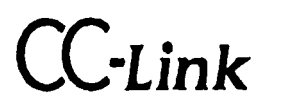

# F156 WEIGHING CONTROLLER

**OPERATION MANUAL** 

「CC-Link Ver.1.10」

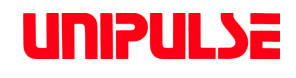

07 JUN. 2012 REV. 1.40

## INTRODUCTION

Thank you for purchasing our F156 weighing controller.

This machine based on our long-established weighing technology, is standard-loaded with Mitsubishi Electric's field network CC-Link interface, facilitates linking with a PLC (Programmable Logic Controller). Also, as a fail-safe measure, it is equipped with the function of automatically shutting off the load cell power supply when the load cell and lines are short-circuited or overloaded.

Please carefully read this operation manual before using the F156 in order to fully deliver excellent performance and proper and safe use.

#### **Description in this manual**

Basically, initial (default) values are underlined for selecting settings and for setting values.

Example) Digital filter

|         | 8: 256 times       | 5: 32 times        | 2: | 4 times |
|---------|--------------------|--------------------|----|---------|
| Setting | 7: 128 times       | <u>4: 16 times</u> | 1: | 2 times |
|         | 6: 64 times        | 3: 8 times         | 0: | OFF     |
|         | * In this ages "1. | 16 times?" is the  |    |         |

\* In this case, "4: 16 times" is the initial value.

#### About the operational changes of the external input/output functions

In F156s with software versions earlier than 2.22, fixed functions would be assigned to external control inputs, but these have been made selective in the same way as external control outputs; external control input selection 0 to external control input selection 4 are added to setting codes from 70 to 74.

For the details of respective functions, see "8.EXTERNAL INPUT/OUTPUT (Amphenol Connector)" on p.117.

In the initial condition, the settings are as in the case of use of the simple comparison mode; therefore, if you use the sequence mode and request the conventional assignments, please make settings as follows:

| Setting code | Setting value | Pin No. | FUNCTION         |
|--------------|---------------|---------|------------------|
| 70           | 8             | 10      | No function      |
| 71           | 5             | 11      | Feed/Discharge   |
| 72           | 2             | 12      | Tare subtraction |
| 73           | 6             | 13      | Sequence start   |
| 74           | 7             | 14      | Sequence stop    |

For use of the sequence mode (Setting code 46 "Sequence Mode" is 1)

# **Safety Precautions**

## Be sure to read for safety.

In order to have an F156 Weighing Controller used safely, notes I would like you to surely follow divide into A WARNING and A CAUTION, and are indicated by the following documents. Notes indicated here are the serious contents related safely. Please use after understanding the contents well.

# 

Misuse may cause the risk of death or serious injury to persons.

# 

Misuse may cause the risk of injury to persons or damage to property.

# M WARNING

- Use F156 with correct supply voltage.
- Carefully check wiring, etc. before applying power.
- Do not disassemble the main body for modifications or repair.
- Be sure to use crimp contacts for connection to terminal blocks, and do not to connect bare wires as they are.
- Be sure to ground the protective ground terminal.
- When smoke, a nasty smell, or strange sound, please shut off a power supply immediately and extract a power supply cable.
- Do not install in the following environments.
  - Place s containing corrosive gas or flammable gas.
  - Where the product may be splashed with water, oil or chemicals.
- About the built-in lithium battery
   Never disassemble, deform under pressure or throw the battery into fire. The battery may explode, catch fire or leak.
  - Battery

Model : CR14250SE made by SANYO Electric Co., Ltd. Nominal voltage : 3V Nominal electric capacity : 850mAh

# 

- Be sure to disconnect the power cable when performing the following.
  - Attachment/detachment of load cell connector, external I/O connector, console or RS-232C connection connector.
  - Wiring/connection of cables to terminal blocks.
  - Connection of the ground line.
- For connection to the signal I/O terminal block, wire correctly after checking the signal names and terminal block numbers.

Also, turn off the power of the main body before connection/wiring to the signal I/O terminal block.

Use shielded cable for connection with load cell unit and RS-232C.

• Take adequate shielding measures when using at the following locations.

- Near a power line.
- Where a strong electric field or magnetic field is formed.
- Where static electricity, relay noise or the like is generated.
- Do not install in the following environments.
  - Places exposed to direct sunlight.
  - Where the temperature and/or humidity exceeds the range in the specifications.
  - Place s with large quantities of dust, salt or iron powder.
  - Where the main body is directly affected by vibration or shock.
- Do not use it, broken down.

When you send F156 by repair etc., please take sufficient measures against a shock.

# CONTENTS

| 1. PART NAMES AND FUNCTIONS                                                                       | 1                    |
|---------------------------------------------------------------------------------------------------|----------------------|
| 2. CONNECTION                                                                                     | 5                    |
| 2-1. Load cell Connection<br>2-1-1. Load cell signals<br>2-1-2. Connecting load cells in parallel | 5<br>5<br>6          |
| 2-2. CC-Link Interface Connection                                                                 | 8                    |
| 2-3. Console Connection                                                                           | 9                    |
| 2-4. External Input/Output (Amphenol Connector) Connection                                        | 10                   |
| <ul> <li>2-5. SI/F Interface Connection</li></ul>                                                 | 11<br>11<br>12<br>13 |
| 3. CC-LINK INTERFACE                                                                              | 14                   |
| 3-2. Communication Setting Rotary Switch                                                          | 14                   |
| 3-3. Communication Status Indicators                                                              | 14                   |
| 3-4. Outline of the Buffer Memory for Communication                                               | 15                   |
| 3-5. Buffer Memory Assignments                                                                    | 16                   |
| 3-6. Setting Procedures                                                                           | 28                   |
| 3-7. Sample Ladder                                                                                | 31                   |
| 4. CALIBRATION                                                                                    | 36                   |
| 4-1. What is Calibration?                                                                         | 36                   |
| 4-2. Operation of Actual Load Calibration                                                         | 37                   |

| <ul> <li>4-3. Actual Load Calibration</li></ul>   | 38<br>39<br>40<br>41<br>42<br>43<br>44<br>47<br>49 |
|---------------------------------------------------|----------------------------------------------------|
| 5. WEIGHT DISPLAY                                 | 50                                                 |
| 5-1. Gross and Net Weight • Tare Weight           | 50                                                 |
| 5-2. Weight Value Reading                         | 51                                                 |
| 6. FUNCTIONS                                      | 52                                                 |
| 6-1. Tare Subtraction                             | 52                                                 |
| 6-2. Preset Tare Weight                           | 53                                                 |
| 6-3. Digital Zero Regulation Value                | 55                                                 |
| 6-4. Digital Zero                                 | 56                                                 |
| 6-5. Motion Detection                             | 57                                                 |
| 6-6. Zero Tracking                                | 59                                                 |
| 6-7. Gravitational Acceleration                   | 61                                                 |
| 6-8. Digital Filter                               | 62                                                 |
| 6-9. Analog Filter                                | 63                                                 |
| 6-10. Net Over                                    | 64                                                 |
| 6-11. Gross Over                                  | 65                                                 |
| <ul> <li>6-12. Discharging Control Mode</li></ul> | 66<br>66<br>72<br>73<br>75<br>78<br>79<br>79       |
| J-12-7, UVG1/UTIUGI UVITIPATISVITITIVUG           |                                                    |

| 6-12-8. Upper/lower limit comparison 2                                 | 82  |
|------------------------------------------------------------------------|-----|
| 6-12-9. Comparison inhibit time / Judging time / Complete output time  | 83  |
| 6-12-10. Complete output mode<br>6-12-11 Auto free fall compensation / | 85  |
| Auto free fall compensation regulation /                               |     |
| Average count of auto free fall compensation /                         |     |
| Auto free fall compensation coefficient                                | 86  |
| 6-13 Sequence Control                                                  | 91  |
| 6-13-1. Normal sequence (with judgment)                                |     |
| 6-13-2. Sequence with adjust feeding valid                             | 95  |
| 6-13-3. Sequence without judgment                                      | 98  |
| 6-13-4. About the stop signal                                          | 99  |
| and auto free fall compensation                                        | 100 |
| 6-13-6. Sequence Error                                                 | 102 |
| 7. REMOTE CONSOLE UNIT                                                 | 103 |
| 7-1 C110 Operation                                                     | 104 |
|                                                                        | 104 |
| 7-2. C120 Operation                                                    | 109 |
| 7-3. Mode Tree Chart                                                   | 114 |
| 8. EXTERNAL INPUT/OUTPUT (Amphenol Connector)                          | 117 |
| 8-1. Connector Pin Assignments                                         | 117 |
| 8-2. Output (Meanings of Signals)                                      | 118 |
| 8-3. Input (Meanings of Signals)                                       | 119 |
|                                                                        |     |
| 9. SI/F 2-WIRE SERIAL INTERFACE                                        | 121 |
| 10. RS-232C INTERFACE                                                  | 123 |
| 10-1. Communication Settings                                           | 123 |
| 10-2. Connector Pin Assignments                                        | 124 |
| 10-3. Communication Format                                             |     |
| 10-4 List of Set Value                                                 | 120 |
|                                                                        | 129 |
| 10-5. List of Command                                                  | 133 |

| 11. | ΤН   | IE LIST OF INITIAL SETTING CODE134         |
|-----|------|--------------------------------------------|
| 11  | 1-1. | Setting Range Details of the Set Value 139 |
| 12. | ER   | ROR CODES144                               |
| 13. | DII  | MENSIONS146                                |
| 14. | BL   | OCK DIAGRAM147                             |
| 15. | SP   | PECIFICATIONS148                           |
| 15  | 5-1. | Analog section 148                         |
| 15  | 5-2. | Setting section 148                        |
| 15  | 5-3. | Interface 149                              |
| 15  | 5-4. | General performance 14                     |
| 15  | 5-5. | Accessories                                |

## **1. PART NAMES AND FUNCTIONS**

### ♦ Front Panel

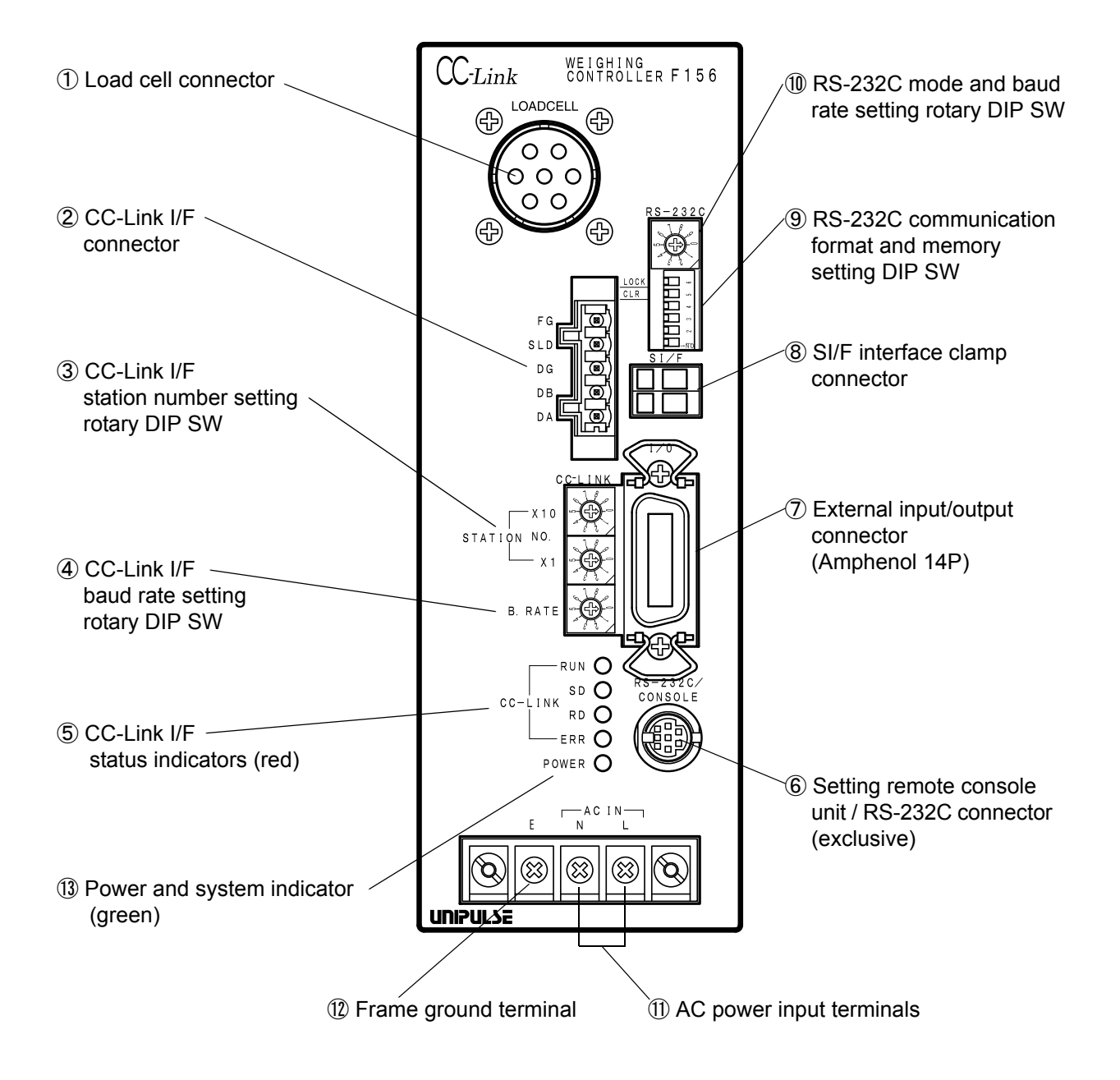

### 1 Load cell connector

Connect a load cell by using the included connector (female).

#### ② CC-Link I/F connector

Connect a CC-Link interface cable by using the included connector (female).

#### ③ CC-Link I/F station number setting rotary DIP SW

Set a CC-Link I/F station number with two switches: first and second digits. The setting range is 1-63.

#### (4) CC-Link I/F baud rate setting rotary DIP SW

The setting range is 0 - 4.

| Setting | Baud rate (bps) |  |
|---------|-----------------|--|
| 0       | 156k            |  |
| 1       | 625k            |  |
| 2       | 2.5M            |  |
| 3       | 5M              |  |
| 4       | 10M             |  |

#### **(5)** CC-Link I/F status indicators (red LED)

Monitor the CC-Link I/F communications status.

| LED name | LED ON                                                          | LED OFF                                                   | LED Blinking                                 |
|----------|-----------------------------------------------------------------|-----------------------------------------------------------|----------------------------------------------|
| RUN      | • Normal                                                        | <ul><li> Reset action</li><li> No communication</li></ul> |                                              |
| SD       | Transmitting                                                    |                                                           |                                              |
| RD       | • Receiving                                                     |                                                           |                                              |
| ERR      | <ul><li>Setting error</li><li>CRC error</li><li>Fault</li></ul> | • Normal                                                  | • Power-on-time<br>switch setting<br>changed |

### 6 Setting remote console unit/RS-232C connector

(Usable exclusively)

For the RS-232C, use the attached connector.

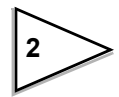

#### ⑦ External input/output connector (amphenol 14P)

Feed/Discharge control outputs, control inputs, etc., are assigned as itemized below.

| Open collector output:                  | 7 ports |
|-----------------------------------------|---------|
| Contact input (photocoupler primary):   | 5 ports |
| Common (insulated power supply ground): | 2       |

#### **(8)** SI/F interface (clamp connector)

This is a 2-wire serial interface to connect UNIPULSE-manufactured printer, external display, etc., which is a nonpolar type, and to which up to three external devices can be connected in parallel. For connection, parallel two-core cables, cabtyre cables, and the like can be used.

#### (9) RS-232C communication format and memory setting DIP SW

Switch No. 1 - 4 are switches to set the RS-232C communication format, No. 5 is a switch to initialize set values from setting code 00 to 09,13and 19, No. 6 is a lock switch to prevent rewriting of calibration data, etc. For details of the RS-232C, see "10.RS-232C INTERFACE" on p.123.

| No. | Function             | ON        | OFF         | Validation<br>timing |
|-----|----------------------|-----------|-------------|----------------------|
| 6   | Memory lock          | Valid     | Invalid     | Always               |
| 5   | Memory clear Note 1) | Clear     | Not clear   |                      |
| 4   | Parity bit           | Odd       | Even        | Only, of             |
| 3   | Parity bit           | Available | Unavailable | start-up             |
| 2   | Stop bit             | 2bit      | 1bit        | · ··I                |
| 1   | Data length          | 7bit      | 8bit        |                      |

#### List of functions

Note 1) Set values other than those stored in NOV.RAM are initialized.

(For details, see "11.THE LIST OF INITIAL SETTING CODE" on p.134.)

### (1) RS-232C mode and baud rate setting rotary DIP SW

Set the console mode at 0, and the baud rate in the RS-232C communication mode at 1 - 6 as follows:

Rotary switch (mode and baud rate)

| No.      | Mode and baud rate |                            |
|----------|--------------------|----------------------------|
| 0:       | Console mode (C11  | 0 or C120)                 |
| 1:       | 1200 bps           |                            |
| 2 :      | 2400 bps           |                            |
| 3 :      | 4800 bps           | DS 222C communication mode |
| 4 :      | 9600 bps           | KS-232C communication mode |
| 5 :      | 19200 bps          |                            |
| 6 :      | 38400 bps          |                            |
| 7 to 9 : | Setting disabled   |                            |

#### (1) AC power input terminals (red screws)

Input 100V 50/60Hz as the standard.

#### 1 Frame ground terminal

Be sure to ground (low ground resistance where possible).

#### (1) Power and system indicator (green LED)

LED ON during normal operation, functioning as a power lamp.

LED blinking during calibration, and when a fatal system error occurs.

## List of functions

| LED status                                                | System status                                                                                  | Remark                                                                                       |
|-----------------------------------------------------------|------------------------------------------------------------------------------------------------|----------------------------------------------------------------------------------------------|
| LED ON                                                    | During normal operation                                                                        |                                                                                              |
| LED Blinking with 50% duty                                | During calibration                                                                             | Automatically restored<br>to the lighting state when<br>calibration is normally<br>completed |
| LED Blinking with<br>low duty at a short<br>lighting time | Load cell power supply<br>shutdown with voltage<br>trouble between power<br>feedback +S and –S | Remove obstacles, and<br>then turn the power off<br>and on again. *                          |
| LED Blinking with<br>high duty at a long<br>lighting time | Voltage drop of the back-<br>up lithium battery                                                | For replacement of the battery, contact us.                                                  |

\* Obstacles may be failure, mis-wiring, overload, etc., of the load cell.

## 2. CONNECTION

## 2-1. Load cell Connection

This connector is for connecting a load cell. The adaptable plug is a HIROSE-manufactured JR-16PK-7S (attached) or its equivalent.

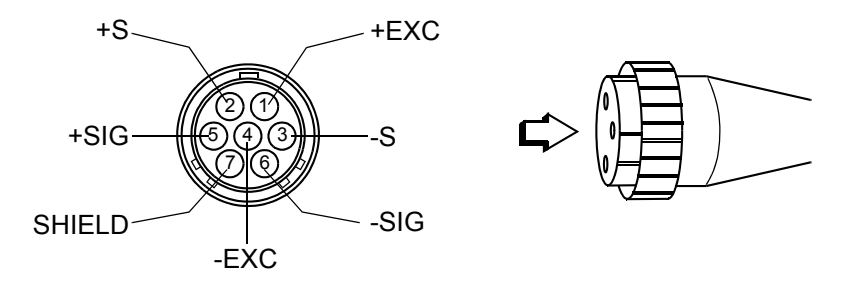

| Pin No. | Signal (6-wire) | Signal (4-wire)  |
|---------|-----------------|------------------|
| 1       | + EXC           | + EXC            |
| 2       | + S             | (connect 1 to 2) |
| 3       | - S             | - EXC            |
| 4       | - EXC           | (connect 3 to 4) |
| 5       | + SIG           | + SIG            |
| 6       | - SIG           | - SIG            |
| 7       | SHIELD          | SHIELD           |

## 2-1-1. Load cell signals

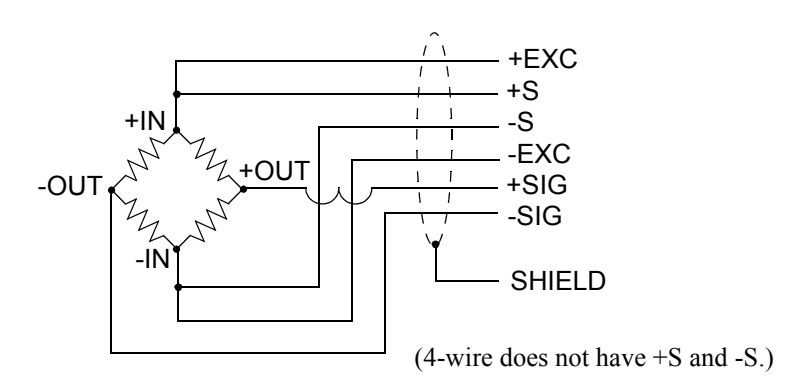

## 2-1-2. Connecting load cells in parallel

Some industrial applications require several load cells connected in parallel (e.g., tank or flow scales).

A summing junction box should be used to facilitate connection and corner correction.

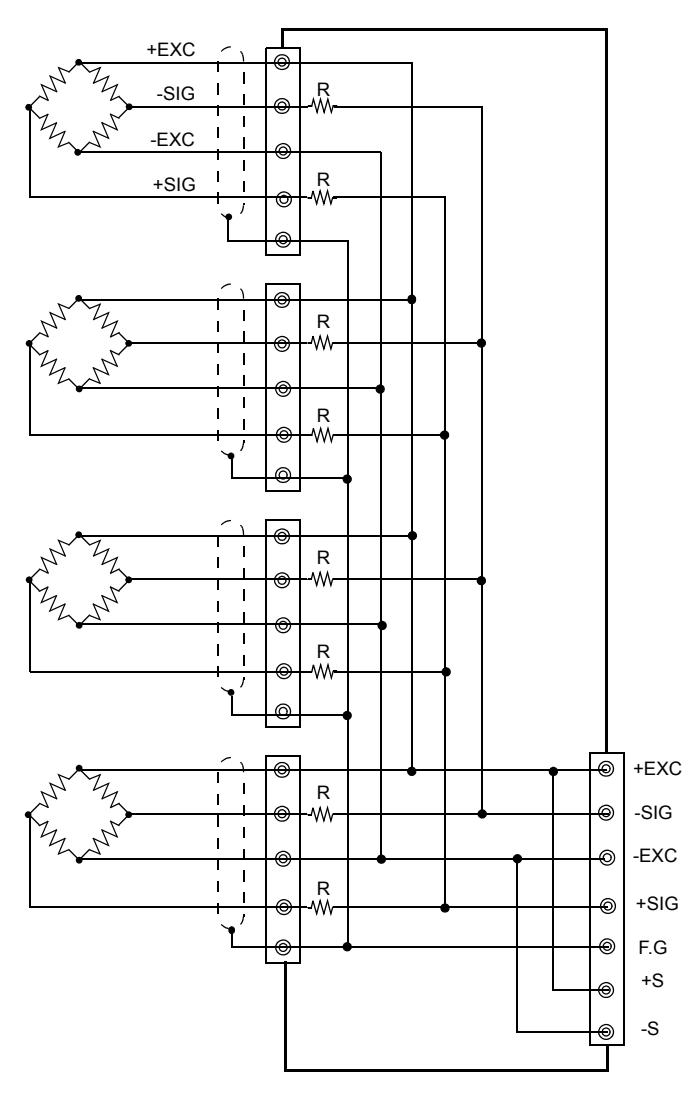

'n' (number) load cells connected in parallel are considered <u>one</u> unit whose capacity is 'n' x rated capacity of load cells (load cells must have the same capacity, bridge resistance, and mV/V). The averaging resistor (R) must be in same relative ratios with a low temperature coefficient.

Averaging resistors are not needed if load cells were designed for parallel connection.

CAUTION

When connecting several load cells in parallel, load cell capacity should be higher than expected load to compensate for mechanical shock or eccentric loading.

## CAUTION

- The load cell excitation voltage of the F156 is 10V. Unless its maximum excitation voltage is 10V or more, the load cell may generate heat or be damaged.
- For connecting a 4-wire load cell to the F156, be sure to connect +EXC and +S, and -EXC and -S. Even if +S and -S are not connected, normal operation will seem to be performed, but the load cell may generate heat or be damaged because excessive voltage is applied.

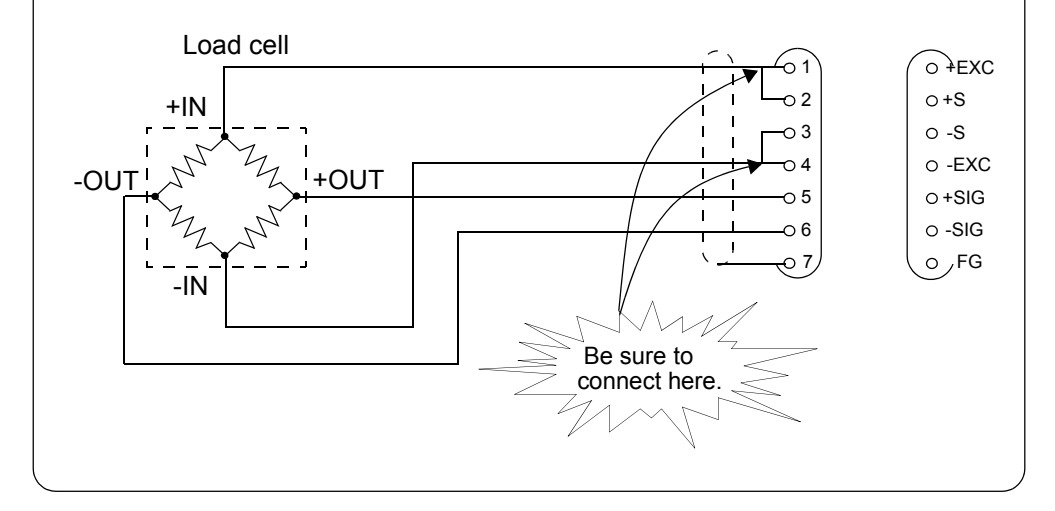

## 2-2. CC-Link Interface Connection

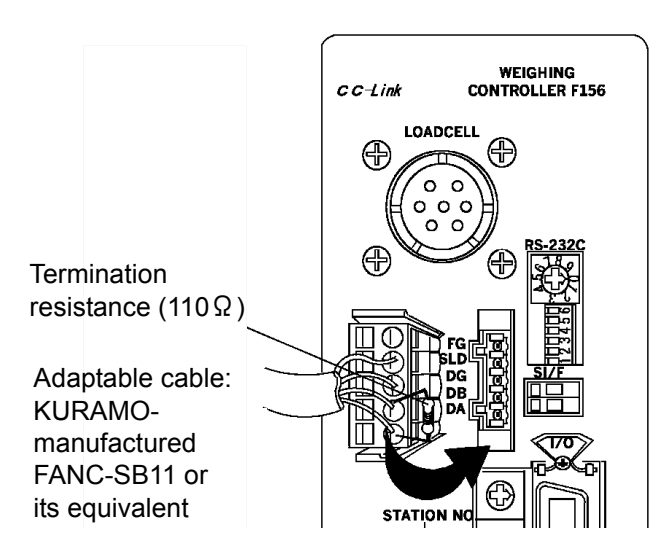

Adaptable plug : WAGO 721-105/037-000 (Attachment)

| Name | Signal type         | Remarks                             |
|------|---------------------|-------------------------------------|
| DA   | DA side signal line | 110 $\Omega$ termination resistance |
| DB   | DB side signal line | between them at a bus end           |
| DG   | Signal line ground  |                                     |
| SLD  | Shield              | Cable shield                        |
| FG   | Frame ground        |                                     |

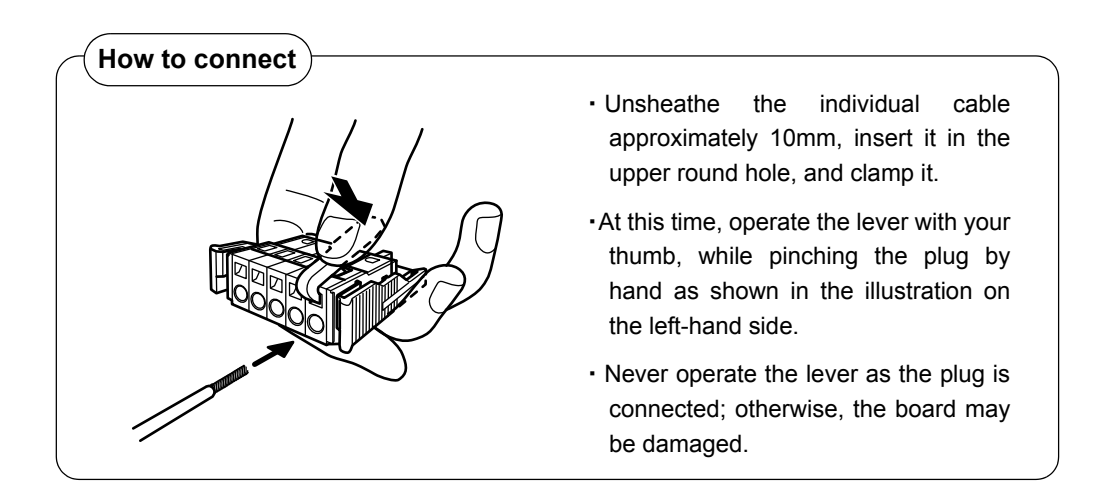

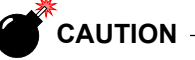

When the DA and DB signal lines and resistance are to be connected to the connector, be aware that poor contact may result if the nipping conditions differ between the leg of the resistance and signal lines.

## 2-3. Console Connection

The setting remote console unit (C110/C120) can display all commands, parameter settings, weight values, and status.

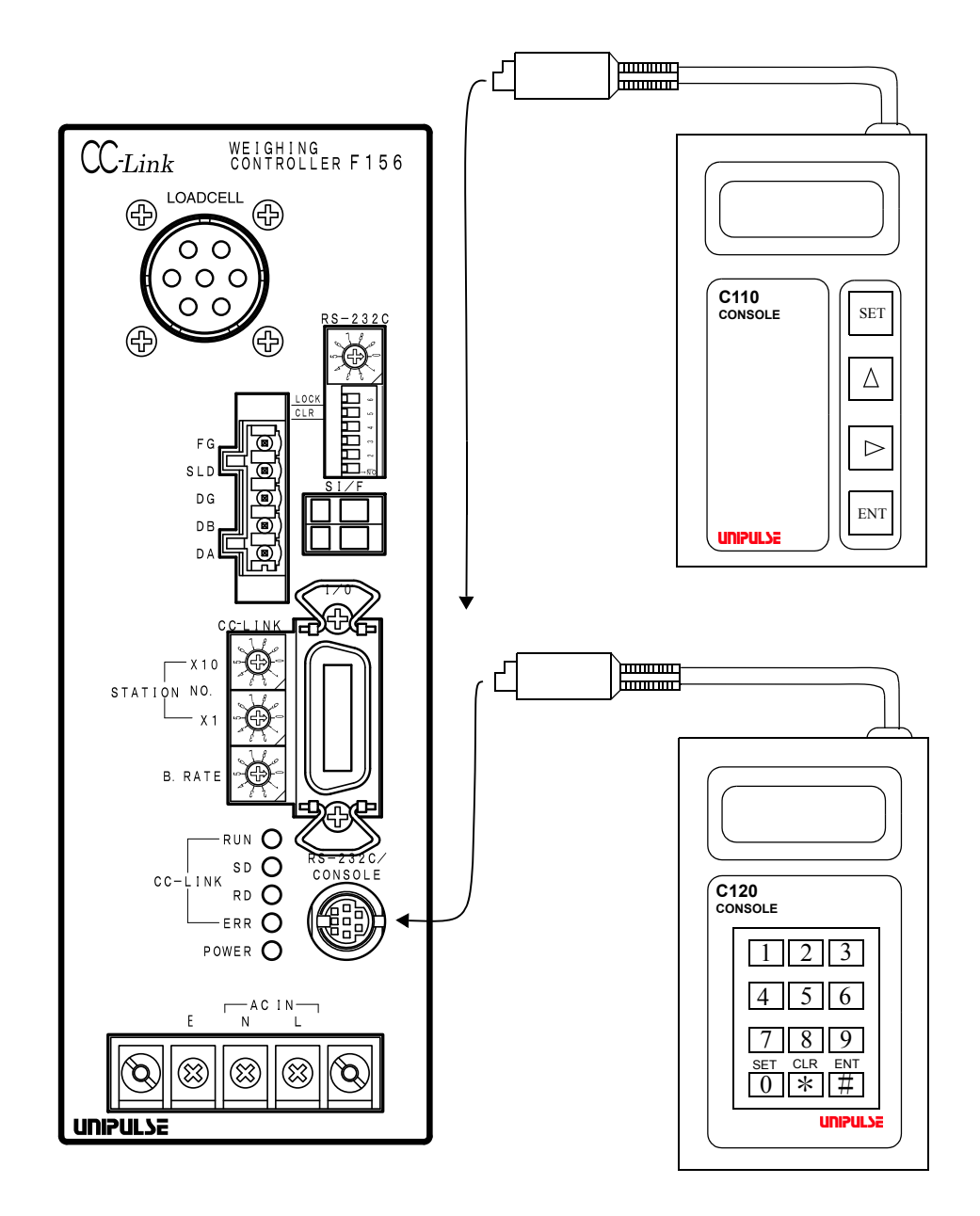

9

## 2-4. External Input/Output (Amphenol Connector) Connection

The adaptable connector (plug) is DDK-manufactured 57-30140 (included) or its equivalent.

Connect referring to the internal circuit diagram shown below.

#### For input

The signal input/output circuit inputs signals by short-circuiting and opening the input and COM terminals.

Short circuits are made by contact (relay, switch, etc.) or noncontact (transistor, TTL open collector output, etc.)

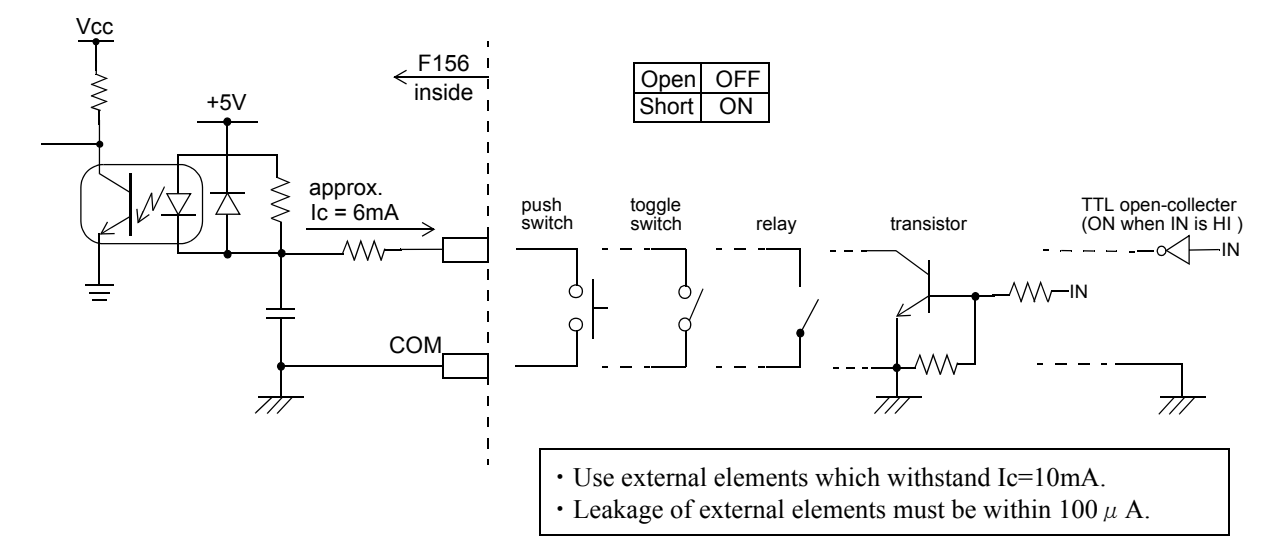

#### For output

The signal output circuit outputs signals by means of a transistor open collector.

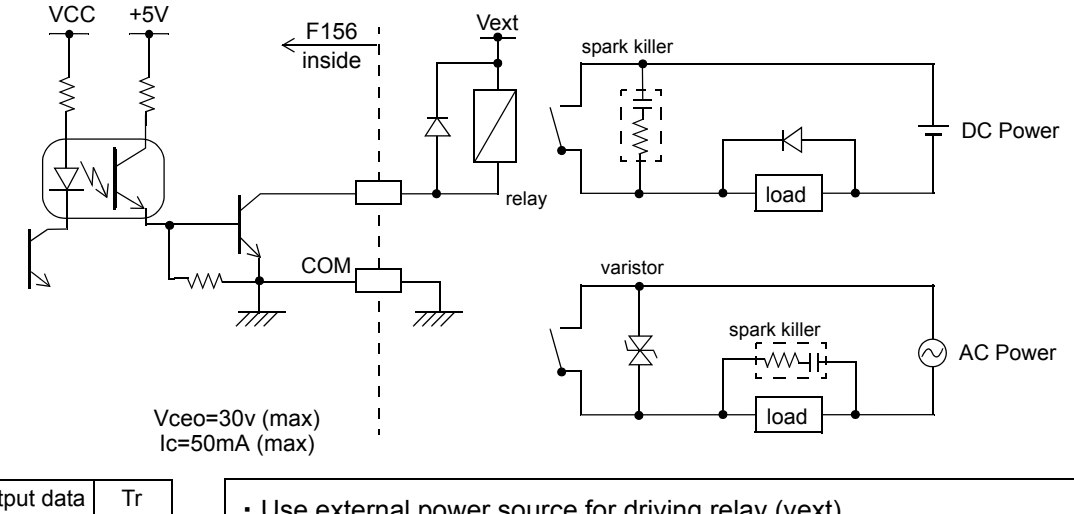

| Output data | Tr  |  |
|-------------|-----|--|
| 0           | OFF |  |
| 1           | ON  |  |

Use external power source for driving relay (vext).

· Do not short-circuit the load, such as a coil of relay , that will break the output transistor.

· Connect a surge absorber or a spark killer to the relay circuit as shown in the draft so that to reduce noise trouble and extend the life of relay.

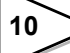

## 2-5. SI/F Interface Connection

## 2-5-1. Connection to a cage clamp type terminal block

Connect to the cage clamp type terminal block by using the included mini-screwdriver.

1. Unsheather the electric wire to be connected 5 - 6mm, and twist its end to such an extent that it will not become loose.

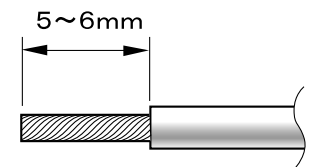

- 2. Firmly insert the screwdriver into the upper hole while slightly pushing it up.
- 3. Insert the electric wire into the right hole so as not to loosen its end.

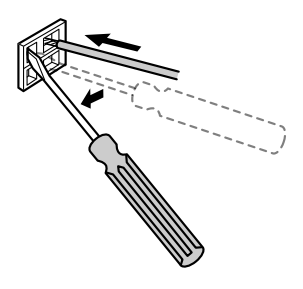

4. Pull out the screwdriver.

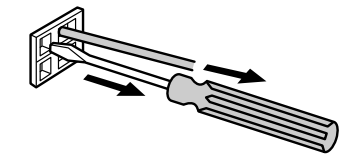

5. Lightly pull the electric wire to make sure that it is securely clamped.

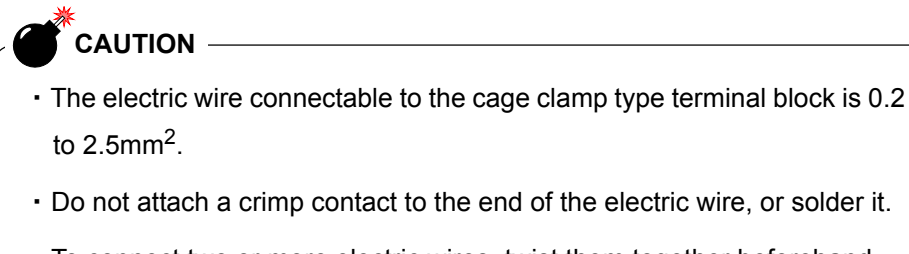

To connect two or more electric wires, twist them together beforehand.

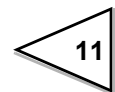

## 2-5-2. Connection of external devices

This is a 2-wire serial interface to connect a UNIPULSE-manufactured printer, external display, etc., which is a nonpolar type, and to which up to three external devices can be connected in parallel.

For connection, use parallel two-core cables, cabtyre cables, and the like.

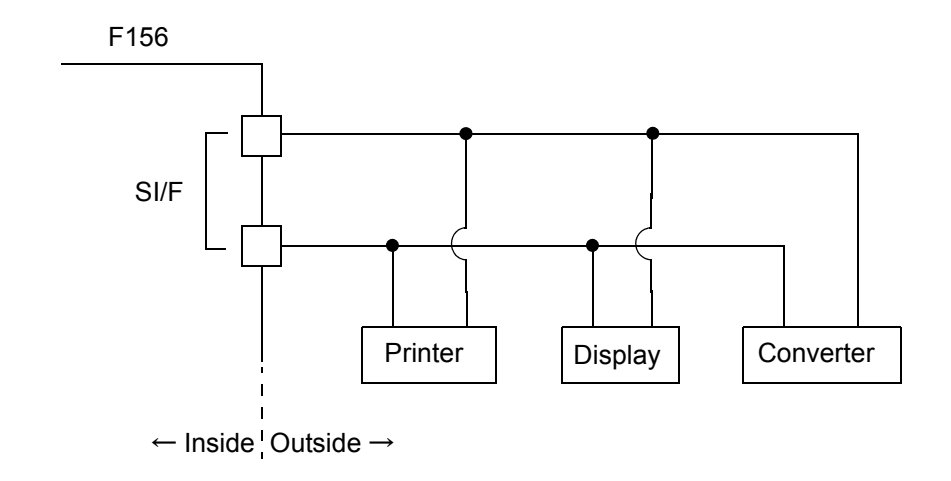

## 2-6. RS-232C Interface Connection

Exclusively connect to the same connector on the F156 or this unit as the console. (See "2-3.Console Connection" on p.9)

Connector : HOSIDEN TCP8080-01-020 (Attachment)

#### **Connector-Pin Assignment**

| Pin No. | Signal                       |
|---------|------------------------------|
| 1       |                              |
| 2       | TxD                          |
| 3       | RxD                          |
| 4       |                              |
| 5       |                              |
| 6       | + 5V (No protection circuit) |
| 7       | GND                          |
| 8       |                              |
| casing  | F.G.                         |

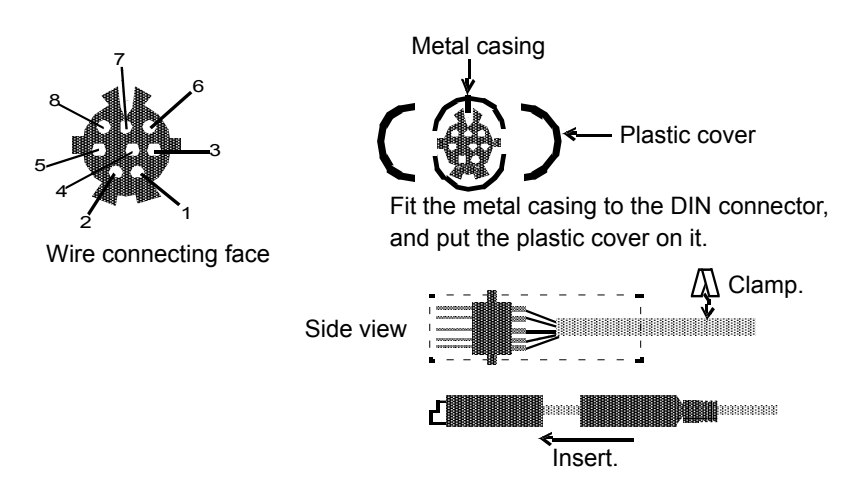

#### Example of cabling

A representative example of DTE-DTE connection is shown below. Changes should be made depending on the equipment to be connected.

For details, see the instruction manual of the equipment to be connected.

| TCP80  | F156<br>80-01-020 |                                       | PC, et<br>Dsub 9 | c.<br>pin |
|--------|-------------------|---------------------------------------|------------------|-----------|
| Casing | F.G.              | · · · · · · · · · · · · · · · · · · · | Casing           | 9         |
| 2      | TxD               |                                       | TxD              | 3         |
| 3      | RxD               |                                       | RxD              | 2         |
| 7      | GND               |                                       | GND              | 5         |
|        |                   |                                       | RTS              | 7         |
|        |                   | • •                                   | DSR              | 6         |
|        |                   |                                       | CD               | 1         |
|        |                   | <b>-</b>                              | CTS              | 8         |
|        |                   |                                       | DTR              | 4         |

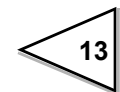

## **3. CC-LINK INTERFACE**

## 3-1. Outline

With the F156, standard-loaded with the CC-Link interface (capable of the latest Ver.1.10), you can easily construct a high-speed weighing system on the CC-Link network.

The F156 is a remote device occupying two stations. In the case of construction with the F156 alone, up to 32 units, including one master, can be connected to the bus.

All commands and parameters executable with the console can be set on the CC-Link. Therefore, jobs can quickly be changed in a large-scale weighing system using a large number of load cells.

## 3-2. Communication Setting Rotary Switch

Decide the station number and baud rate.

Be careful not to make invalid settings.

These settings are read when the power is turned on.

|             | Setting range |  |
|-------------|---------------|--|
| Station No. | 1 to 63       |  |
| Baud rate   | 0 to 4        |  |

• Baud rate

0:156k, 1:625k, 2:2.5M, 3:5M, 4:10M

## CAUTION

About setting of Mitsubishi general-purpose PLC CPU unit

If using Mitsubishi general-purpose PLC MELSEC-Q series, please set the mode configuration and station type as following in the configuration of master station network parameters.

- Mode configuration: Remote net Ver.1 mode
- Station type: Remote device stations
- ("Station information"  $\rightarrow$  "Station type")

## 3-3. Communication Status Indicators

The communication status is indicated by LED.

| LED name | LED ON                                                              | LED OFF                                                   | LED Blinking                               |
|----------|---------------------------------------------------------------------|-----------------------------------------------------------|--------------------------------------------|
| RUN      | • Normal                                                            | <ul><li> Reset action</li><li> No communication</li></ul> |                                            |
| SD       | Transmitting                                                        |                                                           |                                            |
| RD       | • Receiving                                                         |                                                           |                                            |
| ERR      | <ul> <li>Setting error</li> <li>CRC error</li> <li>Fault</li> </ul> | • Normal                                                  | Power-on-time<br>switch setting<br>changed |

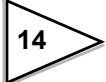

## 3-4. Outline of the Buffer Memory for Communication

The Mitsubishi PLC CC-Link master/local unit communicates with the F156 by using the buffer memory in the unit. Hereafter,

the master unit (master station) is called "M" and

the F156 (remote device station) is called "R" in the explanation.

Since one F156 occupies two stations, station numbers are set as shown below when two or more F156s are connected. The upper column and lower column show the buffer name and buffer address (head), respectively. As just described, the addresses allocated to the remote stations in the master station change according to the station number.

| Station<br>No. | Remote input          | Remote output         | Remote                  | register                |            |
|----------------|-----------------------|-----------------------|-------------------------|-------------------------|------------|
|                | 32 points/<br>station | 32 points/<br>station | M → R<br>4 word/station | R → M<br>4 word/station |            |
| 1              | RX000h                | RY000h                | RW w 0000               | RWr0000                 |            |
|                | 00E0h                 | 0160h                 | 01E0h                   | 02E0h                   | 1st        |
|                | RX020h                | RY020h                | RW w 0004               | RWr0004                 | F156       |
|                | 00E2h                 | 0162h                 | 01E4h                   | 02E4h                   |            |
| 3              | RX040h                | RY040h                | RW w 0008               | RWr0008                 |            |
|                | 00E4h                 | 0164h                 | 01E8h                   | 02E8h                   | 2nd        |
|                | RX060h                | RY060h                | RWw0012                 | RWr0012                 | F156       |
|                | 00E6h                 | 0166h                 | 01ECh                   | 02ECh                   |            |
| 5              | RX080h                | RY080h                | RWw0016                 | RWr0016                 | <b>T</b> 7 |
|                | 00E8h                 | 0168h                 | 01F0h                   | 02F0h                   | ]↓         |

Specified F156s are accessed by using these buffer addresses.

In the application program of the PLC, the buffer memory is accessed by the FROM/TO instruction at A series.

The following explanations are given on the F156 of station No. 1.

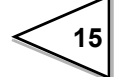

## 3-5. Buffer Memory Assignments

### Data area

## <u>Remote register M $\rightarrow$ R (Mitsubishi PLC $\rightarrow$ F156)</u>

|         | Buffer  | Device  | Description       |               |
|---------|---------|---------|-------------------|---------------|
| Station | address | $M\toR$ | MSB               | LSB           |
| 1       | 01E0H   | RWw0000 | Unused            | 32bit         |
|         | 01E1H   | RWw0001 |                   |               |
|         | 01E2H   | RWw0002 | Unused            | 32bit         |
|         | 01E3H   | RWw0003 |                   |               |
| 2       | 01E4H   | RWw0004 |                   | L             |
|         | 01E5H   | RWw0005 | Writing data area | 32bit<br>H    |
|         | 01E6H   | RWw0006 | 0                 | Code No. 8bit |
|         | 01E7H   | RWw0007 | Unused            | 16bit         |

#### Explanation of remote resistor $M \rightarrow R$

Writing data area (32 bit binary) (0 to 99999)
 Use to write set values.

 $\bigcirc$  Code No. (8 bit binary) (00 to 99)

Set a code No. Be aware that the response flag does not turn on to an invalid command. The high byte is ignored.

|         | D. ((   | <b>.</b> .        |                          |                       |
|---------|---------|-------------------|--------------------------|-----------------------|
|         | Buffer  | Device            | Description              |                       |
| Station | address | $M \rightarrow R$ | MSB                      | LSB                   |
| 1       | 02E0H   | RWr0000           |                          | L                     |
|         | 02E1H   | RWr0001           | Indicated value (net/gro | oss) 32bit            |
|         |         |                   |                          | Н                     |
|         | 02E2H   | RWr0002           | 0                        | Error code 8bit       |
|         |         |                   |                          |                       |
|         | 02E3H   | RWr0003           | 0                        | Error assistance code |
|         |         |                   |                          | 8bit                  |
| 2       | 02E4H   | RWr0004           |                          | L                     |
|         |         |                   | Reading out data area    | 32bit                 |
|         | 02E5H   | RWr0005           |                          | Н                     |
|         |         |                   |                          |                       |
|         | 02E6H   | RWr0006           | 0                        | Code No. (response)   |
|         |         |                   |                          | 8bit                  |
|         | 02E7H   | RWr0007           | Unused                   | 16bit                 |
|         |         |                   |                          |                       |

### <u>Remote resistor $R \rightarrow M$ (F156 $\rightarrow$ Mitsubishi PLC)</u>

#### Explanation of remote resistor $R \rightarrow M$

- Weight value (32 bit binary) (-99999 to 99999)
   Indicates the weight value. If the data is minus, two's-complement numbers will result.
- © Error code (4bit BCD) (0 to 9)
   Indicates the error code of the indicator.
   For details, see "12.ERROR CODES" on p.144.
- Error assistance code (4bit BCD) (0 to 9)
   Indicates the error code of the indicator. "0" represents no error. Error code "1" and error assistance code "9" represent "calibration error 9."
   For details, see "12.ERROR CODES" on p.144.
- Reading out data area (32 bit binary) (0 to 99999)Area to read set values.
- Code No. response (8 bit binary) (00 to 255)Set a code No. for request ON.

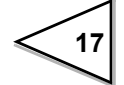

## Code List

## Set value writing and operation instructions (R/W relay OFF)

| Item                                            | Code No.<br>(RWw0006) | Setting Range<br>(RWw0004~0005) |
|-------------------------------------------------|-----------------------|---------------------------------|
| Final                                           | 00                    | 0 to 99999                      |
| Set Point 1                                     | 01                    | 0 to 99999                      |
| Set Point 2                                     | 02                    | 0 to 99999                      |
| Compensation                                    | 03                    | 0 to 9999                       |
| Over                                            | 04                    | 0 to 999                        |
| Under                                           | 05                    | 0 to 999                        |
| Upper Limit                                     | 06                    | 0 to 99999                      |
| Lower Limit                                     | 07                    | 0 to 99999                      |
| Near Zero                                       | 08                    | 0 to 99999                      |
| Preset Tare Value                               | 09                    | 0 to 99999                      |
| Comparison Inhibit Time                         | 10                    | 0 to 999                        |
| Judging Time                                    | 11                    | 0 to 999                        |
| Complete Output Time                            | 12                    | 0 to 999                        |
| Adjust Feeding Time<br>(Sequence Mode)          | 13                    | 0 to 999                        |
| Auto Zero Times<br>(Sequence Mode)              | 14                    | 0 to 99                         |
| Judging Times<br>(Sequence Mode)                | 15                    | 0 to 99                         |
| Auto Free Fall Compensation<br>Coefficient      | 17                    | 0 to 3                          |
| Average Count of Auto Free Fall<br>Compensation | 18                    | 1 to 9                          |
| Auto Free Fall Compensation<br>Regulation       | 19                    | 0 to 99999                      |
| Over/Under Comparison                           | 20                    | 0 to 2                          |
| U/L Limit Comparison                            | 21                    | 0 to 2                          |
| Near Zero Comparison                            | 22                    | 0 to 2                          |
| Feed/Discharge Control Mode                     | 23                    | 0 to 3                          |
| Preset Tare Weight                              | 24                    | 0 to 1                          |
| Auto Free Fall Compensation                     | 25                    | 0 to 2                          |
| Complete Output Mode                            | 26                    | 0 to 2                          |
| Over/Under Comparison mode                      | 27                    | 0 to 3                          |
| U/L Limit Comparison mode                       | 28                    | 0 to 1                          |
| Digital Filter                                  | 30                    | 0 to 8                          |
| Motion Detection (period)                       | 31                    | 0 to 99                         |
| Motion Detection (range)                        | 32                    | 0 to 99                         |
| Zero Tracking (period)                          | 33                    | 0 to 99                         |
| Zero Tracking (range)                           | 34                    | 0 to 99                         |
| Analog Filter                                   | 35                    | 0 to 3                          |
| Console Display Rate (LCD)                      | 38                    | 0 to 3                          |
| SI/F G/N Selection                              | 39                    | 0 to 1                          |

| Item                                           | Code No.<br>(RWw0006) | Setting Range<br>(RWw0004~0005) |
|------------------------------------------------|-----------------------|---------------------------------|
| Balance Weight                                 | 40                    | 0 to 99999                      |
| Capacity                                       | 41                    | 0 to 99999                      |
| Minimum Scale Division                         | 42                    | 1 to 100                        |
| Net Over                                       | 43                    | 0 to 99999                      |
| Gross Over                                     | 44                    | 0 to 99999                      |
| Digital Zero Regulation Value                  | 45                    | 0 to 9999                       |
| Decimal Place                                  | 46                    | 0 to 3                          |
| Gravitational Acceleration                     | 47                    | 1 to 16                         |
| Lock (Soft)                                    | 49                    | 0 to 1                          |
| Simple Comparison /<br>Sequence Mode Selection | 50                    | 0 to 1                          |
| Adjust Feeding in Sequence Mode                | 51                    | 0 to 1                          |
| Near Zero Check in Sequence Mode               | 52                    | 0 to 1                          |
| Weight Value Check in Sequence Mode            | 53                    | 0 to 1                          |
| External Control Output Selection 0            | 60                    | 0 to 16                         |
| External Control Output Selection 1            | 61                    | 0 to 16                         |
| External Control Output Selection 2            | 62                    | 0 to 16                         |
| External Control Output Selection 3            | 63                    | 0 to 16                         |
| External Control Output Selection 4            | 64                    | 0 to 16                         |
| External Control Output Selection 5            | 65                    | 0 to 16                         |
| External Control Output Selection 6            | 66                    | 0 to 16                         |
| External Control Input Selection 0             | 70                    | 0 to 8                          |
| External Control Input Selection 1             | 71                    | 0 to 8                          |
| External Control Input Selection 2             | 72                    | 0 to 8                          |
| External Control Input Selection 3             | 73                    | 0 to 8                          |
| External Control Input Selection 4             | 74                    | 0 to 8                          |
| Tare Subtraction                               | 80                    | (command)                       |
| Tare Reset                                     | 81                    | (command)                       |
| Digital Zero                                   | 82                    | (command)                       |
| Digital Zero Reset                             | 83                    | (command)                       |
| Sequence Start                                 | 84                    | (command)                       |
| Sequence Stop                                  | 85                    | (command)                       |
| Sequence Error Reset                           | 86                    | (command)                       |
| Zero Calibration                               | 90                    | (command)                       |
| Span Calibration                               | 91                    | (command)                       |

## Set value writing and operation instructions (R/W relay OFF) continued

19

| Item                                         | Code No.<br>(RWw0006) |
|----------------------------------------------|-----------------------|
| Final                                        | 00                    |
| Set Point 1                                  | 01                    |
| Set Point 2                                  | 02                    |
| Compensation                                 | 03                    |
| Over                                         | 04                    |
| Under                                        | 05                    |
| Upper Limit                                  | 06                    |
| Lower Limit                                  | 07                    |
| Near Zero                                    | 08                    |
| Preset Tare Value                            | 09                    |
| Comparison Inhibit Time                      | 10                    |
| Judging Time                                 | 11                    |
| Complete Output Time                         | 12                    |
| Adjust Feeding Time (Sequence Mode)          | 13                    |
| Auto Zero Times (Sequence Mode)              | 14                    |
| Judging Times (Sequence Mode)                | 15                    |
| Auto Free Fall Compensation Coefficient      | 17                    |
| Average Count of Auto Free Fall Compensation | 18                    |
| Auto Free Fall Compensation Regulation       | 19                    |
| Over/Under Comparison                        | 20                    |
| U/L Limit Comparison                         | 21                    |
| Near Zero Comparison                         | 22                    |
| Feed/Discharge Control Mode                  | 23                    |
| Preset Tare Weight                           | 24                    |
| Auto Free Fall Compensation                  | 25                    |
| Complete Output Mode                         | 26                    |
| Over/Under Comparison mode                   | 27                    |
| U/L Limit Comparison mode                    | 28                    |
| Digital Filter                               | 30                    |
| Motion Detection (period)                    | 31                    |
| Motion Detection (range)                     | 32                    |
| Zero Tracking (period)                       | 33                    |
| Zero Tracking (range)                        | 34                    |
| Analog Filter                                | 35                    |
| Console Display Rate (LCD)                   | 38                    |
| SI/F G/N Selection                           | 39                    |

## Reading out of set value (R/W relay ON)

| Item                                        | Code No.<br>(RWw0006) |  |
|---------------------------------------------|-----------------------|--|
| Balance Weight                              | 40                    |  |
| Capacity                                    | 41                    |  |
| Minimum Scale Division                      | 42                    |  |
| Net Over                                    | 43                    |  |
| Gross Over                                  | 44                    |  |
| Digital Zero Regulation Value               | 45                    |  |
| Decimal Place                               | 46                    |  |
| Gravitational Acceleration                  | 47                    |  |
| Lock (Soft)                                 | 49                    |  |
| Simple Comparison / Sequence Mode Selection | 50                    |  |
| Adjust Feeding in Sequence Mode             | 51                    |  |
| Near Zero Check in Sequence mode            | 52                    |  |
| Weight Value Check in Sequence Mode         | 53                    |  |
| External Control Output Selection 0         | 60                    |  |
| External Control Output Selection 1         | 61                    |  |
| External Control Output Selection 2         | 62                    |  |
| External Control Output Selection 3         | 63                    |  |
| External Control Output Selection 4         | 64                    |  |
| External Control Output Selection 5         | 65                    |  |
| External Control Output Selection 6         | 66                    |  |
| External Control Input Selection 0          | 70                    |  |
| External Control Input Selection 1          | 71                    |  |
| External Control Input Selection 2          | 72                    |  |
| External Control Input Selection 3          | 73                    |  |
| External Control Input Selection 4          | 74                    |  |

## Reading out of set value (R/W relay ON)

| Station | Buffer<br>Address | Remote<br>Output | Description          | Class          |
|---------|-------------------|------------------|----------------------|----------------|
| 1       | 0160H             | RY0000           |                      |                |
|         |                   | RY0001           |                      |                |
|         |                   | RY0002           | Request              | Use for        |
|         |                   | RY0003           | R / W                | communication  |
|         |                   | RY0004           |                      | handshake with |
|         |                   | RY0005           |                      |                |
|         |                   | RY0006           |                      | - the nost     |
|         |                   | RY0007           |                      |                |
|         |                   | RY0008           |                      |                |
|         |                   | RY0009           |                      |                |
|         |                   | RY000A           |                      |                |
|         |                   | RY000B           |                      | _              |
|         |                   | RY000C           |                      | _              |
|         |                   | RY000D           |                      | _              |
|         |                   | RY000E           |                      | _              |
|         |                   | RY000F           |                      |                |
|         | 0161H             | RY0010           | Digital Zero         |                |
|         |                   | RY0011           | Digital Zero Reset   |                |
|         |                   | RY0012           | Tare Subtraction     |                |
|         |                   | RY0013           | Tare Reset           |                |
|         |                   | RY0014           | Hold                 |                |
|         |                   | RY0015           |                      |                |
|         |                   | RY0016           |                      |                |
|         |                   | RY0017           |                      |                |
|         |                   | RY0018           | Sequence Start       |                |
|         |                   | RY0019           | Sequence Stop        |                |
|         |                   | RY001A           | Sequence Error Reset |                |
|         |                   | RY001B           | Zero Calibration     |                |
|         |                   | RY001C           | Span Calibration     |                |
|         |                   | RY001D           |                      |                |
|         |                   | RY001E           |                      |                |
|         |                   | RY001F           |                      |                |

Remote output (Mitsubishi PLC → F156)

| Station | Buffer<br>Address | Remote<br>Output | Description                              | Class |
|---------|-------------------|------------------|------------------------------------------|-------|
| 2       | 0162H             | RY0020           | Indicated Value Net/Gross<br>Selection   |       |
|         |                   | RY0021           | Feed/Discharge Selection                 |       |
|         |                   | RY0022           | Auto Free Fall Compensation<br>Selection |       |
|         |                   | RY0023           | CPS Write Inhibition Selection           |       |
|         |                   | RY0024           |                                          |       |
|         |                   | RY0025           |                                          |       |
|         |                   | RY0026           |                                          |       |
|         |                   | RY0027           |                                          |       |
|         |                   | RY0028           |                                          |       |
|         |                   | RY0029           |                                          |       |
|         |                   | RY002A           |                                          |       |
|         |                   | RY002B           |                                          |       |
|         |                   | RY002C           |                                          |       |
|         |                   | RY002D           |                                          |       |
|         |                   | RY002E           |                                          |       |
|         |                   | RY002F           |                                          |       |
|         | 0163H             | :                | :                                        | :     |

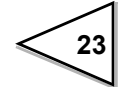

| Signal                                 | Meaning                                                                                      |                      |
|----------------------------------------|----------------------------------------------------------------------------------------------|----------------------|
| Request                                | Reads or writes set values or performs operational common ON edge.                           | ands at              |
| R / W                                  | Turns ON to read set values, and OFF to write set values perform operational commands.       | or                   |
| Tare Subtraction                       | Does tare subtraction at the edge input.                                                     |                      |
| Tare Reset                             | Cancels tare subtraction at the edge input.                                                  |                      |
| Digital Zero                           | Zeros the gross weight at the edge input.                                                    |                      |
| Digital Zero Reset                     | Cancels digital zero at the edge input.                                                      |                      |
| Hold                                   | Holds the weight value at ON, and cancels holding at OF                                      | 'F.<br>Note 1)       |
| Sequence Start                         | Starts measurement in sequence mode at ON edge.                                              |                      |
| Sequence Stop                          | Stops the sequence at ON, and cancels the sequence stop                                      | at OFF.<br>Note 2)   |
| Sequence Error Reset                   | Resets the sequence error at the edge input.                                                 |                      |
| Zero Calibration                       | Starts zero calibration at ON edge.                                                          | Note 5)              |
| Span Calibration                       | Starts span calibration at ON edge.                                                          | Note 5)              |
| Indicated Value Net/Gross<br>Selection | Indicates the gross weight at ON, and the net weight at O                                    | FF.                  |
| Feed/Discharge Selection               | Can switch feed and discharge by setting this bit: d control at ON, and feed control at OFF. | lischarge<br>Note 3) |
| Auto Free Fall Compensation Selection  | Validates the auto free fall compensation function at 0 invalidates it at OFF.               | ON, and<br>Note 4)   |
| CPS Write Inhibition Selection         | Inhibits writing of the CPS set value from the CC-Link and cancels it at OFF.                | k at ON,             |

About RY (Mitsubishi PLC  $\rightarrow$  F156) signals

Note 1) Valid only in simple comparison mode.

Operation will result on OR condition with the hold function by external control input.

- Note 2) Operation will result on OR condition with the sequence stop function by external control input.
- Note 3) Valid only in setting code 23; feed/discharge control mode is set at 3 (external selection (CC-Link)).
- Note 4) Valid only in setting code 25; auto free fall compensation is set at 2 (external selection).
- Note 5) Valid only when setting code 49 "Lock (Soft)" is 0 (invalid) and DIP switch lock ("4-3-1.Calibration lock release" on p.38) is OFF. Be careful not to execute by mistake after calibration.

| Station | Buffer<br>Address | Remote<br>Input | Description          | Class          |
|---------|-------------------|-----------------|----------------------|----------------|
| 1       | 00E0H             | RX0000          |                      |                |
|         |                   | RX0001          |                      |                |
|         |                   | RX0002          | Response             | Use for        |
|         |                   | RX0003          | R/W (Response)       | communication  |
|         |                   | RX0004          |                      | handshake with |
|         |                   | RX0005          |                      | the heat       |
|         |                   | RX0006          | CPU Normal Operation | the nost       |
|         |                   | RX0007          |                      |                |
|         |                   | RX0008          | Decimal Place 0      |                |
|         |                   | RX0009          | Decimal Place 1      |                |
|         |                   | RX000A          |                      |                |
|         |                   | RX000B          |                      |                |
|         |                   | RX000C          |                      |                |
|         |                   | RX000D          |                      |                |
|         |                   | RX000E          |                      |                |
|         |                   | RX000F          |                      |                |
|         | 00E1H             | RX0010          | Near Zero            |                |
|         |                   | RX0011          | Set Point1           |                |
|         |                   | RX0012          | Set Point2           |                |
|         |                   | RX0013          | Set Point3           |                |
|         |                   | RX0014          | Over                 |                |
|         |                   | RX0015          | Go                   |                |
|         |                   | RX0016          | Under                |                |
|         |                   | RX0017          | Stable               |                |
|         |                   | RX0018          | Complete             |                |
|         |                   | RX0019          | Over Scale           |                |
|         |                   | RX001A          | Hold                 |                |
|         |                   | RX001B          | Upper Limit          |                |
|         |                   | RX001C          | Lower Limit          |                |
|         |                   | RX001D          |                      |                |
|         |                   | RX001E          | Sequence Error       |                |
|         |                   | RX001F          | Weight Error         |                |

Relay domain Remote input (F156  $\rightarrow$  Mitsubishi PLC)

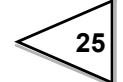

| Station | Buffer<br>Address | Remote<br>Input | Description       | Class |
|---------|-------------------|-----------------|-------------------|-------|
| 2       | 00E2H             | RX0020          | Net/Gross         |       |
|         |                   | RX0021          | Feed/Discharge    |       |
|         |                   | RX0022          |                   |       |
|         |                   | RX0023          |                   |       |
|         |                   | RX0024          |                   |       |
|         |                   | RX0025          |                   |       |
|         |                   | RX0026          |                   |       |
|         |                   | RX0027          |                   |       |
|         |                   | RX0028          | Calibration       |       |
|         |                   | RX0029          |                   |       |
|         |                   | RX002A          |                   |       |
|         |                   | RX002B          |                   |       |
|         |                   | RX002C          | Sequence          |       |
|         |                   | RX002D          |                   |       |
|         |                   | RX002E          |                   |       |
|         |                   | RX002F          |                   |       |
|         | 00E3H             | RX0030          | :                 | :     |
|         |                   | :               | :                 | :     |
|         |                   | RX003A          | Error Status Flag |       |
|         |                   | RX003B          | Remote Ready      |       |
|         |                   | :               | :                 |       |
|         |                   | RX003F          |                   |       |

Relay domain Remote input (F156  $\rightarrow$  Mitsubishi PLC) continued

| Signal               | Meaning                                                                                                    |  |
|----------------------|----------------------------------------------------------------------------------------------------|--|
| Response             | It will be "1" when the command request is normally processed, and "0" results when the request is turned off. |  |
| R/W Response         | Returns the R/W bit status at request-on.                                                                      |  |
| CPU Normal Operation | Repeats ON and OFF in an approximately one-second cycles.                                                      |  |
| Decimal Place 0,1    | Indicates the decimal place.                                                                                   |  |
| Near Zero            | Turns ON when the weight value $\leq$ near zero set value.                                                     |  |
| Set Point 1          | Turns ON when the weight value $\geq$ final – set point 1 set value.                                           |  |
| Set Point 2          | Turns ON when the weight value $\geq$ final – set point 2 set value.                                           |  |
| Set Point 3          | Turns ON when the weight value $\geq$ final – compensation set value.                                          |  |
| Over                 | Turns ON when the weight value > final + over set value.                                                       |  |
| Go                   | Turns ON when the weight value is neither over nor under.                                                      |  |
| Under                | Turns ON when the weight value < final – under set value.                                                      |  |
| Stable               | Turns ON when the weight value is stable.<br>(See the section "Motion detection.")                             |  |
| Complete             | Turns ON when weighing is completed.                                                                           |  |
| Over Scale           | Turns ON when the gross weight > (capacity + 9 scale divisions) (OFL2).                                        |  |
| Hold                 | Turns ON when the weight value is held.                                                                        |  |
| Upper Limit          | Turns ON when the weight value > upper limit set value.                                                        |  |
| Lower Limit          | Turns ON when the weight value < lower limit set value.                                                        |  |
| Sequence Error       | Turns ON when a sequence error occurs.                                                                         |  |
| Weight Error         | Turns ON when a weight error occurs.<br>(LOAD, -LOAD, OFL1, OFL2, OFL3, ZALM)                                  |  |
| Net/Gross            | It will be "0" when the display is net, and it will be "1" when the display is gross.                          |  |
| Feed/Discharge       | Turns OFF in feed control, and turns ON in discharge control.                                                  |  |
| Calibration          | Turns ON during calibration.                                                                                   |  |
| Sequence             | Turns ON during sequence operation.                                                                            |  |
| Error Status Flag    | Turns ON when a calibration error occurs.                                                                      |  |
| Remote Ready         | Turns ON when initialization is completed with the error status flag OFF.                                      |  |

About RX (F156 → Mitsubishi PLC) signal

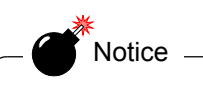

Please confirm turning on Remote ready after turning on the power supply. Don't turn on Request (RY0002) while the Remote Ready is OFF. There is a possibility for it to become impossible to operate normally if writhing to Remote output or to Remote register  $M \rightarrow R$  before it is turned ON.

Moreover, please conduct initialize process on PLC for access to F156 if they ware turned OFF due to the power failure etc.

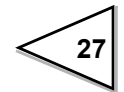
# **3-6. Setting Procedures**

(The upper and lower levels of each signal correspond to ON and OFF, respectively.)

#### O Set value writing or operation instruction timing

When the response is OFF, operation is performed at the leading edge of the request. To write set values and to do operation instructions, turn the R/W OFF. For operation instructions, writing data values are ignored.

\* When power supply is turned on, please set Request to ON after confirming Remote ready is turned ON.

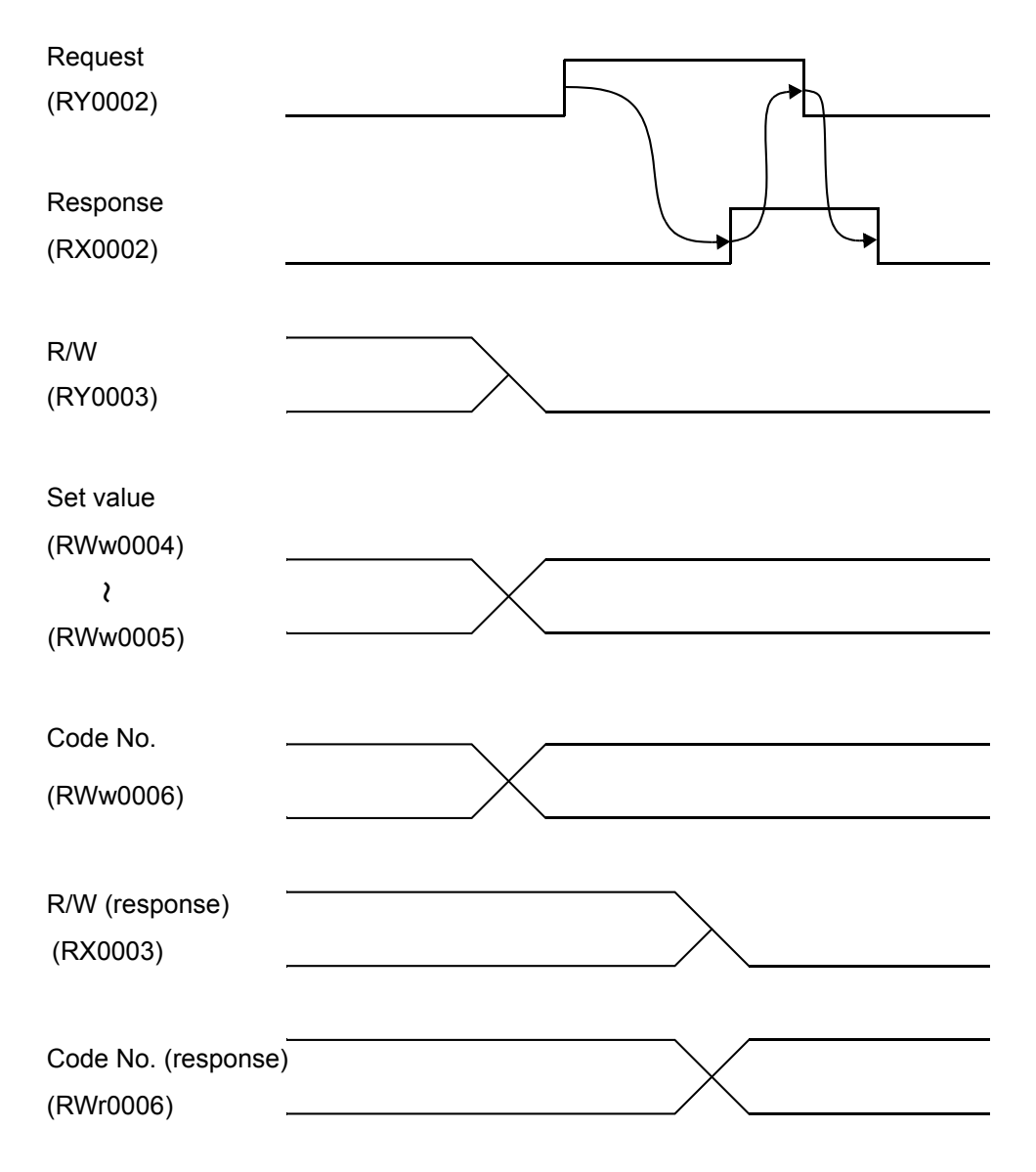

#### O Operation instruction timing (using special operation instruction bits)

Operation instructions can also be given by using the bits from RY0010 to RY0014. The R/W may be either ON or OFF.

When tare subtraction is taken as an example, the operation is performed at the tare subtraction edge input.

Pulse width should be ON more than 20ms.

| Tare subtraction | ←───           |
|------------------|----------------|
| (RY0012)         | 20msec or more |

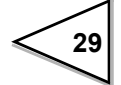

### O Reading out of set value timing

To read set values, turn the R/W ON.

Read the reading data area after making sure that the response has turned ON.

\* When power supply is turned on, please set Request to ON after confirming Remote ready is turned ON.

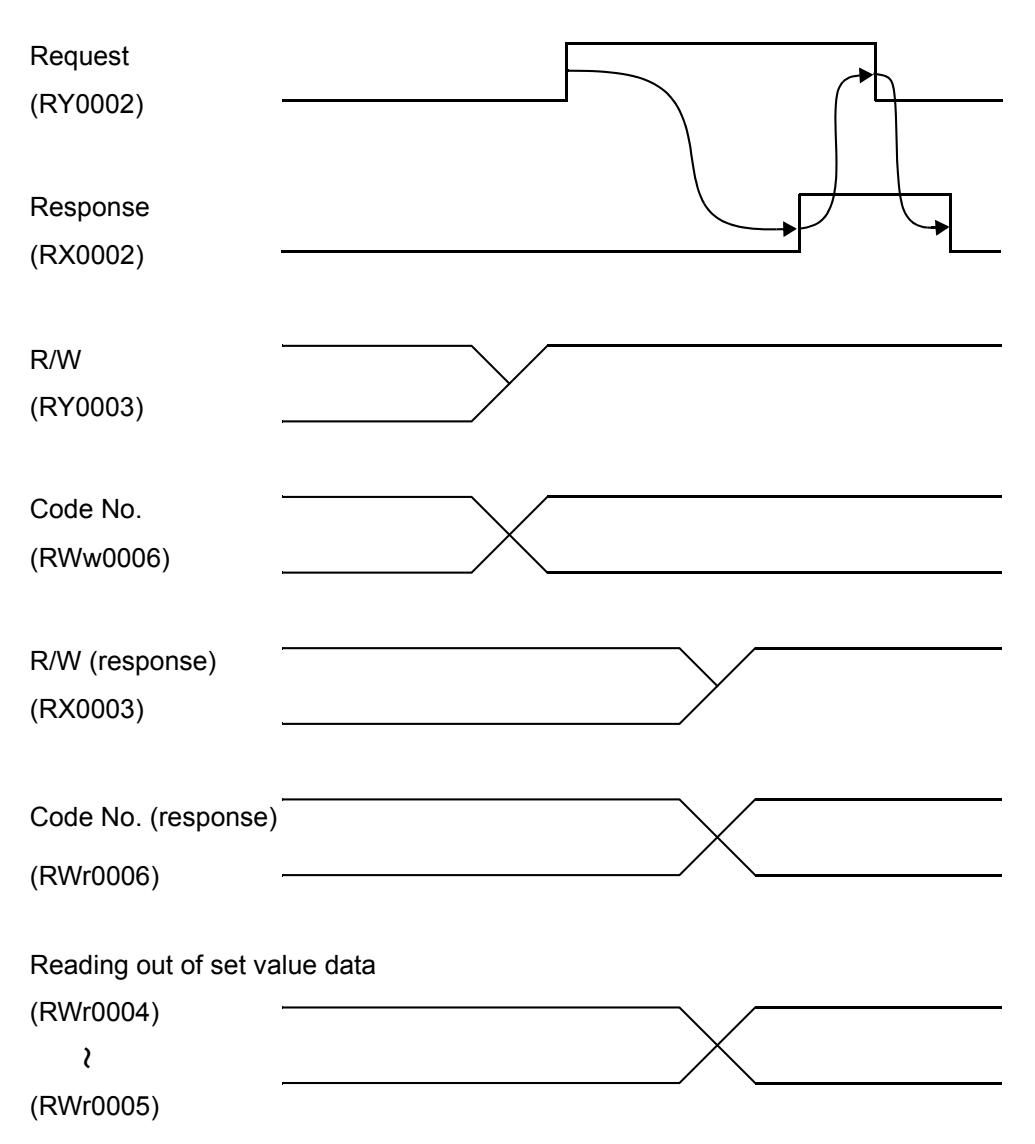

30

## 3-7. Sample Ladder

"Sample of incrementing the final value from 0 to 99999"

CPU ..... A1SH Station No..... 1 Master slot...... 2

"CC-Link System Master/Local Unit User's Manual (Detailed Information)" Model: AJ/A1SJ61BT11-U

In this sample, the final value is written and read by using the request flag, and two values are compared, and if they correspond, the value is incremented, which is repeated up to "999999." "0" follows after "999999."

#### Flow

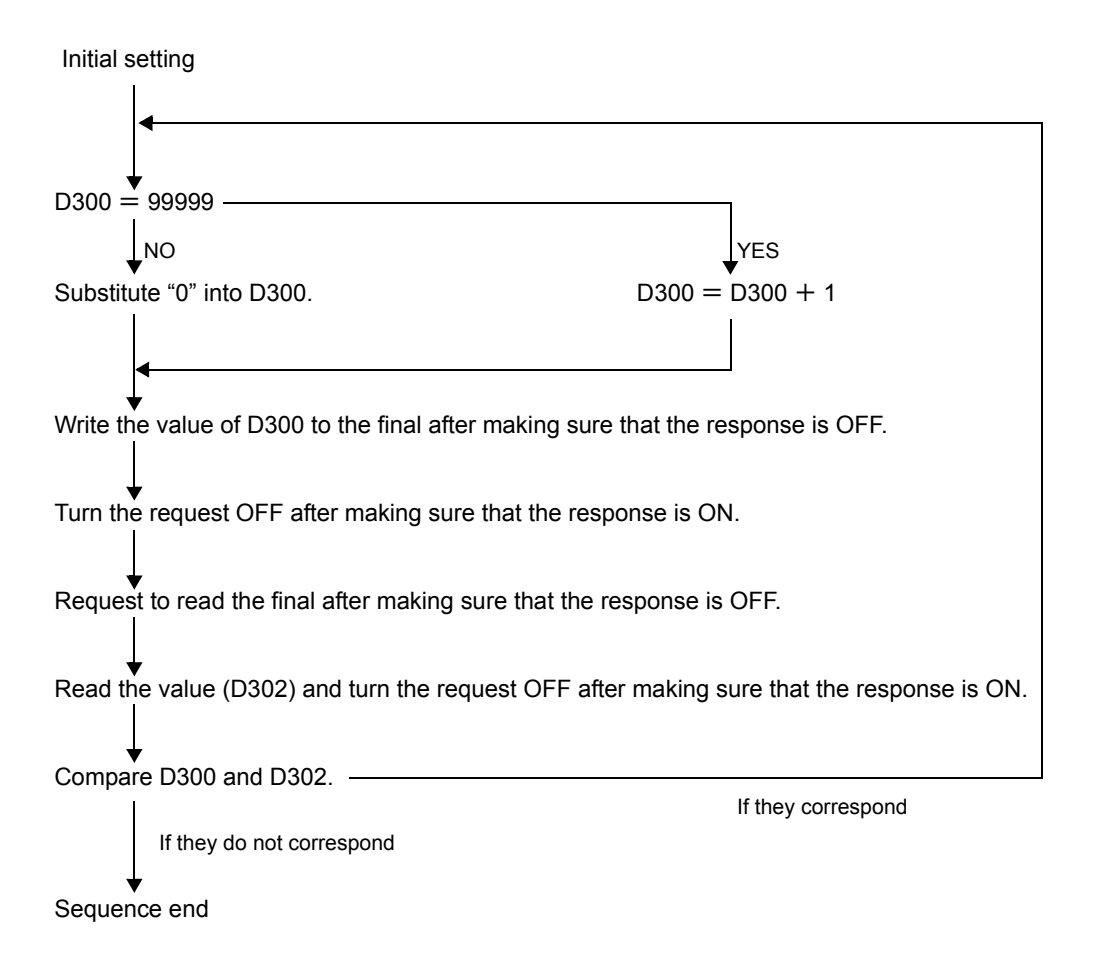

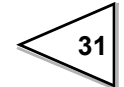

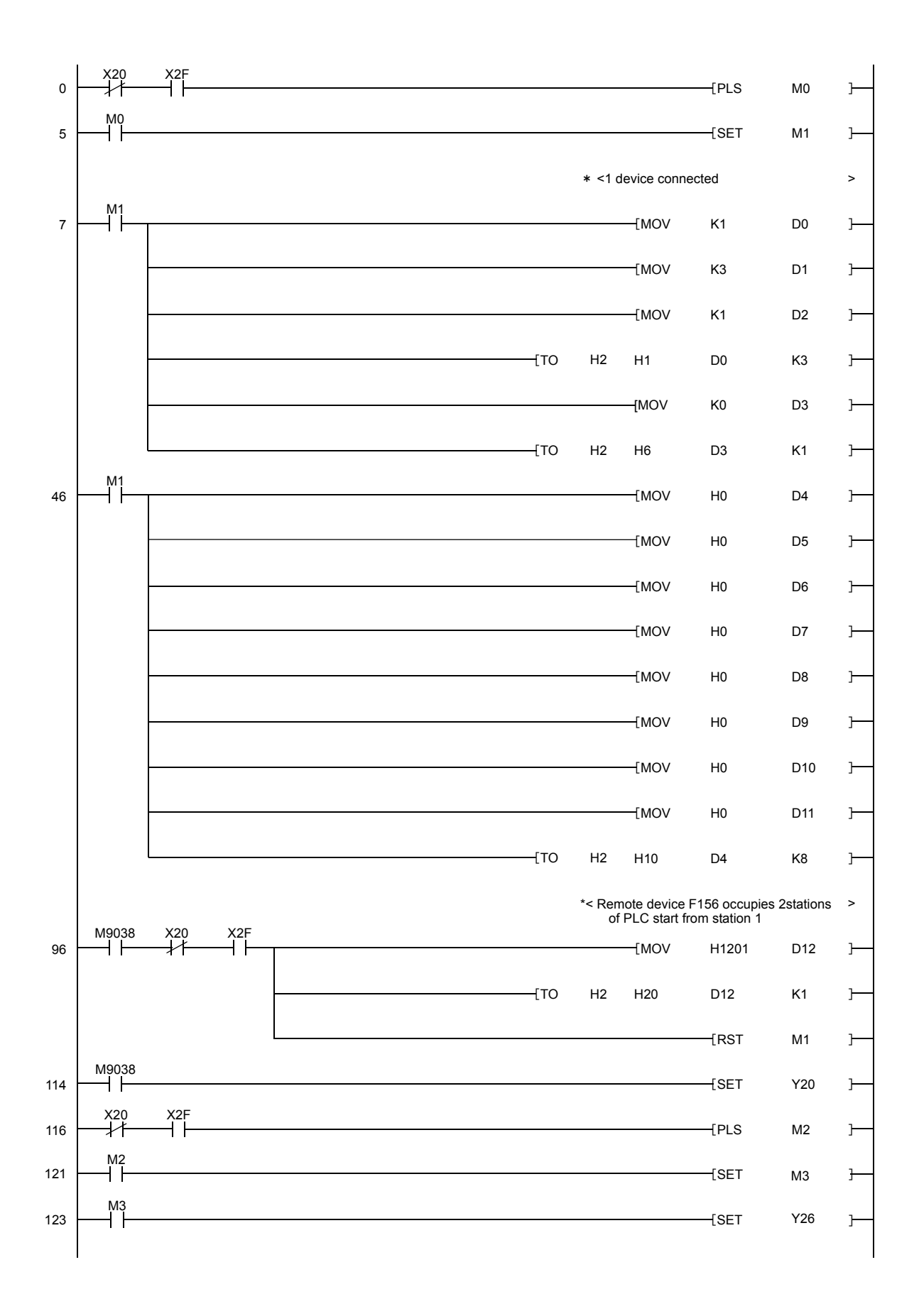

32

\*Up to here initial setting for communication

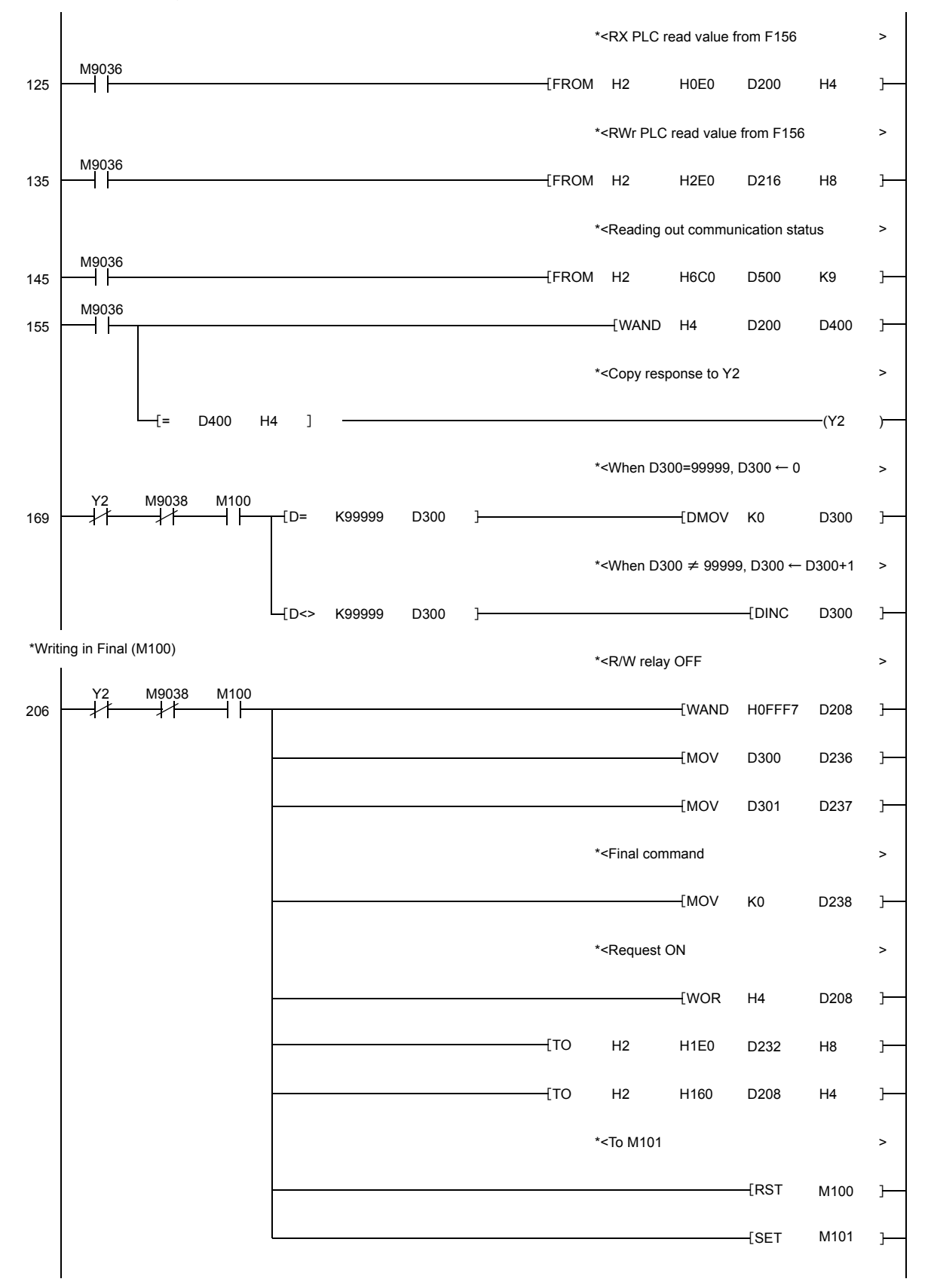

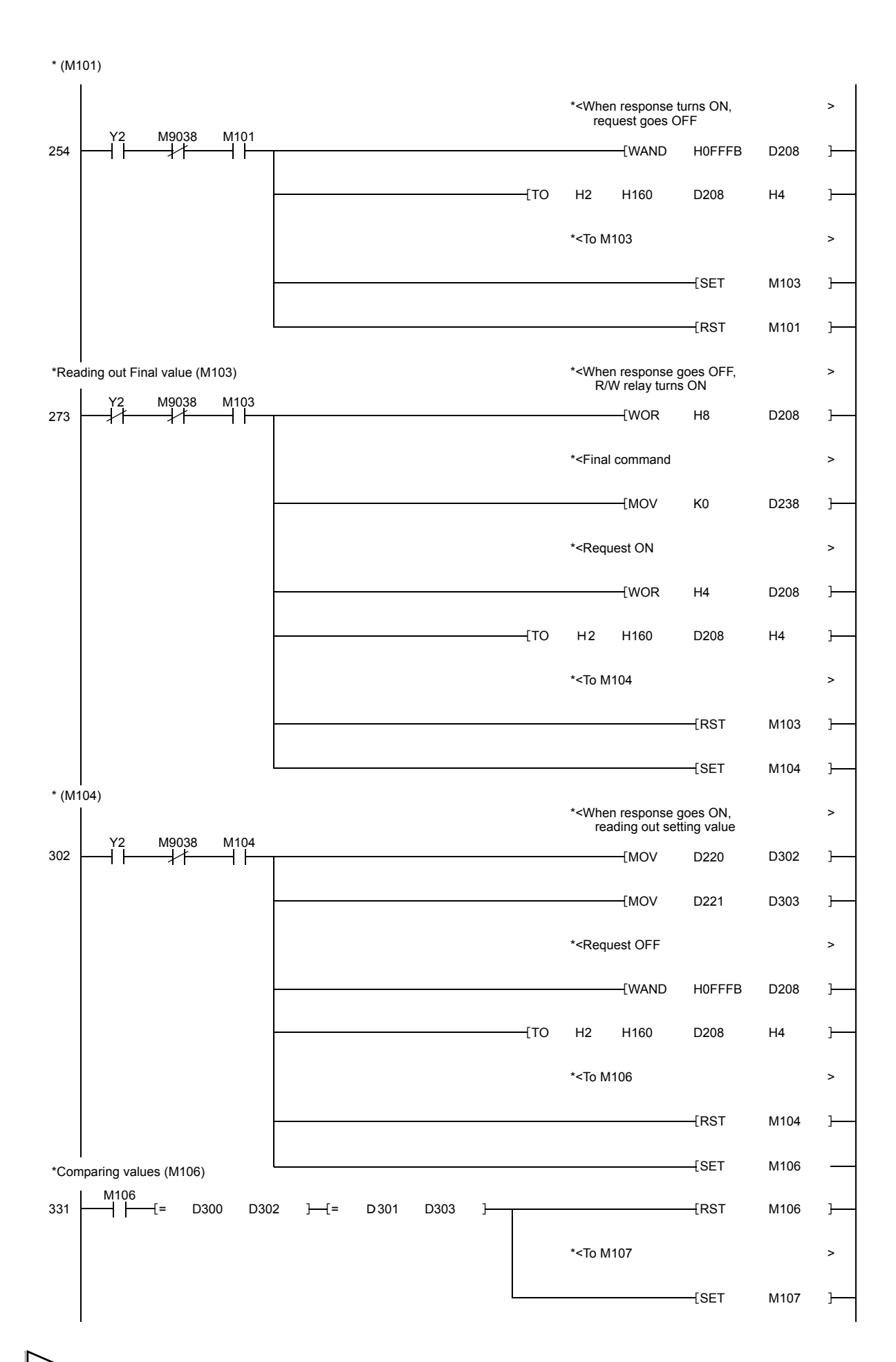

34

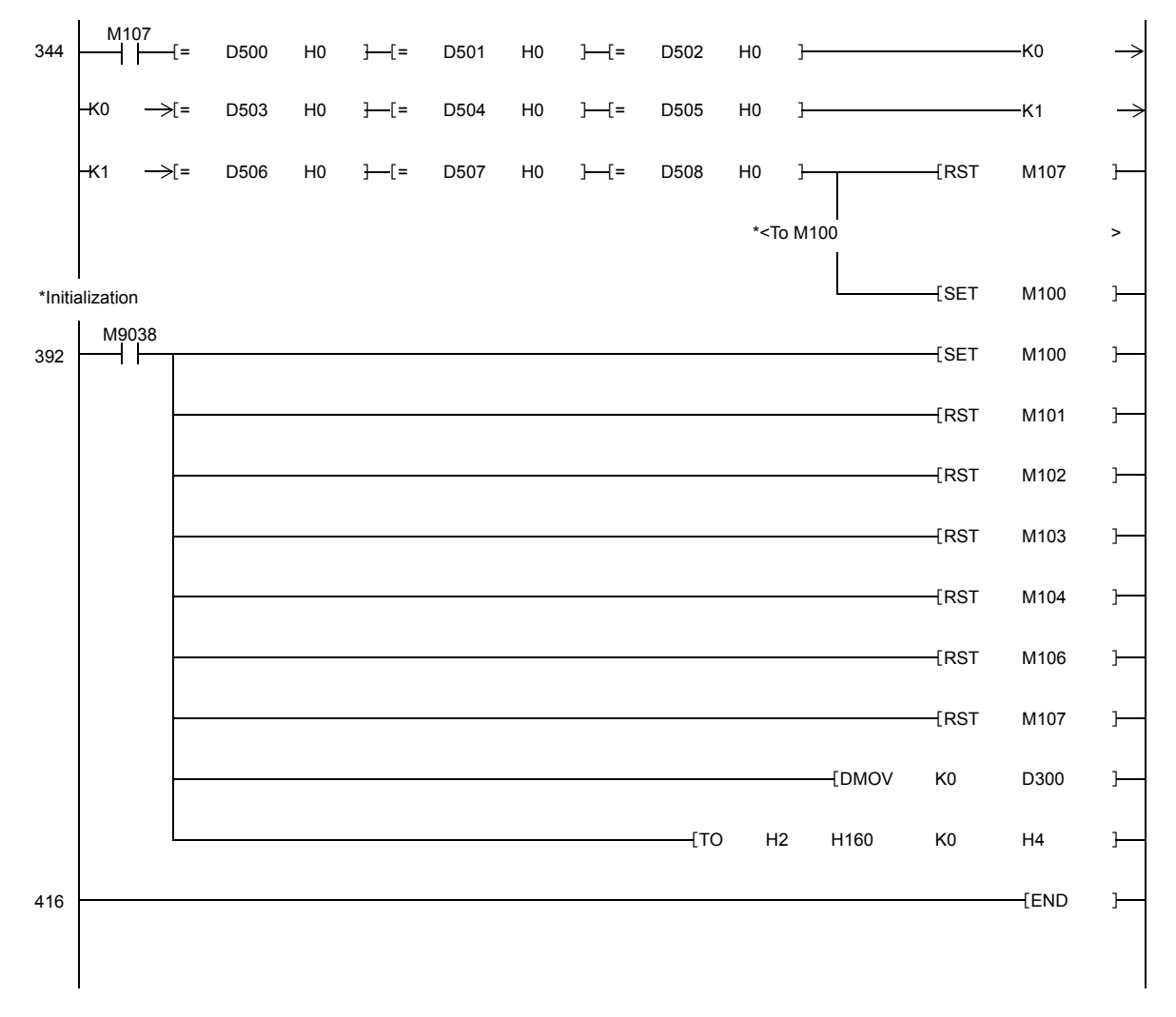

\*Check of communication status (M107)

# 4. CALIBRATION

### 4-1. What is Calibration?

Operation of matching the F156 and load cell is called "calibration." To be specific, adjustments are made so that the F156 can exactly display 100.00kg when an actual load (or weight) of 100kg is put on the load cell (scale section) of the weighing machine to which the F156 is connected for example. This operation is called actual load calibration.

# 4-2. Operation of Actual Load Calibration

To carry out the actual load calibration, follow the procedures given below.

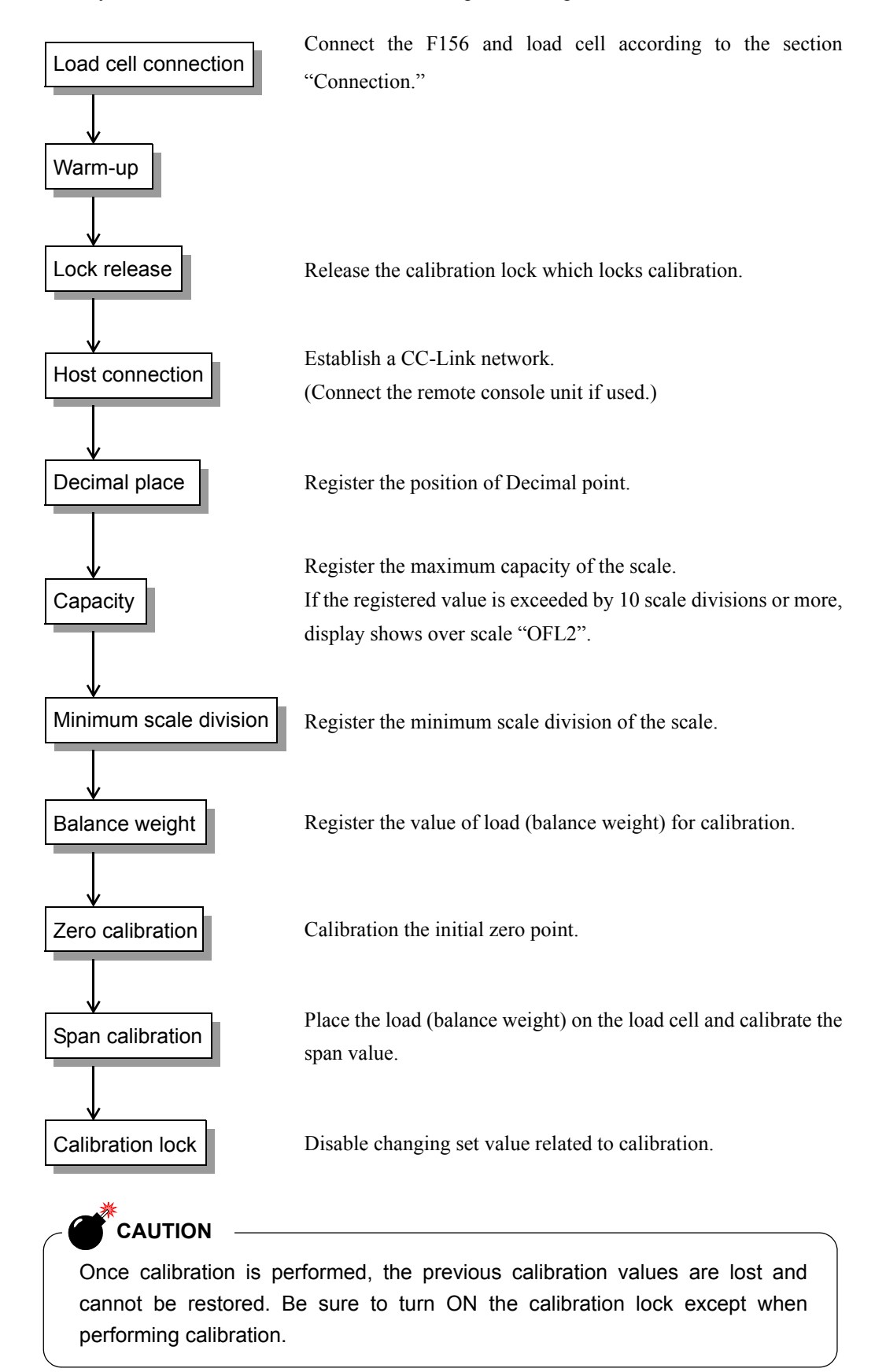

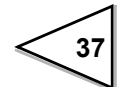

# 4-3. Actual Load Calibration

### 4-3-1. Calibration lock release

The F156 has a calibration inhibiting (Lock) function which prevents entered calibration data from unintentional change. This Lock must be released calibrating.

Set 49 "Lock (Soft)" in the setting code to "0."

#### Lock switch OFF position on the front panel

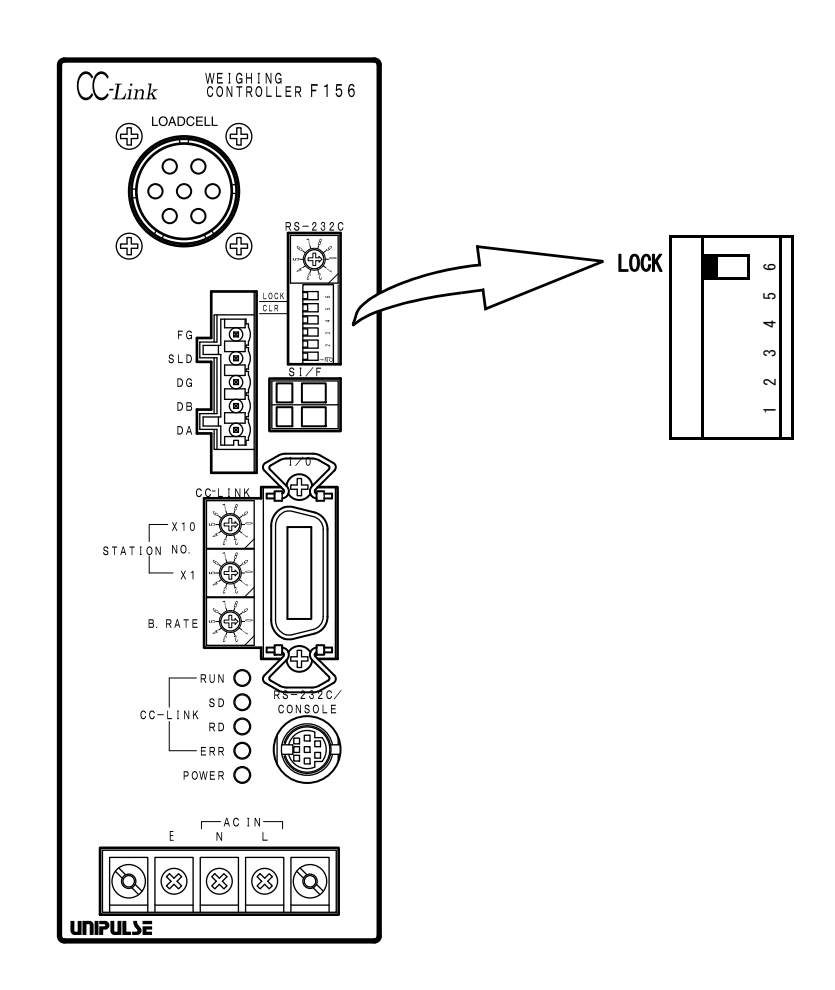

CAUTION

When the calibration lock is ON, changing of initial setting items is also disabled. For the setting items the changing of which is disabled, see the table of set values.

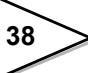

### 4-3-2. Host connection

① Establish a CC-Link network by using a CC-Link master module, such as Mitsubishi MELSEC-A, PLC, etc.

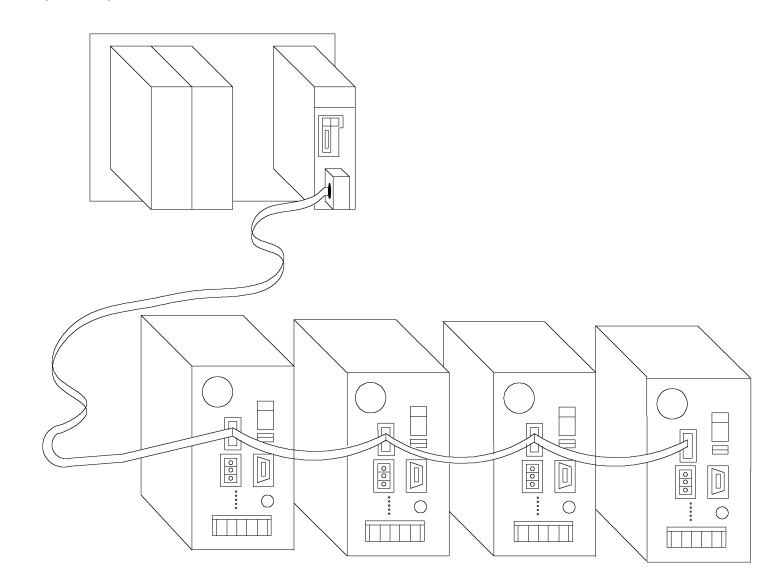

② Establish a console or RS-232C serial interface with a host computer, etc.

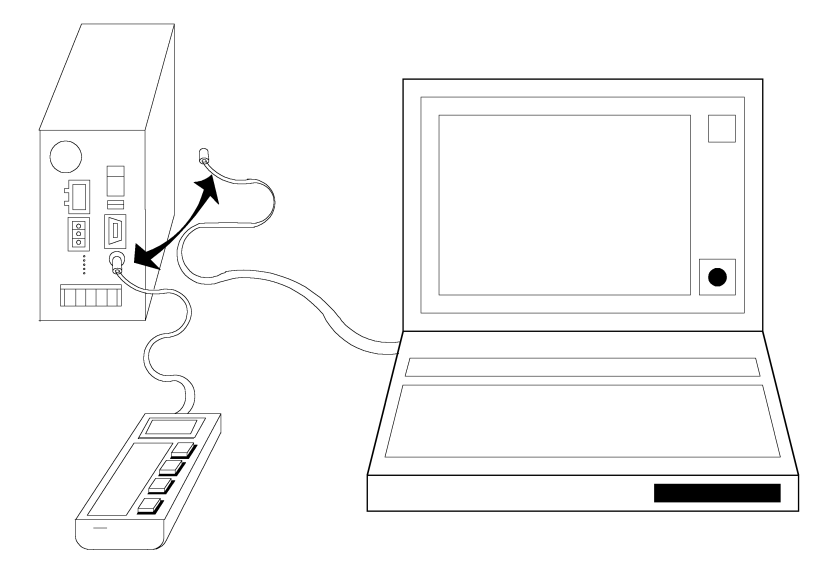

| Console operation | P103 |
|-------------------|------|
| RS-232C format    | P125 |

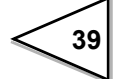

#### 4-3-3. Decimal place

Setting / 3:0.000

Set the decimal place. The decimal place can be selected from 0.000 / 0.00 / 0.0 / 0.

2:0.00

CC-Link Write the code No. and set value. Word size remote register MSB LSB RWw0006 0 46 Code No. RWw0005 Н 0 L RWw0004 0 to 3 Set value

1:0.0

0:0

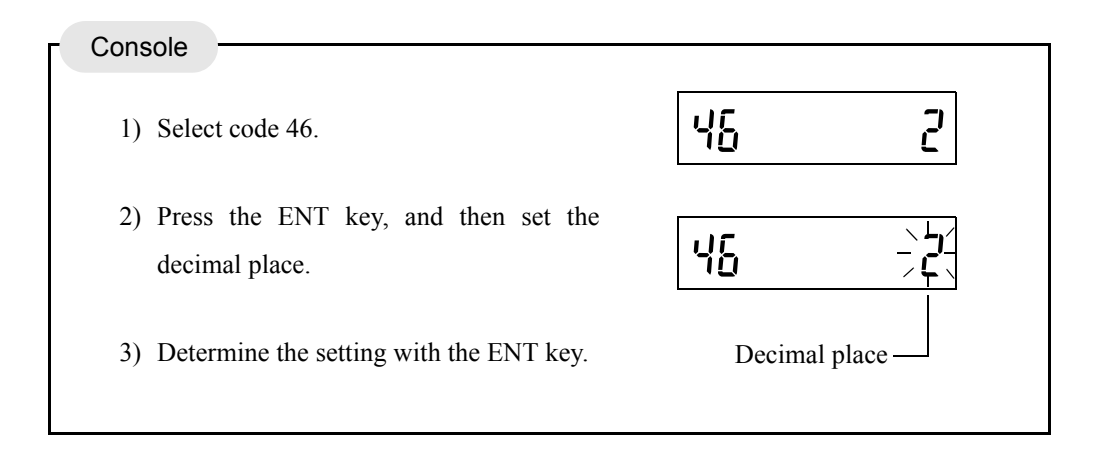

Not only weight values but also other register addresses of the F156 are not given the notion of decimal place. For example, to set the capacity at 100.00 and the minimum scale division at 0.01, set 10000 and 1, and then the decimal place "2: 0.00," respectively.

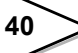

### 4-3-4. Capacity

Set the maximum capacity of the scale.

If the registered value is exceeded by 10 scale divisions or more, display shows over scale "OFL2".

Setting range / 00000 to 99999 In

Initial value / 10000

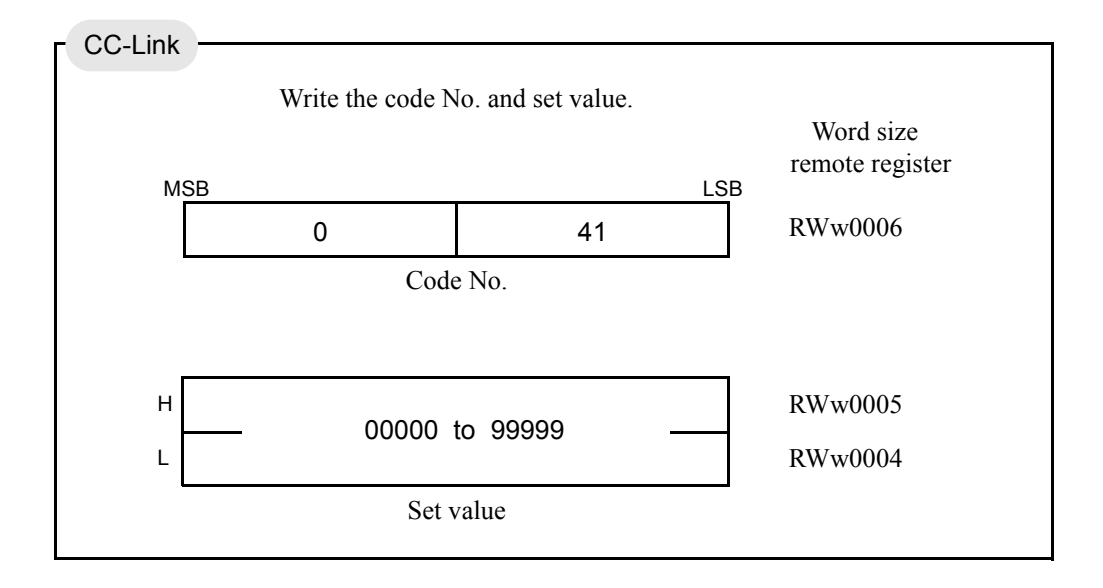

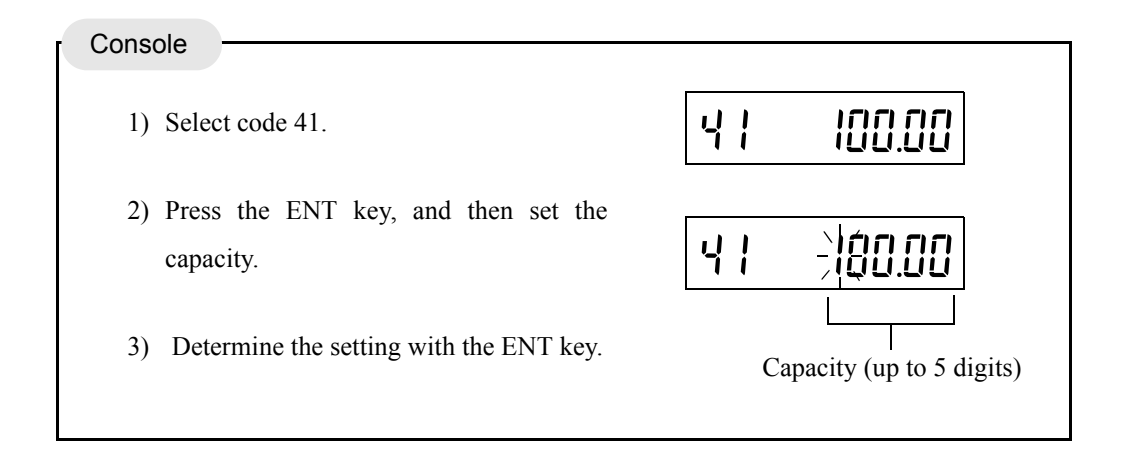

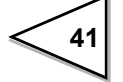

#### 4-3-5. Minimum scale division

Set the minimum unit for weighing (scale division). The value of (capacity  $\div$  minimum scale division) is the resolution of the display. Set a value so that the resolution of the display becomes 10000 or less.

Setting range / 001 to 100

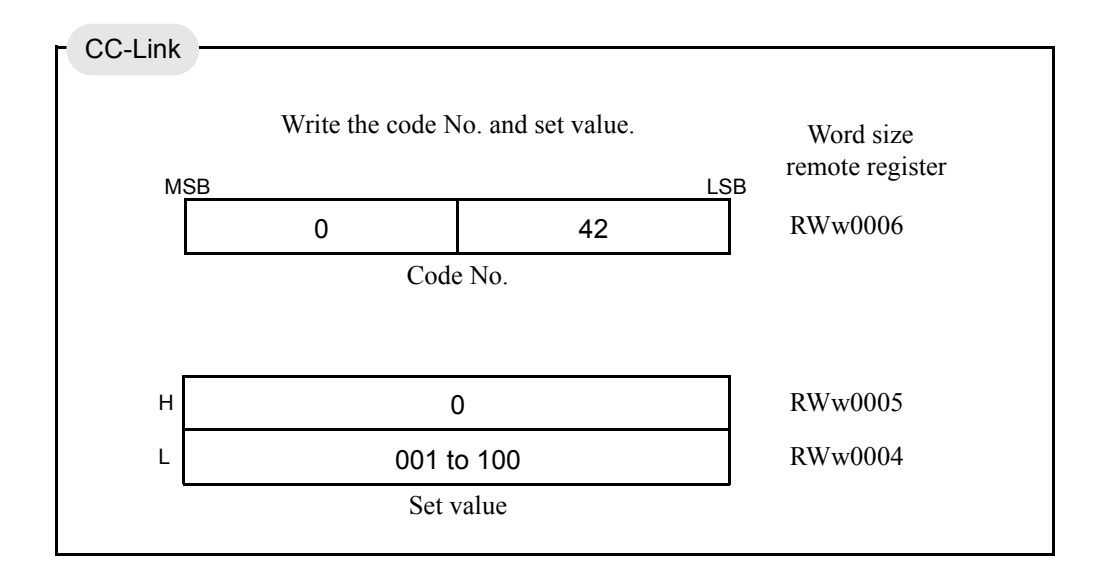

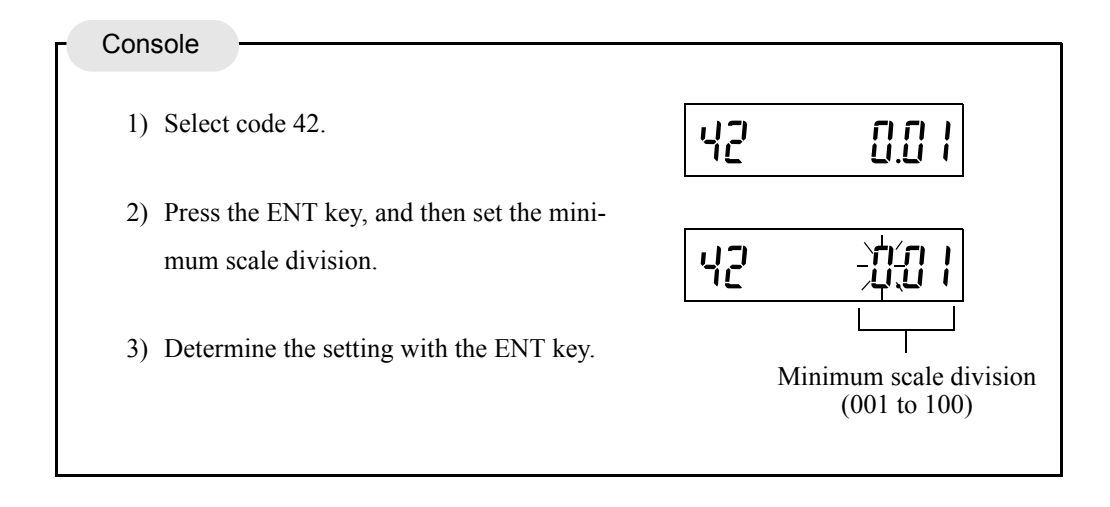

### 4-3-6. Balance weight

Preset the value of the load (weight) to be applied to the load cell during span calibration.

Setting range / 00000 to 99999 Initial value / 10000

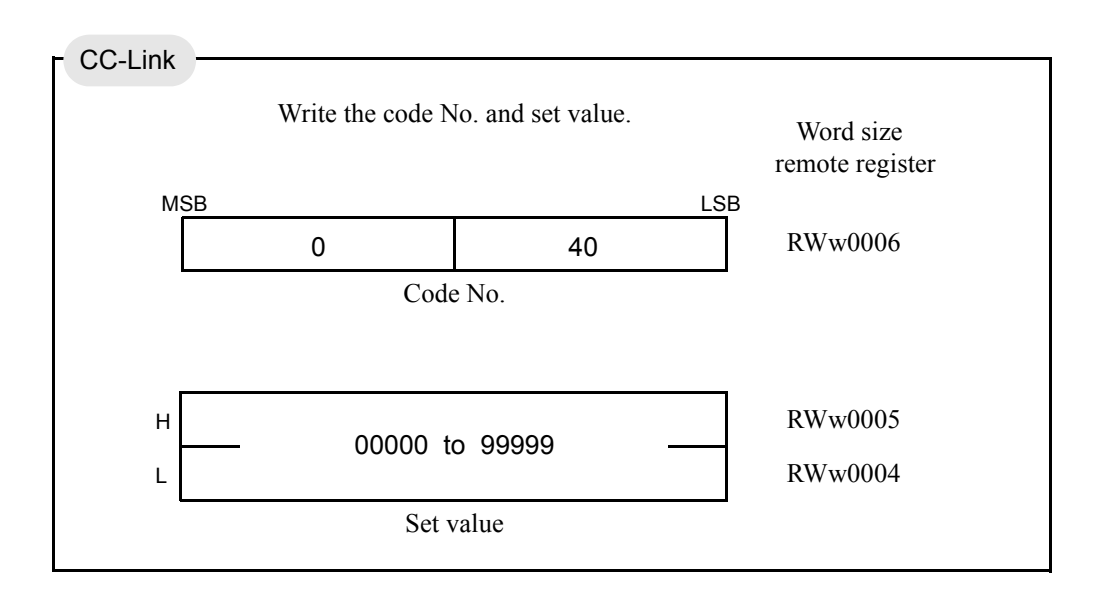

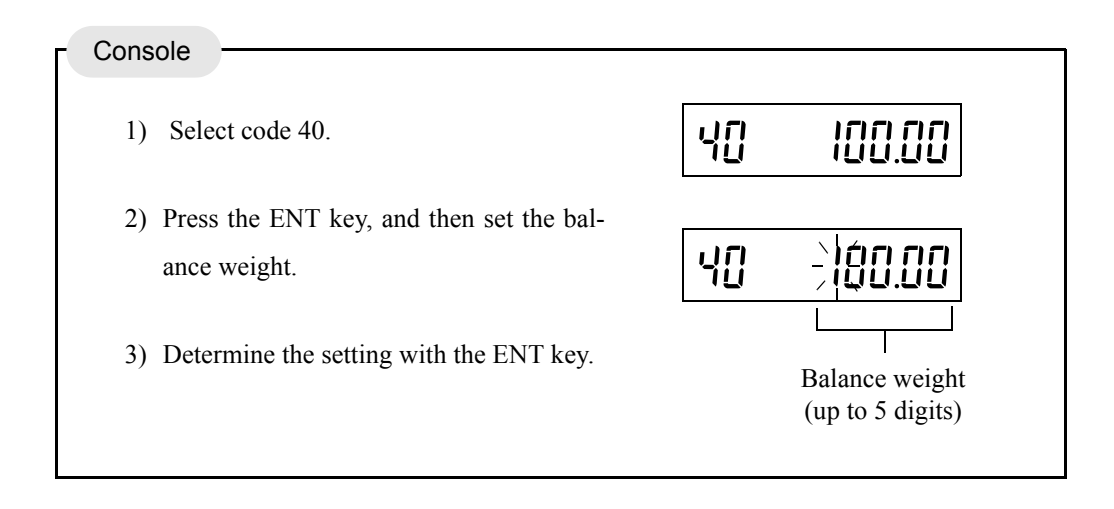

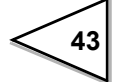

### 4-3-7. Zero calibration

Adjust the initial zero point.

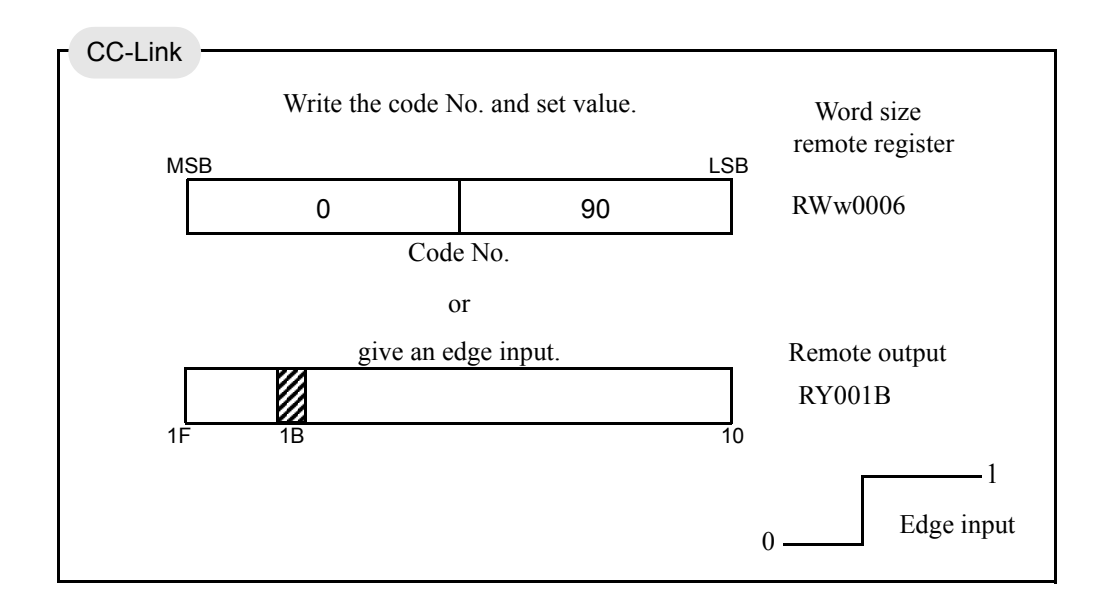

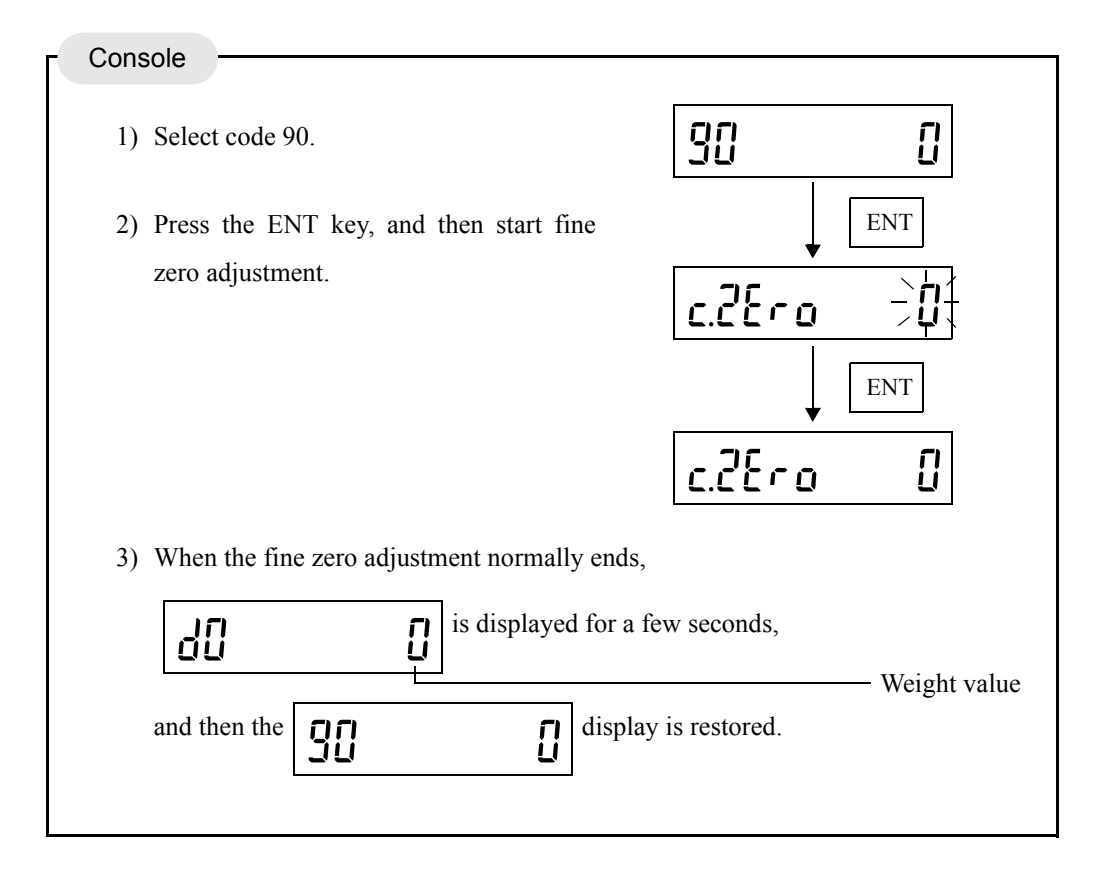

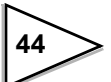

When a calibration error is displayed, take measures according to the error message, and do zero calibration again.

| CC-Link | Console                                                         |
|---------|-----------------------------------------------------------------|
| 1 — 2   | <b>CEC</b> The initial tare is above the Zero adjustment range. |
|         | Remove any excess load from load cell or scale. If cErr2        |

Remove any excess load from load cell or scale. If cErr2 is still displayed, connect a resistor between +EX and -SIG load cell connections. This should shift the Zero point. Do Zero Calibration again.

For the relationship between the resistance connected and input signals, see the next page.

$$1-3$$
  $c c - 3$ ... The initial tare is minus.

Check that load cell is mounted in the correct direction; check that load is being applied to the load cell in the correct direction; check that the +SIG and -SIG lines are properly connected.

If cErr3 is still displayed, connect a resistor between -EX and -SIG load cell connections. This should shift the Zero point. Do Zero Calibration again.

For the relationship between the resistance connected and input signals, see the next page.

$$1-9$$
 cfr  $3$ ... The weight value is not stable.

Adjust the parameters for motion detection, check that the STAB status is "ON", and then do zero calibration again.

#### \* Each CC-Link error code consists of:

Error code — Assistance code

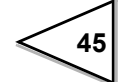

\*For reference, the relationship between the values of resistance connected and input signals is shown in the table below. Resistance Strain Calculated value approx. value mV/V  $\mu$ -STRAIN 0.1  $866 k\Omega$ 200 875 kΩ 400 0.2  $437 \ k\Omega$ 442 k $\Omega$ 600 0.3 291 k $\Omega$ 294 k $\Omega$ 800 0.4  $219 \ k\Omega$  $221 \ k\Omega$ 1000 0.5 175 kΩ  $174 \ k\Omega$ 1200 0.6 146 k $\Omega$  $147 \ k\Omega$ 1400 0.7  $125 \ k\Omega$  $124 \ k\Omega$ 1600 0.8  $109 \ k\Omega$  $110 \ k\Omega$  $97 \ k\Omega$ 97.6 kΩ 1800 0.9 2000 87.3 kΩ  $86.6 \ k \Omega$ 1.0 2200  $79.4 \ k\,\Omega$  $78.7 \ k \Omega$ 1.1 2400 1.2  $72.7 k\Omega$ 73.2 k $\Omega$ 2600 1.3 67.1 kΩ  $66.5 k\Omega$ 2800 1.4  $62.3 k\Omega$ 61.9 kΩ 3000 1.5  $58.2 \ k\Omega$ 57.6 k $\Omega$ 3200 1.6  $54.5 \ k \Omega$ 54.9 k $\Omega$ 3400 1.7 51.3 kΩ 51.1 kΩ 3600 1.8  $48.4 \text{ k}\Omega$  $48.7 \text{ k}\Omega$ 3800 1.9 45.9 kΩ 46.4 k $\Omega$ 4000 2.0 43.6 k $\Omega$ 43.2 kΩ  $41.5\ k\,\Omega$ 41.2 k $\Omega$ 4200 2.1 4400 2.2 39.6 k $\Omega$ 39.2 kΩ 4600 2.3

This table is for a 350 ohm load cell.

38.3 kΩ

 $36.5 \text{ k}\Omega$ 

 $34.8 \ k \Omega$ 

 $37.9 \text{ k}\Omega$ 

36.3 k $\Omega$ 

 $34.8 \ k \Omega$ 

· The temperature coefficient of the connected resistor directly influences the accuracy of the indicator. Use a resistor with a temperature coefficient below 50 ppm/ °C . (approximately 5ppm/ °C is recommended)

4800

5000

2.4

2.5

### 4-3-8. Span calibration

Calibrates the span with a weight on.

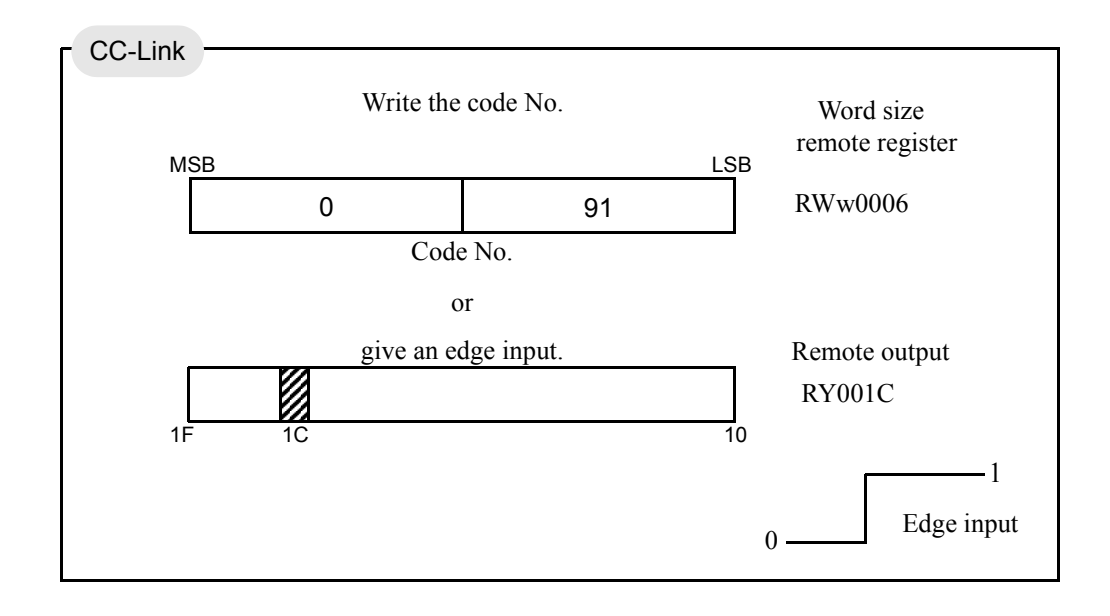

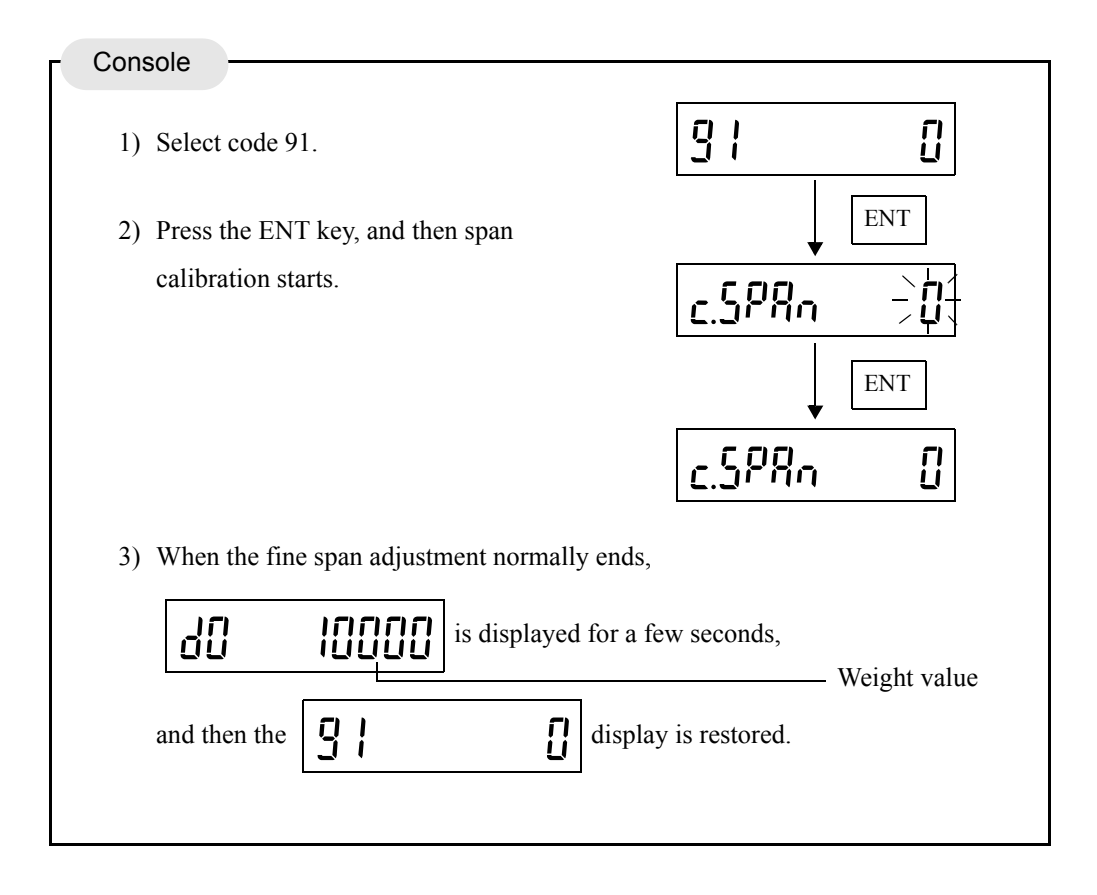

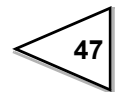

48

When a calibration error is displayed, take measures according to the error message, and do zero calibration again.

| CC-Link<br>1 — 2 | Console<br><i>CErr I</i> The zero point must be re-calibrated.                                                                                                    |
|------------------|----------------------------------------------------------------------------------------------------|
| 1 — 4            | د عمدتان.<br>Re-enter a balance weight value is greater than the maximum capacity.<br>Re-enter a balance weight value lower than the maximum capacity.                                                                              |
| 1 — 5            | cfr-5The entered balance weight value is 00000. Re-enter the correct value.                                                                                                    |
| 1 — 6            | <b>CECE</b> The output of the load cell is short of the span adjustment range.<br>Check to see if the load cell is correctly loaded, and the output of the load cell has sufficient performance to reach the span adjustment range. |
| 1 — 7            | <b>c</b> Err <b>7</b> The output of the load cell is minus. Check to see if the load cell is loaded in the correct direction, and the wiring between +SIG and –SIG of the load cell is not reversed.                                |
| 1 — 8            | <b>Check</b> to see if the load cell is correctly loaded, and the output of the load cell is within the span adjustment range of the F156.                                                                                          |

1 – 9 cErrg....The weight value is not stable.

Adjust the parameters for motion detection, check that the STAB status is "ON," and then do zero calibration again.

### 4-3-9. Calibration lock

Upon completion of zero calibration and span calibration, disable changing of calibrated values to prevent them from being changed carelessly.

#### Lock switch ON position on the front panel

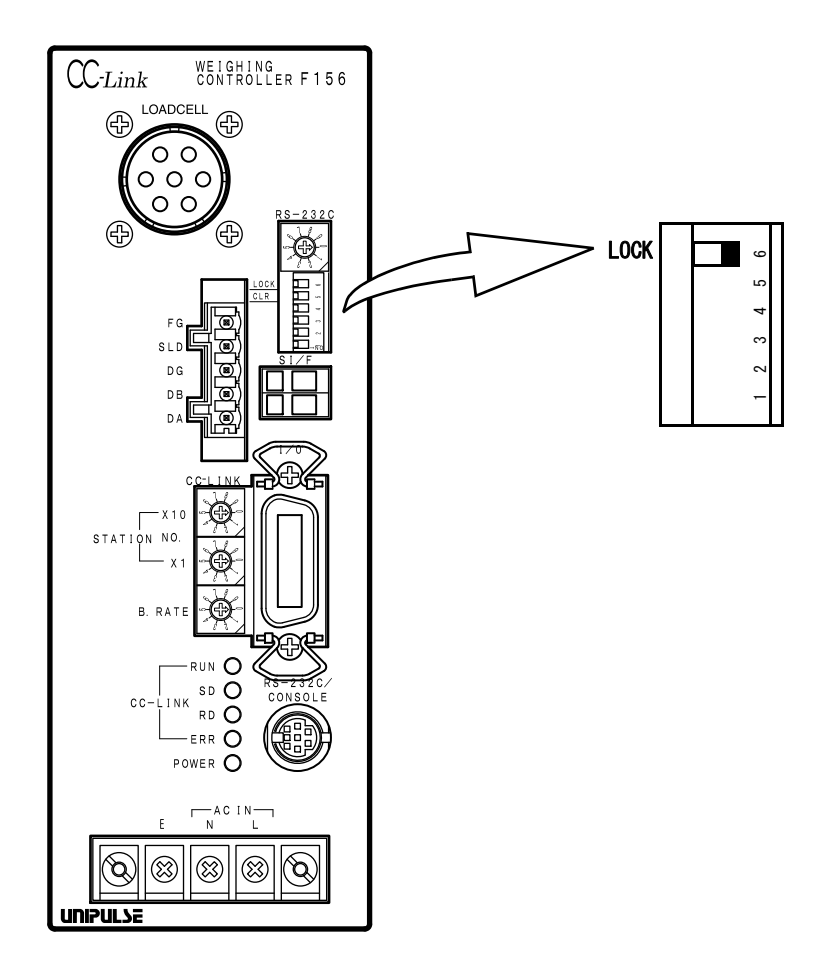

Or, set 49 "Lock (Soft)" in the setting code to "1."

Now, changing of calibrated values is disabled.

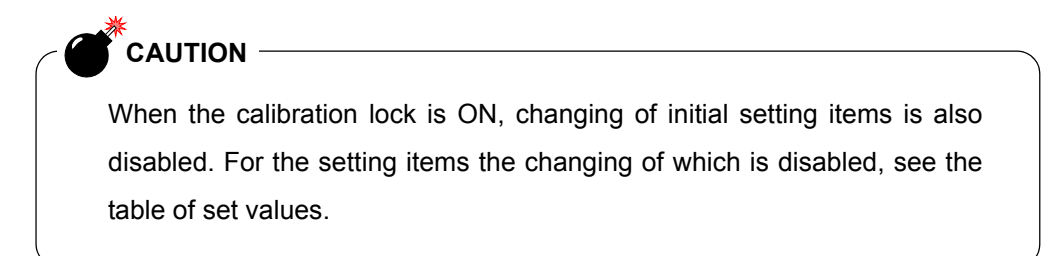

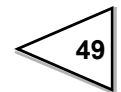

# 5. WEIGHT DISPLAY

# 5-1. Gross and Net Weight • Tare Weight

The F156 allows weighing by switching the weight between gross and net. The relationship between the gross and net weight is as follows:

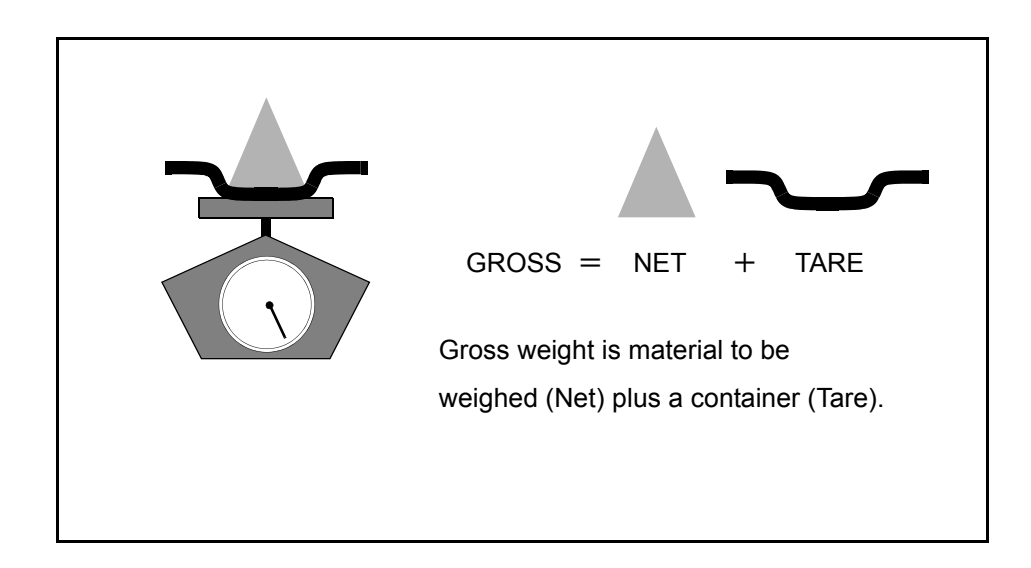

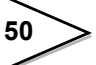

# 5-2. Weight Value Reading

Range / -999999 to 99999

| First, select no | et or gross.    |             |     |                              |
|------------------|-----------------|-------------|-----|------------------------------|
| Then, read the   | e weight value. |             |     |                              |
| Setting          | g / 0 : Net     | 1 : Gross   |     |                              |
|                  | Write 0         | or 1.       |     | Remote output                |
| MSB              |                 |             | 20  | RY0020                       |
|                  | Read the we     | ight value. |     | Word size<br>remote register |
| мsв<br>н         | 32bit I         | Binary      | LSB | RWr0001                      |
|                  | 00000 to        | 00000       |     |                              |

| Console | <br>          | <br> |  |
|---------|---------------|------|--|
|         | See Chapter7. |      |  |
|         |               |      |  |

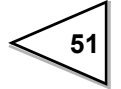

# **6. FUNCTIONS**

# 6-1. Tare Subtraction

#### **Tare subtraction**

This function zeros the net weight. This operation does not change the gross weight. Input TARE ON, or set the tare subtraction command.

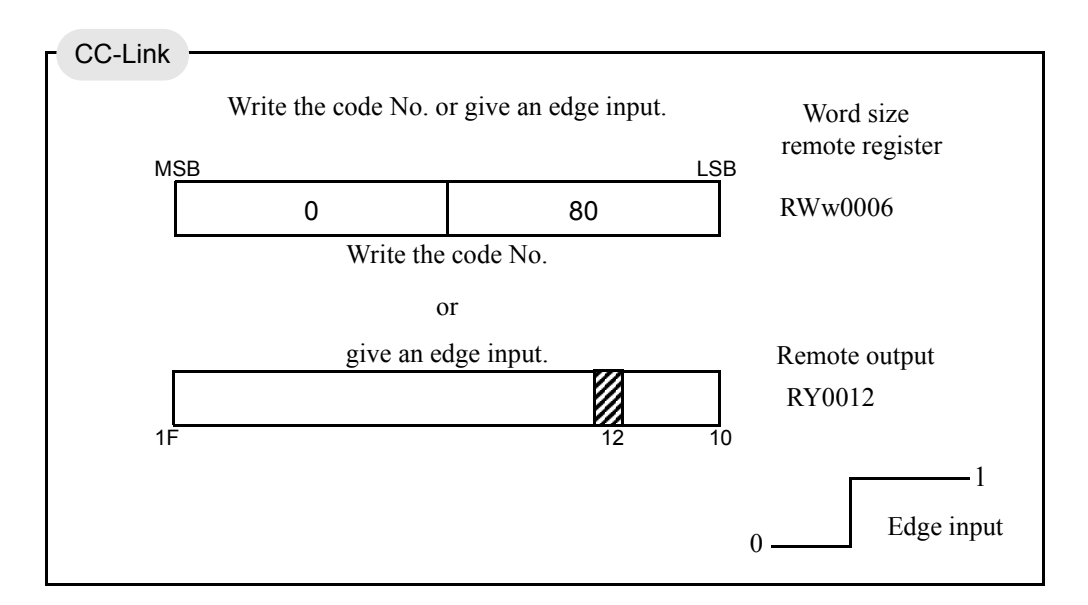

#### **Tare reset**

This function resets tare subtraction. This operation resets the net weight and gross weight to the same value.

Input TARE OFF, or set the tare reset command.

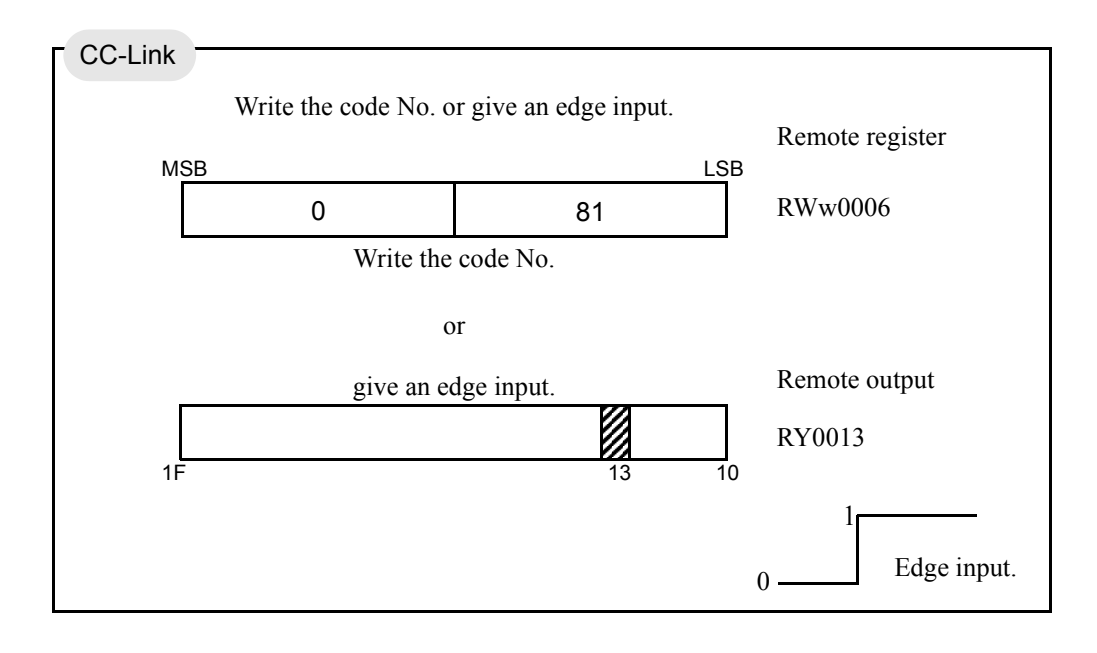

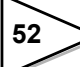

## 6-2. Preset Tare Weight

This function subtracts a preset tare value from the net weight.

This function works when a weight value to be subtracted is input for a tare setting in setting code 09, and tare setting selection in setting code 24 is valid.

#### Preset tare value

Setting range / <u>00000</u> to 99999

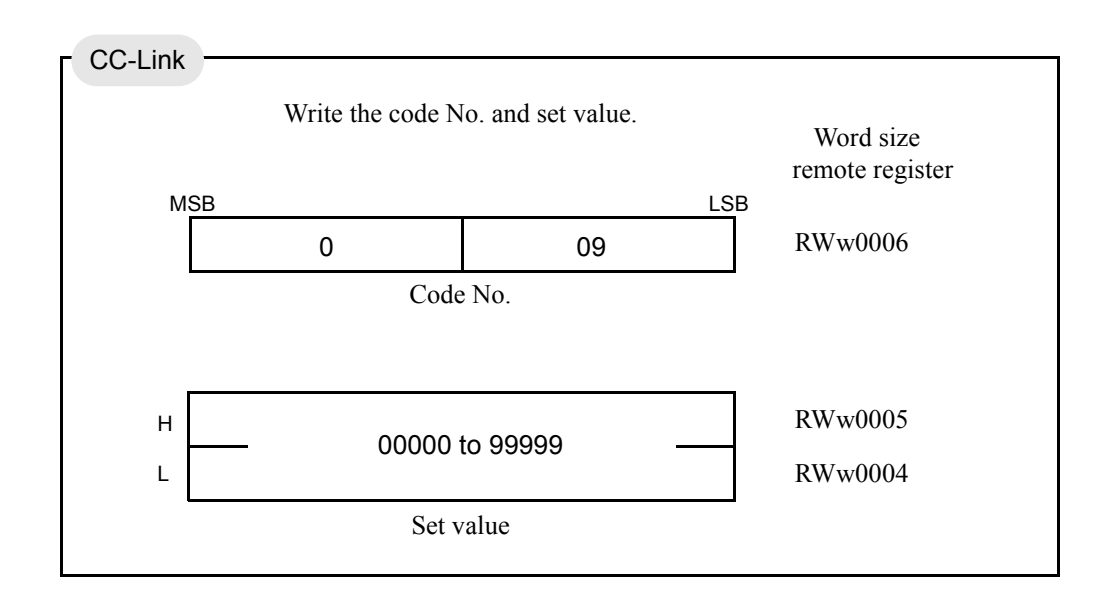

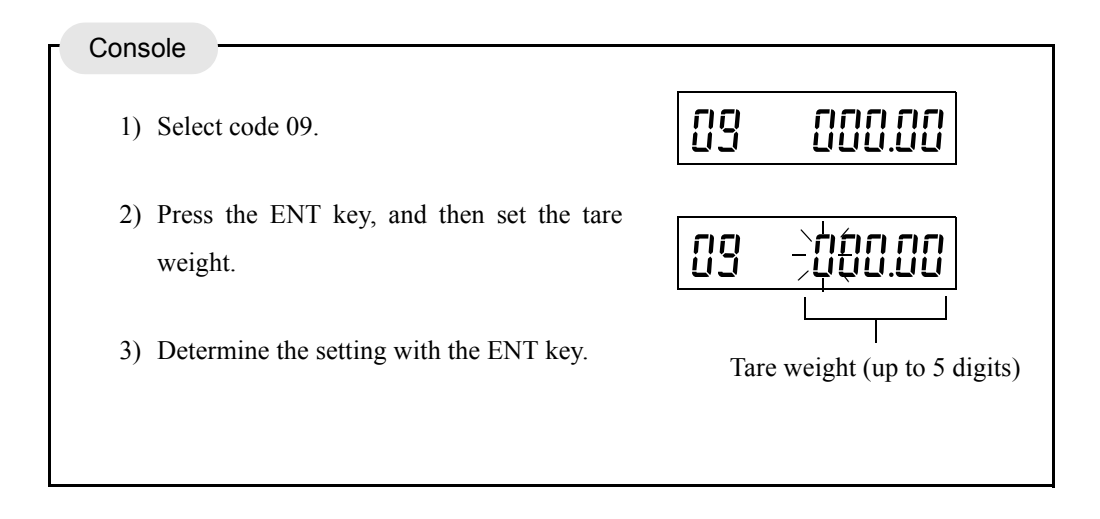

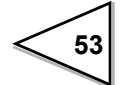

#### Preset tare weight

Setting / 1 : Valid <u>0 : Invalid</u>

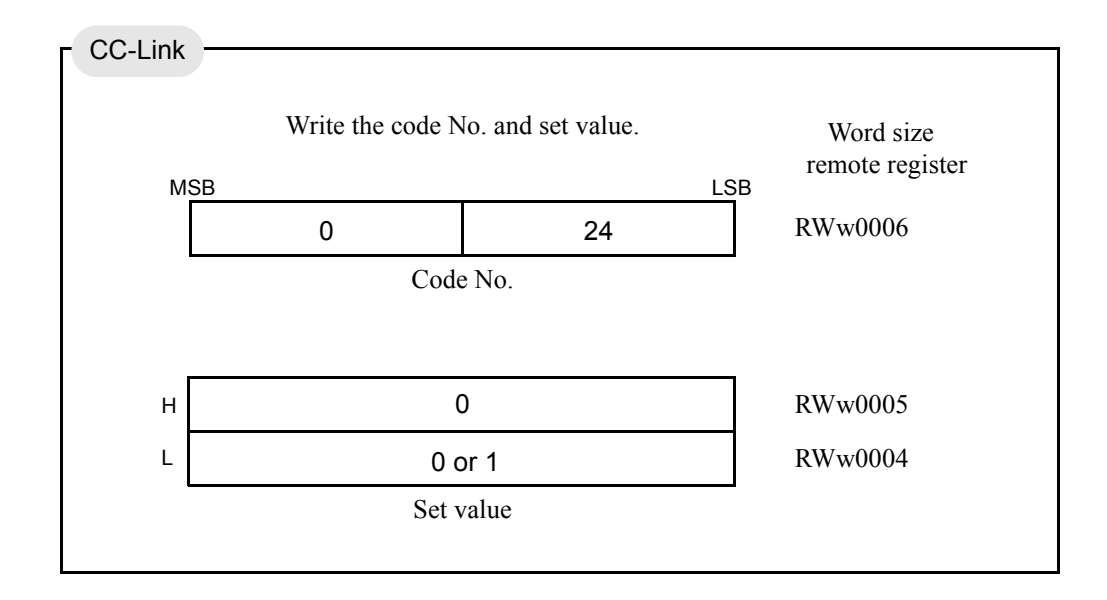

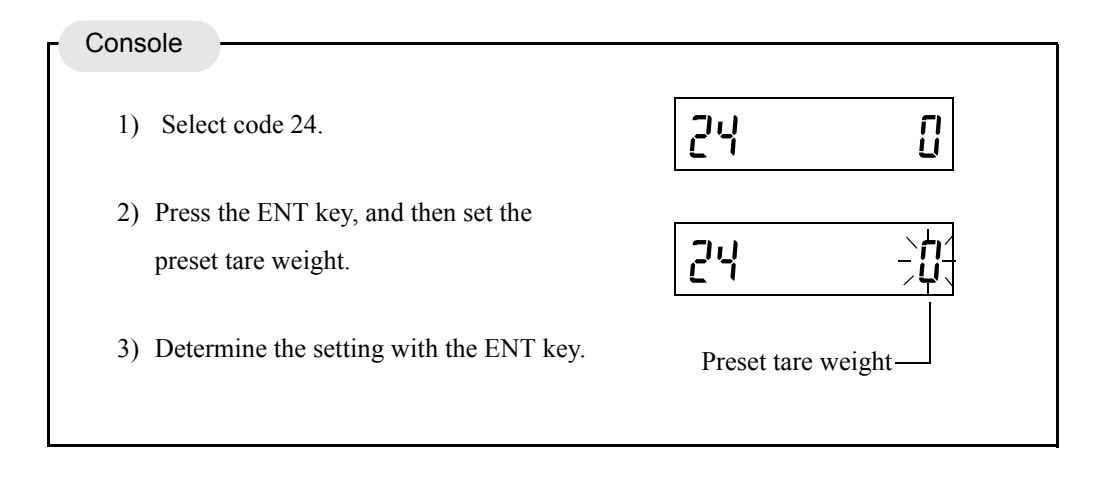

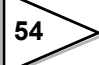

## 6-3. Digital Zero Regulation Value

Set a range of zero point adjustment (a gap from the registered Zero Calibration value) by digital zero or zero tracking. If digital zero operation is performed or zero tracking is actuated where the digital zero regulation value is exceeded, the "zero alarm" status turns on, and the digital zero regulation value is subtracted from the gross weight.

Setting range / 0000 to 9999

Initial value / 200

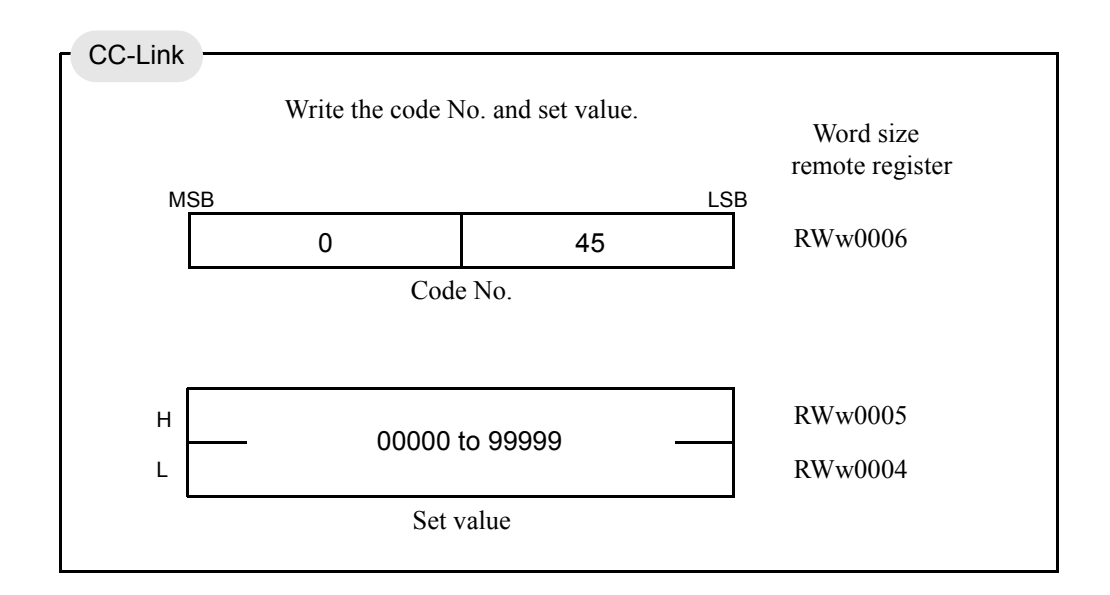

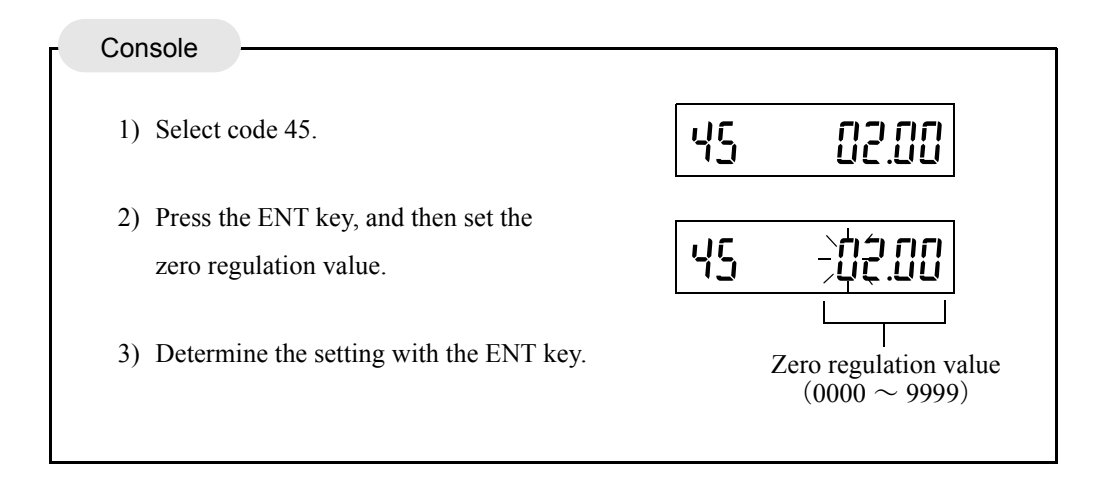

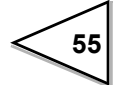

# 6-4. Digital Zero

#### **Digital zero setting**

This function forces the gross weight to be zeroed. However, if this operation is performed where the weight value exceeds the DZ regulation value in setting code 45, the "zero alarm" status turns ON. The net weight changes according to the following expression: (Net weight) = (Gross weight) – (Tare weight).

Input DZ ON, or set the digital zero command.

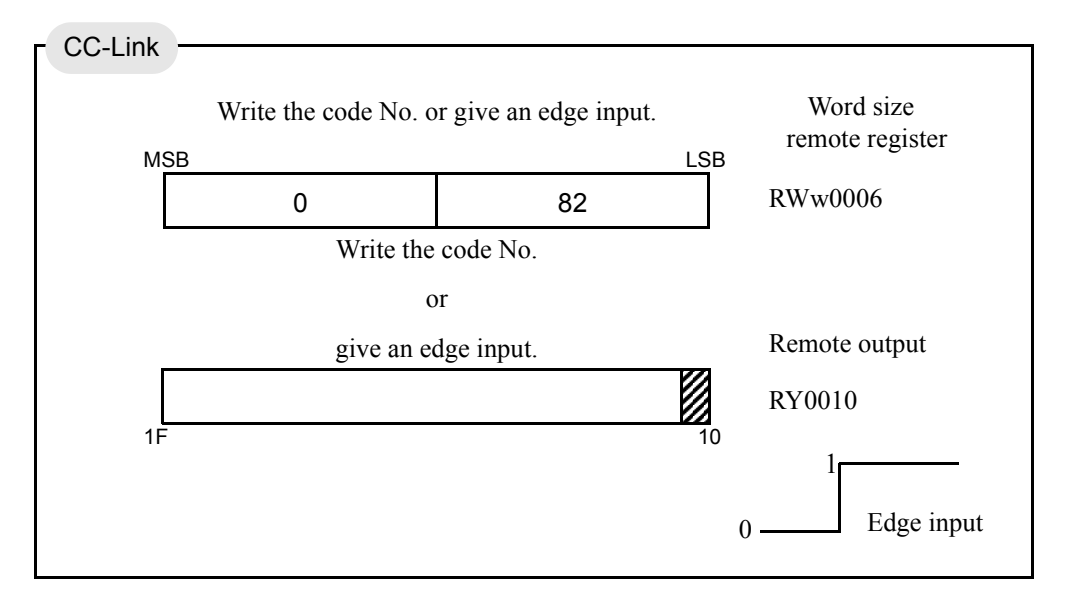

#### **Digital zero reset**

This function clears the digital zero. If this operation is performed when the "zero alarm" status is ON, the "zero alarm" status turns OFF.

Input DZ OFF, or set the digital zero reset.

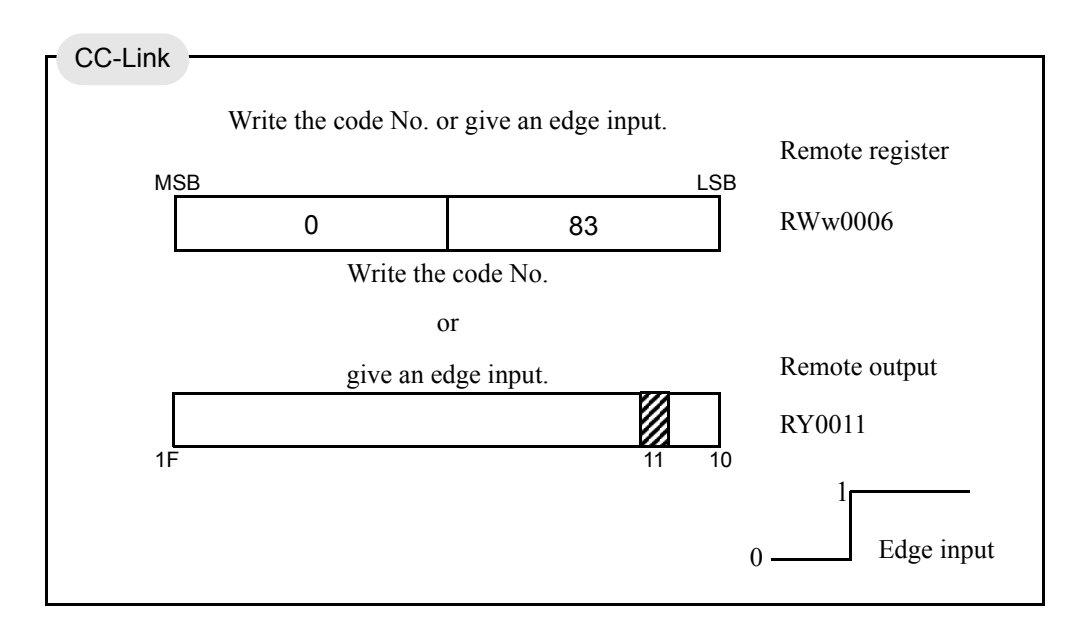

56

## 6-5. Motion Detection

Set the parameters for detecting stability.

When the condition of the weight value, varying under the preset range, continues for the preset time or more, the weight value is regarded as stable, and the STAB status turns ON.

At each time of A/D conversion, D in the following figure and the range are compared, and if the preset range is exceeded, the STAB status turns OFF.

\* D is the difference between the present weight value and 100msec.-old weight value.

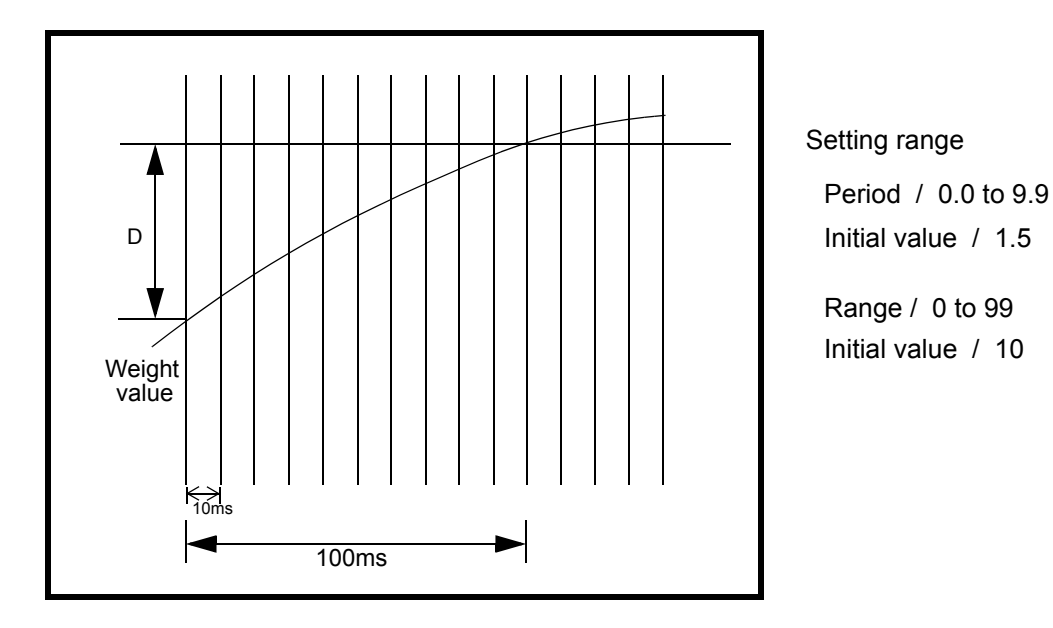

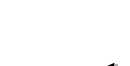

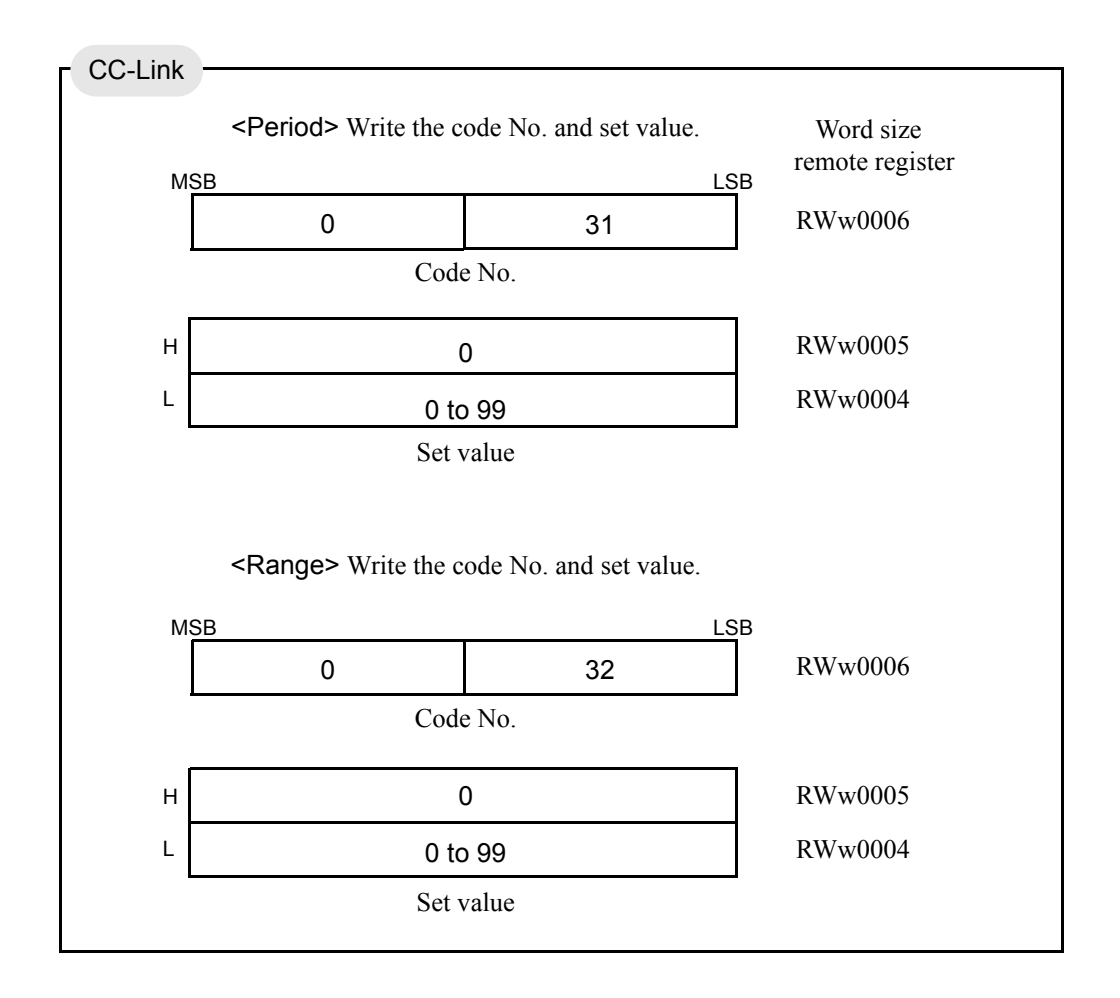

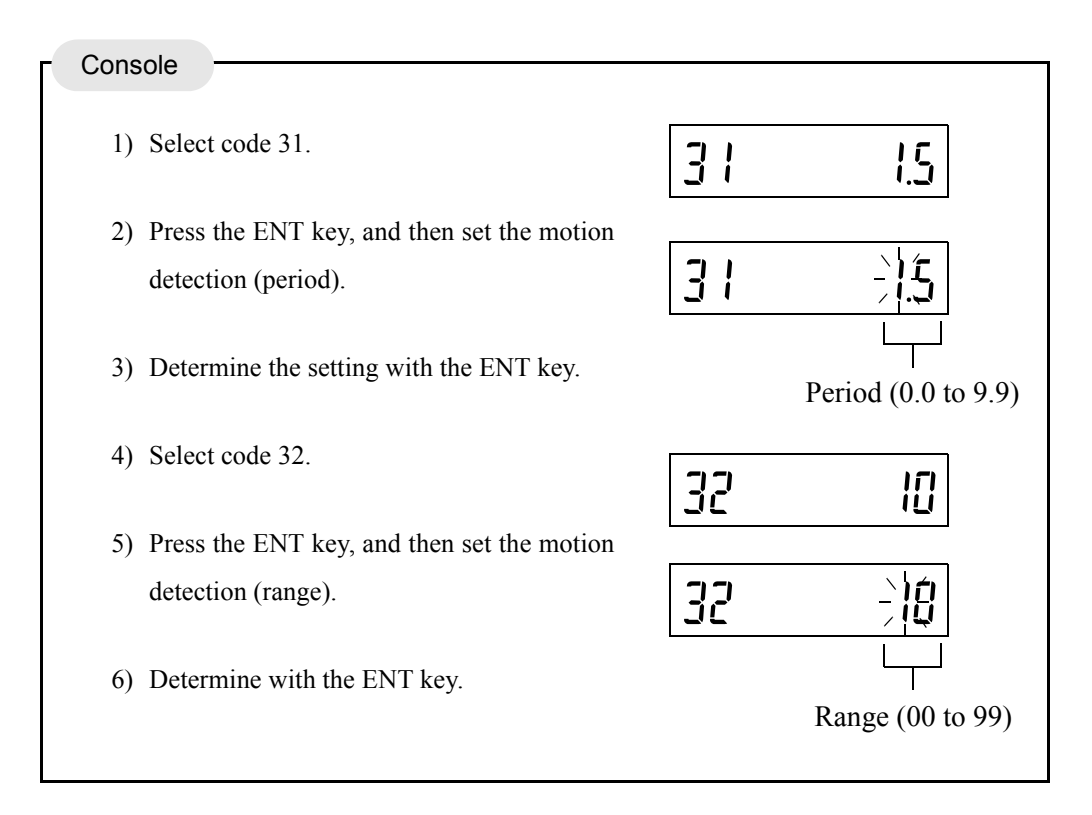

58

# 6-6. Zero Tracking

This function automatically corrects slow zero drifts and micro-movements of the zero point caused by residue remaining after weighing.

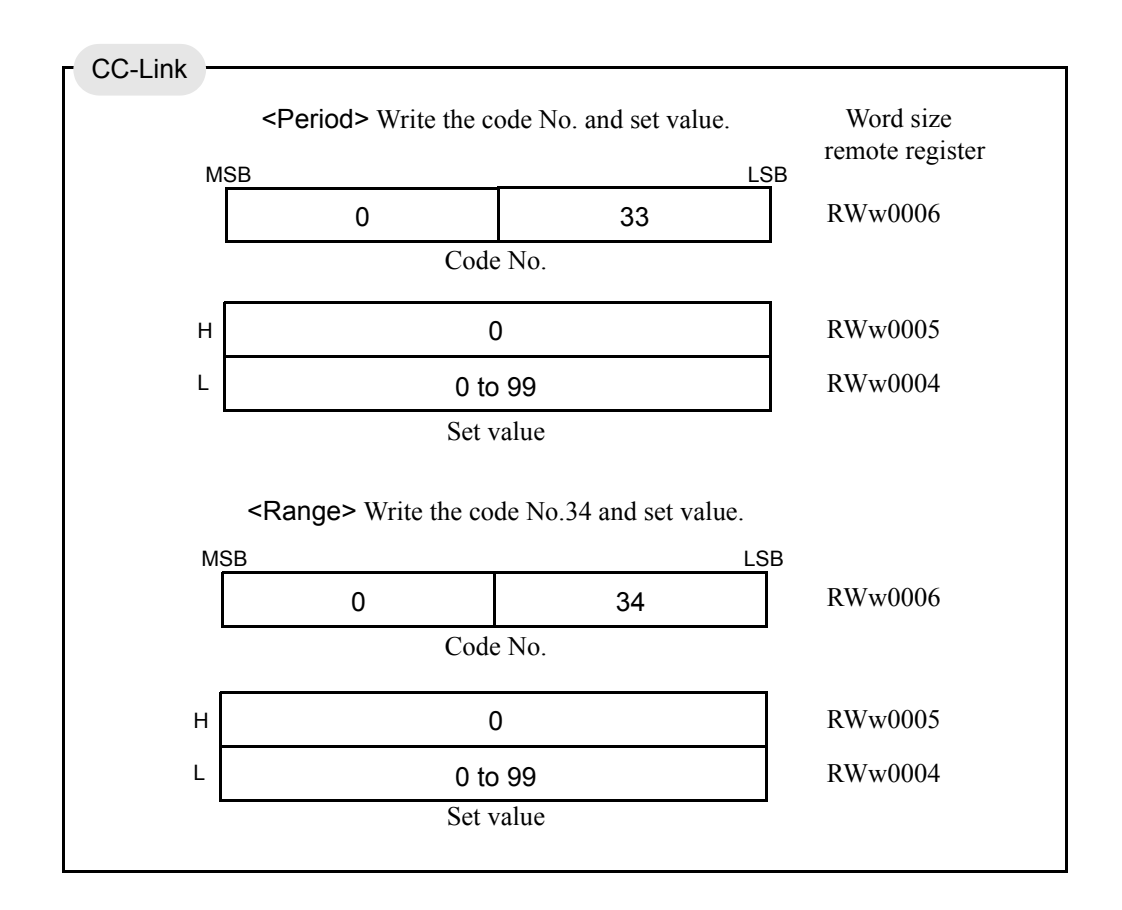

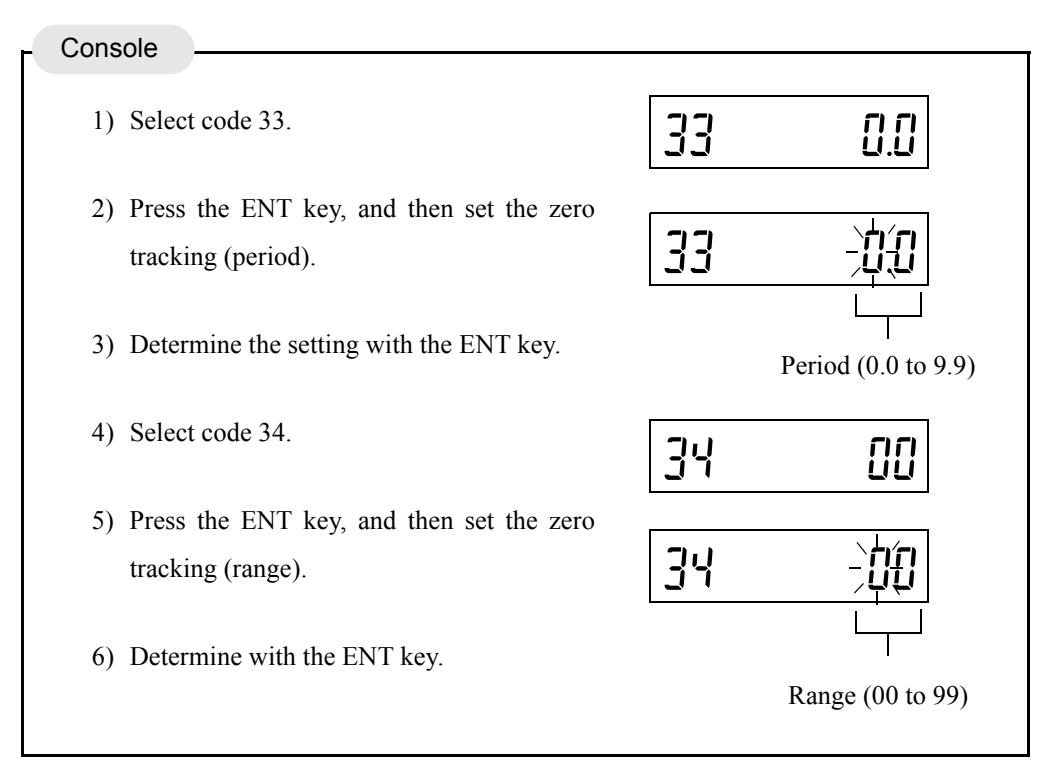

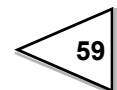

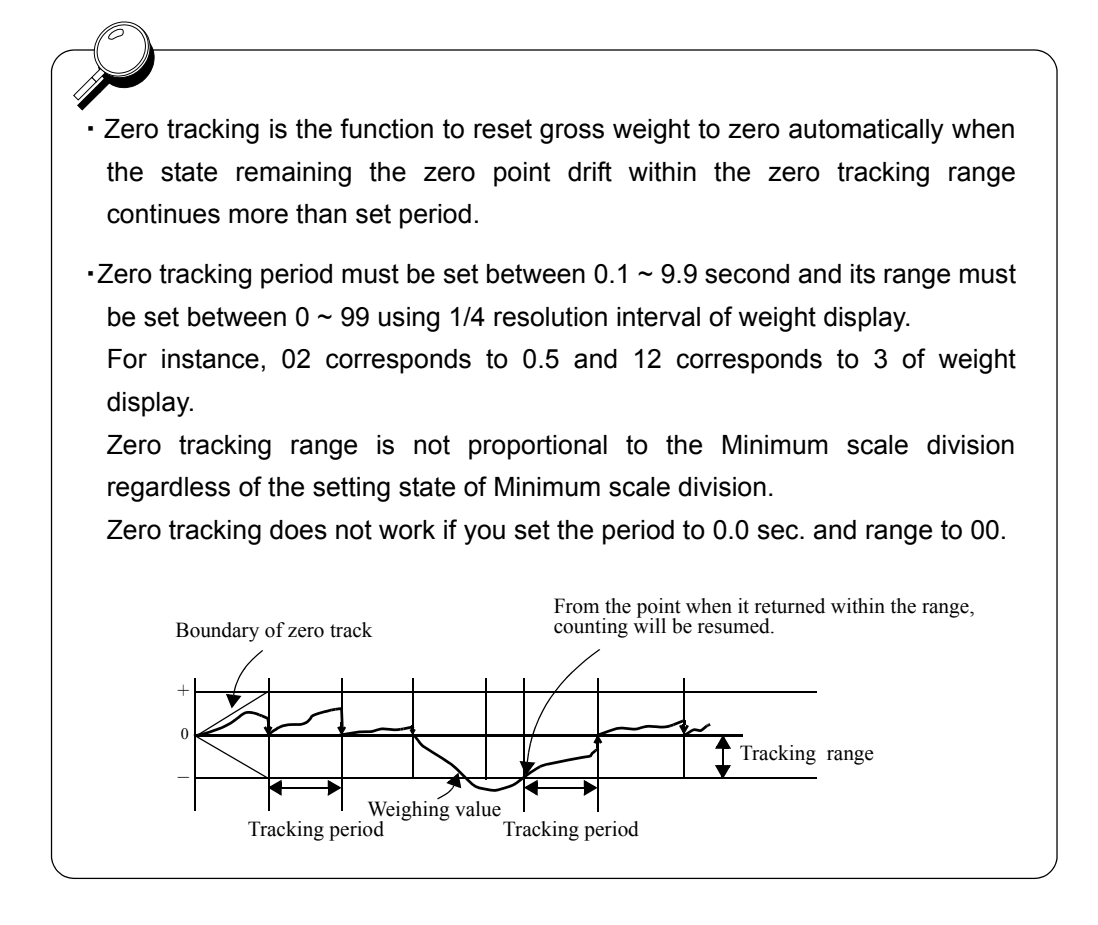

| Period / | setting range : | <u>0.0</u> to 9.9 |
|----------|-----------------|-------------------|
| Range /  | setting range : | <u>00</u> to 99   |

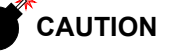

- Since zero tracking should work from the point at which the gross weight is zero, it does not work when the weight is already over the tracking range.
  Adjust the zero point by digital zero or zero calibration.
- If the amount of zero adjustment to be made by digital zero or zero tracking (deviation from the calibrated zero point) exceeds Digital zero regulation value, the zero alarm status turns ON without zero adjustment.

## 6-7. Gravitational Acceleration

This function corrects weight errors caused by the difference in local gravitational acceleration when the calibration location and installation location of the scale are different. No setting is required if the calibration location and installation location are in the same area.

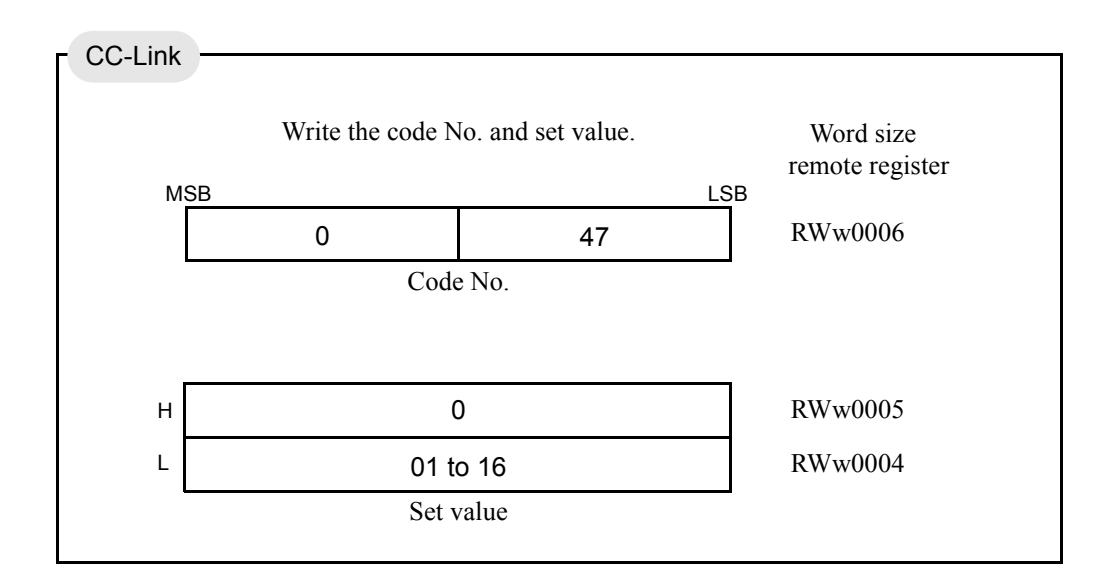

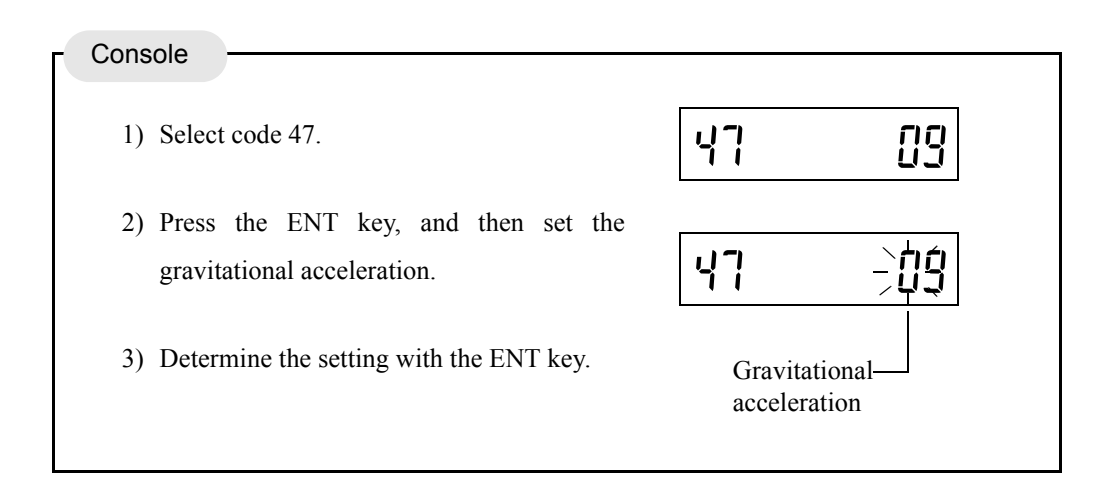

#### **Gravitational acceleration**

| 01        | 9.806 | 02 | 9.805 | 03 | 9.804 | 04 | 9.803 |
|-----------|-------|----|-------|----|-------|----|-------|
| 05        | 9.802 | 06 | 9.801 | 07 | 9.800 | 08 | 9.799 |
| <u>09</u> | 9.798 | 10 | 9.797 | 11 | 9.796 | 12 | 9.795 |
| 13        | 9.794 | 14 | 9.793 | 15 | 9.792 | 16 | 9.791 |

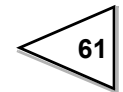

# 6-8. Digital Filter

This function minimizes instability of the weight value through moving average of A/D-converted data. The number of times of moving average can be selected in the range of 2 - 256. The larger the number of times of moving average, the more the weight value becomes stable, but the slower the response becomes. On the contrary, the smaller the number of times of moving average, the quicker the response becomes, but the more the weight value becomes unstable. Select the most appropriate value according to the type of weighing.

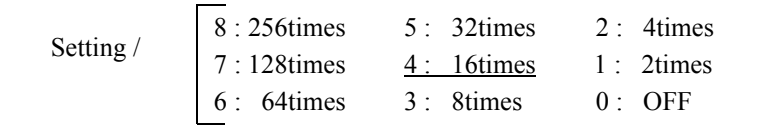

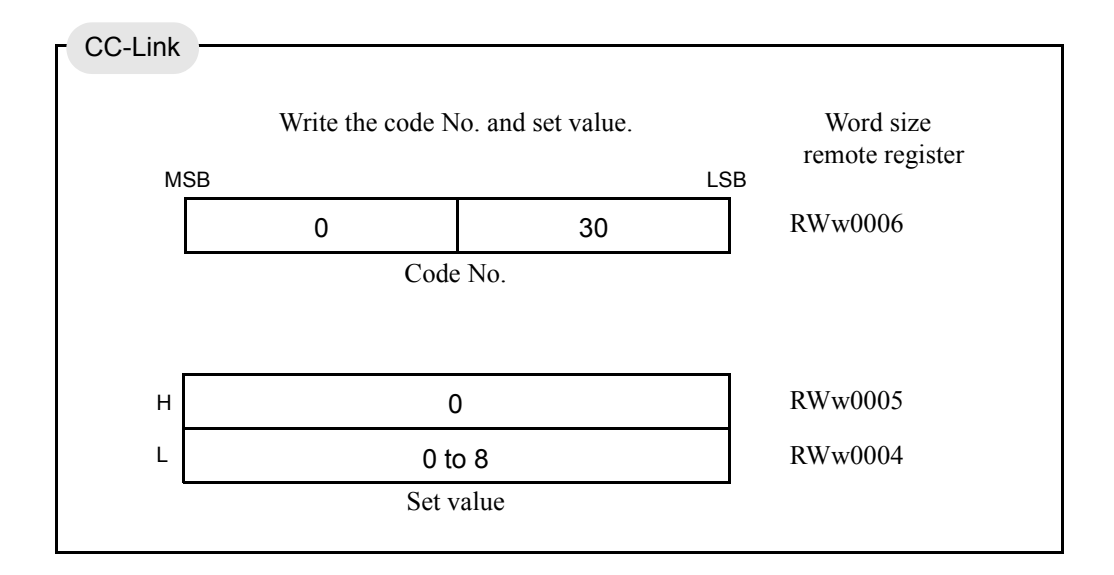

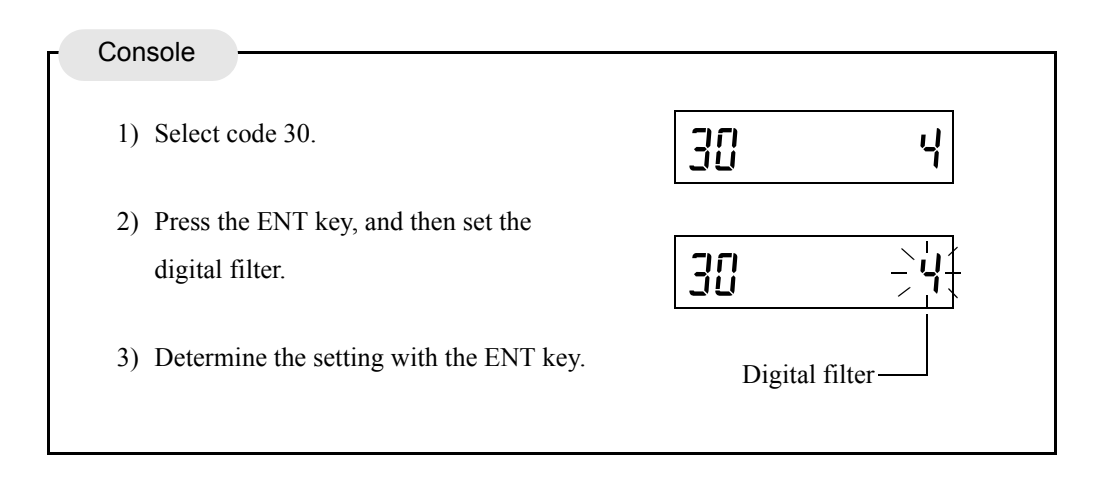

## 6-9. Analog Filter

This is a low-pass filter to eliminate noise components from input signals from the load cell, and also stabilize the weight value by averaging.

Select the cutoff frequency from 2Hz, 4Hz, 6Hz and 8Hz.

By lowering the cutoff frequency, the display becomes more stable, but the response worsens. On the contrary, the higher the frequency, the better the response becomes, but the more difficult it is to make the display stable.

Setting / 3 : 8Hz <u>2 : 6Hz</u> 1 : 4Hz 0 : 2Hz

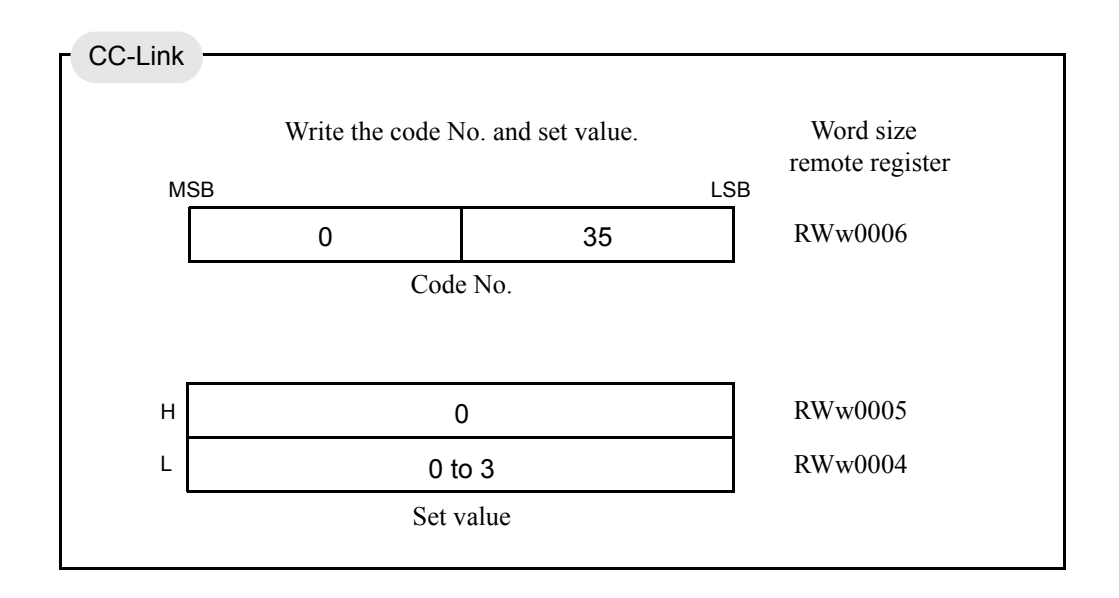

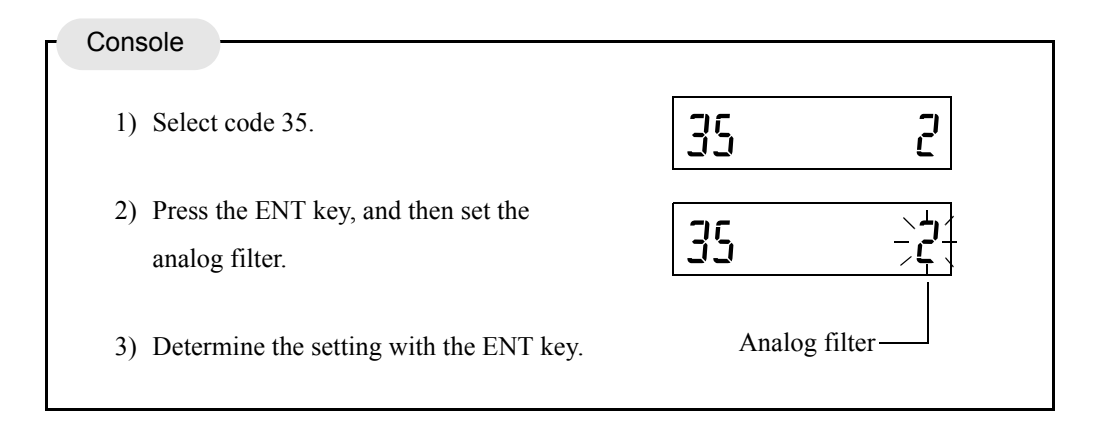

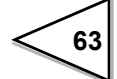
# 6-10. Net Over

This function gives a warning when the net or gross weight exceeds a fixed regulation value. Conditional expressions and indications are as follows:

|            | Conditional expression              |  |
|------------|-------------------------------------|--|
| Net over   | Net weight > Net over set value     |  |
| Gross over | Gross weight > Gross over set value |  |

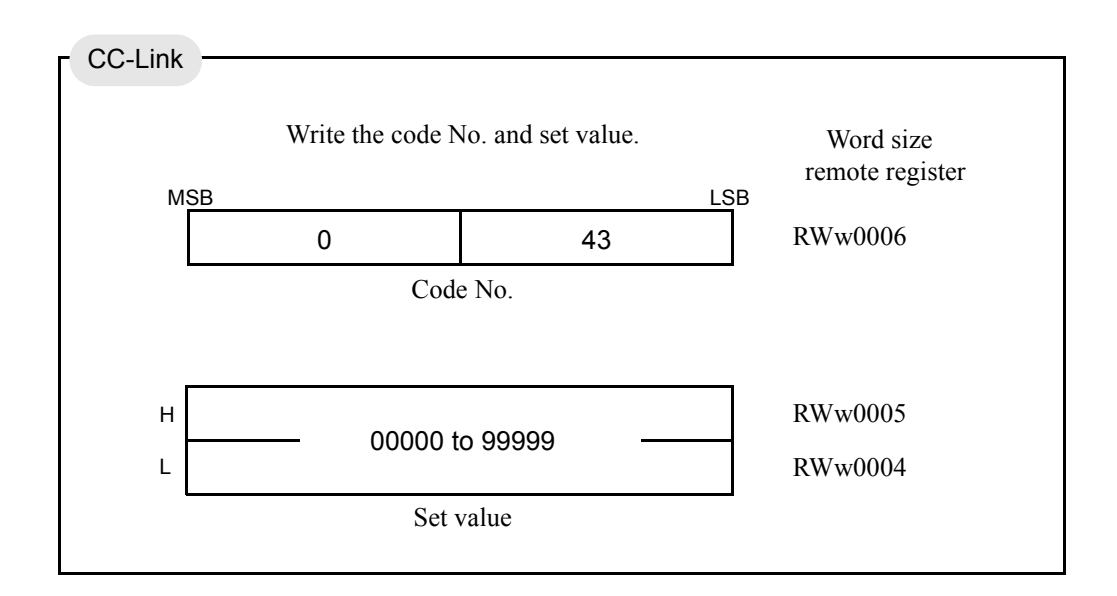

Setting range / 00000 to 99999

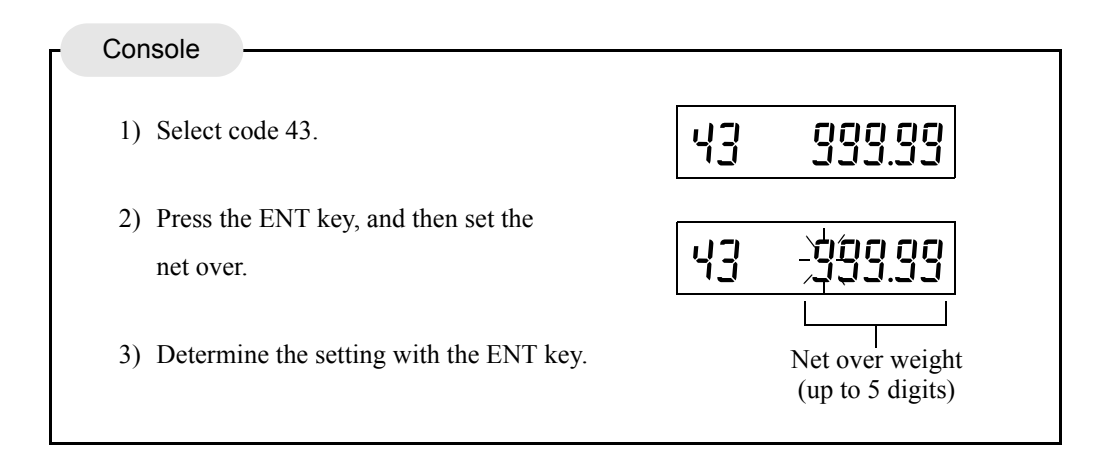

# 6-11. Gross Over

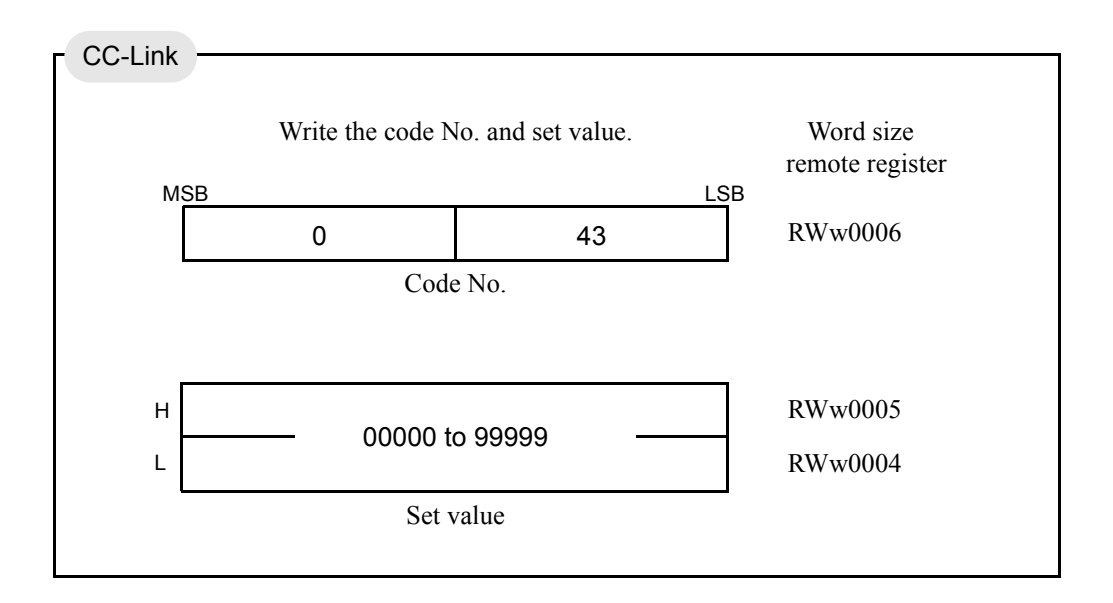

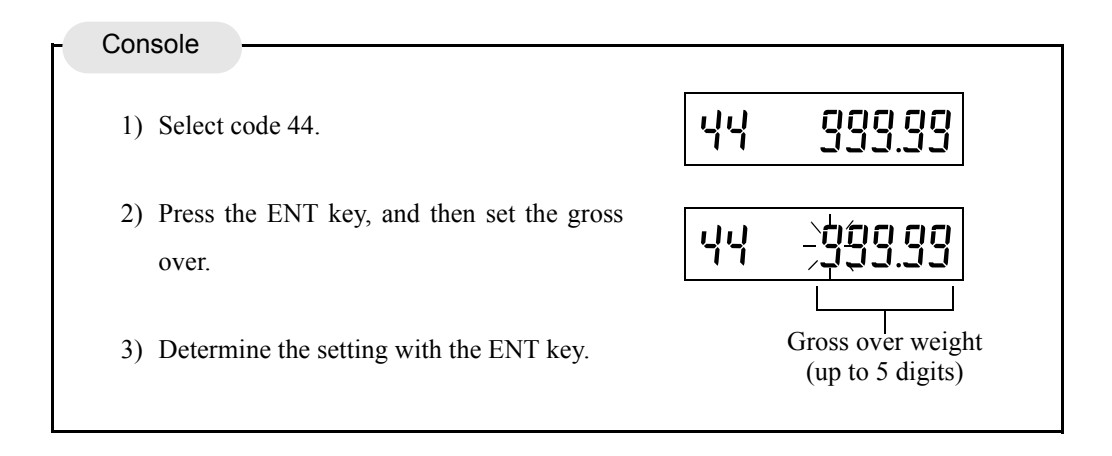

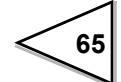

# 6-12. Discharging Control Mode

The discharging control means the control method for discharging raw material from the hopper or tank.

F156 enables to discharge accurate quantity with the proper combination of setting the control of Final, Set Point 2, Set Point 1, Compensation and Judging Over, Under, Go and Timer for Comparison Inhibit, Judging.

According to the way of discharging, Feeding, Discharging or Simple comparison control or Sequence control is selectable.

### 6-12-1. Feeding Weighing and Discharging Weighing

#### **Feeding Weighing**

A method controlling a weight while feeding raw materials into a measuring tank (hopper).

#### Example of feeding weighing.

In this example system, raw materials are to be fed from the material tank to the weighing tank. At first, the feeding values are to be fully opened to feed, and closed in the order of Set Point 1  $\rightarrow$  Set Point 2, and Set Point 2  $\rightarrow$  Set Point 3 at the time of Final - Set Point 1, and Final - Set Point 2, respectively. The feeding values are to be completely closed at the time of Final - Compensation. The weighed raw materials are to be discharged to a container by opening the discharge values.

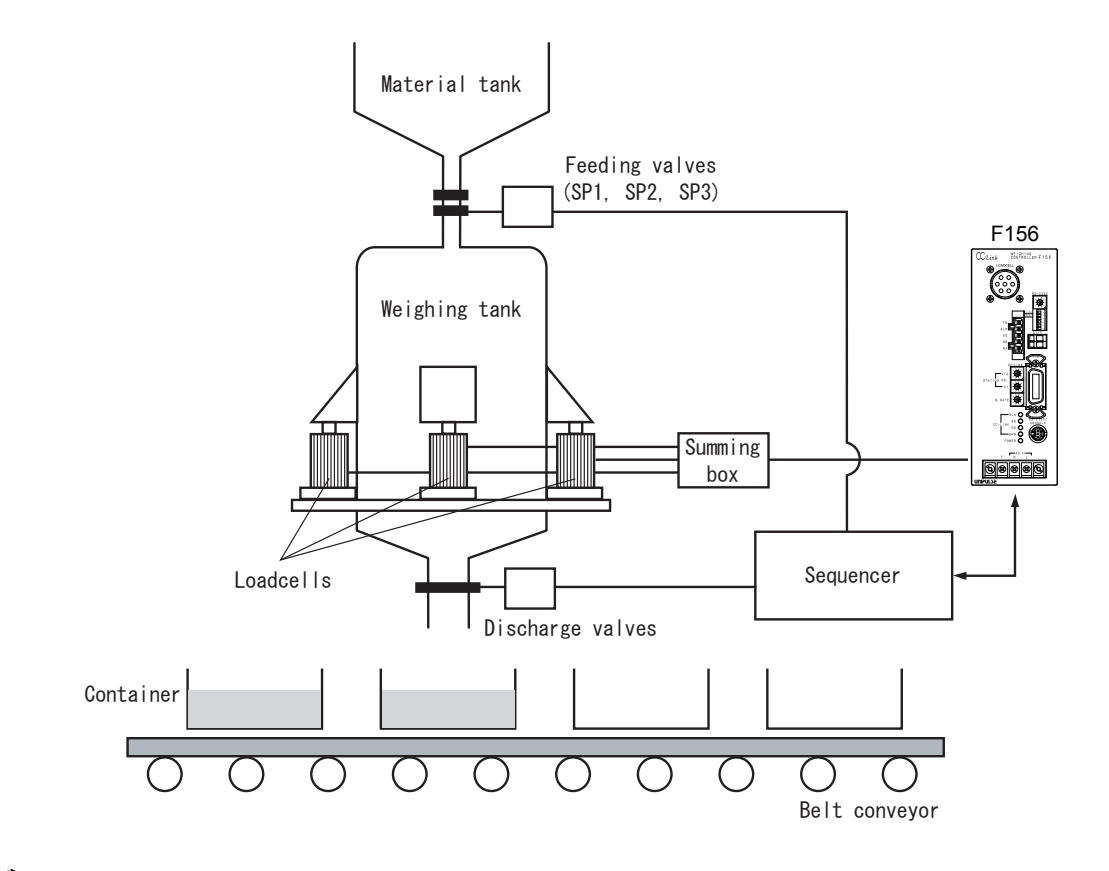

- (1) By setting external input; Tare subtraction ON, etc., Net weight is zeroed. (Tare subtraction)
- (2) The feeding valves are fully opened to start feeding. When the weighed value reaches (Final Set Point 1), Set Point 1 output signal turns ON. (If the comparison inhibit timer is set, the timer starts.) After the timer expires, Set Point 1 valve of the material tank is closed to "Set Point 2".
- (3) When the weighed value reaches (Final Set Point 2), Set Point 2 output signal turns ON. (If the comparison inhibit timer is set, the timer starts.) After the timer expires, Set Point 2 valve of the material tank is closed to "Set Point 3".
- (4) When the weighed value reaches (Final Compensation), Set Point 3 output signal turns ON, and if the judging timer is set, the timer starts. The feeding values are completely closed.
- (5) After the judging timer expires, Over/Under judgment is made. If the weighed value exceeds the range of the Over/Under setting value, the over signal or under signal turns ON.
- (6) Raw materials are discharged from the weighing tank to a container. The valves of the weighing tank should be opened. Completion of discharge is confirmed with the Near Zero signal. In weighing from the second time onward, (1) ~ (5) are repeated.

The feeding valves and discharge valves should be opened and closed through the sequencer or relay sequence according to the control signals from the F156.

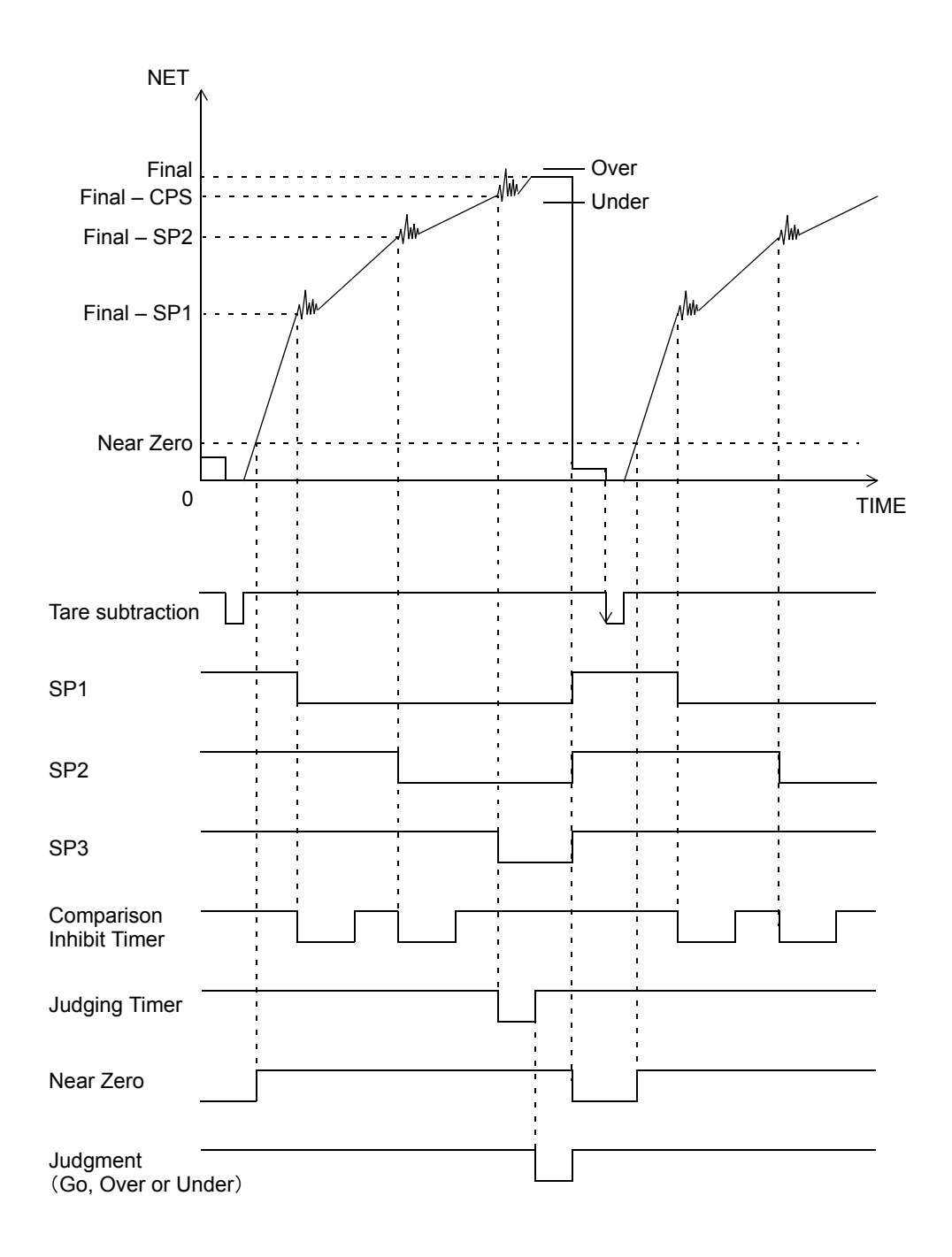

68

#### **Discharging Weighing**

First supply raw material into a metering tank (hopper), then controls a weight while discharging raw material from the metering tank.

#### Example of discharging weighing

In discharging weighing, the amount of discharge can be weighed by adding negative weighed values. In this example system, raw materials are to be fed from the material tank to the weighing tank, and a fixed quantity of raw materials are to be discharged from the weighing tank to a container. At first, the discharge valves of the weighing tank are to be fully opened to discharge raw materials, and the discharge valves are to be closed in the order of Set Point  $1 \rightarrow$  Set Point 2, and Set Point  $2 \rightarrow$  Set Point 3 at the time of Final - Set Point 1, and Final - Set Point 2, respectively. The discharge valves are to be completely closed at the time of Final - Compensation, when one measurement is completed. When the weighing tank runs short, the feeding valves are to be opened to replenish the weighing tank with raw materials from the material tank to weigh.

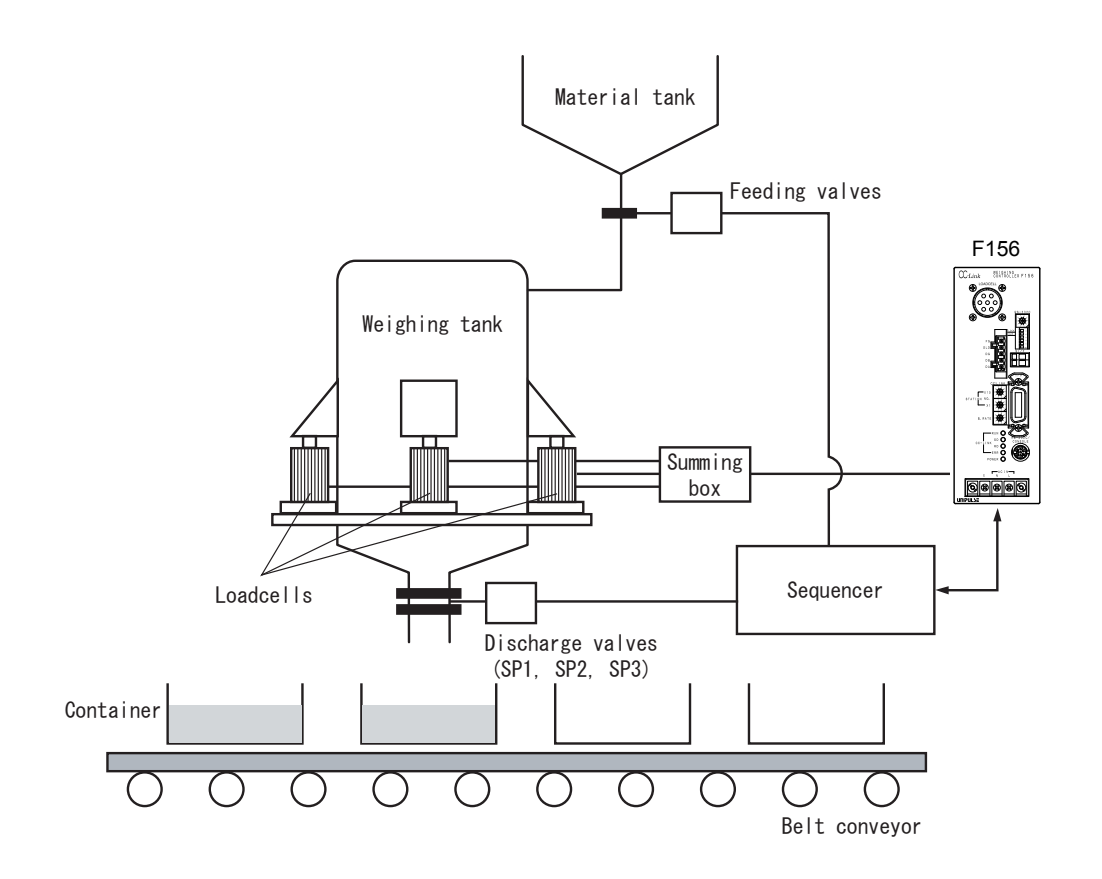

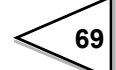

- (1) The valves of the material tank are opened by the lower limit signal, and raw materials are fed into the weighing tank.
- (2) It is detected by the upper limit signal that the weighing tank is full, and the valves of the material tank are closed.
- (3) By setting external input; Tare subtraction ON, etc., Net weight is zeroed. (Tare subtraction)
- (4) The discharge valves are fully opened to start discharging. When the weighed value reaches (Final - Set Point 1), Set Point 1 output signal turns ON. (If the comparison inhibit timer is set, the timer starts.) After the timer expires, the discharge valve (Set Point 1) is closed to "Set Point 2".
- (5) When the weighed value reaches (Final Set Point 2), Set Point 2 output signal turns ON. (If the comparison inhibit timer is set, the timer starts.) After the timer expires, the discharge valve (Set Point 2) is closed to "Set Point 3".
- (6) When the weighed value reaches (Final Compensation), Set Point 3 output signal turns ON, and if the judging timer is set, the timer starts. The discharge values are completely closed.
- (7) After the judging timer expires, Over/Under judgment is made. If the weighed value exceeds the range of the Over/Under setting value, the over signal or under signal is output. In weighing from the second time onward, (3) ~ (6) are repeated in a like manner.
- (8) When the weighing tank runs short of raw materials, the valves of the material tank are opened by the output of the lower limit signal to feed raw materials into the weighing tank.

The feeding valves and discharge valves should be opened and closed through the sequencer or relay sequence according to the control signals from the F156.

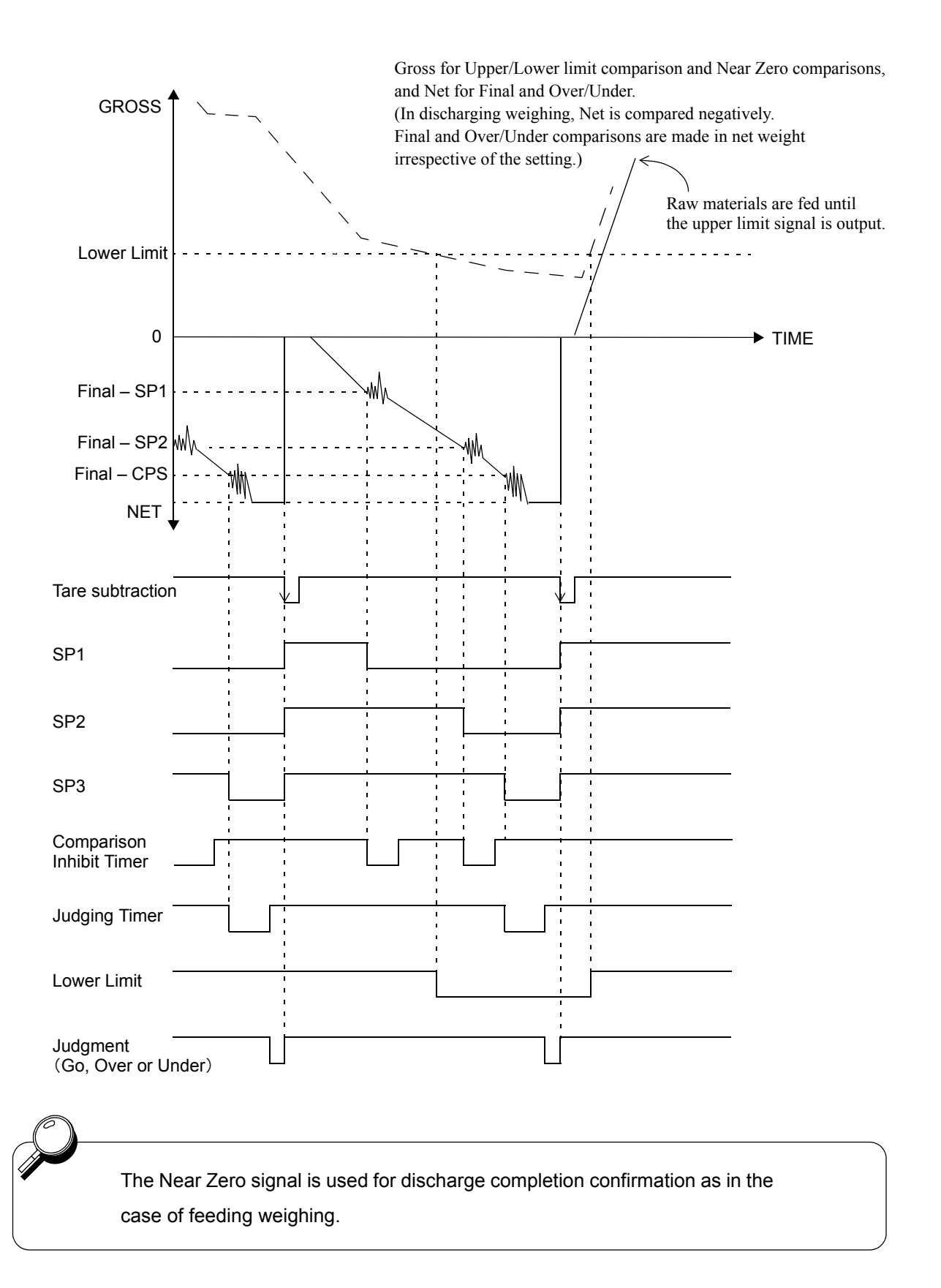

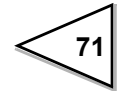

## 6-12-2. Control mode

| Setting / | 3 : External selection (CC-Link) | 1 : Discharge control |
|-----------|----------------------------------|-----------------------|
|-----------|----------------------------------|-----------------------|

2 : External selection (External Control Input) <u>0 : Feed control</u>

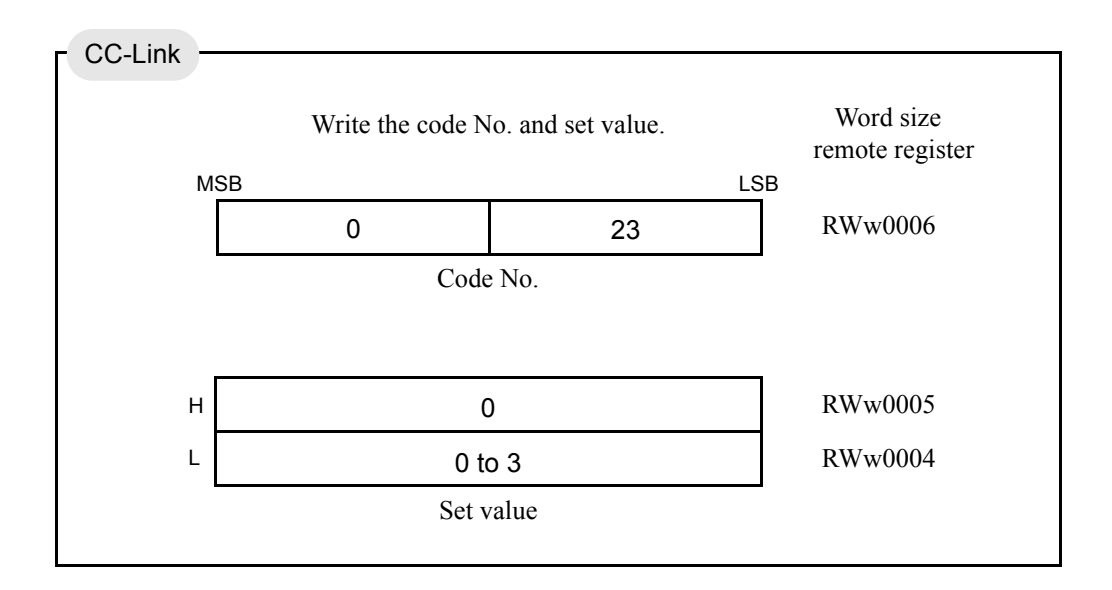

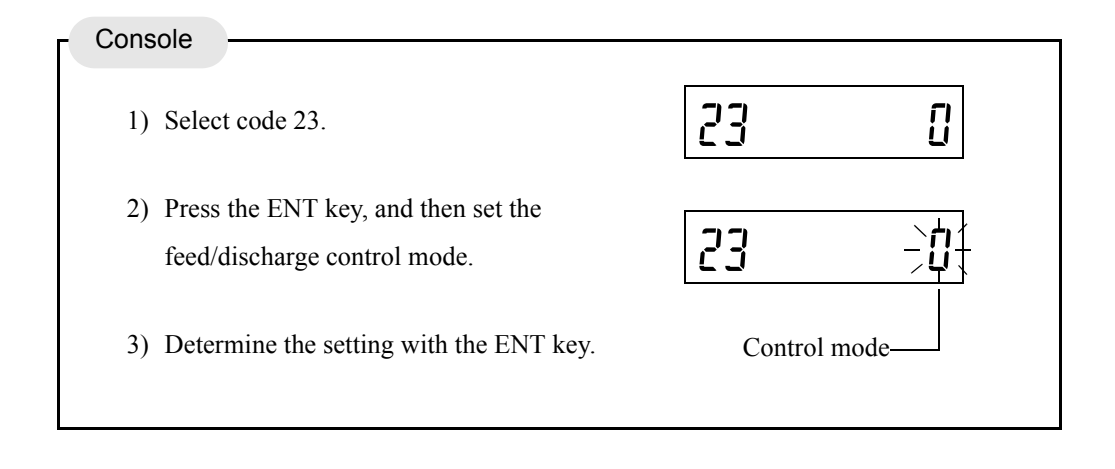

When discharge control is set, comparisons are made in net weight even if the setting of final and over/under comparison weight value is gross.

Also, the net weight is outputted as inverted in sign. (The direction that decreases the gross weight is positive.)

### 6-12-3. Simple Comparison Control and Sequence Control

### **Simple Comparison Control**

Compares weight value with discharging value regulerly.

Output is always ON when the weight value satisfies the conditions of final discharging setting items.

In simple comparison control, the next weighing is judged to be possible when the weight falls short of 25% of the Final after completion of the previous weighing.

#### **Sequence Control**

This is a control method which compares the weight value with discharging value after starting signal of weighing ON.

When the starting signal ON, output of each signal of Set Point 1, Set Point 2, and Final turns ON then the signal turns OFF after weight value satisfied the each condition.

Sequential control can be conducted without connecting external sequencer in sequence control. For details, see "6-13.Sequence Control" on p.91.

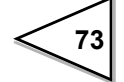

### Simple comparison mode / Sequence mode

The control method is selected.

Setting / 1 : Sequence mode

0 : Simple comparison mode

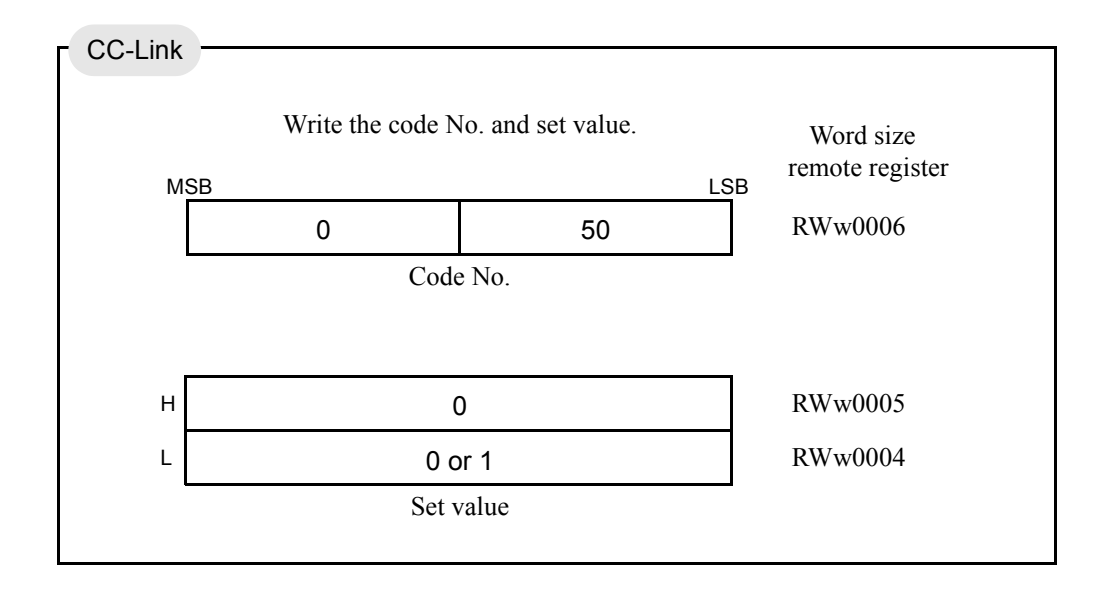

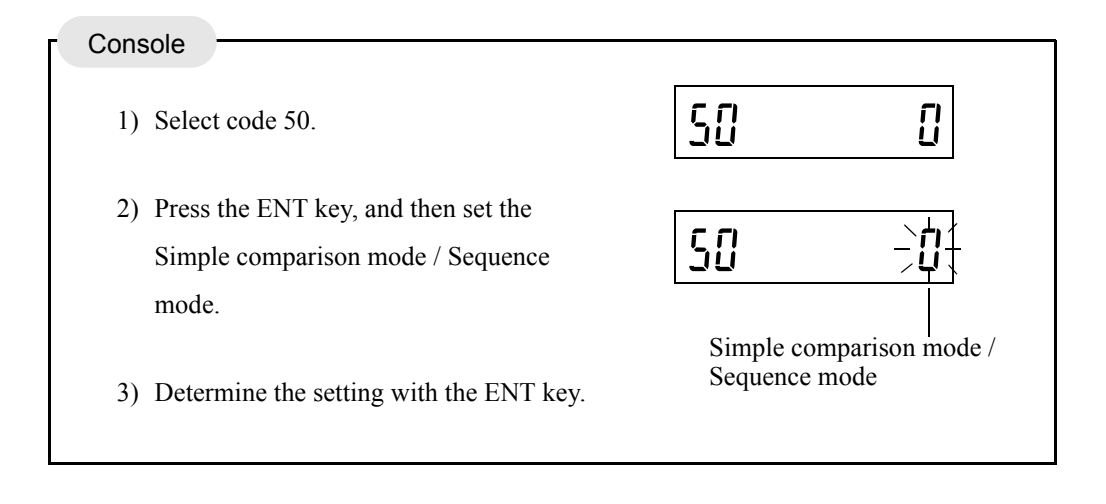

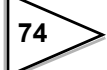

# 6-12-4. Final / Set point2 / Set point1 / Compensation / Over / Under

These settings are for controlling and judging feed/discharge.

### ex) Simple comparison mode

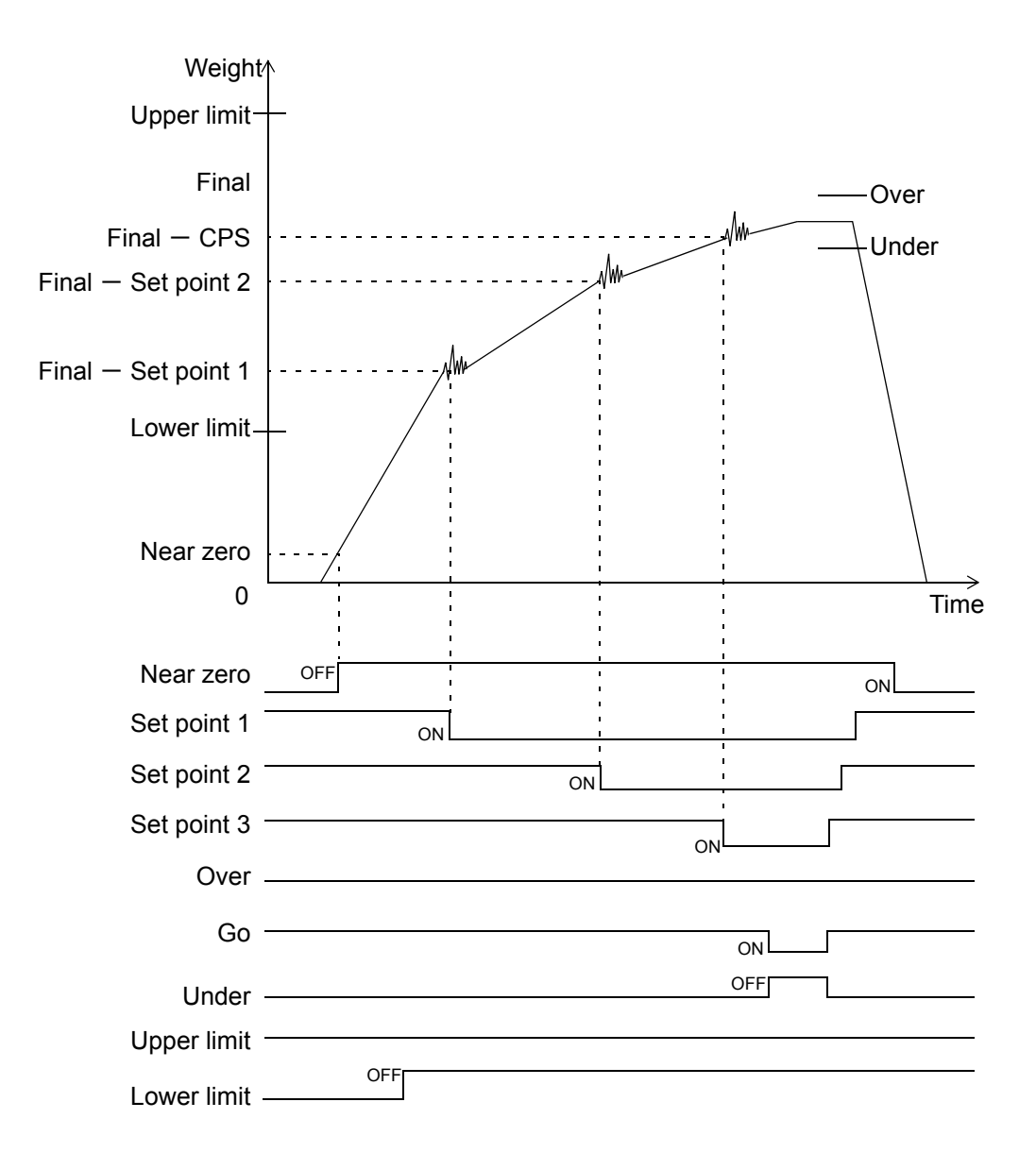

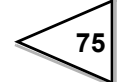

| Signal      | Conditional formula                                   |
|-------------|-------------------------------------------------------|
| Near zero   | Weight value $\leq$ set value of Near zero            |
| Set point 1 | Weight value $\geq$ Final – Set point 1               |
| Set point 2 | Weight value $\geq$ Final – Set point 2               |
| Set point 3 | Weight value $\geq$ Final – CPS                       |
| Under       | Weight value $<$ Final $-$ Under                      |
| Over        | Weight value $>$ Final $+$ Over                       |
| Go          | Final + Over $\geq$ Weight value $\geq$ Final - Under |
| Upper limit | Weight value > Upper limit                            |
| Lower limit | Weight value < Lower limit                            |

# Setting range and code No. of each set value

| Set value   | Setting range  | Code No. |
|-------------|----------------|----------|
| Final       | 00000 to 99999 | 00       |
| Set point 1 | 00000 to 99999 | 01       |
| Set point 2 | 00000 to 99999 | 02       |
| CPS         | 0000 to 9999   | 03       |
| Over        | 000 to 999     | 04       |
| Under       | 000 to 999     | 05       |

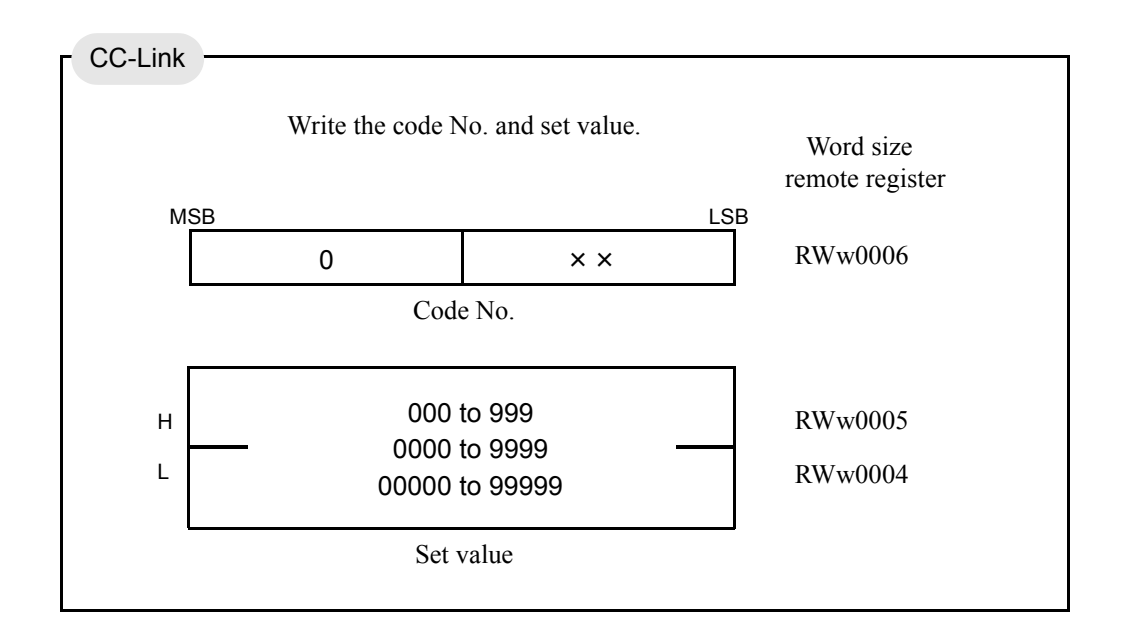

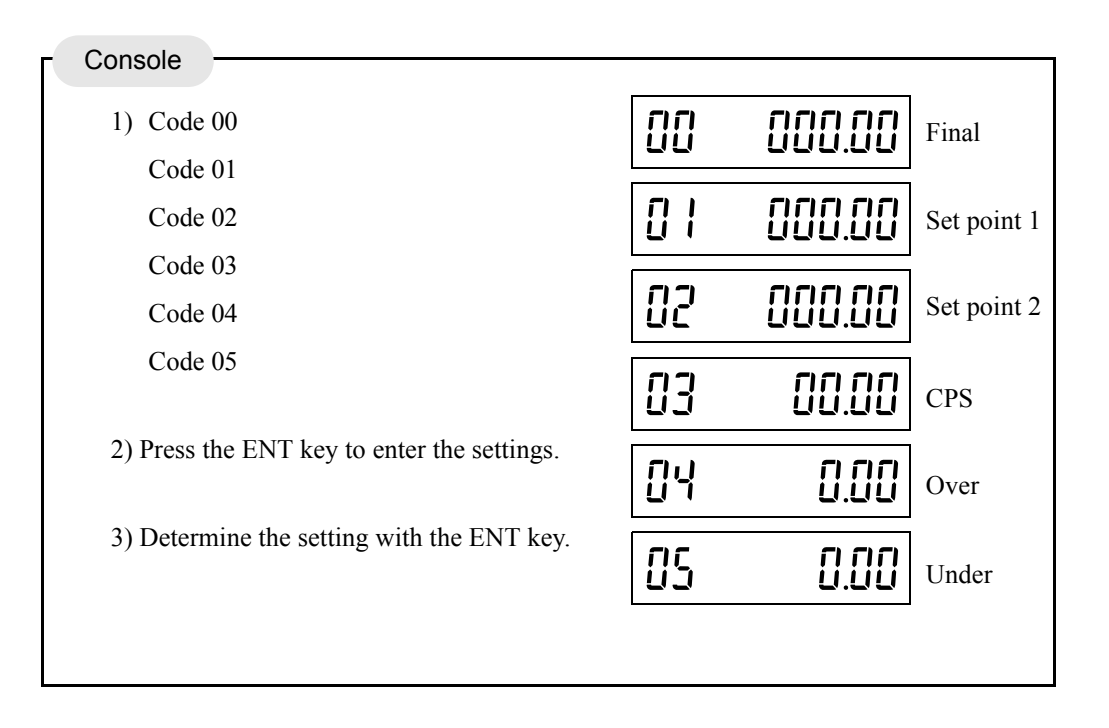

## 6-12-5. Upper limit / Lower limit / Near zero

These settings are for feed/discharge control, and direct comparisons are made with these values irrespective of the final value.

#### Setting range and code No. of each set value

| Set value   | Setting range | Code No. |
|-------------|---------------|----------|
| Upper limit | <u>00000</u>  | 06       |
| Lower limit | to            | 07       |
| Near zero   | 99999         | 08       |

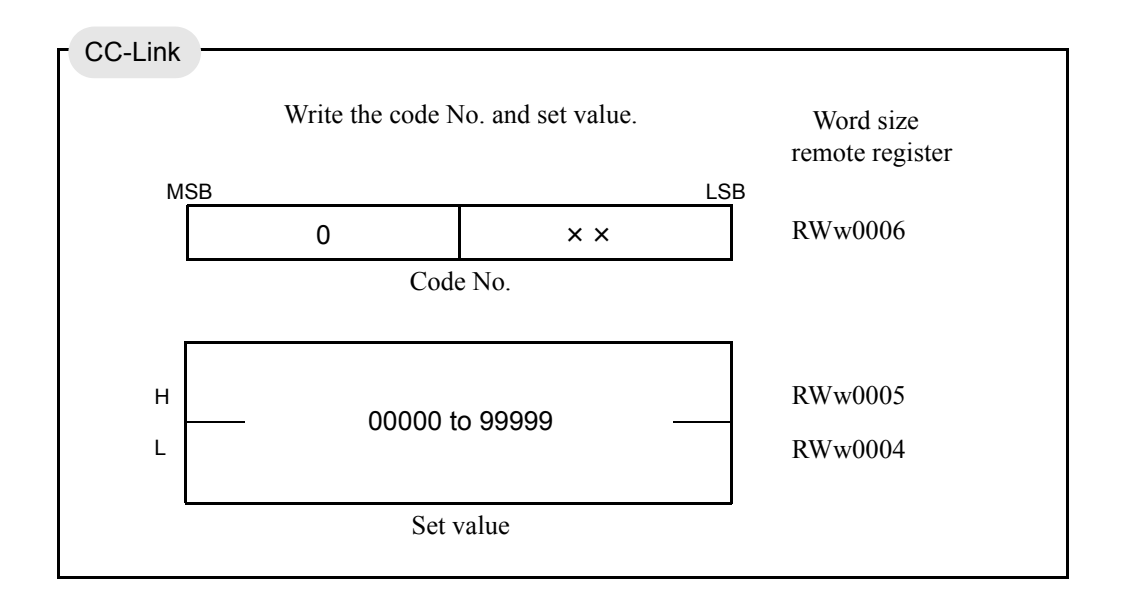

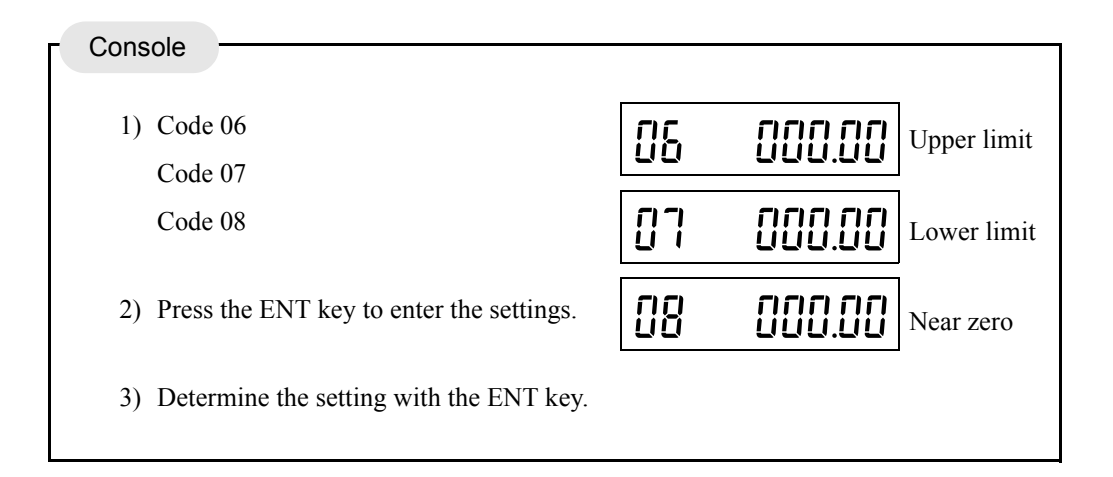

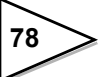

## 6-12-6. Over/under comparison / Upper/lower limit comparison 1 / Near zero comparison

For each comparing point such as final, the comparing weight (gross or net) and timing can be selected.

The following three items are selectable.

1) Over/under comparison

Select the weight value for Over/under comparison. (Code No 20)

Over/under comparison weight value /2 : Comparison OFF1 : Net weight0 : Gross weight

2) Upper/lower limit comparison 1

Select the weight value for upper/lower limit comparison. (Code No 21)

Upper/lower limit comparison weight value /

2 : Comparison OFF 1 : Net weight <u>0 : Gross weight</u>

3) Near zero comparison

Select the weight value for near zero comparison. (Code No 22)

Near zero comparison weight value /

2 : ComparisonOFF 1 : Net weight <u>0 : Gross weight</u>

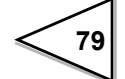

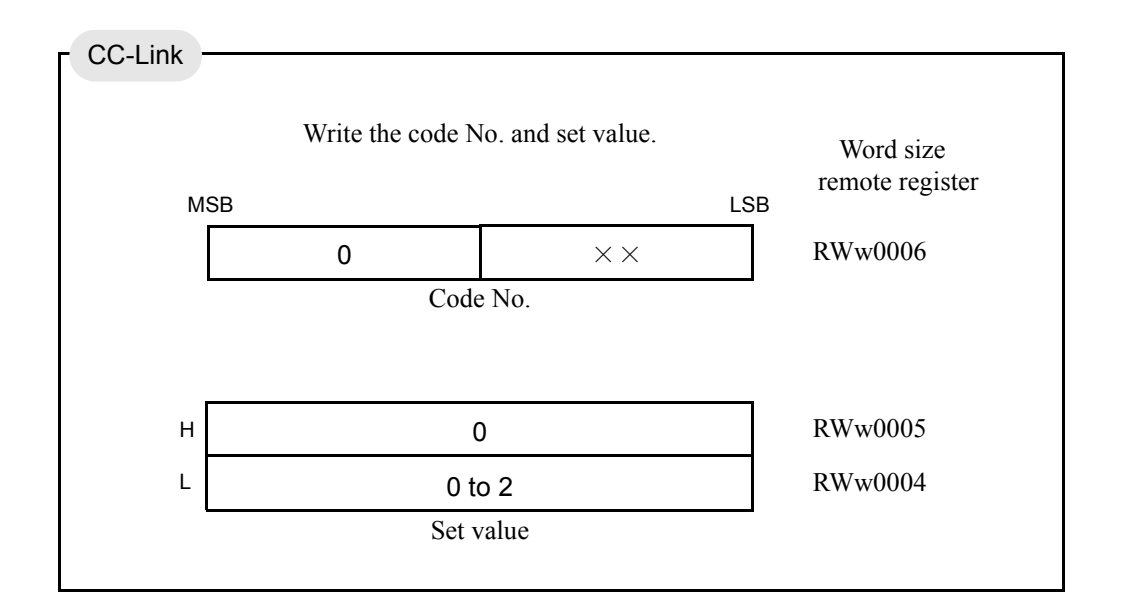

| Console                                                                                |    |    |                      |
|----------------------------------------------------------------------------------------|----|----|----------------------|
| 1) Select code 20, 21, and 22.                                                         | 20 | [] | Over/Under<br>Comp.  |
| <ol> <li>Press the ENT key, and then set the com-<br/>parison weight value.</li> </ol> | 21 |    | Upper/Lower<br>Comp. |
| <ul><li>3) Determine the setting with the ENT key.</li></ul>                           | 22 | [] | Near zero<br>Comp.   |

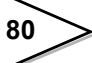

### 6-12-7. Over/under comparison mode

Setting /

- 3 : Comparison, holding the weight value, when the complete output is ON
- 2 : Comparison when the complete output is ON
- 1 : Comparison when the external judgment input is ON
- 0 : Continuous comparison

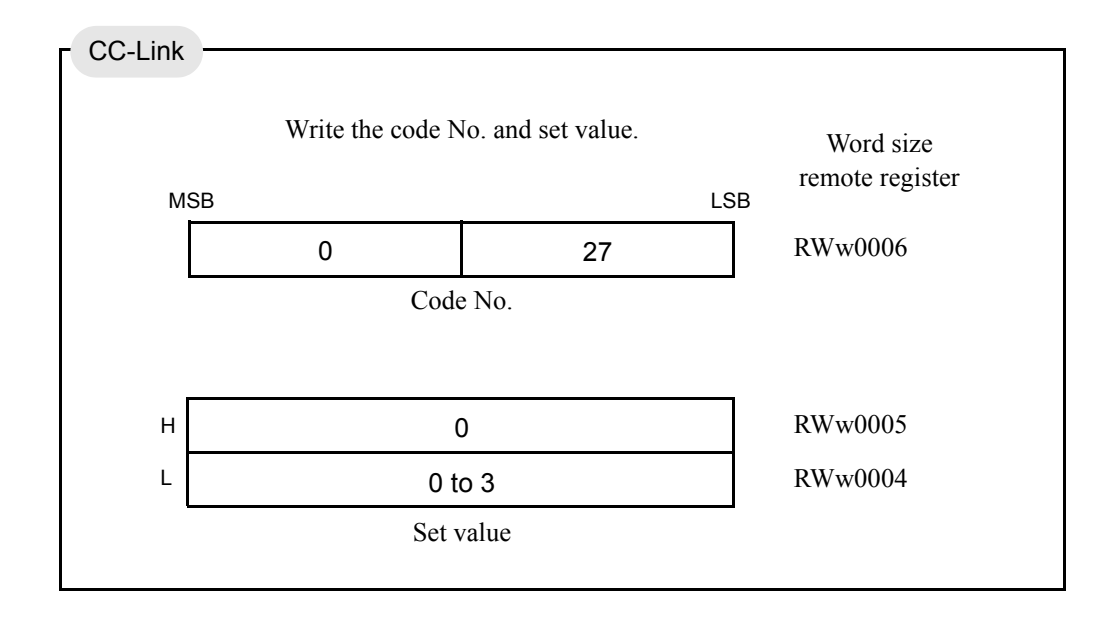

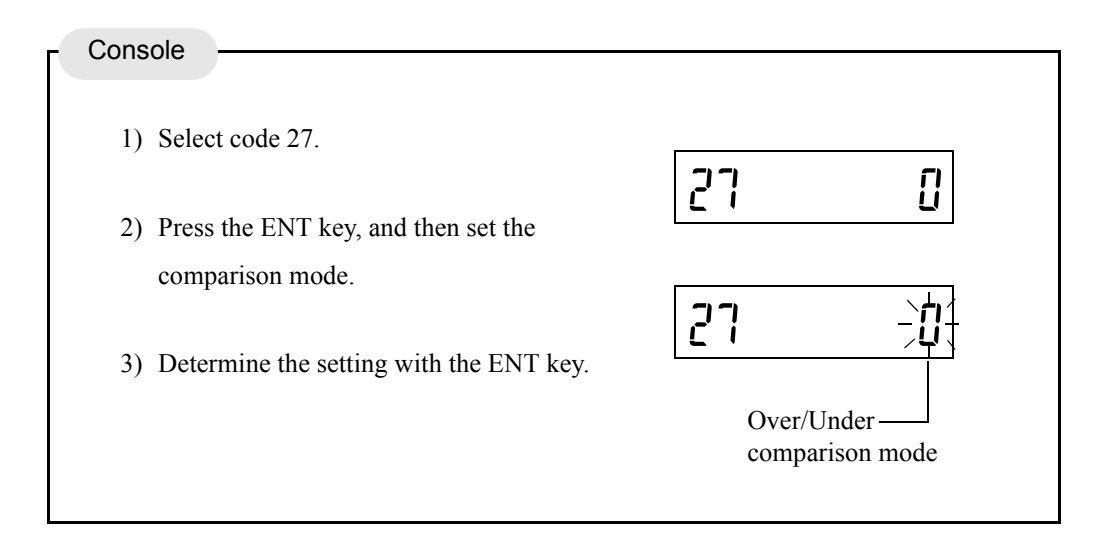

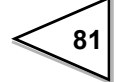

# 6-12-8. Upper/lower limit comparison 2

Setting /

1 : Comparison when the external judgment input is ON

0 : Continuous comparison

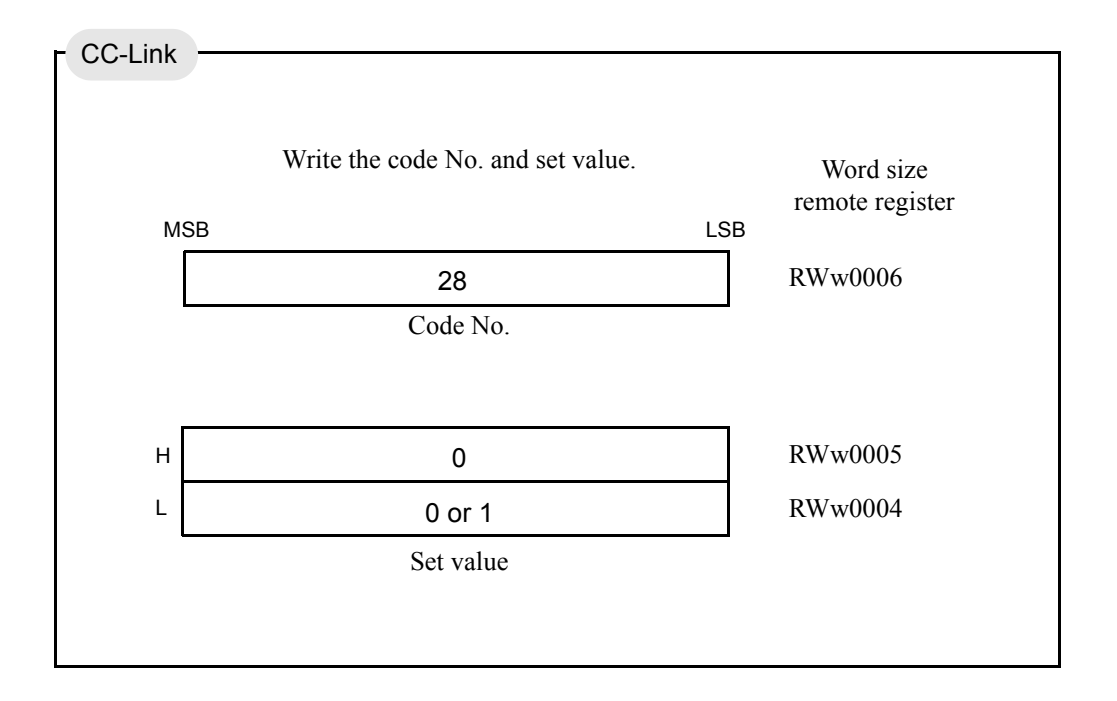

| Console                                     |                   |
|---------------------------------------------|-------------------|
| 1) Select code 28.                          |                   |
| 2) Press the ENT key, and then set the com- | 28 Ü              |
| parison mode.                               | 28 -01            |
| 3) Determine the setting with the ENT key.  | Upper/Lower limit |
|                                             | comparison 2      |

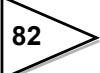

## 6-12-9. Comparison inhibit time / Judging time / Complete output time

#### Comparison inhibit time / judging time

These functions inhibit comparison for a fixed period so that control and judgment will not be operated inappropriately due to mechanical vibrations caused by opening and closing of valves.

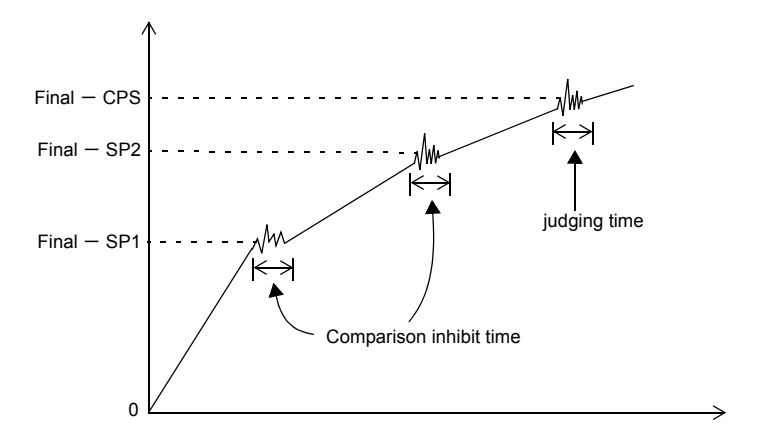

#### Complete output time

Set the length of the complete signal (complete relay) to be output when weighing is completed.

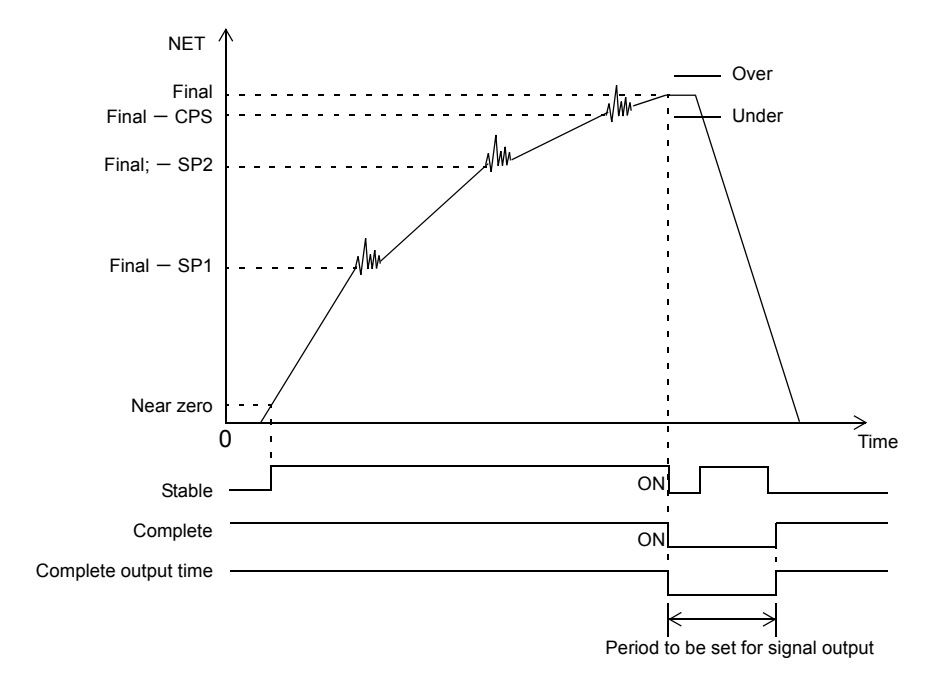

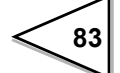

| Set value               | Setting range      | Code No. | Initial value |
|-------------------------|--------------------|----------|---------------|
| Comparison inhibit time | 000 – 999          | 10       | 50            |
| Judging time            | (0.00 - 9.99  sec) | 11       | 150           |
| Complete output time    |                    | 12       | 300           |

### Setting range and code No. of each set value

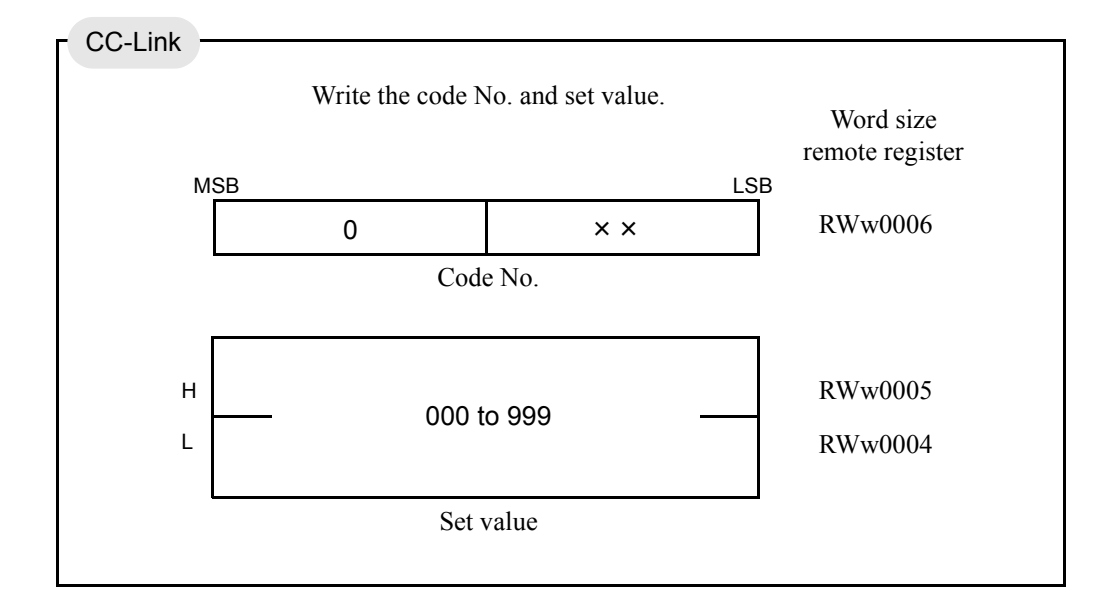

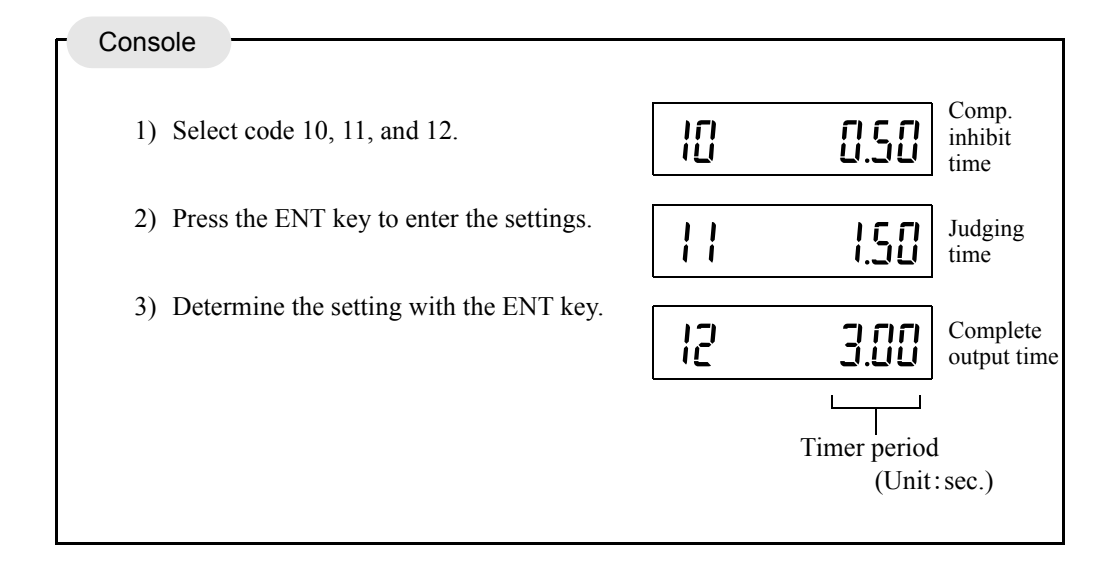

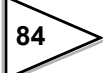

### 6-12-10. Complete output mode

Set the timing to output the complete signal.

Parameters that determine the timing are the judging time and stable signal.

### Setting

- -2: Output by the complete output time after the judging time is up or from when the weight value has become stable with the SP3 signal ON
- 1 : Output by the complete output time from when the weight value has become stable after the judging time is up with the SP3 signal ON
- 0 : Output by the complete output time after the judging time is up with the SP3 signal ON

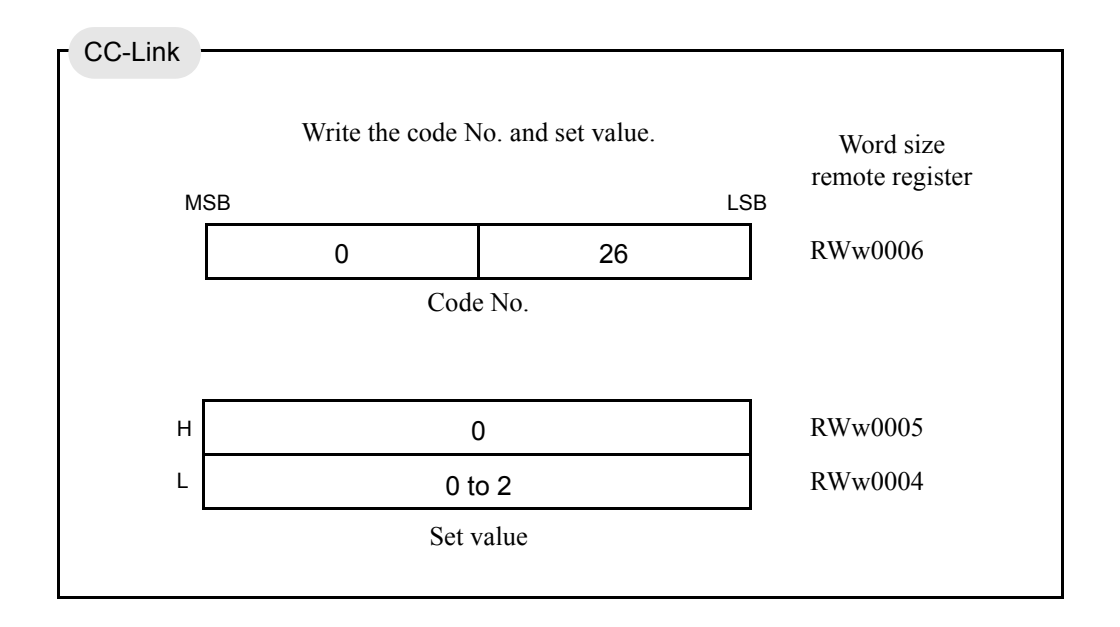

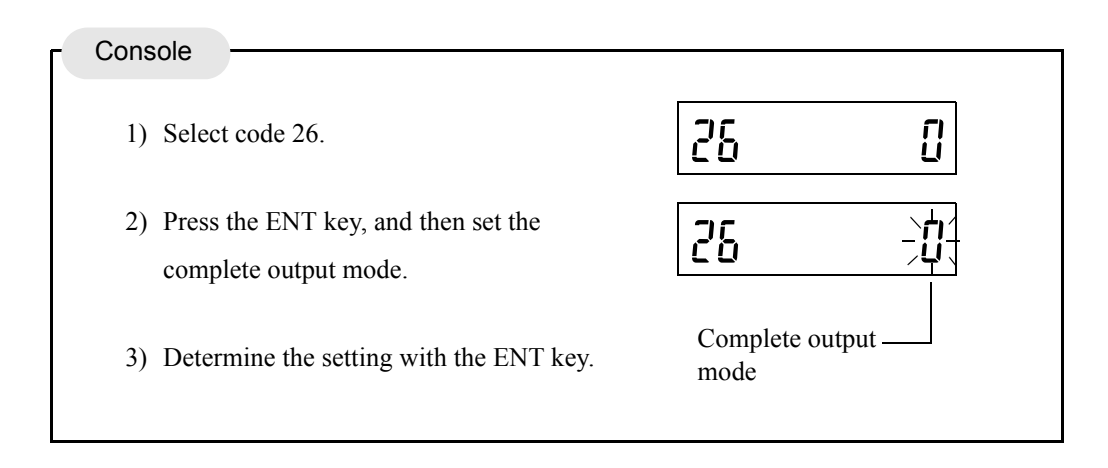

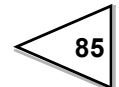

# 6-12-11. Auto free fall compensation / Auto free fall compensation regulation / Average count of auto free fall compensation / Auto free fall compensation coefficient

The auto free fall compensation function automatically corrects variations in free fall, which is a great factor of weight errors, for accurate weighing. Here, set the parameters for this auto free fall compensation. Be aware that this function is initially set to be valid.

#### Principle of auto free fall compensation

The difference (D) between the final set value and the actual weighing-completed value is recorded by a fixed number of times (preset number of times) (A), where the average is calculated, and the average multiplied by the compensation coefficient (C) is added to the compensation set value.

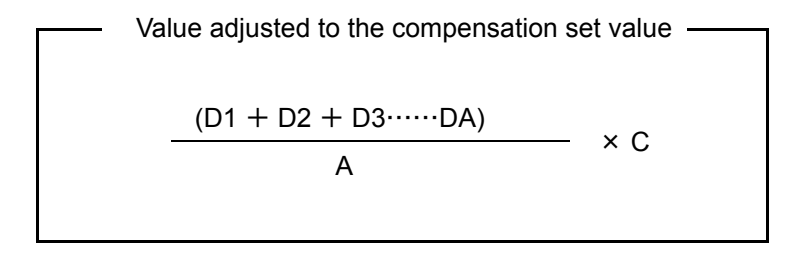

To minimize errors, the value of D (D1, D2, D3, ... DA) can also be regulated.

| Example) | Final                                        | 20.000 |
|----------|----------------------------------------------|--------|
|          | Auto free fall compensation regulation       | 0.100  |
|          | Average count of auto free fall compensation | 4      |
|          | Auto free fall compensation coefficient      | 2/4    |

| Times | Actual weighing | Error    | Average count         | of AFFC.             | CPS   |
|-------|-----------------|----------|-----------------------|----------------------|-------|
| 0     |                 |          | 0                     | ← Powe               | r ON  |
| 1     | 20.050          | +0.050   | 1                     |                      | 0.500 |
| 2     | 20.040          | +0.040   | 2                     |                      | 0.500 |
| 3     | 20.070          | +0.070   | 3                     |                      | 0.500 |
| 4     | 20.080          | +0.080   | $4 \rightarrow 0$     |                      | 0.500 |
|       |                 | +0.240/4 | 4 = 0.060             |                      |       |
|       |                 | 0.060    | $\times 2/4 = 0.030$  | $\rightarrow$ CPS va | alue  |
|       |                 |          |                       |                      |       |
| 5     | 20.020          | +0.020   | 1                     |                      | 0.530 |
| 6     | 20.000          | 0.000    | 2                     |                      | 0.530 |
| 7     | 20.010          | +0.010   | 3                     |                      | 0.530 |
| 8     | 20.110          | (+0.110) | $\leftarrow \times 3$ |                      | 0.530 |
| 9     | 20.010          | +0.010   | $4 \rightarrow 0$     |                      | 0.530 |
|       |                 | +0.040/4 | 4 = 0.010             |                      |       |
|       |                 | 0.010    | $\times 2/4 = 0.005$  | $\rightarrow$ CPS va | alue  |
| 10    | 19.880          | (-0.120) | $\leftarrow \times 1$ |                      | 0.535 |
| 11    | 19.990          | -0.010   | 1                     |                      | 0.535 |
| 12    | 20.010          | +0.010   | 2                     |                      | 0.535 |
| 13    | 20.000          | 0.000    | 3                     |                      | 0.535 |
| 14    | 19.980          | 0.020    | $4 \rightarrow 0$     |                      | 0.535 |
|       |                 | -0.020/4 | = -0.005              |                      |       |
|       |                 | -0.005 > | $\times 2/4 = -0.003$ | $\rightarrow$ CPS va | alue  |
|       |                 | 0.532    |                       |                      |       |

Compensation coefficient setting

The compensation coefficient can be selected from 1/4, 2/4, 3/4 and 1. Select 1 for weighing such that each weight value is almost equal, and select 1/4 - 2/4 for weighing such that each weight value varies, so that a higher-precision free fall compensation value can be calculated.

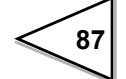

### ♦ Auto free fall parameter setting

Auto free fall compensation

2 : External selection (CC-Link) <u>1 : Valid</u> 0 : Invalid Select whether or not to use the auto free fall compensation function. (Code No 25)

Auto free fall compensation regulation

00000 to 99999 Initial value : 9800

Set a regulation value to prevent the compensation value from being extremely large (or small). (Code No 19)

Average count of auto free fall compensation

1 to 9 Initial value : 4

Set the number of times of recording the weight value to calculate the average. (Code No 18)

Auto free fall compensation coefficient

0:1 1: 3/4 2: 2/4 3: 1/4 Set a coefficient of 1 or less for multiplication to prevent variations in compensation value. (Code No 17)

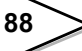

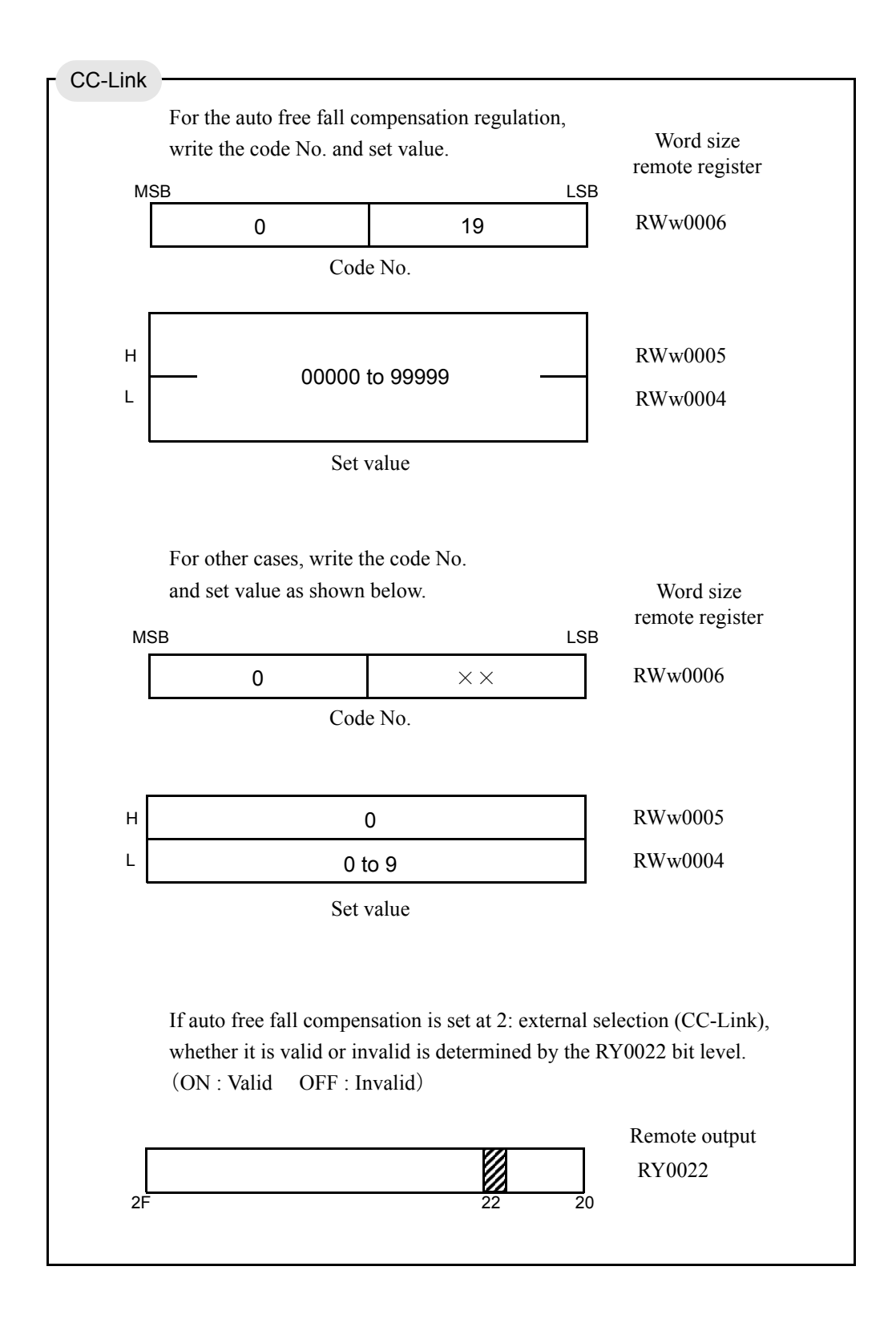

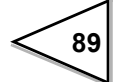

**〈Auto free fall compensation〉** 

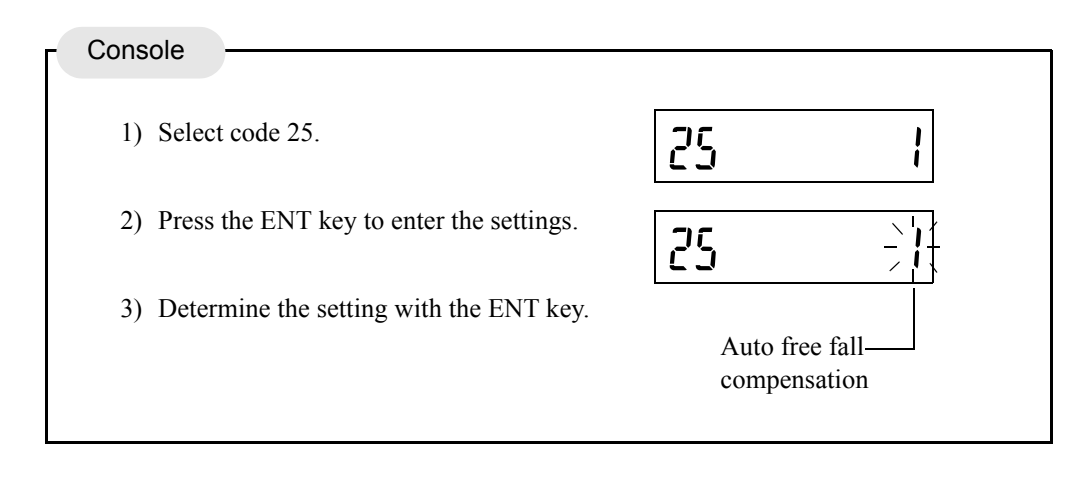

〈Auto free fall compensation regulation / Average count of auto free fall compensation / Auto free fall compensation coefficient〉

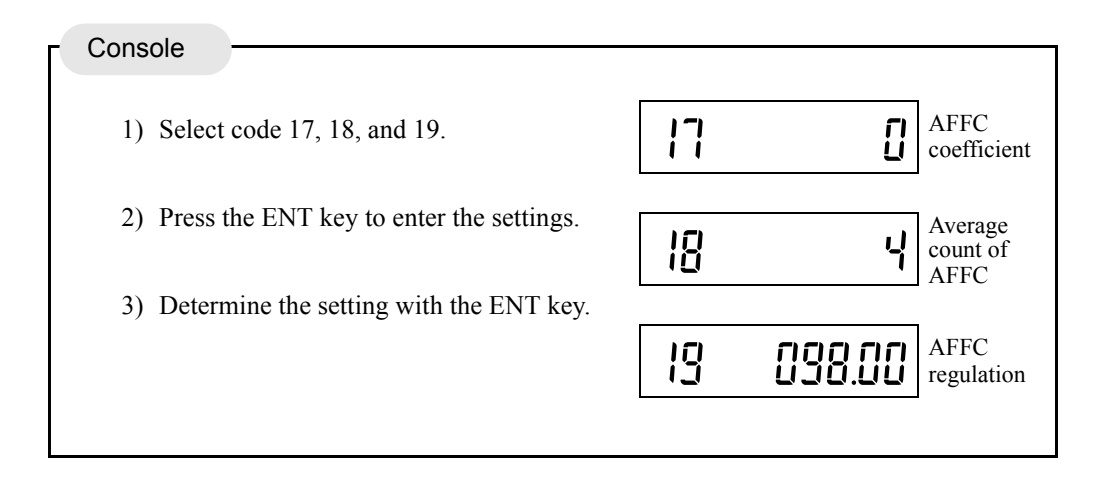

# 6-13. Sequence Control

# 6-13-1. Normal sequence (with judgment)

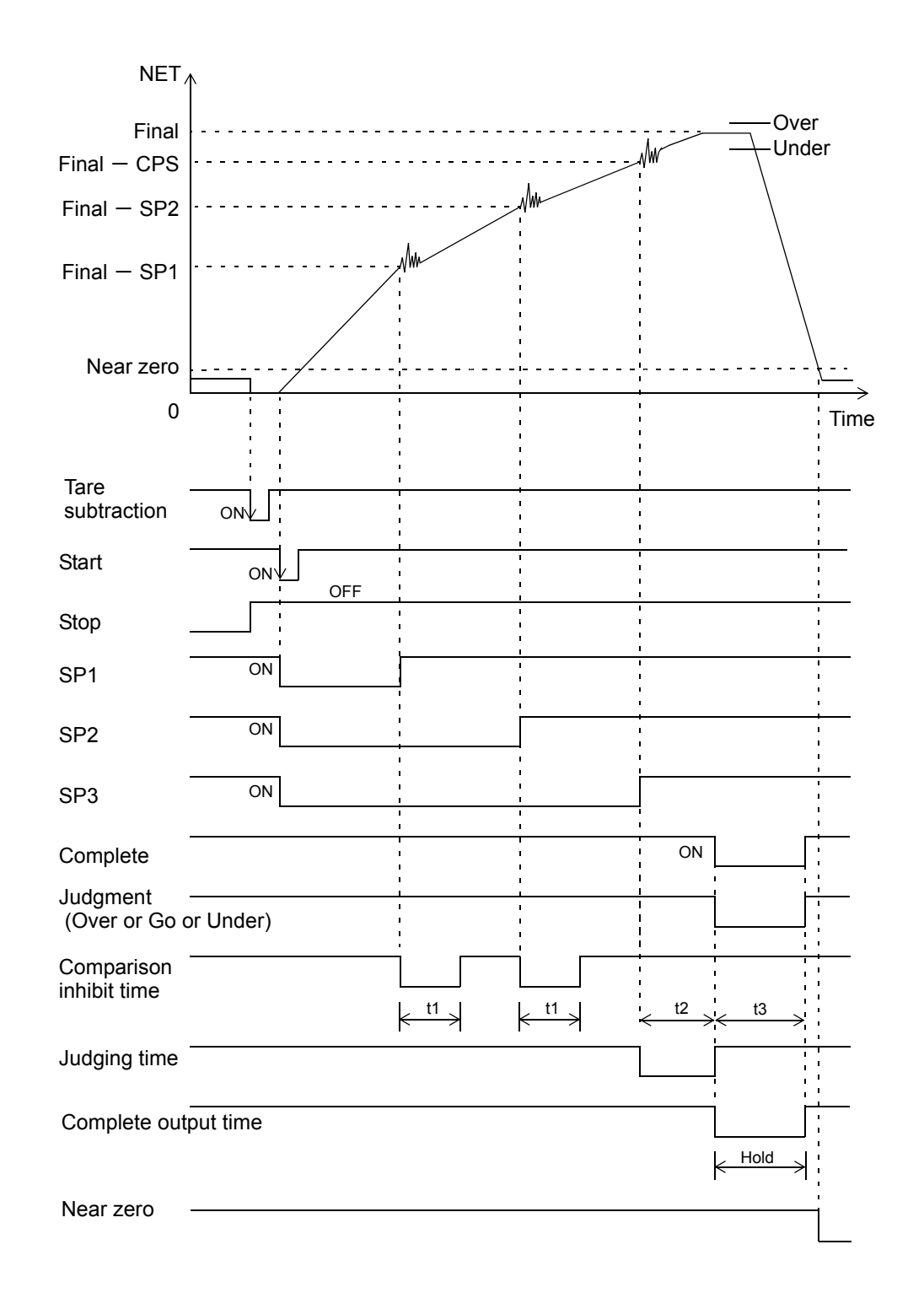

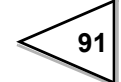

- The complete signal output timing depends on the setting of the complete output mode of setting code 26.
- Over/under comparisons are made, holding the weight value, when the complete output is ON, deregarding the setting of over/under comparison mode of setting code 27.
- Upper/lower limit comparisons are always made deregarding the setting of the upper/lower limit comparison 2 of setting code 28.
  - t1 : Comparison inhibit time; comparison inhibit time of setting code 10
  - t2 : Judging time; judging time of setting code 11
  - t3 : Complete output time; complete output time of setting code 12

#### Conditional expressions

- Near zero: ON when the weight value  $\leq$  near zero set value.
- SP1 output: OFF when the weight value  $\geq$  final set value set point 1 set value.
- SP2 output: OFF when the weight value  $\geq$  final set value set point 2 set value.
- SP3 output: OFF when the weight value  $\geq$  final set value compensation set value.
- \* These turn ON at start-time.
- Under: ON when the weight value < final set value under set value.
- Over: ON when the weight value > final set value + over set value.
- Go: ON when the final set value + over set value  $\geq$  weight value  $\geq$  final set value under set value.
- Select the near zero comparison weight value from gross/net with setting code 22.
- Select the SP1/SP2/SP3 output signal and over/go/under judgment signal comparing weight value from gross/net with setting code 20.

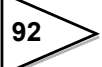

### Near Zero confirmation at the sequence mode

Setting for confirming whether Near Zero signal ON at the start of weighing.

Weighing will normally start if the Near Zero is ON. "Sequence error 4" is displayed if the Near Zero is OFF.

Refer to "6-12-5.Upper limit / Lower limit / Near zero" on p.78 concerning Near Zero setting.

Setting / 1 : Valid <u>0 : Invalid</u>

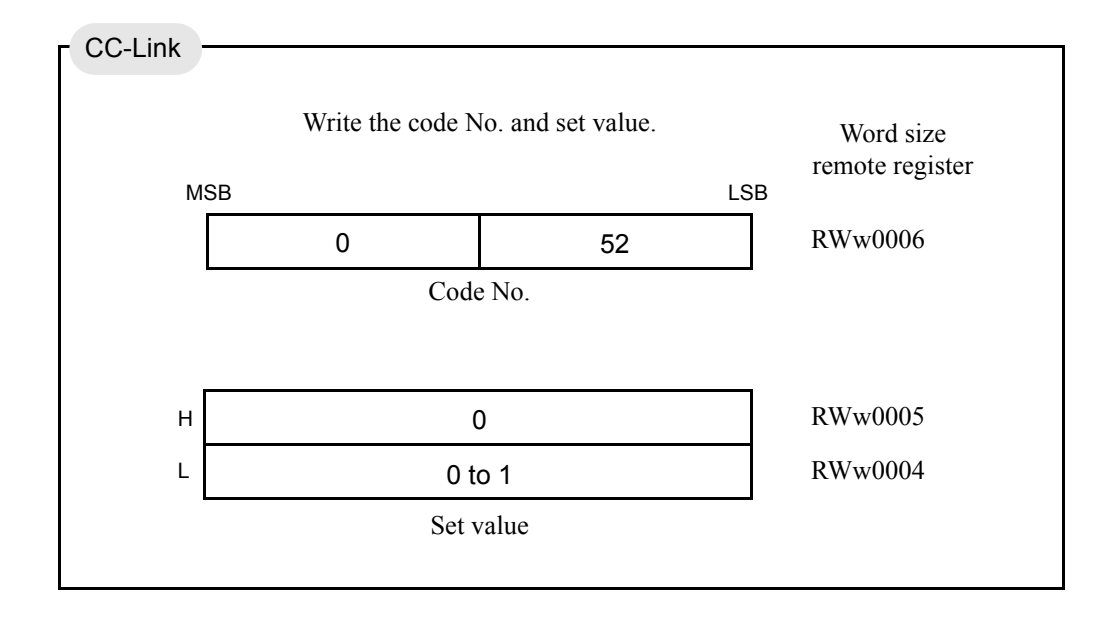

| Console                                                        |                           |
|----------------------------------------------------------------|---------------------------|
| 1) Select code 52.                                             | 52 0                      |
| 2) Press the ENT key, and then set the near zero confirmation. | 52 -0                     |
| 3) Determine the setting with the ENT key.                     | Near zero<br>confirmation |

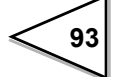

### Weight value confirmation at the sequence mode

Confirm whether the weighing value has reached SP1 at the start of weighing.

(select from ON or OFF) If it has, "Sequence error 5" will be displayed.

Refer to "6-12-4.Final / Set point2 / Set point1 / Compensation / Over / Under" on p.75 concerning Set Point 1 setting.

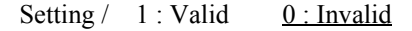

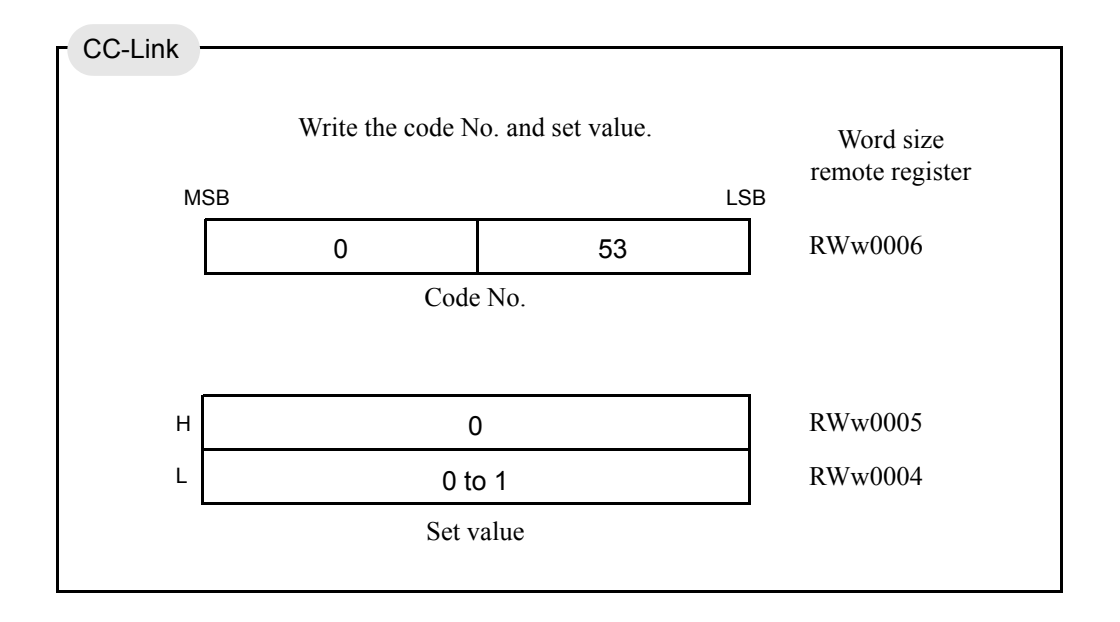

| Console                                                                                |                                                   |
|----------------------------------------------------------------------------------------|---------------------------------------------------|
| 1) Select code 53.                                                                     | 53 0                                              |
| <ol> <li>Press the ENT key, and then set the<br/>weight value confirmation.</li> </ol> | 53 -                                              |
| 3) Determine the setting with the ENT key.                                             | Weight value ———————————————————————————————————— |

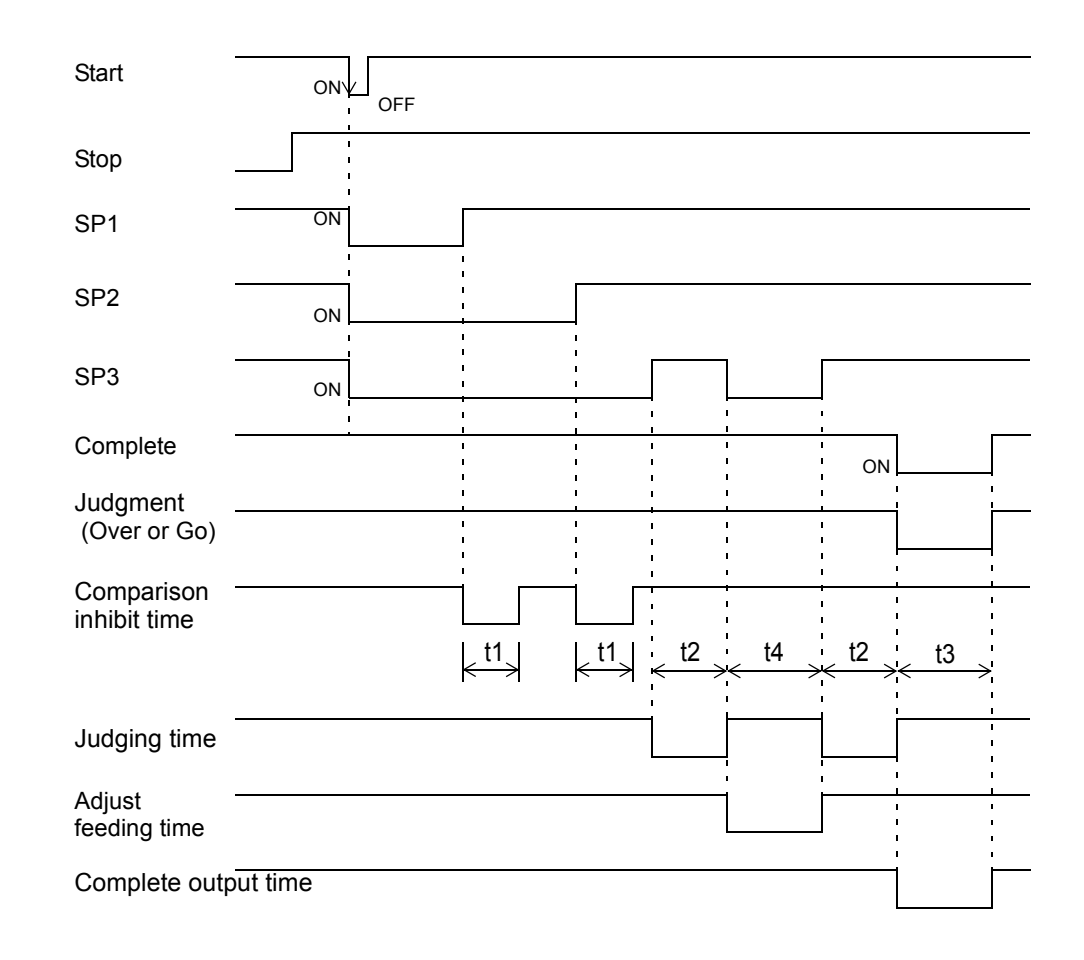

### 6-13-2. Sequence with adjust feeding valid

• Set adjust feeding ON/OFF in the sequence mode of setting code 51 to ON.

- The complete signal output timing depends on the setting of the complete output mode of setting code 26.
- Over/under comparisons are made, holding the weight value, when the complete output is ON, deregarding the setting of over/under comparison mode of setting code 27.
- Upper/lower limit comparisons are always made deregarding the setting of the upper/lower limit comparison 2 of setting code 28.
  - t1 : Comparison inhibit time; comparison inhibit time of setting code 10
  - t2 : Judging time; judging time of setting code 11
  - t3 : Complete output time; complete output time of setting code 12
  - t4 : Adjust feeding time; adjust feeding time of setting code 13

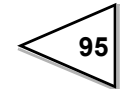

### Adjust feeding time

Set the adjust feeding time.

| Set value              | Setting range                     | Code No. | Initial value |
|------------------------|-----------------------------------|----------|---------------|
| Adjust feeding<br>time | 000 to 999<br>(0.00 to 9.99 Sec.) | 13       | 100           |

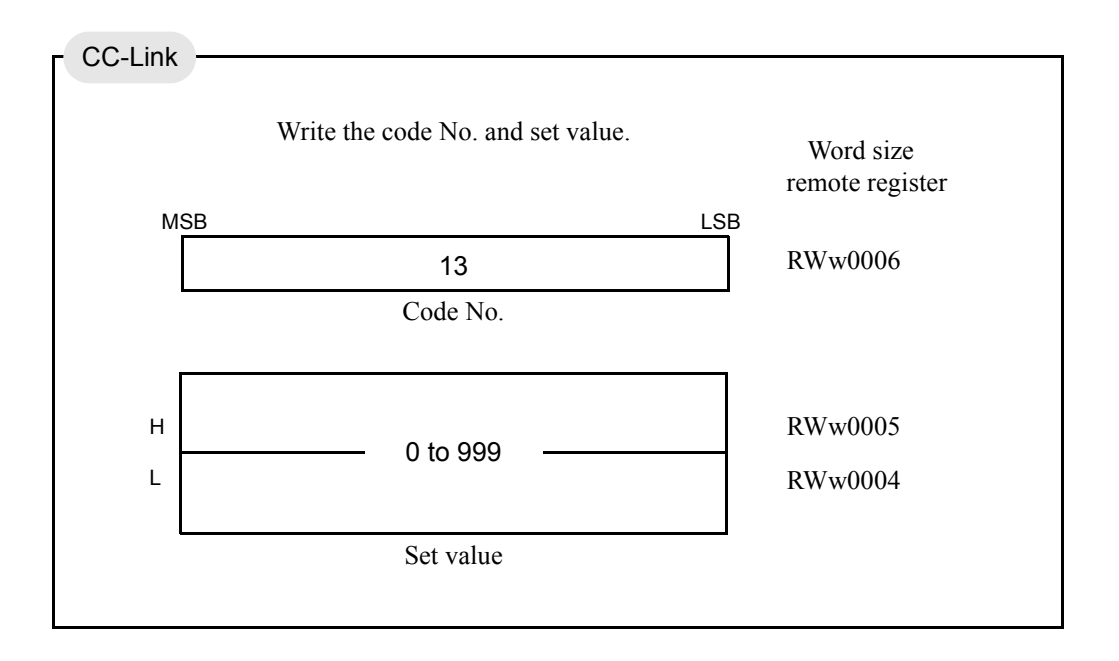

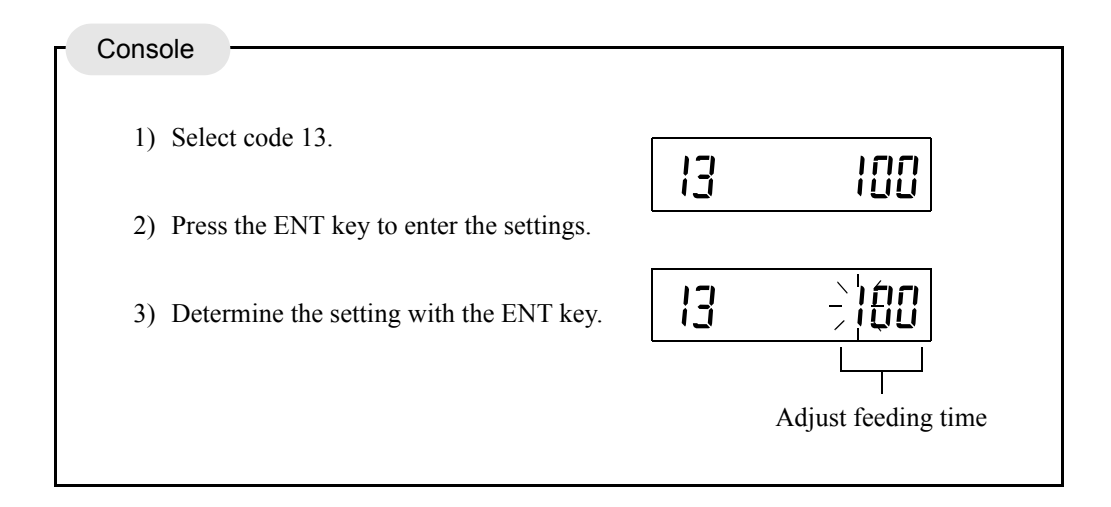

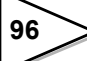

### Adjust feeding at the sequence mode

Determines whether adjust feeding is valid or invalid.

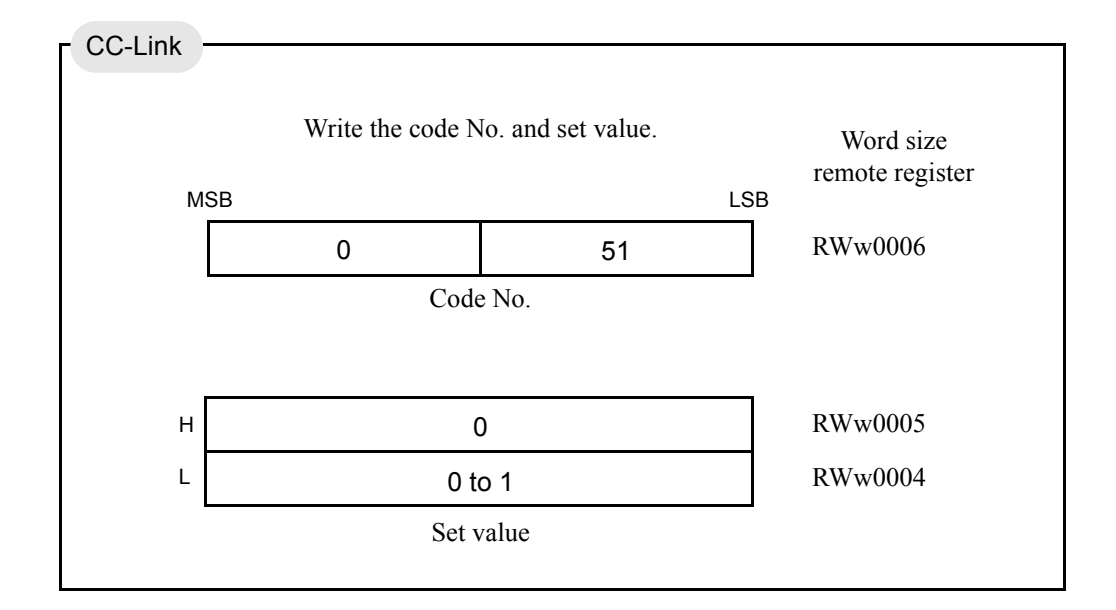

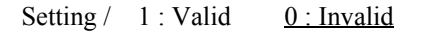

| Console                                                                   |                   |
|---------------------------------------------------------------------------|-------------------|
| 1) Select code 51.                                                        | 51 0              |
| <ol><li>Press the ENT key, and then set the<br/>Adjust feeding.</li></ol> | 51 - <del>0</del> |
| 3) Determine the setting with the ENT key.                                | Adjust feeding —  |

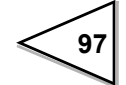

# 6-13-3. Sequence without judgment

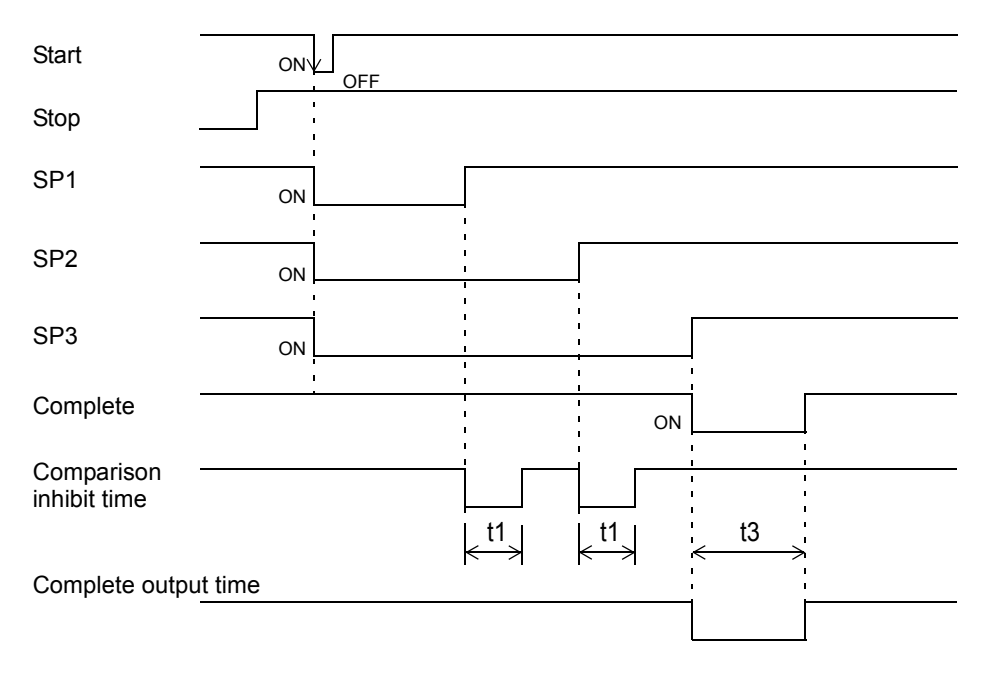

- Over/under judgment is not made when the setting of the number of judging times of setting code 15 is 00.
- The complete signal is output at the OFF edge (ON  $\rightarrow$  OFF) of the final (SP3) signal deregarding the setting of the complete output mode of setting code 26.
  - t1 : Comparison inhibit time; comparison inhibit time of setting code 10
  - t3 : Complete output time; complete output time of setting code 12
  - t4 : Adjust feeding time; adjust feeding time of setting code 13

# 6-13-4. About the stop signal

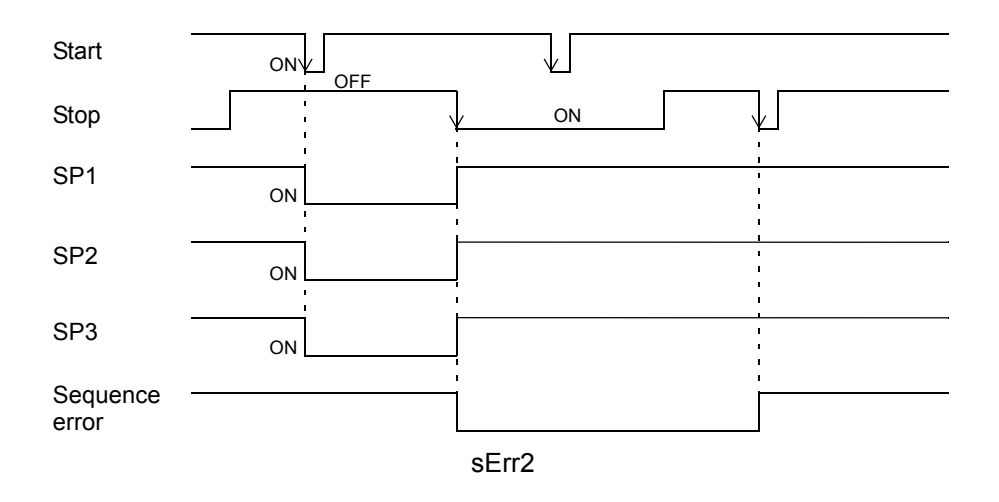

• When the stop signal turns ON, all of the SP1, SP2 and SP3 output signals turn OFF.

- If the start signal is inputted when the stop signal is on the ON level (the sequence stop by external control input or RY0019 by CC-Link communication is ON), sequence error 1 will result.
- To reset the sequence error, input the stop signal or the sequence error reset signal again.

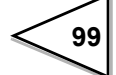
# 6-13-5. Relationship between auto zero times, judging times, and auto free fall compensation

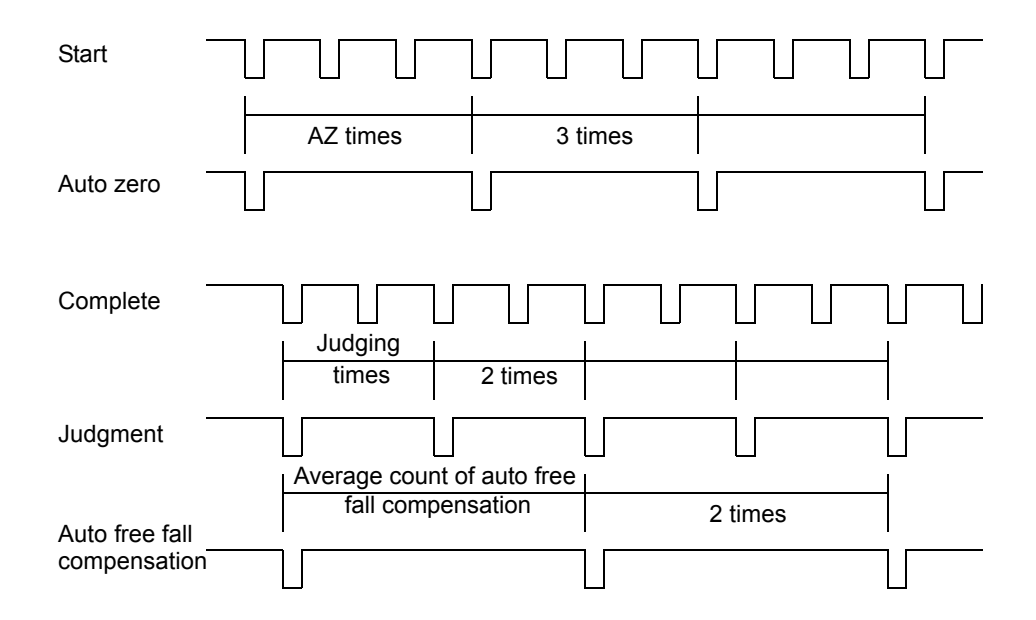

- When the number of auto zero times is set at 01, auto (digital) zero is applied each time weighing starts. (For weighing in net weight, tare subtraction is carried out.)
   When the number of auto zero times is set at 02 99, auto zero is applied for every set times.
   When the number of auto zero times is set at 00, the auto zero function is OFF. However, digital zero and tare subtraction by console key operation, external input signal, and serial and CC-Link I/F are valid.
- When the number of judging times is set at 01, judgment is made each time weighing ends.
   When the number of judging times is set at 02 99, judgment is made every set times.
   When the number of judging times is set at 00, over/under comparisons are not made.
- Since weight values for auto free fall compensation are sampled at judge-time, the auto free fall compensation function does not work when no judgment is made.

## Auto zero times / judging times

Set the number of auto zero times and the number of judging times in the sequence mode.

| Set value     | Setting range   | Code No. | Initial value |
|---------------|-----------------|----------|---------------|
| AZ times      | 00 to 99        | 14       | 01            |
| Judging times | (0 to 99 times) | 15       | 01            |

- \* When the number of auto zero times is set at zero, the auto zero at start-time becomes invalid.
- \* When the number of judging times is set at zero, the sequence becomes equal to "sequence without judgment."

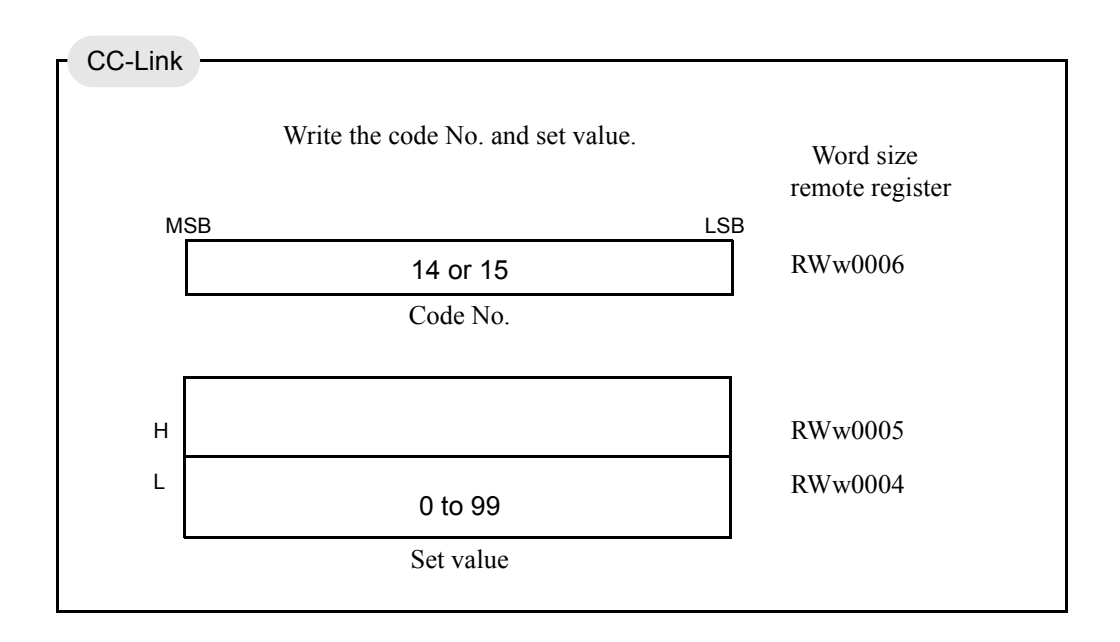

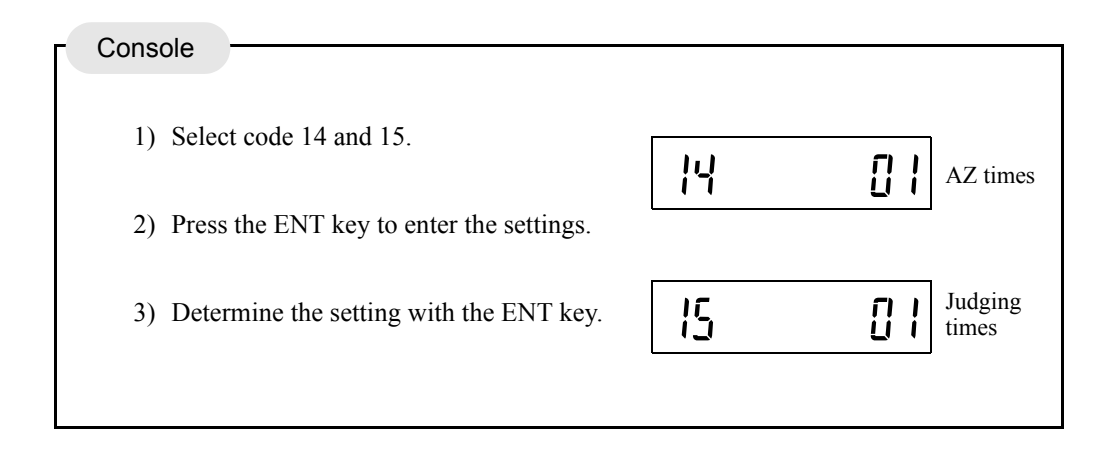

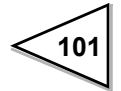

## 6-13-6. Sequence Error

If the sequence start signal is input under conditions that weighing cannot be performed properly, or if the stop signal is inputted during weighing, a sequence error occurs, and weighing cannot be started until it is canceled. For details of each error, see "12.ERROR CODES" on p.144.

Such a sequence error is canceled by the sequence stop signal (external control input or operational command code 85) or sequence error reset signal (RY001A or operational command code 86).

- % The RY0019 does not include the sequence error reset function. To inhibit the sequence start without resetting the sequence error, turn ON the RY0019.
- When sequence error 3 occurs, the zero alarm also occurs at the same time, but only the sequence error is canceled. For the method of canceling the zero alarm, see "Digital zero reset" on p.56.

## 7. REMOTE CONSOLE UNIT

A remote console unit covers all of the F156's functions. It can suitably be used until startup of a CC-Link system, etc.

#### Console display rate

Sets the number of times by which the indicated value is updated per second on the remote console unit. Here, the number of updates of the console display can simply be selected. The internal A/D conversion rate and CPU processing speed will stay unchanged.

The display rate is selectable from 27 times/sec., 13 times/sec., 6 times/sec., and 3 times/sec.

Normally, select 27 times/sec. If the indicated value is hard to read due to flickering at the rate of 27 times/sec., decrease the display rate.

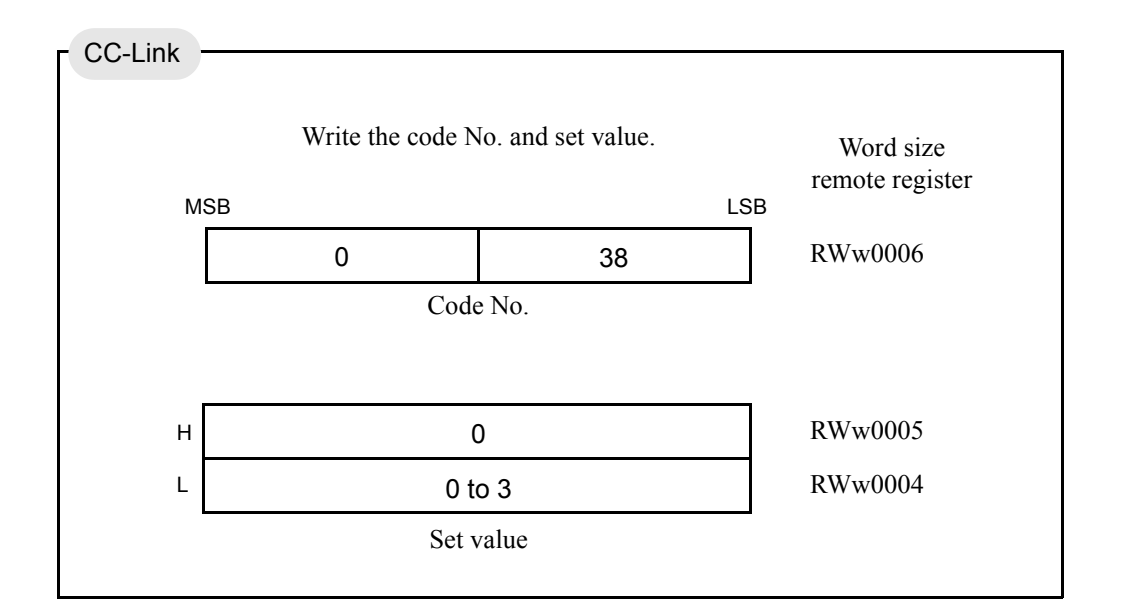

Setting / <u>3:27 times/sec</u> 2:13 times/sec 1:6 times/sec 0:3 times/sec

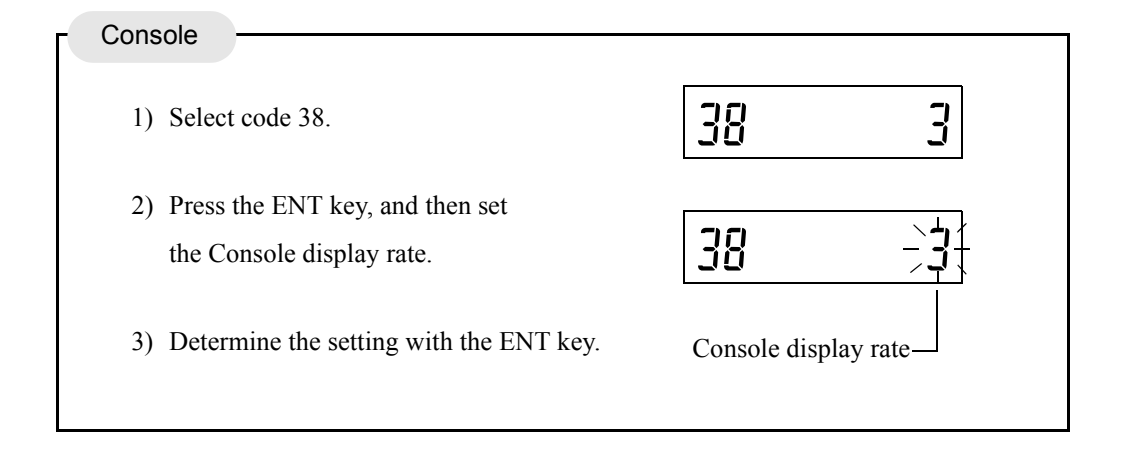

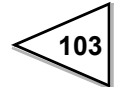

## 7-1. C110 Operation

## Monitor mode

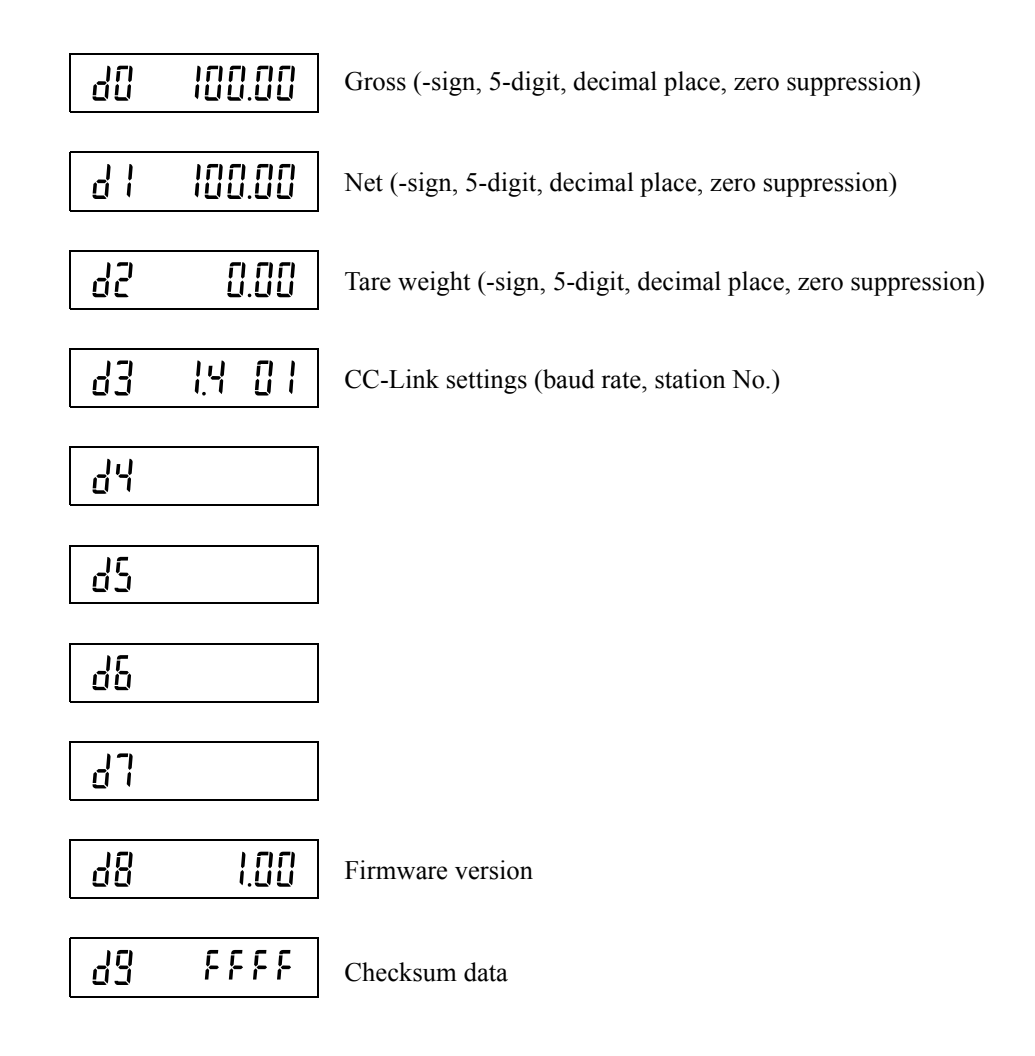

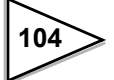

## Setting mode

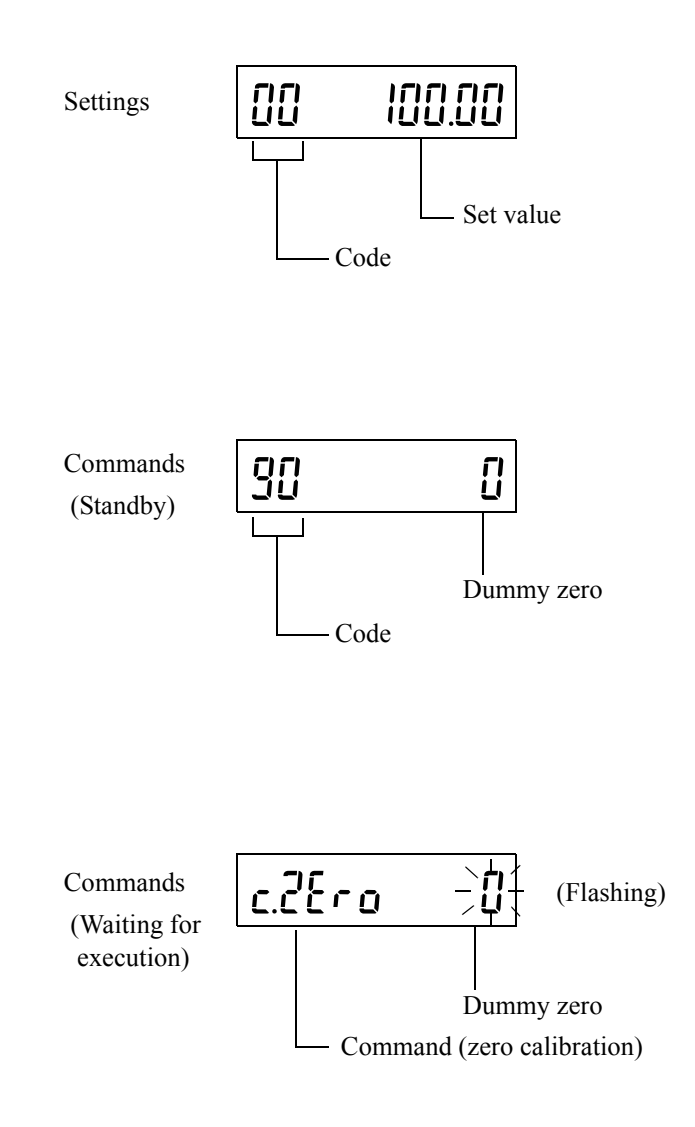

\* When no operation is performed for one minute or more in the setting mode, the monitor mode is restored automatically.

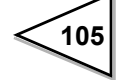

## Monitor change

Change the display with the key.

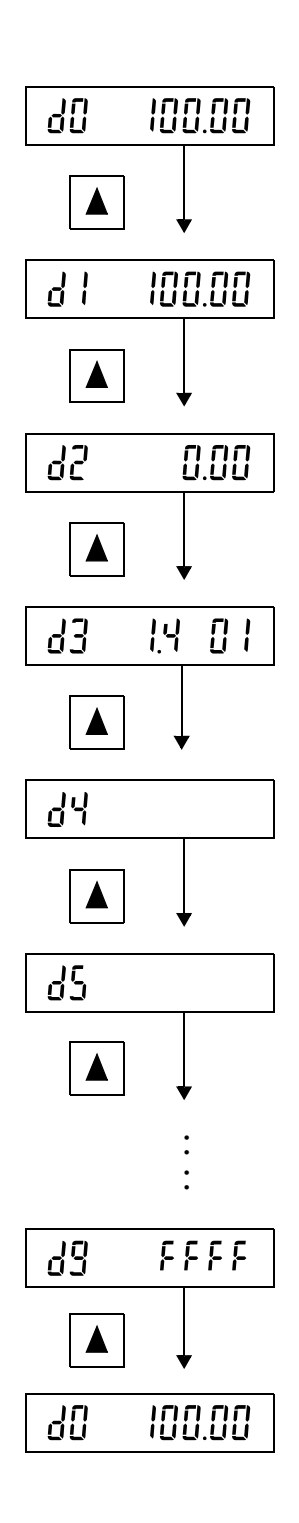

## Reading out of set value

Press the SET key to switch between the monitor mode and setting mode.

Change the lower digit of the setting code with the  $\blacktriangle$  key, and the higher digit with

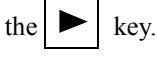

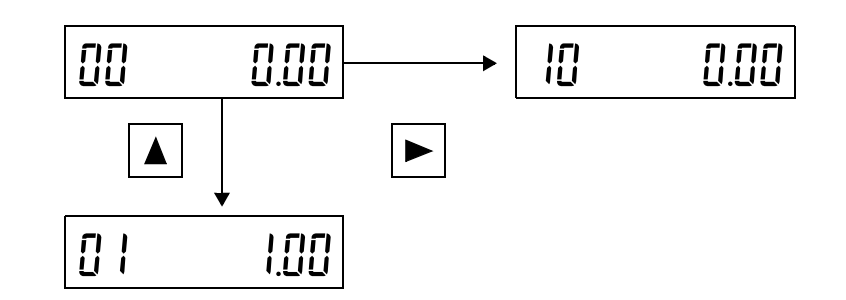

## Set value change

After inputting the setting code, start changing with the ENT key, shift the digit with the

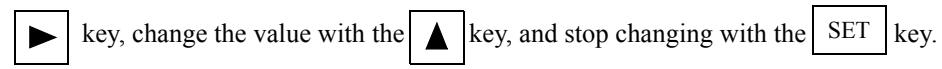

After setting a desired value, register it with the ENT key.

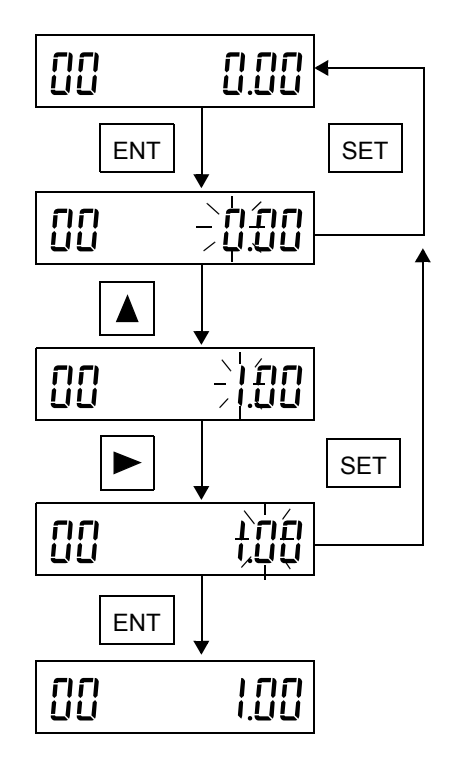

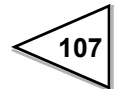

## Command execution (zero calibration for example)

Press the ENT key for the command, and then execute it with the ENT key again. To stop executing the command, press the SET key.

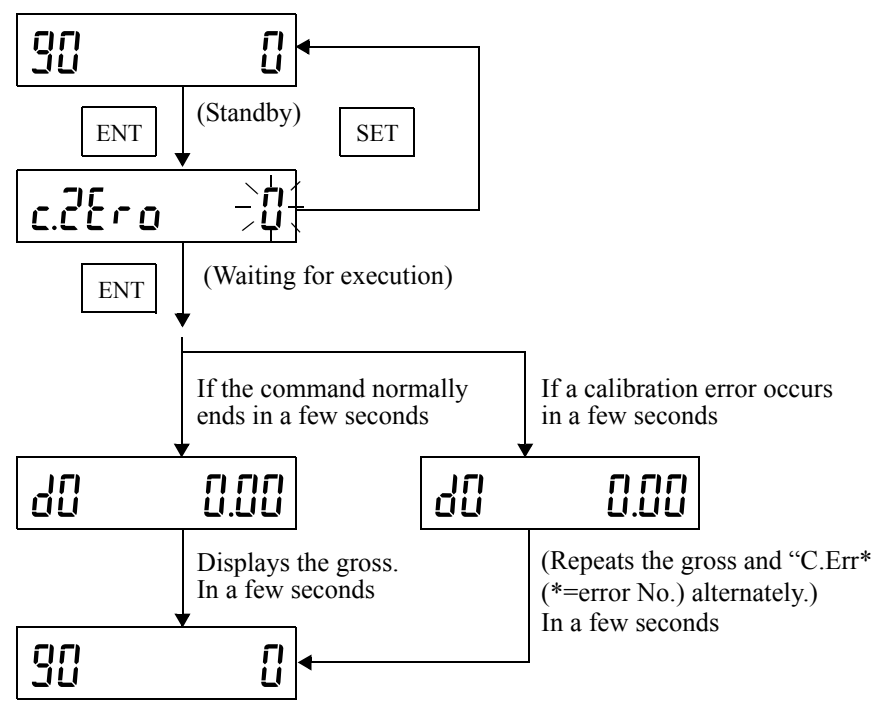

(Returns to standby after the command ends)

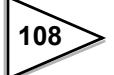

## 7-2. C120 Operation

## Monitor mode

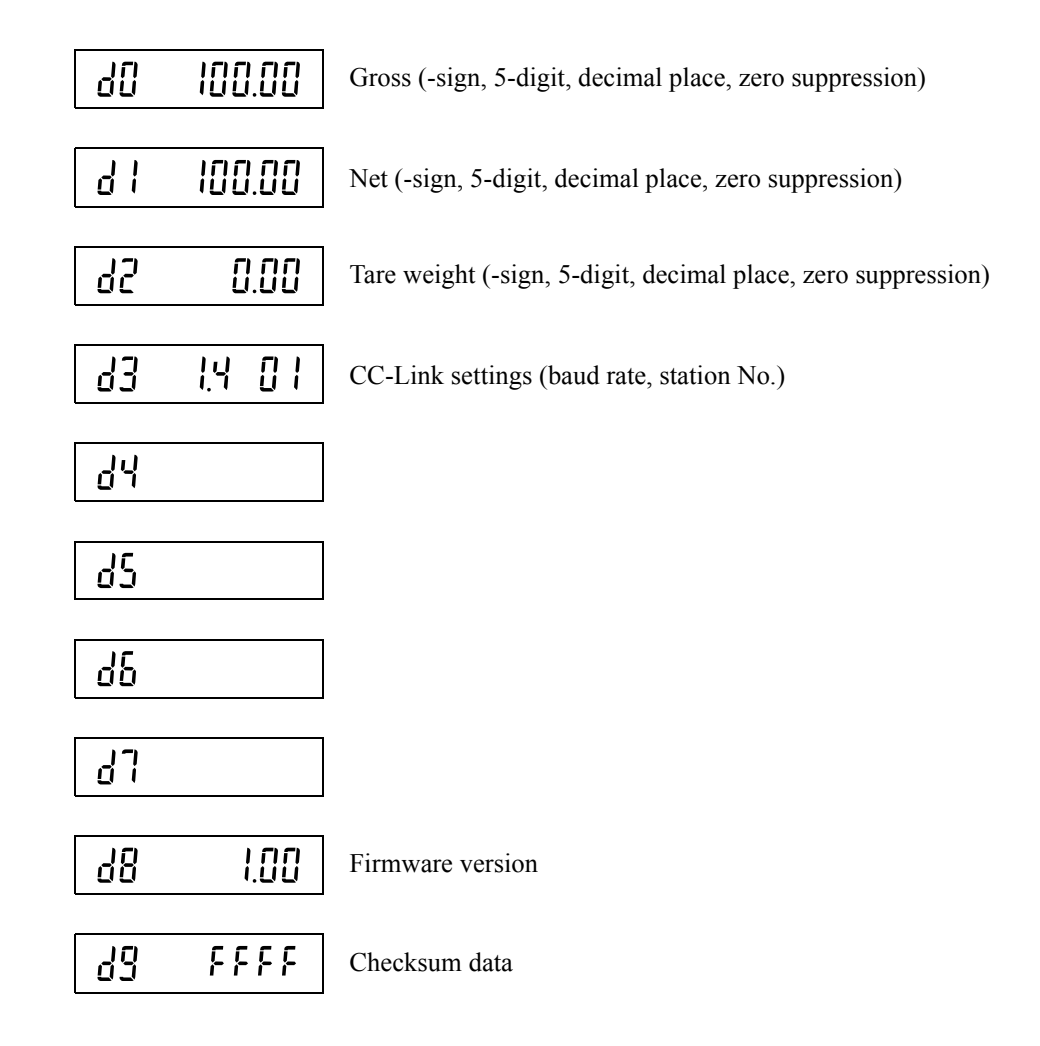

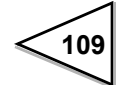

## Setting mode

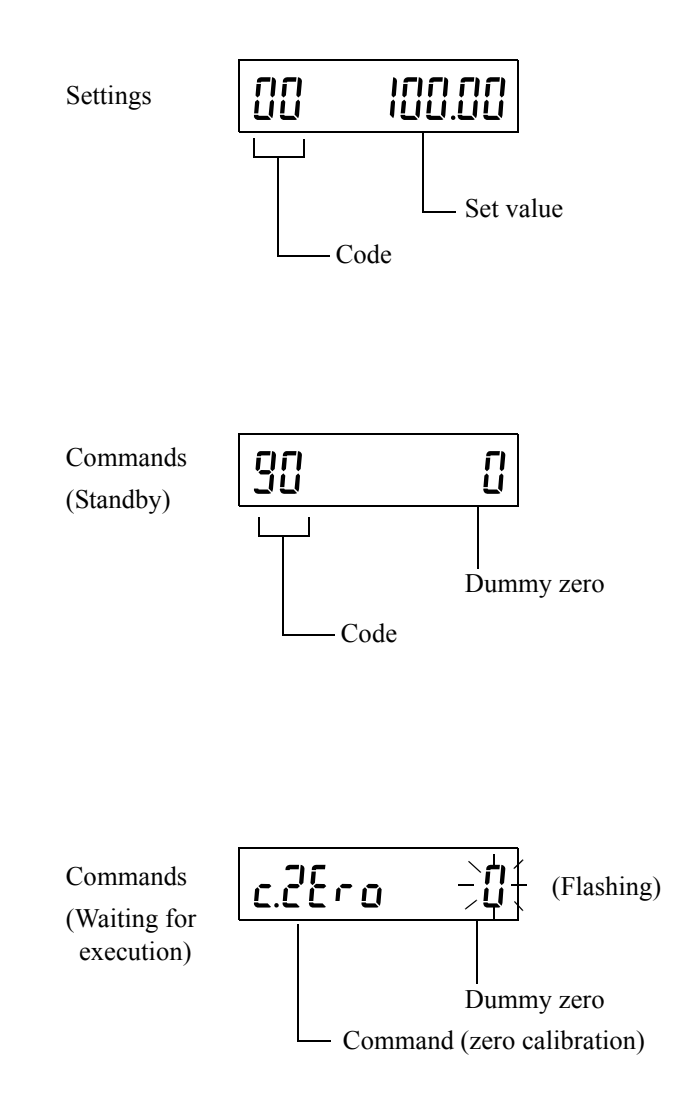

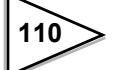

## Monitor change

Change the display with the 0 to 9 keys.

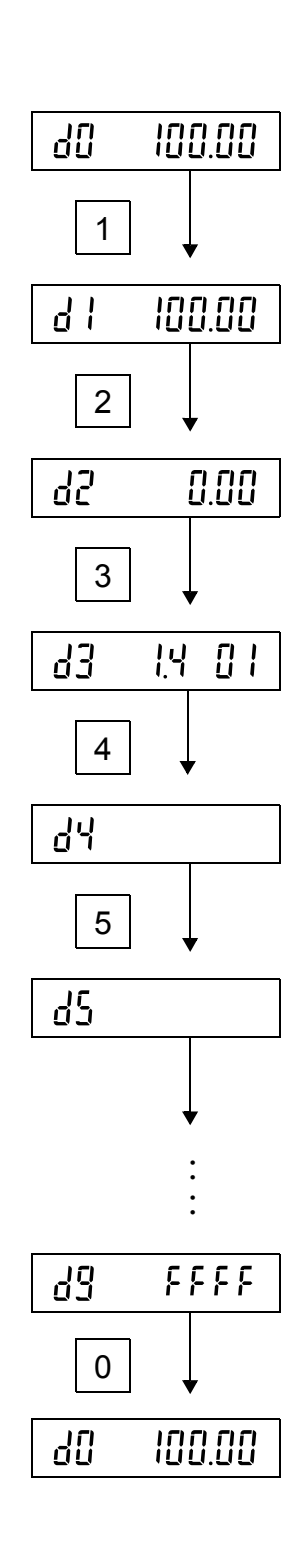

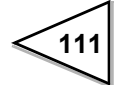

## Reading out of set value

Press the \* key to switch between the monitor mode and setting mode.

Press numerical keys twice to determine the setting code.

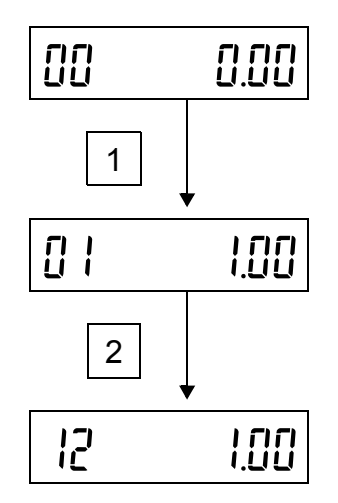

#### Set value change

Input the setting code, start changing with the # key, register the value and shift the digit with numerical keys, and stop changing with the \* key. After setting a desired value, register it with the # key.

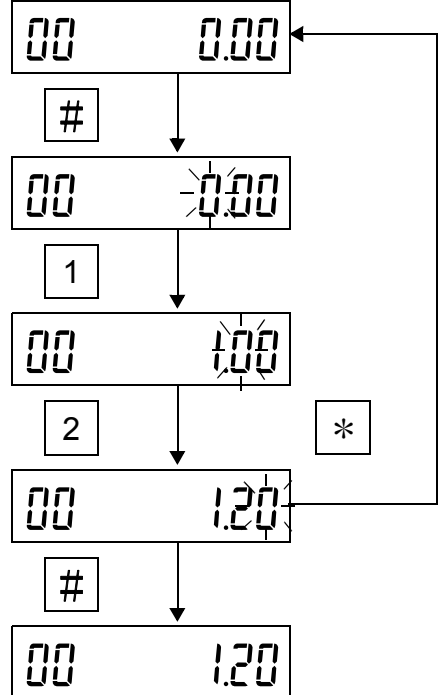

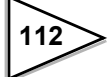

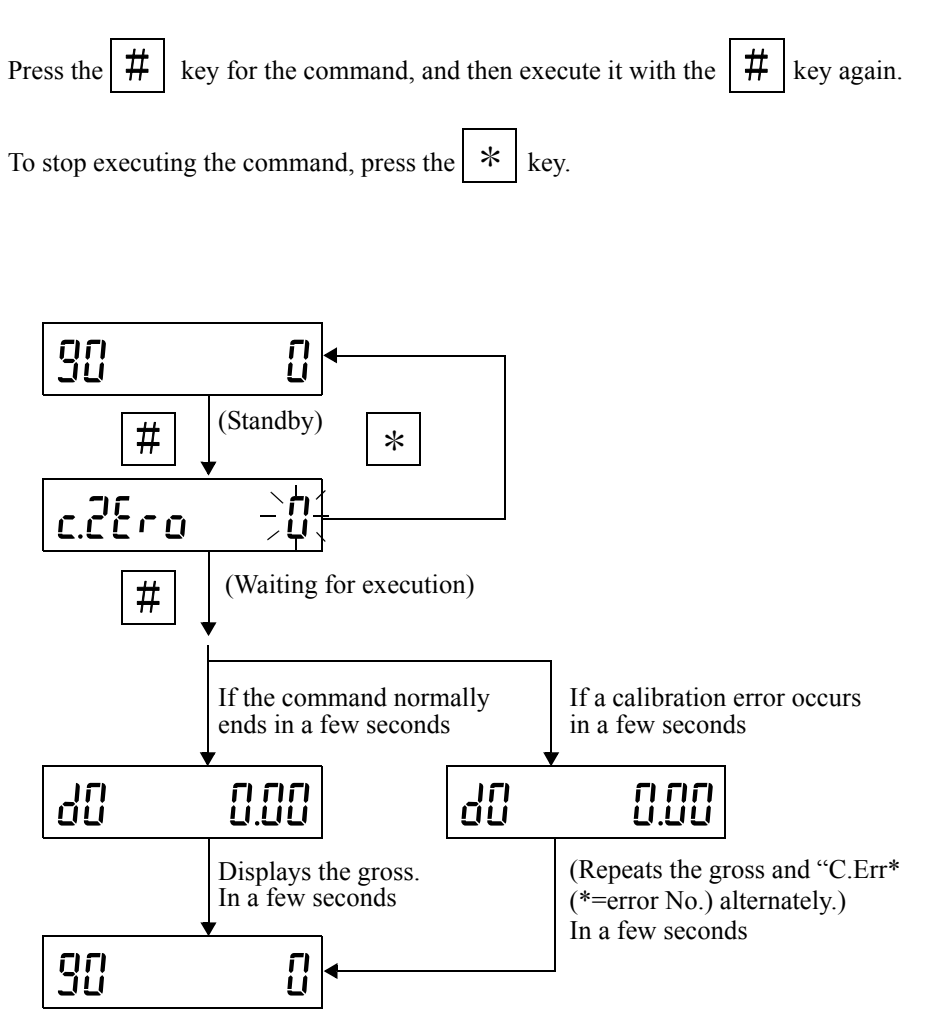

### Command execution (zero calibration for example)

(Returns to standby after the command ends)

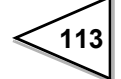

## 7-3. Mode Tree Chart

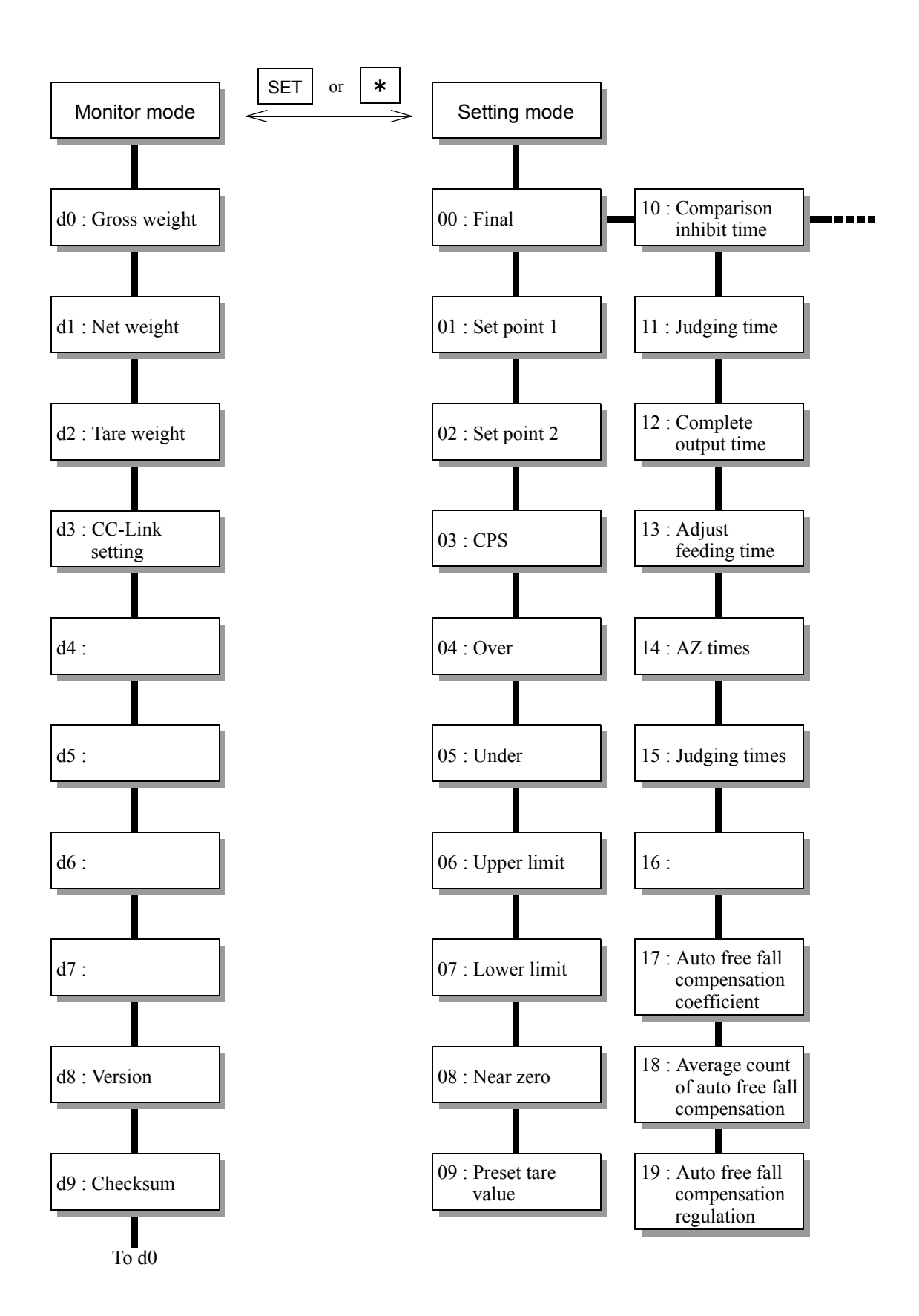

114

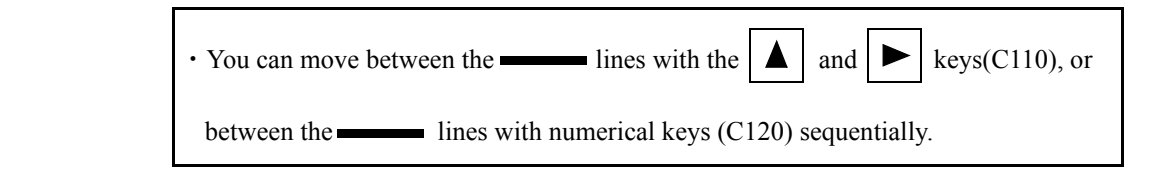

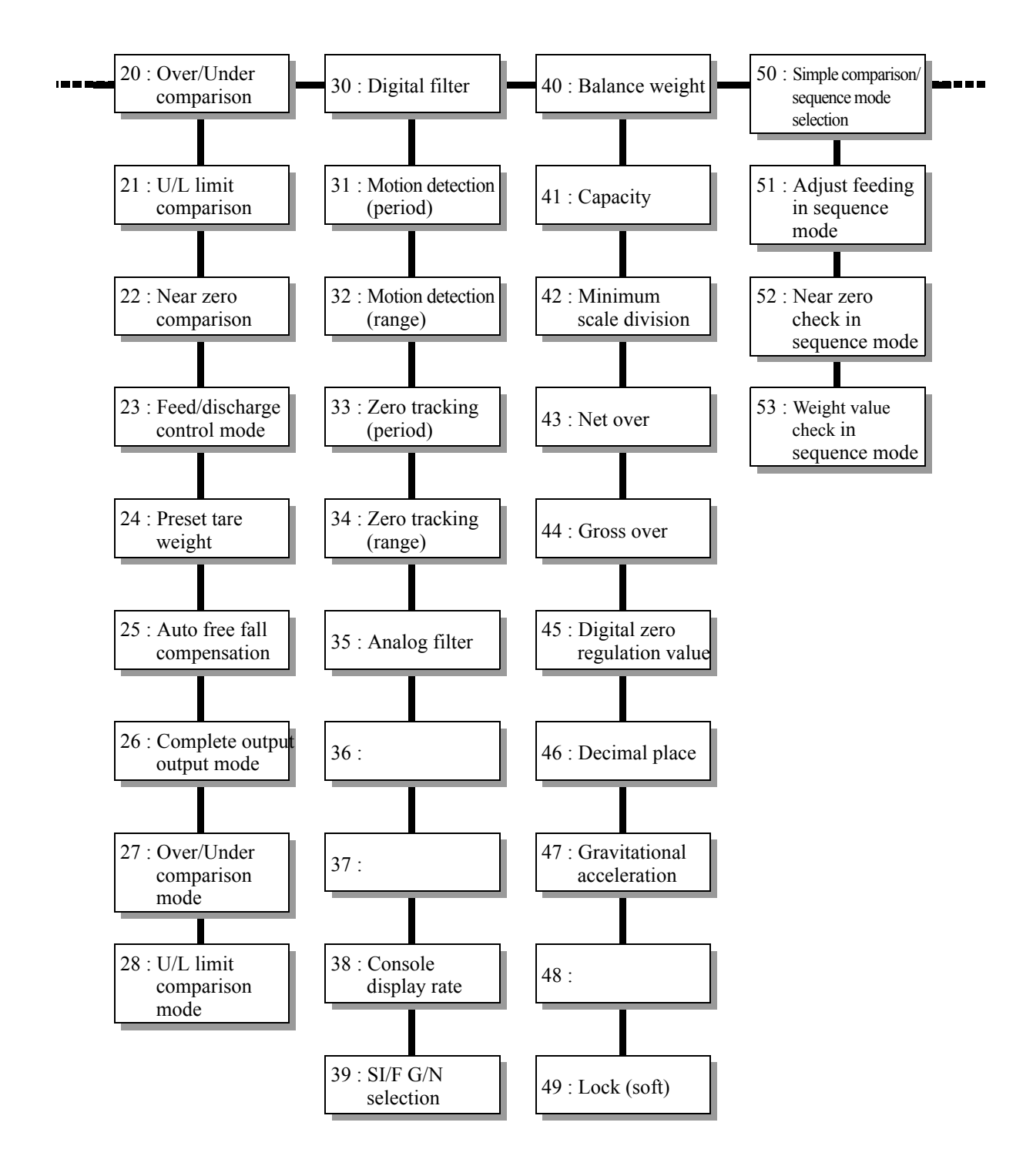

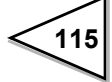

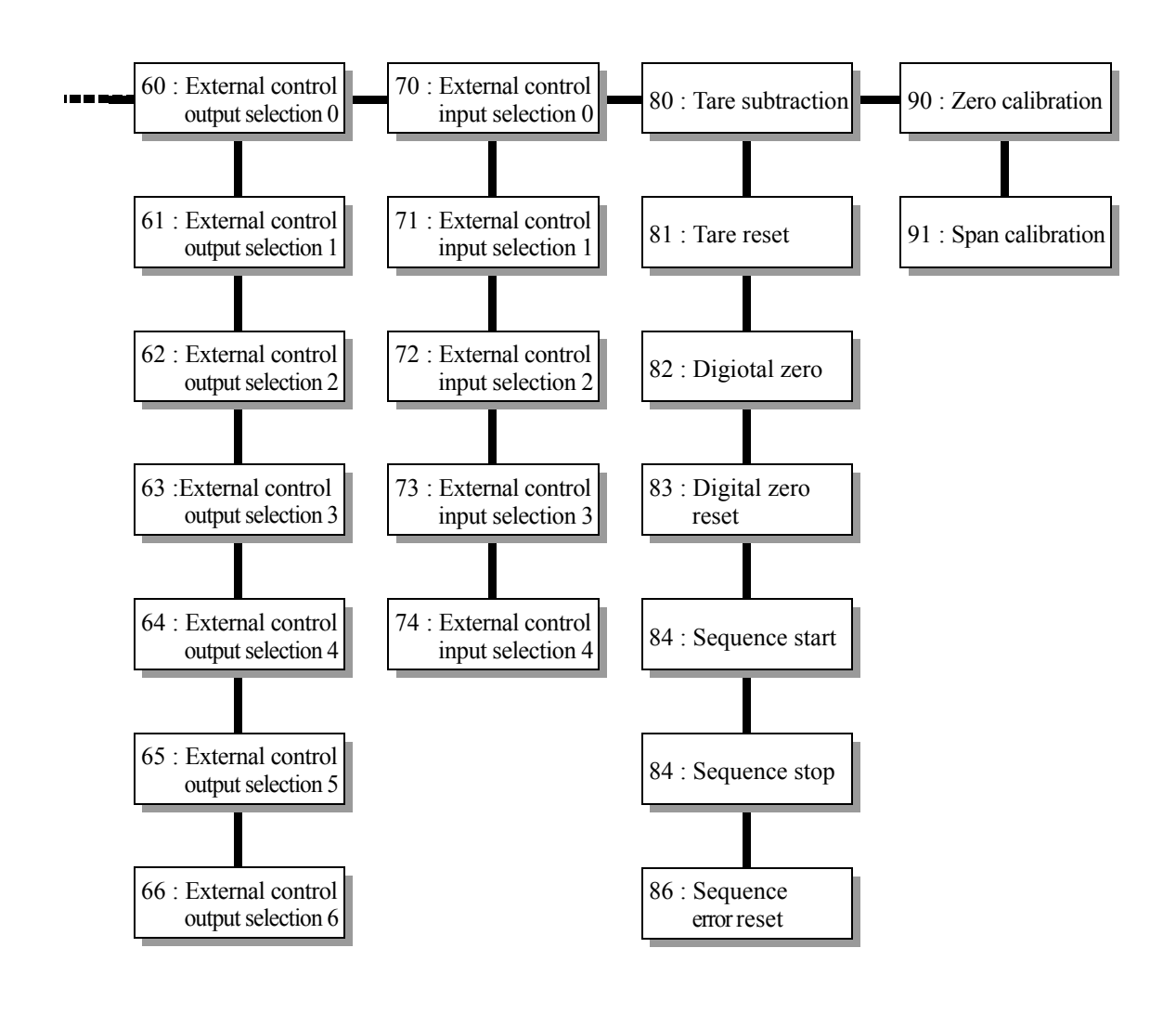

## 8. EXTERNAL INPUT/OUTPUT (Amphenol Connector)

The external input/output signals are selective.

Select necessary signals and set them to each port.

However, in the case of redundant settings to input signals, operation is performed as follows:

#### - For the timing of edge operation

Functional operation is performed at the edge of any of the input ports assigned with the same signal.

- For the timing of level operation

The port the largest in number among the input ports assigned with the same signal becomes valid.

## 8-1. Connector Pin Assignments

### **Output assignments**

| Pin No. | Port                      | Setting code | Initially-specified signal |
|---------|---------------------------|--------------|----------------------------|
| 1       | COM (Output power GND)    |              |                            |
| 2       | External control output 0 | 60           | 01 (SP1)                   |
| 3       | External control output 1 | 61           | 02 (SP2)                   |
| 4       | External control output 2 | 62           | 03 (SP3)                   |
| 5       | External control output 3 | 63           | 04 (Under)                 |
| 6       | External control output 4 | 64           | 05 (Go)                    |
| 7       | External control output 5 | 65           | 07 (Complete)              |
| 8       | COM (Output power GND)    |              |                            |
| 9       | External control output 6 | 66           | 11 (Stable)                |

## **Output allocation**

| Setting value | Signal       | Setting value | Signal                     |
|---------------|--------------|---------------|----------------------------|
| 00            | Near zero    | 09            | Lower limit                |
| 01            | SP1          | 10            | Upper limit                |
| 02            | SP2          | 11            | Stable                     |
| 03            | SP3          | 12            | Weight error               |
| 04            | Under        | 13            | Sequence error             |
| 05            | Go           | 14            | Final error                |
| 06            | Over         | 15            | In operation (RUN)         |
| 07            | Complete     | 16            | Clock (in an approximately |
|               |              |               | one-second cycles)         |
| 08            | Normally OFF |               |                            |

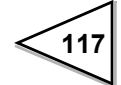

## Input assignments

| Pin No. | Port                     | Setting code | Initially-specified signal |
|---------|--------------------------|--------------|----------------------------|
| 10      | External control input 0 | 70           | 0 (Digital zero reset)     |
| 11      | External control input 1 | 71           | 1 (Digital zero)           |
| 12      | External control input 2 | 72           | 2 (Tare subtraction)       |
| 13      | External control input 3 | 73           | 3 (Tare reset)             |
| 14      | External control input 4 | 74           | 4 (Hold or Judge)          |

| Setting<br>value | Signal             | Operation timing |
|------------------|--------------------|------------------|
| 0                | Digital zero reset | ON edge          |
| 1                | Digital zero       | ON edge          |
| 2                | Tare subtraction   | ON edge          |
| 3                | Tare reset         | ON edge          |
| 4                | Hold or Judge      | Level            |
| 5                | Feed/Discharge     | Level            |
| 6                | Sequence start     | ON edge          |
| 7                | Sequence stop      | Level, ON edge   |
| 8                | No function        |                  |

## 8-2. Output (Meanings of Signals)

- For normal feed/discharge signals, see "6-12-4.Final / Set point2 / Set point1 / Compensation / Over / Under" on p.75.
- ◆ For weight errors and sequence errors, see "12.ERROR CODES" on p.144.
- ♦ No. 15 "In operation (RUN)" is normally ON, and turns OFF in the following cases:
  - ① When an internal reset occurs due to overflow of the watchdog timer of the CPU
  - 2 When the exciter power supply voltage drops
  - ③ When a calibration error occurs
  - ④ When an input-over (plus/minus) error occurs
  - <sup>(5)</sup> When the digital zero adjustment value exceeds the DZ regulation value of code 45
- ◆ The final error turns ON when the CPS set value > final set value.

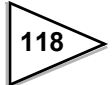

## 8-3. Input (Meanings of Signals)

#### Digital zero reset (Edge input)

Resets the zero point correction value by digital zero at the ON edge, and also cancels the zero alarm if it has occurred.

#### Digital zero (Edge input)

Zeros the gross value at the edge input. However, the zeroing range is within the set digital zero regulation value. If the value is outside this range, it is not zeroed but the weight error (zero alarm) occurs.

#### Tare subtraction (Edge input)

Does tare subtraction at the edge input, and zeros the net value.

#### Tare reset (Edge input)

Cancels tare subtraction at the edge input.

#### Hold or judgment (Level input)

Valid only in simple comparison mode.

If either or both of setting code 27; over/under comparison mode, and setting code 28; U/L limit comparison mode is set at 1 (comparisons are made when the external judgment input is ON), level input of judgment will result, while in other cases, the weight value and the result of comparison at the ON edge will be held until the input turns OFF. In the case of hold input, operation will result on OR condition with the RY0014 signal.

#### Feed / Discharge (Level input)

Valid only in setting code 23; feed/discharge control mode is set at 2 (external selection (external control input)).

Feed control will result at OFF, and discharge control will result at ON.

#### Sequence start (Edge input)

Valid only in sequence mode.

Starts the sequence at the ON edge. If the sequence stop is on the ON level, the sequence will not start but sequence error 1 will occur.

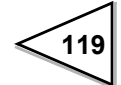

## Sequence stop (Edge input, Level input)

Valid only in sequence mode.

Resets the sequence error at the ON edge. If the sequence has already been in execution, the sequence will stop and sequence error 2 will newly occur.

The sequence start is inhibited on the ON level.

### No function

Sets for input pins that are not used.

All edges should be given a pulse width of 20msec or more.

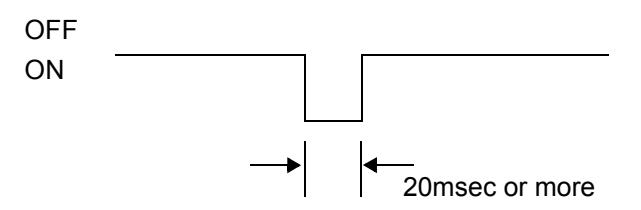

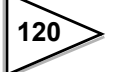

## 9. SI/F 2-WIRE SERIAL INTERFACE

This 2-wire serial interface is for connecting F156 to peripheral equipment such as printers or remote displays. No polarity is needed for this simple, low-cost installation.

A two-core parallel cable or a cabtyre cable (Wire with covering thickened for construction) may be used for connection.

When a two-core parallel cable or a cabtyre cable is used, the transmitting distance is approximately 30m (32.8yds). When a two-core shielded twisted pair cable is used, the transmitting distance is approximately 300m (328yds).

#### Connection

Up to 3 peripheral units can be connected in parallel.

It should not run along side AC or other high-voltage wiring. It may cause of malfunction.

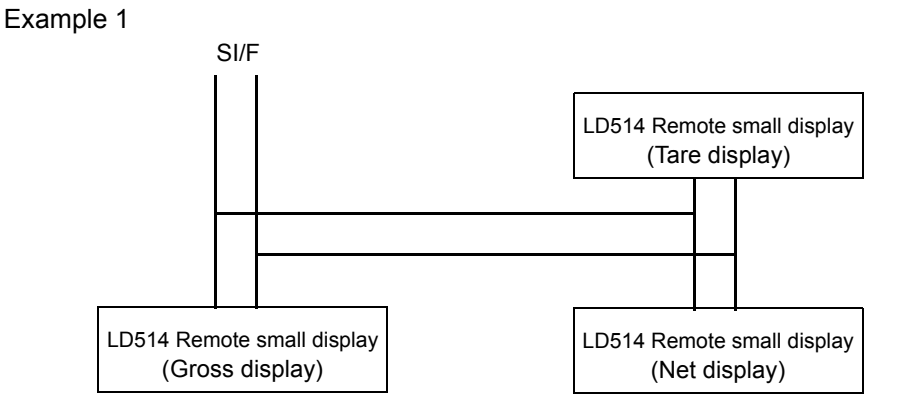

Up to 3 remote small displays can be connected. The each display can display individual content according to the selection.

#### Example 2

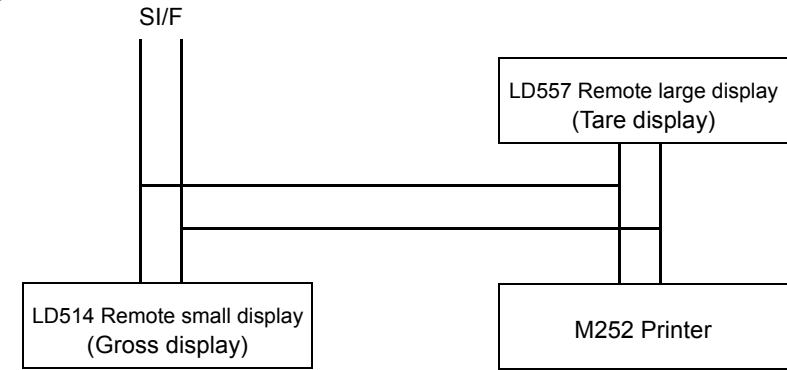

These indicated above are examples for the connection of Remote small displays, Remote large display and printer. Each display and printer can select the data individually.

#### About the auto print command

The F156 can output the auto print command to the printer or display connected to the SI/F. The auto print command is output when the complete signal turns ON. Therefore, if the final and over/under comparison is set at "comparison OFF," the auto print command is not output.

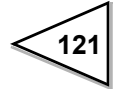

## SI/F G/N selection

Select the weight value displayed/printed on the device connected to the SI/F.

Setting / 1 : Net weight <u>0 : Gross weight</u>

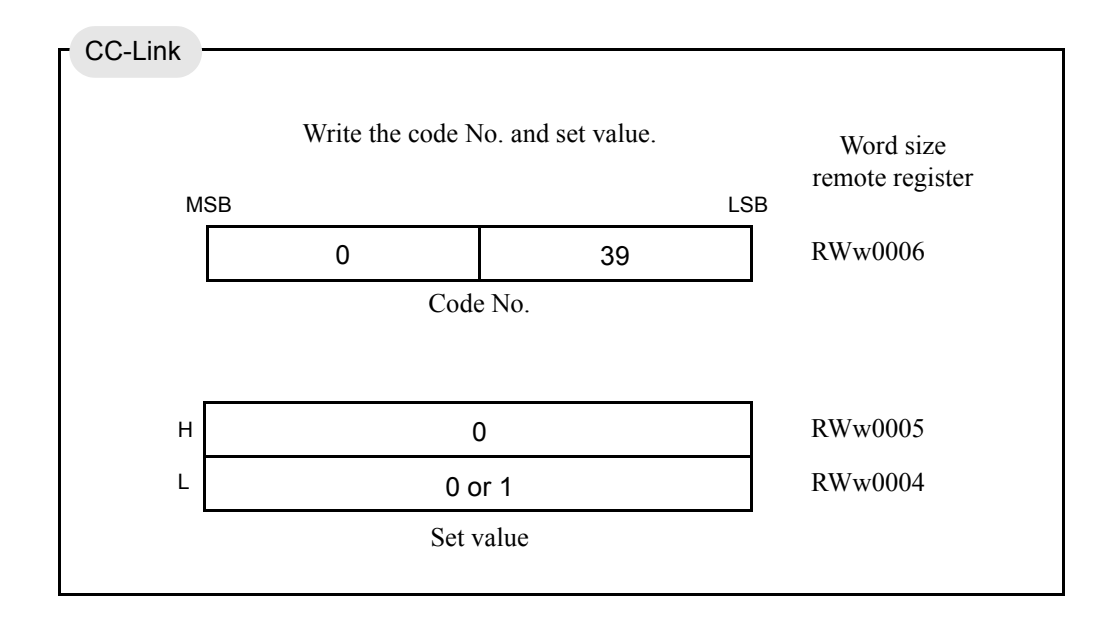

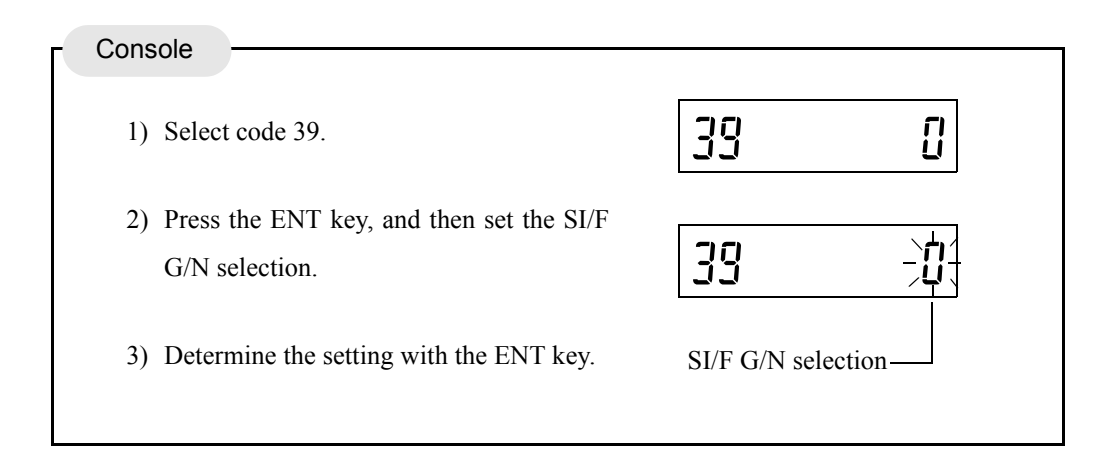

Irrespective of this setting, information including net weight, gross weight, and tare weight is always sent from the F156, and some devices connected to the SI/F allow selection of the weight value displayed/printed on the device side. In such a case, this setting is validated by setting the weight value displayed/printed as indicator display value.

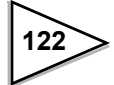

# **10. RS-232C INTERFACE**

## 10-1. Communication Settings

Through the RS-232C interface, you can read indicated values and write set values. Decide the communication mode with the rotary switch and DIP SW on the main body.

| No. | Mode and baud rate          |  |
|-----|-----------------------------|--|
| 0   | Console mode (C110 or C120) |  |
| 1   | 1200 bps                    |  |
| 2   | 2400 bps                    |  |
| 3   | 4800 bps                    |  |
| 4   | 9600 bps                    |  |
| 5   | 19200 bps                   |  |
| 6   | 38400 bps                   |  |
| 7   |                             |  |
| 8   | Setting disabled            |  |
| 9   |                             |  |

| Rotary switch | (mode and | baud rate) |
|---------------|-----------|------------|
|---------------|-----------|------------|

## DIP SW

| No. | Function    | ON        | OFF         |
|-----|-------------|-----------|-------------|
| 4   | Parity bit  | Odd       | Even        |
| 3   | Parity bit  | Available | Unavailable |
| 2   | Stop bit    | 2bit      | 1bit        |
| 1   | Data length | 7bit      | 8bit        |

Switch No. 1 - 4 of DIP SW are settings for the RS-232C. These settings have meanings only when the power is turned on. If you change any of the settings, turn the power off and on again. The terminator is fixed at CR.

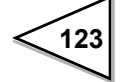

## 10-2. Connector Pin Assignments

Connect to the connector on the front panel.

| Pin No. |     | Signal |
|---------|-----|--------|
| 1       |     |        |
| 2       | OUT | TxD    |
| 3       | IN  | RxD    |
| 4       |     |        |
| 5       |     |        |
| 6       | OUT | +5V    |
| 7       | *   | GND    |
| 8       |     |        |
| Casing  | *   | F.G    |

Connector : HOSIDEN TCP8080-01-020 (Attachment)

### Example of cabling

An example of cabling for a DTE terminal, such as a PC, is given below.

Changes may be made depending on the equipment to be connected.

For details, see the instruction manual of the equipment to be connected.

F156

PC, etc.

TCP8080-01-020

Dsub 9pin

| Casing | F.G. |  |
|--------|------|--|
| 2      | TxD  |  |
| 3      | RxD  |  |
| 7      | GND  |  |

| <br>Casing | 9 |
|------------|---|
| TxD        | 3 |
| RxD        | 2 |
| <br>GND    | 5 |
| <br>RTS    | 7 |
| <br>DSR    | 6 |
| CD         | 1 |
| <br>CTS    | 8 |
| <br>DTR    | 4 |
|            |   |

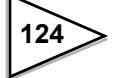

## **10-3.** Communication Format

## Host R A CR R A + 1 0 0 . 0 0 CR F156

### O Reading out of the gross weight (sign, 5-digit weight, decimal place)

O Reading out of the net weight (sign, 5-digit weight, decimal place)

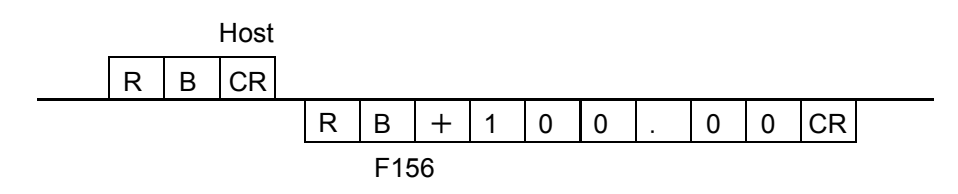

## O Reading out of the tare weight (sign, 5-digit weight, decimal place)

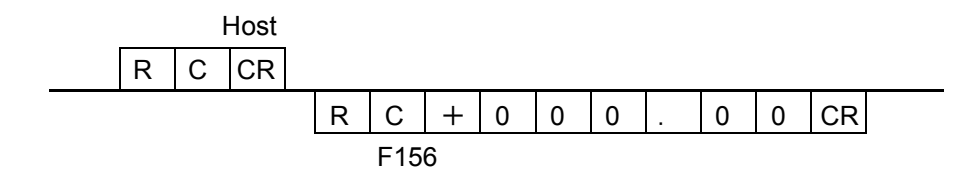

## O Status 1 (7-digit)

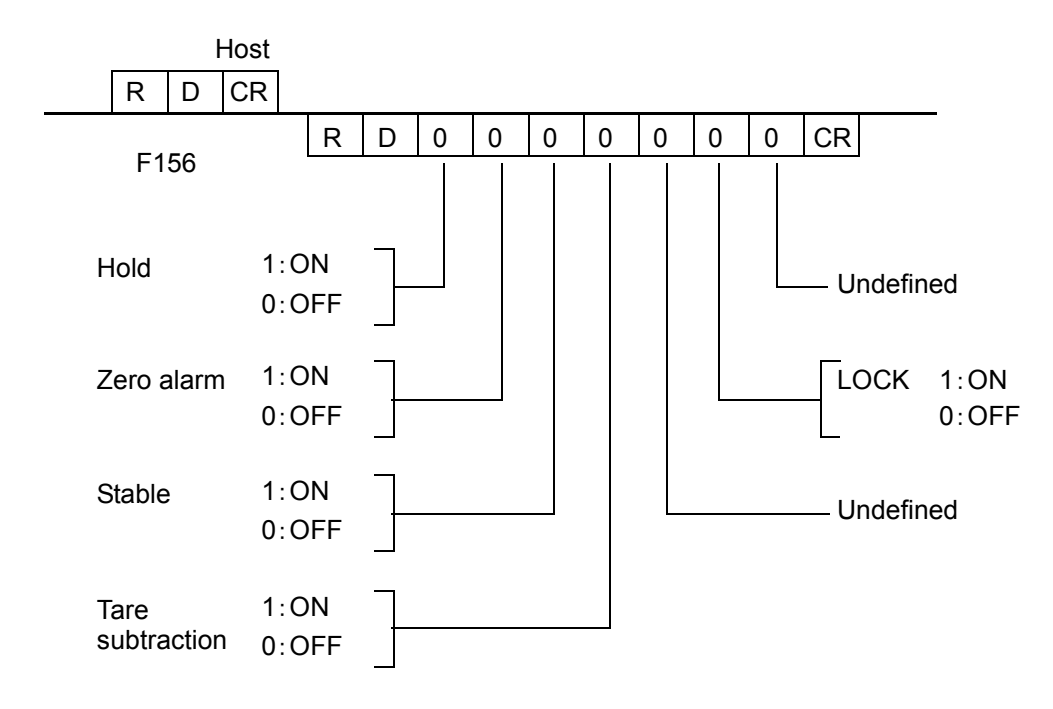

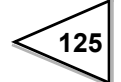

## O Status 2 (7-digit)

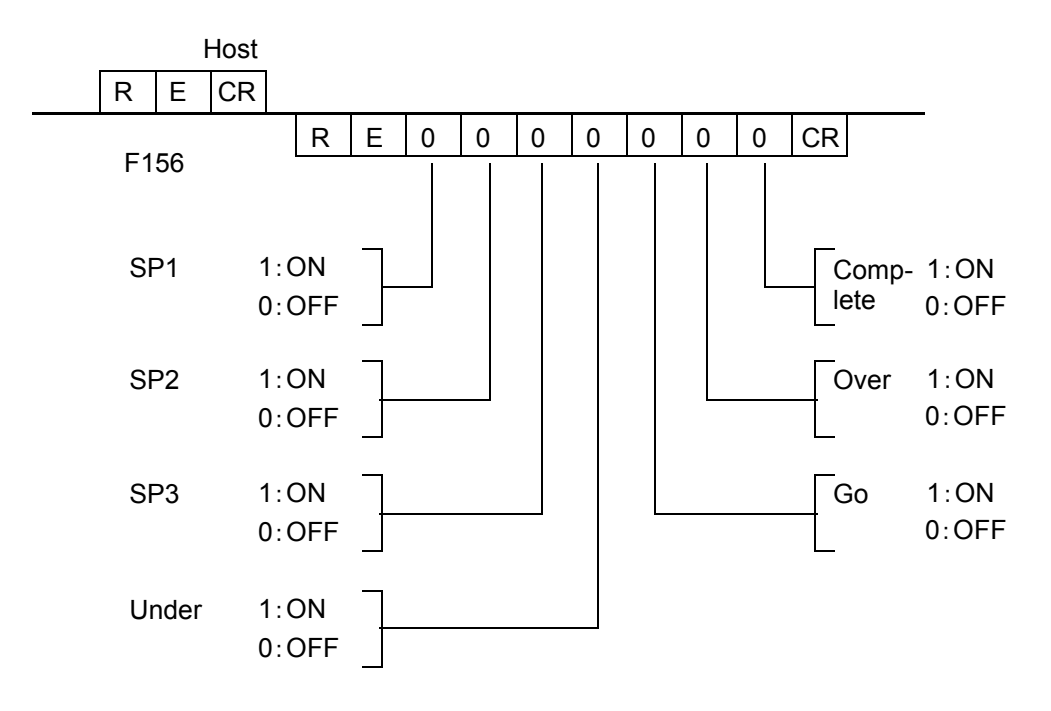

## O Status 3 (7-digit)

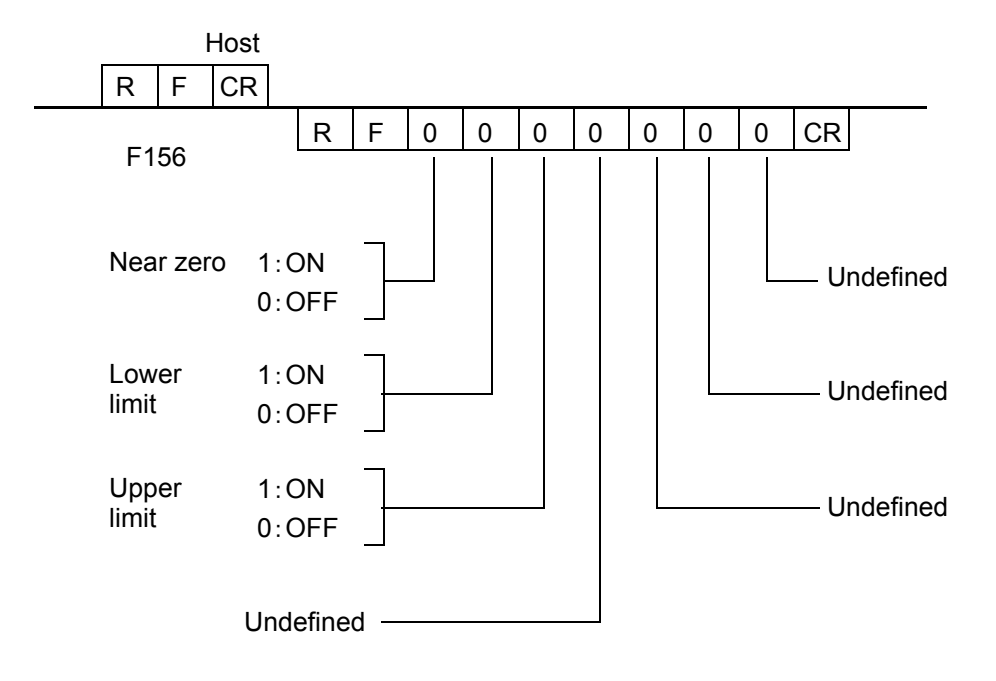

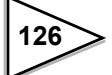

## O Status 4 (7-digit)

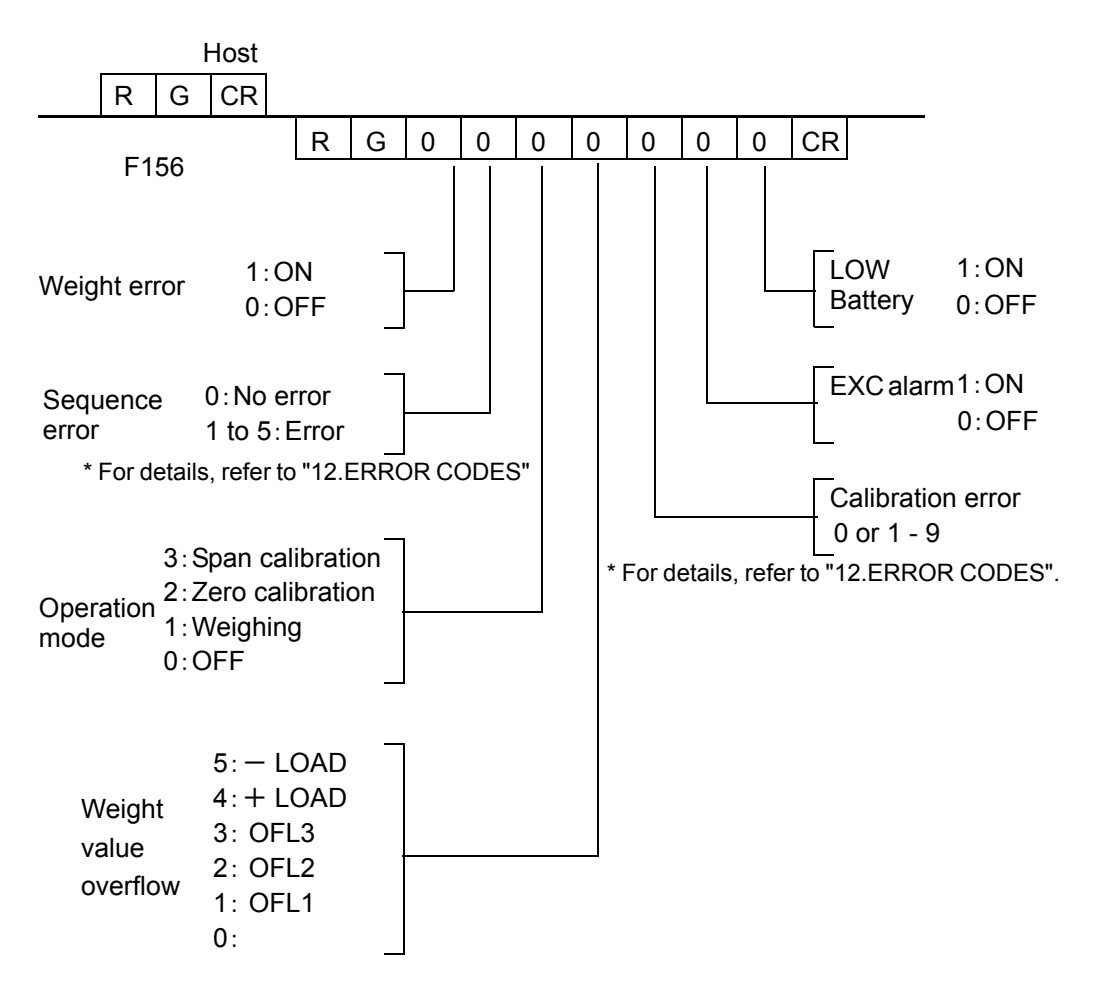

## O Reading out of a set value

Example) Final value

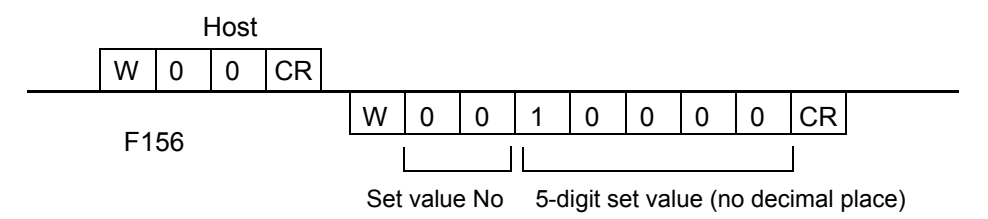

## O Writing of a set value

Example) Final value

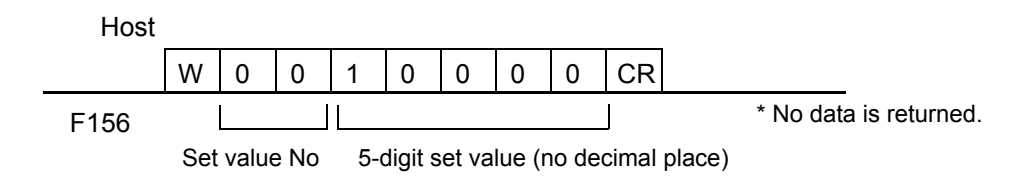

## O Command

Example) Tare subtraction

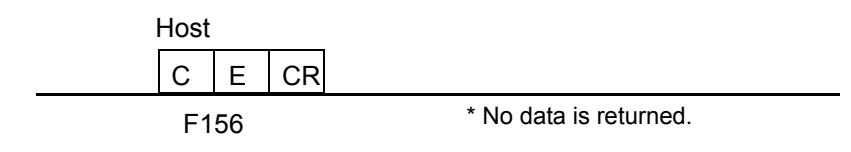

## Example) Zero calibration

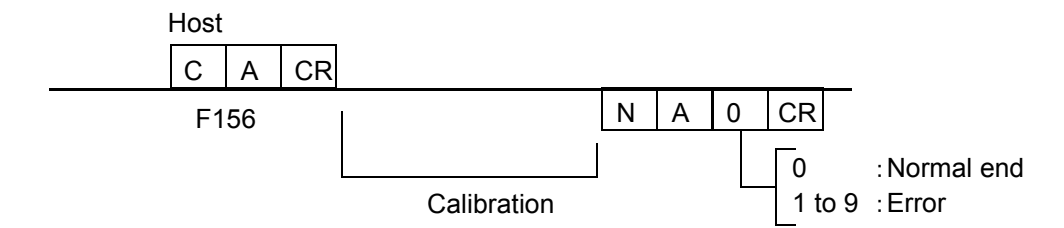

Example) Span calibration

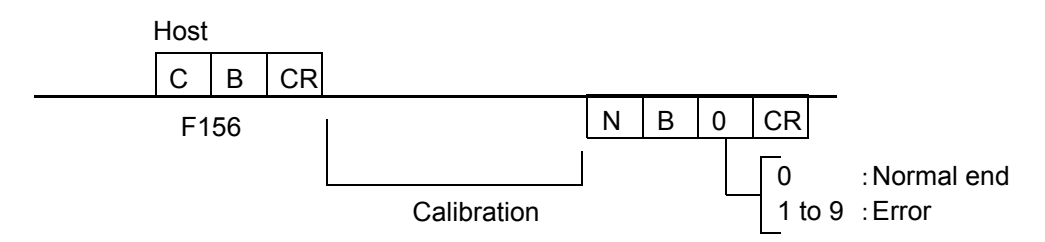

\* Before sending these commands, set the capacity, minimum scale division, balance weight value, etc.

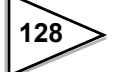

## 10-4. List of Set Value

| Final                            |  |  |  |
|----------------------------------|--|--|--|
| W 0 0 CR                         |  |  |  |
| <b>CD1</b>                       |  |  |  |
|                                  |  |  |  |
| W 0 1 CR                         |  |  |  |
| SP2                              |  |  |  |
| W         0         2         CR |  |  |  |
| 000                              |  |  |  |
|                                  |  |  |  |
| W 0 3 0   CR                     |  |  |  |
| Over                             |  |  |  |
| W 0 4 0 0 CR                     |  |  |  |
|                                  |  |  |  |
| Under                            |  |  |  |
| W 0 5 0 0 CR                     |  |  |  |
| Loper limit                      |  |  |  |
|                                  |  |  |  |
|                                  |  |  |  |
| Lower limit                      |  |  |  |
| W         0         7         CR |  |  |  |
|                                  |  |  |  |
| Near zero                        |  |  |  |
|                                  |  |  |  |
| Preset tare value                |  |  |  |
| W 0 9 CR                         |  |  |  |
|                                  |  |  |  |
| Comparison inhibit time          |  |  |  |
| W 1 0 0 0 CR                     |  |  |  |
| ludaina timo                     |  |  |  |
|                                  |  |  |  |
|                                  |  |  |  |
| Complete output time             |  |  |  |

 W
 1
 2
 0
 0
 CR

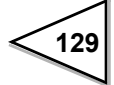

Adjust feeding time

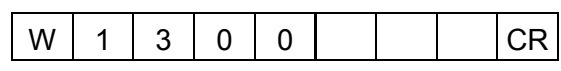

Auto zero times

|  |  | W | 1 | 1 4 | 0 | 0 | 0 |  |  | CR |
|--|--|---|---|-----|---|---|---|--|--|----|
|--|--|---|---|-----|---|---|---|--|--|----|

### Judging times

| W 1 5 0 0 0 CR |
|----------------|
|----------------|

Auto free fall compensation coefficient

| W 1 7 0 | 0 0 | 0 | CR |
|---------|-----|---|----|
|---------|-----|---|----|

Average count of auto free fall compensation

| W 1 8 0 0 0 0 | CR |
|---------------|----|
|---------------|----|

Auto free fall compensation regulation

|--|

#### Over/Under comparison

### U/L limit comparison

| W 2 1 0 0 0 0 CR |
|------------------|
|------------------|

### Near zero comparison

| W 2 2 0 0 0 0 0 CR |
|--------------------|
|--------------------|

### Feed/discharge control mode

|  | W | 2 | 3 | 0 | 0 | 0 | 0 |  | CR |
|--|---|---|---|---|---|---|---|--|----|
|--|---|---|---|---|---|---|---|--|----|

### Preset tare weight

|  | W | 2 | 4 | 0 | 0 | 0 | 0 |  | CR |
|--|---|---|---|---|---|---|---|--|----|
|--|---|---|---|---|---|---|---|--|----|

### Auto free fall compensation

|  | W | 2 | 5 | 0 | 0 | 0 | 0 |  | CR |
|--|---|---|---|---|---|---|---|--|----|
|--|---|---|---|---|---|---|---|--|----|

### Complete output mode

| W 2 6 0 0 0 0 CF |
|------------------|
|------------------|

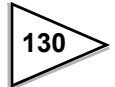

| W 2 7 | 0 0 | 0 0 | CR |
|-------|-----|-----|----|
|-------|-----|-----|----|

U/L limit comparison mode

| W | 2 | 8 | 0 | 0 | 0 | 0 | CR   |
|---|---|---|---|---|---|---|------|
|   |   |   |   |   |   |   | <br> |

Digital filter

| W 3 0 0 0 0 0 CF |
|------------------|
|------------------|

Motion detection (period)

| W | 3 | 1 | 0 | 0 | 0 |  |  | CR |
|---|---|---|---|---|---|--|--|----|
|---|---|---|---|---|---|--|--|----|

Motion detection (range)

| W 3 2 0 0 0 CR |
|----------------|
|----------------|

Zero tracking (period)

| W 3 3 0 0 0 |
|-------------|
|-------------|

Zero tracking (range)

| W 3 4 0 0 0 CR |
|----------------|
|----------------|

Analog filter

| W 3 5 0 0 0 CR |
|----------------|
|----------------|

Console display rate (LCD)

| W | 3 | 8 | 0 | 0 | 0 | 0 | CR |
|---|---|---|---|---|---|---|----|
|   |   |   |   |   |   |   |    |

SI/F G/N selection

|  | W | 3 | 9 | 0 | 0 | 0 | 0 |  | CR |
|--|---|---|---|---|---|---|---|--|----|
|--|---|---|---|---|---|---|---|--|----|

Balance weight

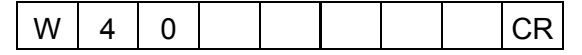

Capacity

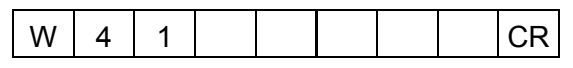

Minimum scale division

| W 4 2 0 0 CR |
|--------------|
|--------------|

Net over

| W | 4 | 3 |  |  |  |  |  | CR |
|---|---|---|--|--|--|--|--|----|
|---|---|---|--|--|--|--|--|----|

Gross over W CR Digital zero regulation value CR W Decimal place W CR Gravitational acceleration W CR Lock (Soft) W CR Simple comparison / Sequence mode selection W CR Adjust feeding in sequence mode W CR Near zero check in sequence mode W CR Weight value check in sequence mode CR W External control output selection 0 CR W External control output selection 1 W CR 

External control output selection 2

| W 6 2 0 0 0 | CR |
|-------------|----|
|-------------|----|

External control output selection 3

| W 6 3 0 0 0 CR |
|----------------|
|----------------|

External control output selection 4

| W 6 4 | 1 0 0 | 0 0 |  | CR |
|-------|-------|-----|--|----|
|-------|-------|-----|--|----|

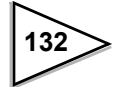

External control output selection 5

| W 6 5 0 0 | 0 CR |
|-----------|------|
|-----------|------|

External control output selection 6

| W 6 6 0 0 0 C |
|---------------|
|---------------|

External control input selection 0

| W 7 0 0 0 0 0 CR |
|------------------|
|------------------|

External control input selection 1

| W 7 1 0 0 0 0 CE |
|------------------|
|------------------|

External control input selection 2

| W 7 | 2 | 0 | 0 | 0 | 0 |  | CR |
|-----|---|---|---|---|---|--|----|
|-----|---|---|---|---|---|--|----|

External control input selection 3

| W 7 3 0 0 0 0 | CR | CR |
|---------------|----|----|
|---------------|----|----|

External control input selection 4

| W 7 4 0 0 0 0 CR |
|------------------|
|------------------|

## 10-5. List of Command

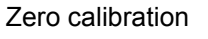

Tare subtraction

Tare reset

С

С

C A CR

| Digital | zero |  |
|---------|------|--|
|         |      |  |

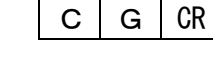

Span calibration

CR

CR

| С | В | CR |
|---|---|----|
|---|---|----|

Е

F

Digital zero reset

Sequence start

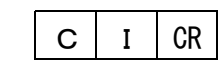

CR

Sequence stop

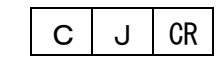

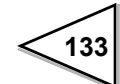

# **11. THE LIST OF INITIAL SETTING CODE**

## **Setting Value**

| Setting<br>CODE | Function          | Initial<br>value | SOFT<br>LOCK | LOCK<br>SW | NOV.<br>RAM | Page<br>number |
|-----------------|-------------------|------------------|--------------|------------|-------------|----------------|
| 00              | Final             | 000.00           |              |            |             | P.75           |
| 01              | SP1               | 000.00           |              |            |             | P.75           |
| 02              | SP2               | 000.00           |              |            |             | P.75           |
| 03              | CPS               | 00.00            |              |            |             | P.75           |
| 04              | Over              | 0.00             |              |            |             | P.75           |
| 05              | Under             | 0.00             |              |            |             | P.75           |
| 06              | Upper limit       | 000.00           |              |            |             | P.78           |
| 07              | Lower limit       | 000.00           |              |            |             | P.78           |
| 08              | Near zero         | 000.00           |              |            |             | P.78           |
| 09              | Preset tare value | 000.00           |              |            |             | P.53           |

| Setting<br>CODE | Function                                     | Initial<br>value | SOFT<br>LOCK | LOCK<br>SW | NOV.<br>RAM | Page<br>number |
|-----------------|----------------------------------------------|------------------|--------------|------------|-------------|----------------|
| 10              | Comparison inhibit time                      | 0.50             | 0            |            | 0           | P.83           |
| 11              | Judging time                                 | 1.50             | 0            |            | 0           | P.83           |
| 12              | Complete output time                         | 3.00             | 0            |            | 0           | P.83           |
| 13              | Adjust feeding time                          | 1.00             | 0            |            |             | P.96           |
| 14              | Auto zero times                              | 01               | 0            |            | 0           | P.100          |
| 15              | Judging times                                | 01               | 0            |            | 0           | P.100          |
| 16              |                                              |                  |              |            |             |                |
| 17              | Auto free fall compensation coefficient      | 0                | 0            |            | 0           | P.86           |
| 18              | Average count of auto free fall compensation | 4                | 0            |            | 0           | P.86           |
| 19              | Auto free fall compensation regulation       | 098.00           | 0            |            |             | P.86           |

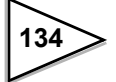

| Setting<br>CODE | Function                    | Initial<br>value | SOFT<br>LOCK | LOCK<br>SW | NOV.<br>RAM | Page<br>number |
|-----------------|-----------------------------|------------------|--------------|------------|-------------|----------------|
| 20              | Over/Under comparison       | 0                | 0            |            | 0           | P.79           |
| 21              | U/L limit comparison        | 0                | 0            |            | 0           | P.79           |
| 22              | Near zero comparison        | 0                | 0            |            | 0           | P.79           |
| 23              | Feed/discharge control mode | 0                | 0            |            | 0           | P.72           |
| 24              | Preset tare weight          | 0                | 0            |            | 0           | P.54           |
| 25              | Auto free fall compensation | 1                | 0            |            | 0           | P.86           |
| 26              | Complete output mode        | 0                | 0            |            | 0           | P.85           |
| 27              | Over/Under comparison mode  | 0                | 0            |            | 0           | P.81           |
| 28              | U/L limit comparison mode   | 0                | 0            |            | 0           | P.82           |
| 29              |                             |                  |              |            |             |                |

| Setting<br>CODE | Function                   | Initial<br>value | SOFT<br>LOCK | LOCK<br>SW | NOV.<br>RAM | Page<br>number |
|-----------------|----------------------------|------------------|--------------|------------|-------------|----------------|
| 30              | Digital filter             | 4                | 0            |            | 0           | P.62           |
| 31              | Motion detection (period)  | 1.5              | 0            |            | 0           | P.57           |
| 32              | Motion detection (range)   | 10               | 0            |            | 0           | P.57           |
| 33              | Zero tracking (period)     | 0.0              | 0            |            | 0           | P.59           |
| 34              | Zero tracking (range)      | 00               | 0            |            | 0           | P.59           |
| 35              | Analog filter              | 2                | 0            |            | 0           | P.63           |
| 36              |                            |                  |              |            |             |                |
| 37              |                            |                  |              |            |             |                |
| 38              | Console display rate (LCD) | 3                | 0            |            | 0           | P.103          |
| 39              | SI/F G/N selection         | 0                |              |            | 0           | P.122          |

| Setting<br>CODE | Function                      | Initial<br>value | SOFT<br>LOCK | LOCK<br>SW | NOV.<br>RAM | Page<br>number |
|-----------------|-------------------------------|------------------|--------------|------------|-------------|----------------|
| 40              | Balance weight                | 100.00           | 0            | 0          | 0           | P.43           |
| 41              | Capacity                      | 100.00           | 0            | 0          | 0           | P.41           |
| 42              | Minimum scale division        | 0.01             | 0            | 0          | 0           | P.42           |
| 43              | Net over                      | 999.99           | 0            | 0          | 0           | P.64           |
| 44              | Gross over                    | 999.99           | 0            | 0          | 0           | P.65           |
| 45              | Digital zero regulation value | 02.00            | 0            | 0          | 0           | P.55           |
| 46              | Decimal place                 | 2                | 0            | 0          | 0           | P.40           |
| 47              | Gravitational acceleration    | 09               | 0            | 0          | 0           | P.61           |
| 48              |                               |                  |              |            |             |                |
| 49              | Lock (Soft)                   | 0                |              |            | 0           | P.49           |

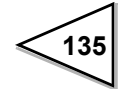
| Setting<br>CODE | Function                                       | Initial<br>value | SOFT<br>LOCK | LOCK<br>SW | NOV.<br>RAM | Page<br>number |
|-----------------|------------------------------------------------|------------------|--------------|------------|-------------|----------------|
| 50              | Simple comparison /<br>Sequence mode selection | 0                | 0            |            | 0           | P.73           |
| 51              | Adjust feeding in sequence mode                | 0                | 0            |            | 0           | P.97           |
| 52              | Near zero check in sequence mode               | 0                | 0            |            | 0           | P.93           |
| 53              | Weight value check in sequence mode            | 0                | 0            |            | 0           | P.94           |
| 54              |                                                |                  |              |            |             |                |
| 55              |                                                |                  |              |            |             |                |
| 56              |                                                |                  |              |            |             |                |
| 57              |                                                |                  |              |            |             |                |
| 58              |                                                |                  |              |            |             |                |
| 59              |                                                |                  |              |            |             |                |

| Setting<br>CODE | Function                            | Initial<br>value | SOFT<br>LOCK | LOCK<br>SW | NOV.<br>RAM | Page<br>number |
|-----------------|-------------------------------------|------------------|--------------|------------|-------------|----------------|
| 60              | External control output selection 0 | 01               | 0            |            | 0           | P.117          |
| 61              | External control output selection 1 | 02               | 0            |            | 0           | P.117          |
| 62              | External control output selection 2 | 03               | 0            |            | 0           | P.117          |
| 63              | External control output selection 3 | 04               | 0            |            | 0           | P.117          |
| 64              | External control output selection 4 | 05               | 0            |            | 0           | P.117          |
| 65              | External control output selection 5 | 07               | 0            |            | 0           | P.117          |
| 66              | External control output selection 6 | 11               | 0            |            | 0           | P.117          |
| 67              |                                     |                  |              |            |             |                |
| 68              |                                     |                  |              |            |             |                |
| 69              |                                     |                  |              |            |             |                |

| Setting<br>CODE | Function                           | Initial<br>value | SOFT<br>LOCK | LOCK<br>SW | NOV.<br>RAM | Page<br>number |
|-----------------|------------------------------------|------------------|--------------|------------|-------------|----------------|
| 70              | External control input selection 0 | 0                | 0            |            | 0           | P.118          |
| 71              | External control input selection 1 | 1                | 0            |            | 0           | P.118          |
| 72              | External control input selection 2 | 2                | 0            |            | 0           | P.118          |
| 73              | External control input selection 3 | 3                | 0            |            | 0           | P.118          |
| 74              | External control input selection 4 | 4                | 0            |            | 0           | P.118          |
| 75              |                                    |                  |              |            |             |                |
| 76              |                                    |                  |              |            |             |                |
| 77              |                                    |                  |              |            |             |                |
| 78              |                                    |                  |              |            |             |                |
| 79              |                                    |                  |              |            |             |                |

#### **Operational Commands**

For details of each function, see "8-3.Input (Meanings of Signals)" on p.119.

For sequence error reset, see "6-13-6.Sequence Error" on p.102.

| Setting<br>CODE | Function             | Initial<br>value | SOFT<br>LOCK | LOCK<br>SW | NOV.<br>RAM | Page<br>number |
|-----------------|----------------------|------------------|--------------|------------|-------------|----------------|
| 80              | Tare subtraction     |                  |              |            |             | P.52           |
| 81              | Tare reset           |                  |              |            |             | P.52           |
| 82              | Digital zero         |                  |              |            |             | P.56           |
| 83              | Digital zero reset   |                  |              |            |             | P.56           |
| 84              | Sequence start       |                  |              |            |             | P.119          |
| 85              | Sequence stop        |                  |              |            |             | P.120          |
| 86              | Sequence error reset |                  |              |            |             | P.102          |
| 87              |                      |                  |              |            |             |                |
| 88              |                      |                  |              |            |             |                |
| 89              |                      |                  |              |            |             |                |

| Setting<br>CODE | Function         | Initial<br>value | SOFT<br>LOCK | LOCK<br>SW | NOV.<br>RAM | Page<br>number |
|-----------------|------------------|------------------|--------------|------------|-------------|----------------|
| 90              | Zero calibration |                  | 0            | 0          |             | P.44           |
| 91              | Span calibration |                  | 0            | 0          |             | P.47           |
| 92              |                  |                  |              |            |             |                |
| 93              |                  |                  |              |            |             |                |
| 94              |                  |                  |              |            |             |                |
| 95              |                  |                  |              |            |             |                |
| 96              |                  |                  |              |            |             |                |
| 97              |                  |                  |              |            |             |                |
| 98              |                  |                  |              |            |             |                |
| 99              |                  |                  |              |            |             |                |

\* LOCKSW corresponds to switch No. 6 of DIP SW. When this switch is ON, the lock is valid. SOFT LOCK corresponds to "Lock (Soft)" of setting code 49. When this setting is "1," the lock is valid.

138

# 11-1. Setting Range Details of the Set Value

| Code | ;                           | Set value                |
|------|-----------------------------|--------------------------|
| 00   | Final                       | ( <u>00000</u> to 99999) |
| 01   | SP1                         | ( <u>00000</u> to 99999) |
| 02   | SP2                         | ( <u>00000</u> to 99999) |
| 03   | CPS                         | ( <u>0000</u> to 9999)   |
| 04   | Over                        | ( <u>000</u> to 999)     |
| 05   | Under                       | ( <u>000</u> to 999)     |
| 06   | Upper limit                 | ( <u>00000</u> to 99999) |
| 07   | Lower limit                 | ( <u>00000</u> to 99999) |
| 08   | Near zero                   | ( <u>00000</u> to 99999) |
| 09   | Preset tare value           | ( <u>00000</u> to 99999) |
| 10   | Comparison inhibit time     | (0.00 to 9.99)           |
| 11   | Judging time                | (0.00 to 9.99)           |
| 12   | Complete output time        | (0.00 to 9.99)           |
| 13   | Adjust feeding time         | (0.00 to 9.99)           |
| 14   | Auto zero times             | (00 to 99)               |
| 15   | Judging times               | (00 to 99)               |
| 17   | Auto free fall compensation |                          |
|      | coefficient                 | (0 to 3)                 |

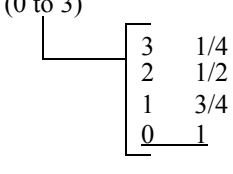

- 18Average count of auto freefall compensation(1 to 9)
- 19 Auto free fall compensation regulation (0

(00000 to 99999)

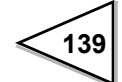

| Cod | e                           |                                                                                                    |
|-----|-----------------------------|----------------------------------------------------------------------------------------------------|
| 20  | Over/Under comparison       | (0 to 2)<br>2 Comparison OFF<br>1 Net weight<br>0 Gross weight                                                                                                    |
| 21  | U/L limit comparison        | (0 to 2)<br>2 Comparison OFF<br>1 Net weight<br><u>0 Gross weight</u>                                                                                                    |
| 22  | Near zero comparison        | (0 to 2)<br>2 Comparison OFF<br>1 Net weight<br>0 Gross weight                                                                                                    |
| 23  | Feed/discharge control mode | (0 to 3)<br>3 External selection (CC-Link)<br>2 External selection (External Control Input)<br>1 Discharging<br>0 Feeding                                                                                                    |
| 24  | Preset tare weight          | (0, 1)<br>1 Valid<br><u>0 Invalid</u>                                                                                                    |
| 25  | Auto free fall compensation | (0 to 2)<br>2 External selection<br><u>1 Valid</u><br>0 Invalid                                                                                                    |
| 26  | Complete output mode        | (0 to 2)<br>2: ON by the complete output time after<br>stability of the weight value or a lapse<br>of the judging time<br>1: ON by the complete output time after<br>stability of the weight value and a<br>lapse of the judging time<br>0: ON by the complete output time after<br>a lapse of the judging time |

### Code

i No

| 27 | Over/Under comparison mode | <ul> <li>(0 to 3)</li> <li>3: Comparison, holding the weight value, when the complete signal is ON</li> <li>2: Comparison when the complete signal is ON</li> <li>1: Comparison when the external judgment input is ON</li> <li>0: Continuous comparison</li> </ul> |
|----|----------------------------|----------------------------------------------------------------------------------------------------|
| 28 | U/L limit comparison mode  | (0, 1)<br>1: Comparison when the external<br>judgment input is ON<br>0: Continuous comparison                                                                                                    |
| 30 | Digital filter             | $(0 \text{ to } 8)$ $\begin{array}{rrrrrrrrrrrrrrrrrrrrrrrrrrrrrrrrrrrr$                                                                                                    |
| 31 | Motion detection (period)  | (0.0 to 9.9)                                                                                                    |
| 32 | Motion detection (range)   | (00 to 99)                                                                                                    |
| 33 | Zero tracking (period)     | ( <u>0.0</u> to 9.9)                                                                                                    |
| 34 | Zero tracking (range)      | ( <u>00</u> to 99)                                                                                                    |
| 35 | Analog filter              | $ \begin{array}{c ccccccccccccccccccccccccccccccccccc$                                                                                                    |
| 38 | Console display rate       | $(0 \text{ to } 3)$ $\begin{array}{r} 3  \underline{27 \text{ times/sec}} \\ 2  \underline{13 \text{ times/sec}} \\ 1  6 \text{ times/sec} \\ 0  3 \text{ times/sec} \end{array}$                                                                                   |
| 39 | SI/F G/N selection         | (0, 1) $1$                                                                                                    |

#### Code

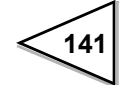

#### Code

| 40 | Balance weight                | (00000 to 99999)         |
|----|-------------------------------|--------------------------|
| 41 | Capacity                      | (00000 to 99999)         |
| 42 | Minimum scale division        | ( <u>001</u> to 100)     |
| 43 | Net over                      | (00000 to <u>99999</u> ) |
| 44 | Gross over                    | (00000 to <u>99999</u> ) |
| 45 | Digital zero regulation value | (0000 to 9999)           |
| 46 | Decimal place                 | (0 to 3)                 |
| 47 | Gravitational acceleration    | (01 to 16)               |
| 49 | Lock (Soft)                   | ( <u>0</u> , 1)          |

- 50 Simple comparison/ Sequence mode selection
- 51 Adjust feeding ON/OFF in sequence mode

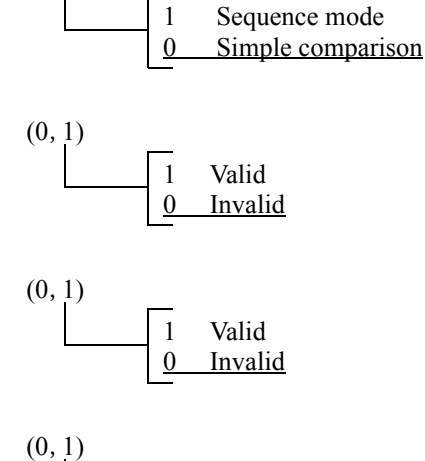

(0, 1)

- 52 Near zero check ON/OFF in sequence mode
- 53 Weight value check ON/OFF in sequence mode

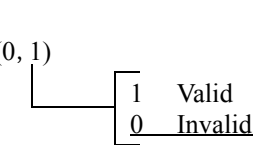

- 60 External control output selection 0
- 61 External control output selection 1
- 62 External control output selection 2
- 63 External control output selection 3
- 64 External control output selection 4
- 65 External control output selection 5
- 66 External control output selection 6

In any of these outputs (0 - 16), the selected output of each value is as follows:

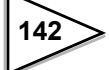

| Value | Output event   | Value | Output event               |
|-------|----------------|-------|----------------------------|
| 0     | Near zero      | 9     | Lower limit                |
| 1     | SP1            | 10    | Upper limit                |
| 2     | SP2            | 11    | Stable                     |
| 3     | SP3            | 12    | Weight error               |
| 4     | Under          | 13    | Sequence error             |
| 5     | Go             | 14    | Final error                |
| 6     | Over           | 15    | In operation (RUN)         |
| 7     | Complete       | 16    | Clock (in an approximately |
| 8     | (Normally OFF) |       | one-second cycle)          |

\* To disable the output, allocate "normally OFF" (8).

- 70 External control input selection 0
- 71 External control input selection 1
- 72 External control input selection 2
- 73 External control input selection 3
- 74 External control input selection 4

Setting value Function Digital Zero Reset 0 1 Digital Zero 2 Tare Subtraction 3 Tare Reset 4 Hold or judgment 5 Feed/Discharge Sequence Start 6 7 Sequence Stop 8 No Function

(0 - 8)

Selections of setting values are as follows:

# **12. ERROR CODES**

#### Error code and Error assistance code

When both are 0, there is no error.

Error codes are "1" for calibration errors, "2" for weight errors, "3" for command errors, "4" for system errors, and "5" for sequence errors. The description of each error and corresponding error assistance code are as shown below.

#### ♦ Calibration errors (error code=1)

| Contents of error                                                      | Error<br>assistance code | Console<br>message |
|------------------------------------------------------------------------|--------------------------|--------------------|
| The zero point must be re-calibrated.                                  | 1                        | cErr1              |
| The initial tare is above the zero adjustment range.                   | 2                        | cErr2              |
| The initial tare is minus.                                             | 3                        | cErr3              |
| The entered balance weight value is greater than the maximum capacity. | 4                        | cErr4              |
| The entered balance weight value is "00000".                           | 5                        | cErr5              |
| The output of the load cell is short of the span adjustment range.     | 6                        | cErr6              |
| The output of the load cell is minus.                                  | 7                        | cErr7              |
| The output of the load cell is over the span adjustment range.         | 8                        | cErr8              |
| The weight value is not stable and calibration stopped.                | 9                        | cErr9              |

### ♦ Weight errors (error code=2)

| Contents of error                    | Error<br>assistance code | Console<br>message |
|--------------------------------------|--------------------------|--------------------|
| A/D converter input over             | 1                        | LoAd               |
| A/D converter input minus over       | 2                        | -LoAd              |
| Net > net over set value             | 3                        | oFL1               |
| Gross > capacity + 9 scale divisions | 4                        | oFL2               |
| Gross > gross over set value         | 5                        | oFL3               |
| Zero alarm                           | 6                        | No change          |

#### ♦ Command errors (error code=3)

| Contents of error                                                                                           | Error Cons<br>assistance code mess |           |
|----------------------------------------------------------------------------------------------------|------------------------------------|-----------|
| Command not in the command list                                                                             | 1                                  | No change |
| Attempt to write read-only data<br>Attempt to read out write-only data<br>Attempt to write with the lock ON | 2                                  | No change |
| Writing data larger than 99999                                                                              | 3                                  | No change |
| During zero calibration or span calibration                                                                 | 4                                  | No change |

#### ♦ System errors (error code=4)

| Contents of error                                                                                                | Error<br>assistance code | Console<br>message |
|----------------------------------------------------------------------------------------------------|--------------------------|--------------------|
| EXC alarm (*)<br>Obstacles to the exciter power supply                                                           | 1                        | SHtdn              |
| Low battery<br>Back-up battery voltage drop                                                                      | 2                        | No change          |
| * The EXC alarm has priority over other errors. Therefore, if occur at the same time, the error code becomes 41. | two or more errors inclu | ding this error    |

#### $\diamond$ Sequence error (error code=5)

| Contents of error                                                                   | Error<br>assistance code | Console<br>message |
|-------------------------------------------------------------------------------------|--------------------------|--------------------|
| The stop signal is ON when weighing starts.                                         | 1                        | sErr1              |
| The stop signal turned ON during weighing to stop weighing.                         | 2                        | sErr2              |
| Auto zero was operated by the setting of auto zero times, giving a zero alarm.      | 3                        | sErr3              |
| The near zero signal is OFF when weighing starts.<br>(when the check is set at ON)  | 4                        | sErr4              |
| The weight value $\geq$ SP1* when weighing starts.<br>(when the check is set at ON) | 5                        | sErr5              |

\* SP1 = Final - Set point 1

When two or more errors occur, priority is given as shown below.

EXC error > Calibration error (1 - 9) > Weight error > Sequence error

> Command error > Low battery

When two or more weight errors occur, priority is given as shown below.

-LOAD > LOAD > OFL2 > OFL3 > OFL1 > Zero alarm

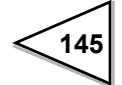

# **13. DIMENSIONS**

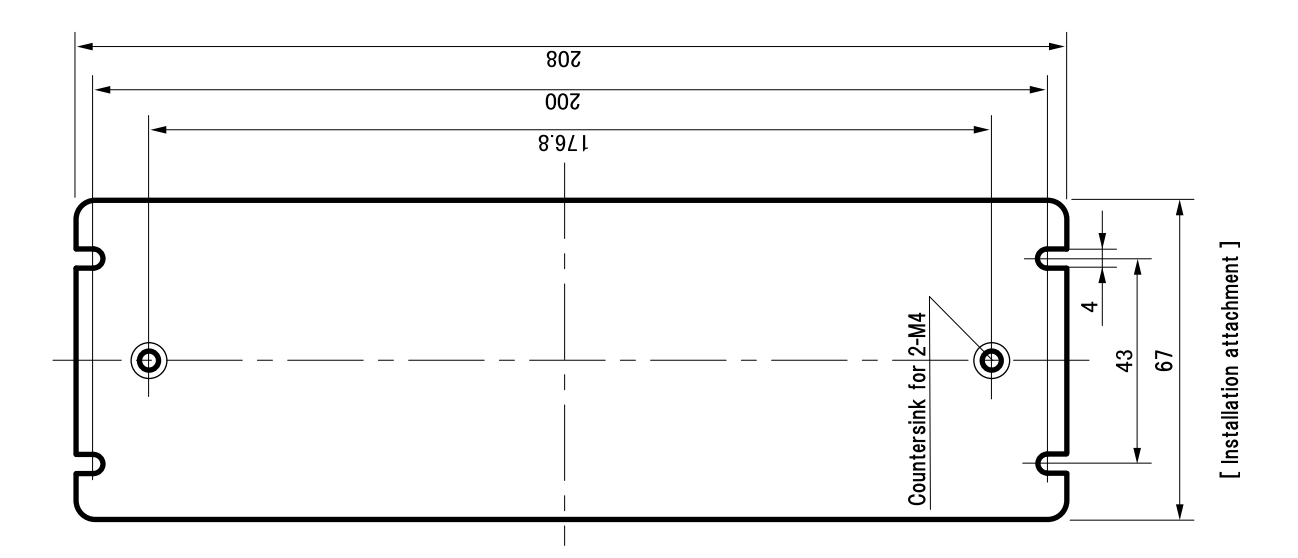

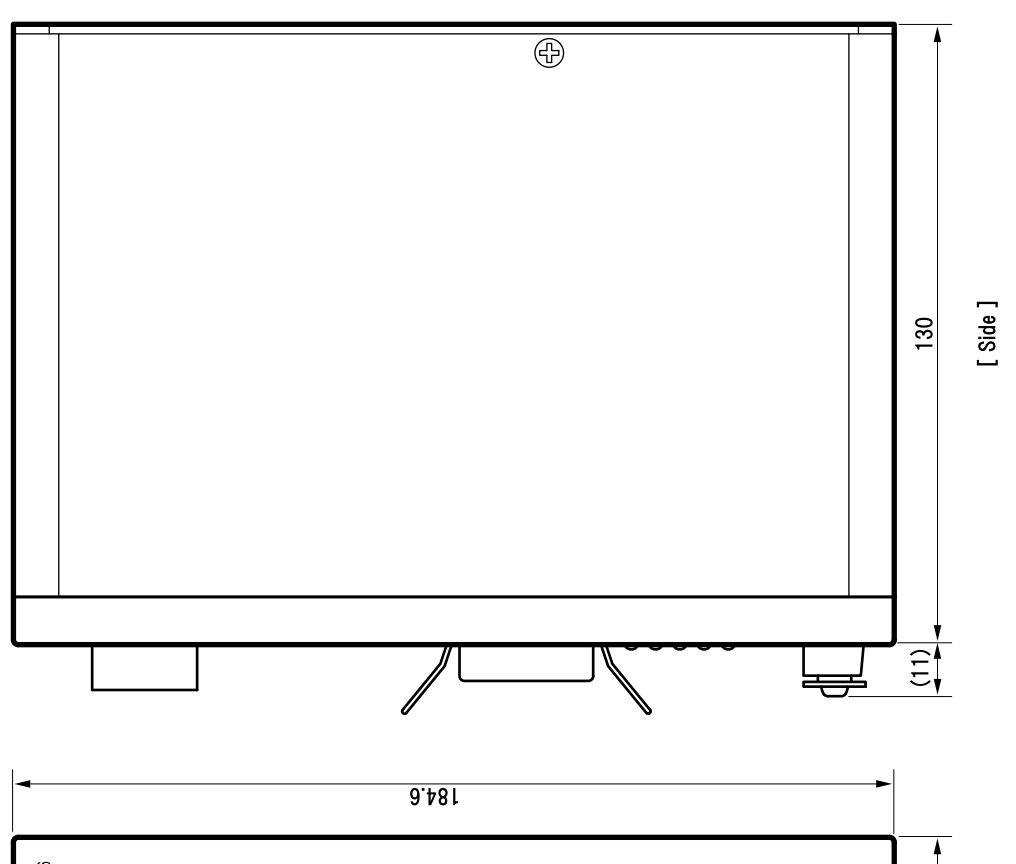

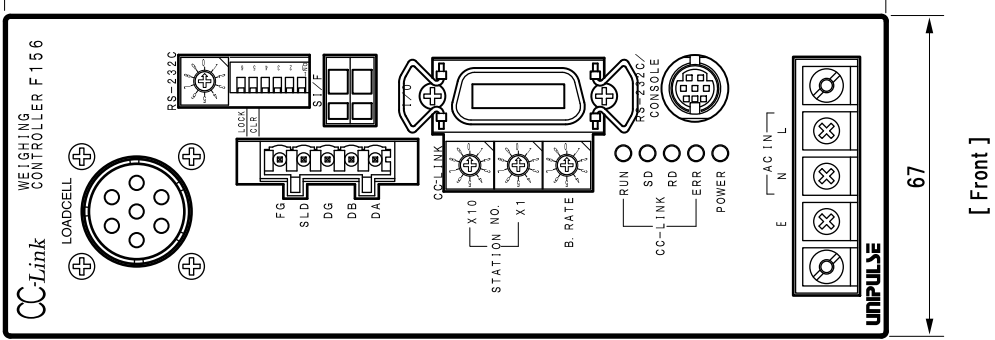

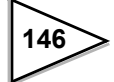

# **14. BLOCK DIAGRAM**

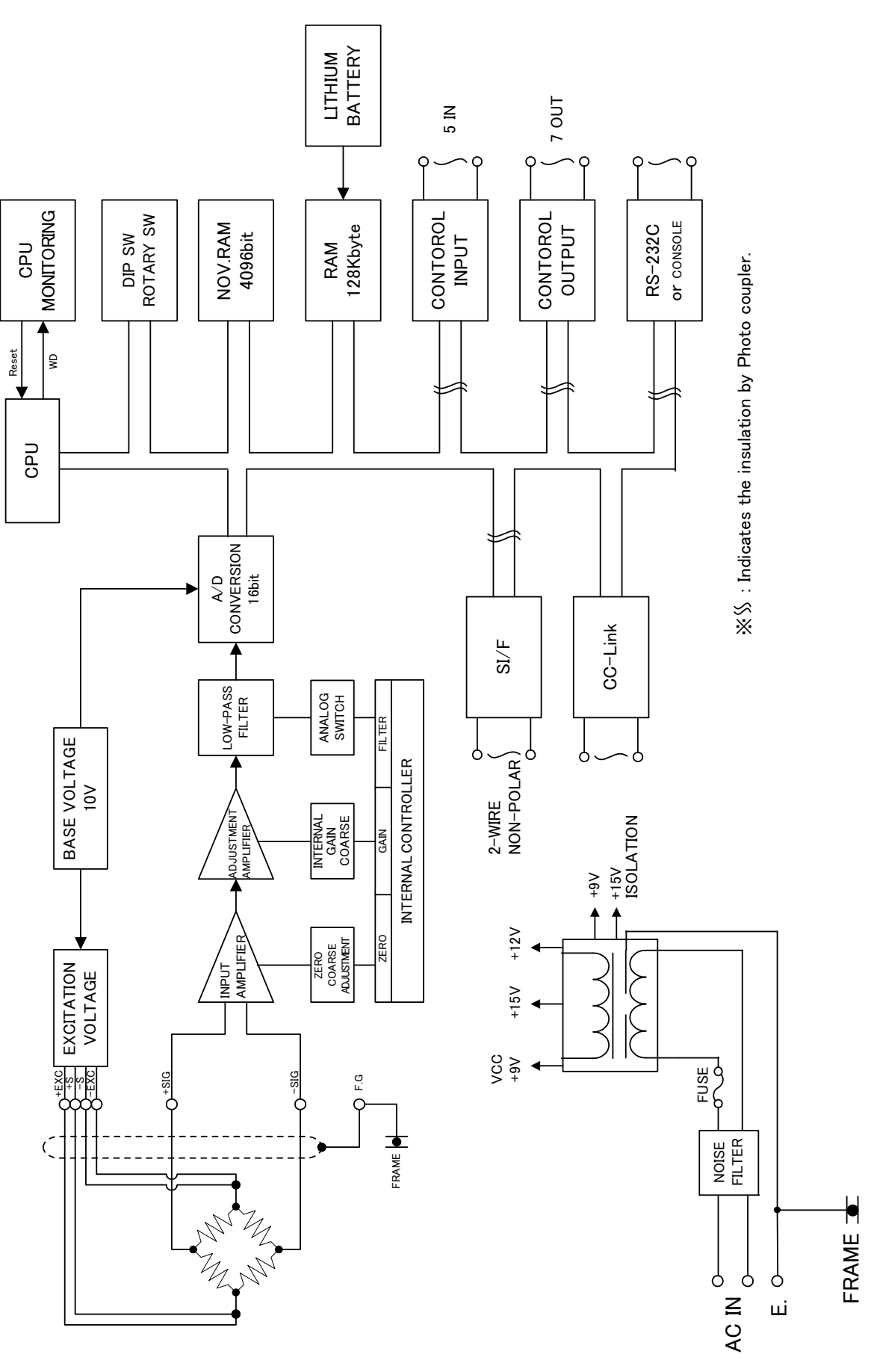

14.BLOCK DIAGRAM

147

# **15. SPECIFICATIONS**

# 15-1. Analog section

| Load cell excitation      | 10V DC $\pm$ 5%, output current within 120mA<br>Remote sensing<br>(Up to four 350 $\Omega$ load cells can be connected in parallel.) |                               |                                          |
|---------------------------|----------------------------------------------------------------------------------------------------|-------------------------------|------------------------------------------|
| Zero and span             | Zero adjustme<br>Span adjustme                                                                                                    | nt range:<br>ent range:       | 0 – approximately 2mV/V<br>0.3 – 2.0mV/V |
| Minimum input sensitivity | $0.3 \ \mu$ V/Count                                                                                                    |                               |                                          |
| Accuracy                  | Non-linearity:<br>Zero drift:<br>Gain drift:                                                                                         | Within<br>Within<br>Within    | 0.01%FS<br>0.1 μ V/ ℃ RTI<br>15ppm/ ℃    |
| Analog filter             | Bessel low-pas<br>-12dB/oct, cut                                                                                                    | ss filter<br>off frequency 2/ | /4/6/8Hz                                 |
| A/D converter             | Rate:<br>Resolution:                                                                                                    | 500 times/sec<br>16bit        |                                          |
| Resolution                | 1/10000 (inter                                                                                                    | nal resolution                | 1/40000)                                 |

# 15-2. Setting section

| Setting method                  | Setting by a host on the CC-Link network, or a host on the RS-232C interface, such as remote console unit (C110/C120), PC, etc. |                                                              |
|---------------------------------|----------------------------------------------------------------------------------------------------|--------------------------------------------------------------|
| Storage of set values           | Initial set values:<br>Other set values:<br>RAM                                                                                 | NOV RAM (nonvolatile RAM)<br>Lithium-battery-backed-up C-MOS |
|                                 | * Rewriting can be locked in either case.                                                                                       |                                                              |
| External signal input/output (1 | 4P Amphenol connector                                                                                                    | )                                                            |
| Input (5 points):               | ON when short-circuite                                                                                                    | ed with the COM terminal                                     |
| Output (7 points):              | Transistor open collect<br>ON when the transistor<br>Vce=30V (max), Ic=5                                                        | or output<br>r is ON<br>0mA (max)                            |

148

### 15-3. Interface

CC-Link interface

(Serial bus interface for connection with Mitsubishi PLC as the remote device stations corresponding to CC-Link Ver.1.10.)

Transmission medium: 3-wire type (shielded)

Transmission speed: Selectable from 156K/625K/2.5M/5M/10Mbps

RS-232C interface

Weight data, various statuses, and various set values can be written and read by commands from the host side.

(Exclusively used with setting remote console unit C110 or C120)

| Specifications:      | RS-232C-based                                 |                   |
|----------------------|-----------------------------------------------|-------------------|
| Transmission method: | Full duplex/start-stop method                 |                   |
| Transmission speed:  | Selectable from                               |                   |
|                      | 1200 / 2400 / 4800 / 9600 / 19200 / 38400 bps |                   |
| Format:              | Data length:                                  | 7/8 bit           |
|                      | Stop bit length:                              | 1/2 bit           |
|                      | Parity bit:                                   | Odd / Even / None |

SI/F 2-wire serial interface

This is a simple output serial interface for connection of a UNIPULSE-manufactured printer, external display, etc.

| Transmission method: | Start-stop method |
|----------------------|-------------------|
| Transmission speed:  | 600 bps           |

### 15-4. General performance

| Power supply voltage | Selectable from    |                                                   |
|----------------------|--------------------|---------------------------------------------------|
|                      | 85 - 110V/102 ·    | - 132V/170 - 220V/187 - 242V AC.                  |
| Power consumption    | 50/60Hz 13.0/12    | 2.5VA (when 100V is rated)                        |
| Dimensions           | 67W×185H×130D (mm) |                                                   |
|                      | (excluding proje   | ections)                                          |
| Operating conditions | Temperature:       | Operating temperature range:-10 to +40 $^\circ$ C |
|                      |                    | Storage temperature range: $-20$ to $+80$ °C      |
|                      | Humidity:          | 85%RH or less (non-condensing)                    |
| Weight               | Approximately      | 1.7kg                                             |

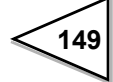

### 15-5. Accessories

| Operation manual 1                       |
|------------------------------------------|
| Power cable (3m) 1                       |
| Spare fuse (0.5A) 1                      |
| Minus screw driver (For WAGO terminal) 1 |
| Pressure terminal 3                      |
| Load cell connector 1                    |
| Control signal Input/Output connector 1  |
| Connector for CC-Link 1                  |
| Connector for RS-232C 1                  |
| Installation attachment 1                |
|                                          |

About the power cable

 The power cable attached to this product as standard equipment can be used in the AC100V power supply in Japan. (Official ratings voltage AC125V)

Please use the power cable authorized in the country when you use this product outside Japan.

• Our company sells following resistance pressure cable AC250V (European standard product) separately.

Please purchase it from us when you need after confirming its plug shape/voltage.

CAAC3P-CEE7/7-B2 : CEE7/7 Plug cable (2m)

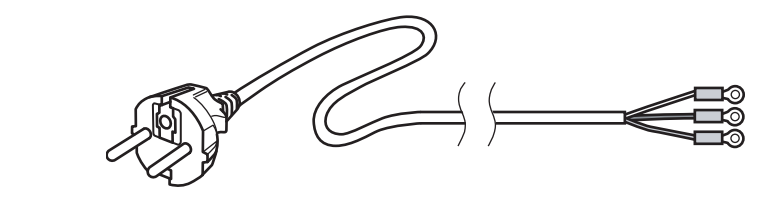

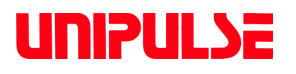

Unipulse Corporation 9-11 Nihonbashi Hisamatsucho, Chuo-ku, Tokyo 103-0005 Tel. +81-3-3639-6120 Fax: +81-3-3639-6130